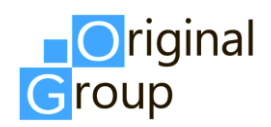

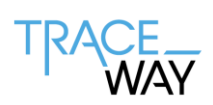

# РУКОВОДСТВО ПОЛЬЗОВАТЕЛЯ ПО «Многоотраслевая информационная система для автоматизации прослеживаемости продукции «TraceWay»»

для товарных групп «Безалкогольные напитки» «Молочная продукция» «Упакованная вода» «Растительное масло»

Версия 1.1

г. Москва

2024

## СПИСОК ИЗМЕНЕНИЙ

| Номер  | Дата       | Список внесенных изменений                                             |  |  |  |  |  |  |
|--------|------------|------------------------------------------------------------------------|--|--|--|--|--|--|
| версии | изменения  |                                                                        |  |  |  |  |  |  |
| 1.0    | 28.05.2024 | Релиз 1.9.12.                                                          |  |  |  |  |  |  |
|        |            | Исходная версия                                                        |  |  |  |  |  |  |
| 1.1    | 27.12.2024 | Релиз 1.9.13.                                                          |  |  |  |  |  |  |
|        |            | Добавлена товарная группа «Растительное масло».                        |  |  |  |  |  |  |
|        |            | Обновлен раздел «Справочник «Номенклатура». Удален раздел «Импорт      |  |  |  |  |  |  |
|        |            | сторонних кодов». Обновлен раздел «Заказ на производство». Обновлен    |  |  |  |  |  |  |
|        |            | раздел «Заказ на отгрузку». Удален раздел «Заказ на вывод из оборота». |  |  |  |  |  |  |
|        |            | Обновлен раздел «Производственная отбраковка». Обновлен раздел         |  |  |  |  |  |  |
|        |            | «Журнал документов». Удален раздел «Отчет производства/ за смену».     |  |  |  |  |  |  |
|        |            | Обновлен раздел «Выгрузка».                                            |  |  |  |  |  |  |

## оглавление

| Список изменений                                       | 2   |
|--------------------------------------------------------|-----|
| Оглавление                                             | 3   |
| Термины, определения и сокращения                      | 6   |
| Введение                                               | 9   |
| 1. Подключение к системе                               | 10  |
| 2. Элементы рабочего окна. Основные функции            | 13  |
| 3. Администрирование                                   | 17  |
| 3.1. Управление доступом                               | 17  |
| 3.1.1. Права доступа                                   | 17  |
| 3.1.2. Роли                                            |     |
| 3.1.3. Пользователи                                    | 23  |
| 3.2. Настройки подключения                             |     |
| 3.2.1. Справочник «Подключения к True-API»             |     |
| 3.2.2. Справочник «Подключения к СУЗ»                  |     |
| 3.2.3. Справочник «Подключение к ERP»                  | 37  |
| 3.3. Сообщения обмена                                  | 43  |
| 3.3.1. Справочник «Типы сообщений обмена»              | 43  |
| 3.3.2. Журнал сообщений обмена                         | 44  |
| 3.4. Аудит пользователей                               | 46  |
| 3.4.1. Сессии пользователей                            | 46  |
| 3.4.2. Аудит                                           | 47  |
| 3.5. Настройка оповещений                              | 48  |
| 4. Справочники                                         | 53  |
| 4.1. Справочник «Юридические и физические лица»        | 56  |
| 4.2. Справочник «Объекты»                              | 63  |
| 4.3. Справочник «Номенклатура»                         | 69  |
| 4.3.1. Импорт данных из Национального каталога товаров | 94  |
| 4.4. Справочник «Оборудование»                         | 96  |
| 4.5. Справочник «Рецепты»                              | 101 |
| 4.6. Справочник «Шаблоны печати»                       | 113 |
| 4.7. Журнал «Накладные»                                | 116 |
| 5. Коды                                                |     |

|    | 5.1.  | Резерв кодов                                                               | 118 |
|----|-------|----------------------------------------------------------------------------|-----|
|    | 5.2.  | Генерации кодов                                                            | 123 |
|    | 5.3.  | Обмен данными с оборудованием                                              | 127 |
|    | 5.4.  | Заказы полиграфической печати КИ                                           | 128 |
| 6. | Зака  | азы. Документы бизнес-операций                                             | 133 |
|    | 6.1.  | Заказ на производство                                                      | 133 |
|    | 6.1.1 | 1. Задание на сериализацию                                                 | 152 |
|    | 6.1.2 | 2. Задание на агрегацию                                                    | 153 |
|    | 6.1.3 | 3. Ввод в оборот                                                           | 155 |
|    | 6.    | 1.3.1. Ввод в оборот для ТГ «Безалкогольные напитки», «Растительные масла» | 156 |
|    | 6.    | 1.3.2. Ввод в оборот для ТГ «Молочная продукция»                           | 158 |
|    | 6.    | 1.3.3. Ввод в оборот для ТГ «Упакованная вода»                             | 160 |
|    | 6.2.  | Заказ на производство при использовании давальческого сырья                | 161 |
|    | 6.3.  | Заказ на отгрузку                                                          | 164 |
|    | 6.4.  | Журнал документов                                                          | 173 |
| 7. | Опе   | рации                                                                      | 175 |
|    | 7.1.  | Отчет о нанесении КМ                                                       | 175 |
|    | 7.2.  | Производственная отбраковка                                                | 176 |
|    | 7.3.  | Выпуск готовой продукции                                                   | 179 |
|    | 7.4.  | Работа с агрегатами                                                        | 181 |
|    | 7.4.1 | 1. Агрегация                                                               | 182 |
|    | 7.4.2 | 2. Изъятие из группы                                                       | 184 |
|    | 7.4.3 | 3. Добавление                                                              | 185 |
|    | 7.4.4 | 4. Разгруппировка                                                          | 188 |
|    | 7.5.  | Логистика                                                                  | 189 |
|    | 7.5.1 | 1. Перемещение                                                             | 190 |
|    | 7.5.2 | 2. Приемка                                                                 | 191 |
|    | 7.5.3 | 3. Отгрузка                                                                | 193 |
|    | 7.6.  | Вывод из оборота                                                           | 195 |
| 8. | Отч   | еты                                                                        | 198 |
|    | 8.1.  | Движение номенклатуры                                                      | 198 |
|    | 8.2.  | Данные по коду                                                             | 200 |
|    | 8.3.  | Отчет по заказам кодов из внешней типографии                               | 204 |
|    | 8.4.  | Сводка производства                                                        | 206 |

| 8.5. | Выгрузки | 20 | )7 | ' |
|------|----------|----|----|---|
|------|----------|----|----|---|

## ТЕРМИНЫ, ОПРЕДЕЛЕНИЯ И СОКРАЩЕНИЯ

| Термин/сокращение | Определение                                                                                                    |  |  |  |  |  |  |
|-------------------|----------------------------------------------------------------------------------------------------|--|--|--|--|--|--|
| CSV               | Текстовый формат файла, предназначенный для представления табличных данных                                                                                                    |  |  |  |  |  |  |
| GLN               | Global Location Number — глобальный номер местоположения,<br>означает и уникальное местонахождение, и юридическое лицо.<br>Присвоение GLN каждому месту и функциональному<br>подразделению обеспечивает уникальную идентификацию<br>местоположения. Является одним из уникальных глобальных<br>идентификаторов GS1, которые обеспечивают доступ ко всем                                                                                                    |  |  |  |  |  |  |
| GS1               | данным об истории продукта, приложении и местоположении.<br>Международная организация, ведающая вопросами стандартизации                                                                                                    |  |  |  |  |  |  |
|                   | учёта и штрихового кодирования товаров                                                                                                    |  |  |  |  |  |  |
| GTIN              | Global Trade Item Number — глобальный идентификационный номер, присваиваемый единице товара (продукции) национальной организацией GS1 в соответствии с правилами, установленными стандартами системы GS1, наносимый в виде штрихового кода на каждую единицу товара (продукции) в целях ее однозначной илентификации в мировом экономическом пространстве                                                                                                    |  |  |  |  |  |  |
| ІР-адрес          | Уникальный числовой идентификатор устройства в компьютерной сети, работающий по протоколу TCP/IP                                                                                                    |  |  |  |  |  |  |
| L1                | Первый уровень архитектуры ANSI/ISA-95, на нем работают<br>функции, связанные с измерением и воздействием на физический<br>процесс. Сюда включаются только те виды деятельности, которые<br>вносят непосредственный вклад в производство, дают информацию<br>о персонале, оборудовании или материале и имеют решающее<br>значение либо для безопасности предприятия, либо для<br>эффективности работы предприятия, либо для качества продукции.<br>С этого уровня поступает информация для мониторинга<br>производственных процессов на L2, откуда на L1 подаются<br>команды для управления производственными процессами. Таким<br>образом, L1 — это уровень оперативного управления                                                                                                    |  |  |  |  |  |  |
| L2                | Второй уровень архитектуры ANSI/ISA-95, здесь функции связаны<br>с непрерывным контролем физических процессов и управлением<br>ими. Это уровень домена управления производственными<br>процессами: на этом уровне происходит координация работ<br>персонала, оборудования и использования материалов при<br>производстве, на этот уровень поступает информация для<br>мониторинга производственных процессов с уровня L1 и с этого<br>уровня подаются команды для управления производственными<br>процессами на уровень L1. На этом уровне происходит все<br>автоматическое или ручное диспетчерское управление<br>производственными процессами (в т. ч. координация работ<br>персонала, оборудования и использования материалов при<br>производстве) и сосредоточены функции, которые гарантируют<br>стабильность производственных процессов и их контроль |  |  |  |  |  |  |
| SGTIN             | Serialised Global Trade Item Number — серийный номер товарной позиции, состоящий из Глобального номер предмета торговли (Global Trade Item Number), означающего вид изделия и обеспечивающего его уникальную идентификацию, и непосредственно серийного номера                                                                                                    |  |  |  |  |  |  |
| SSCC              | Serial Shipping Container Code — средство идентификации                                                                                                    |  |  |  |  |  |  |
| 5500              | соните соче средство идентификации                                                                                                    |  |  |  |  |  |  |

| Термин/сокращение        | Определение                                                  |
|--------------------------|--------------------------------------------------------------|
|                          | групповой упаковки, уникальная для каждой отдельной          |
|                          | транспортной упаковки товарной позиции комбинация символов,  |
|                          | предоставленная в виде линейного штрихового кода             |
| Агрегация                | Процесс объединения потребительских упаковок в транспортную  |
|                          | упаковку с сохранением информации о взаимосвязи              |
|                          | индивидуальных кодов с групповым кодом создаваемой           |
|                          | транспортной упаковки и нанесением информации (логистической |
|                          | этикетки) на транспортную упаковку в целях обеспечения       |
|                          | возможности отслеживания движения потребительских упаковок   |
|                          | без необходимости вскрытия транспортной упаковки. Также      |
|                          | возможна агрегация транспортных упаковок (родительский-      |
|                          | дочерние групповые коды)                                     |
| Веб-интерфейс            | Веб-страница или совокупность веб-страниц, предоставляющая   |
|                          | пользовательский интерфейс для взаимодействия с сервисом или |
| DOT                      | устроиством посредством протокола НТТР и вео-ораузера        |
| ВСД                      | Ветеринарная сопроводительная документация                   |
| ТИСМІ                    | Государственная информационная система мониторинга за        |
| Γ.1                      | оооротом товаров                                             |
| 1 офрокороо              | Короо из гофрокартона, обычно, с четырехклапанным дном и     |
|                          | крышкой, однако допускаются и другие варианты исполнения     |
| ГП                       | Готород продикция                                            |
| 111<br>Груднорой кол     | Тотовая продукция                                            |
| т рупповой код           | уникальный идентификационный код в формате линейного         |
| $\Gamma C1 \text{ DVC}$  | Штрихового кодирования, наносимый на транспортную упаковку   |
|                          | лостоверных данных о товарах по соответствующей товарной     |
|                          | номенклатуре Ассоциации автоматической илентификации         |
|                          | «ЮНИСКАН/ГС1 РУС» использующей станларты GS1                 |
| ИНН                      | Илентификационный номер налогоплательшика - юрилического     |
|                          | лица                                                         |
| ИТИН (ITIN)              | Individual Taxpayer Identification Number — индивидуальный   |
|                          | идентификационный номер налогоплательщика, выданный          |
|                          | Налоговым управлением США (IRS). Это уникальный номер,       |
|                          | присваиваемый лицам, которые обязаны оплачивать подоходный   |
|                          | налог в Соединенных Штатах, но при этом не имеют Номер       |
|                          | социального страхования (SSN) и не имеют права получить этот |
|                          | номер. Используется как аналог ИНН для всех участников-      |
|                          | нерезидентов                                                 |
| KM                       | Код маркировки, уникальная последовательность символов,      |
|                          | состоящая из кода идентификации и кода проверки, формируемая |
|                          | для целей идентификации первичной и вторичной                |
| VИ                       | (потребительской) упаковки                                   |
| Kn<br>Kon unouruchukouuu | См. «Код идентификации»                                      |
| Код идентификации        | номер экземпияра товара формируемая оператором               |
|                          | информационной системы мониторинга для целей илентификации   |
|                          | товаров в том числе в потребительской упаковке. Аналог SGTIN |
| Контрагент               | Юрилическое или физическое липо свеления о котором внесены в |
| r <b>-</b>               | справочник «Юридические и физические липа»                   |
| КПП                      | Код причины постановки на учет                               |
| Криптохвост              | Код проверки, последовательность символов. сформированная в  |
| L                        | результате криптографического преобразования кода            |

| Термин/сокращение | Определение                                                     |
|-------------------|-----------------------------------------------------------------|
|                   | идентификации и позволяющая выявить фальсификацию кода          |
|                   | идентификации при его проверке с использованием фискального     |
|                   | накопителя и (или) технических средств проверки кода проверки   |
| Мультипак         | Комплект продукции, связанной вместе для упрощения переноски    |
|                   | потребителем, всегда является потребительской упаковкой         |
| Номенклатура      | Перечень продукции, производимой на предприятиях заказчика      |
| ОСУ               | Объёмно-сортовой учёт                                           |
| Паллета           | Деревянная, пластмассовая или металлическая платформа           |
|                   | квадратной или прямоугольной формы, используемая для            |
|                   | перевозки, хранения и перегрузки товаров                        |
| ПО                | Программное обеспечение. Совокупность программ системы          |
|                   | обработки информации и программных документов, необходимых      |
|                   | для их эксплуатации (определение по ГОСТ 19781-90)              |
| Пользователь ПО   | Лицо, участвующее в функционировании ПО или использующее        |
|                   | результаты её функционирования                                  |
| Потребительская   | Упаковка, предназначенная для первичного упаковывания и         |
| упаковка          | реализации продукции конечному потребителю (ГОСТ 17527-2014)    |
| Регистрационный   | Регистрационный номер участника оборота                         |
| номер             |                                                                 |
| Рецепт            | Конфигурационная информация, содержащая сведения о требуемой    |
|                   | структуре размещения потребительских упаковок в транспортных    |
|                   | упаковках                                                       |
| Сервер Тгасе Way  | Сервер уровня L3, расположенный на территории предприятия       |
| Сервис-провайдер  | Внешняя типография                                              |
| Сериализация      | Выполняемый в рамках стадии производственного цикла             |
|                   | «фасовка/упаковка продукции во вторичную упаковку» (а при ее    |
|                   | отсутствии – в первичную упаковку) процесс генерации данных для |
|                   | средств идентификации и маркировки вторичных                    |
|                   | (потребительских) упаковок                                      |
| Серия             | Количество готовой продукции, произведенное в результате одного |
| (Производственная | технологического цикла                                          |
| серия)            |                                                                 |
| СУЗ               | Станция управления заказами                                     |
| ΤΓ                | Товарная группа                                                 |
| Транспортная      | Упаковка, предназначенная для хранения и транспортирования      |
| упаковка          | продукции с целью защиты ее от повреждений при перемещении и    |
|                   | образующая самостоятельную транспортную единицу (ГОСТ           |
|                   | 17527-2014)                                                     |
| ТСД               | Терминал сбора данных                                           |

#### введение

Система TraceWay – ПО, предназначенное для маркировки и прослеживания продукции на протяжении всего жизненного цикла: контроль сырья, производство, движение по всей цепи поставки дистрибуции до продажи конечному покупателю. Система оптимизирована для осуществления процессов сериализации, агрегации, мониторинга движения и выгрузки необходимой отчетности во ФГИС «Честный ЗНАК» в соответствии с требованием регулирующих органов.

Настоящий документ является руководством пользователя ПО «Многоотраслевая информационная система для автоматизации прослеживаемости продукции «TraceWay» (далее - системы) с подробным описанием функционала.

Ниже представлено краткое описание последовательности работы пользователя с системой по этапам:

- 1) настройка системы, заполнение справочников;
- 2) выполнение бизнес-операций;
- 3) формирование отчетов.

## 1. ПОДКЛЮЧЕНИЕ К СИСТЕМЕ

Для подключения к системе пользователю необходимо:

- 1) получить у Администратора системы логин и пароль;
- 2) в веб-браузере ввести адрес сервера и открыть окно входа в систему (Рисунок 1.1);
- 3) ввести логин и пароль;

i

4) нажать на кнопку «Войти»;

• Поля формы, помеченные знаком « \* », являются обязательными для заполнения.

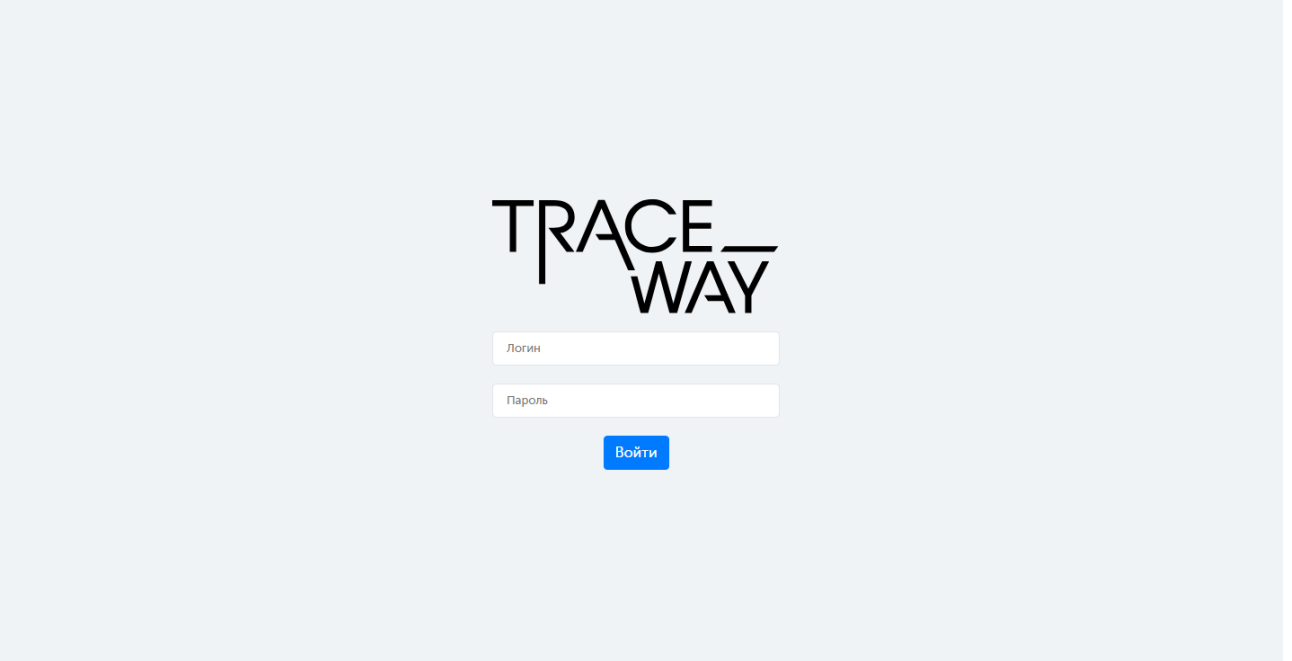

Рисунок 1.1

5) в случае неверного ввода пароля в правом верхнем углу окна появится уведомление «Вы неверно указали пароль» (Рисунок 1.2);

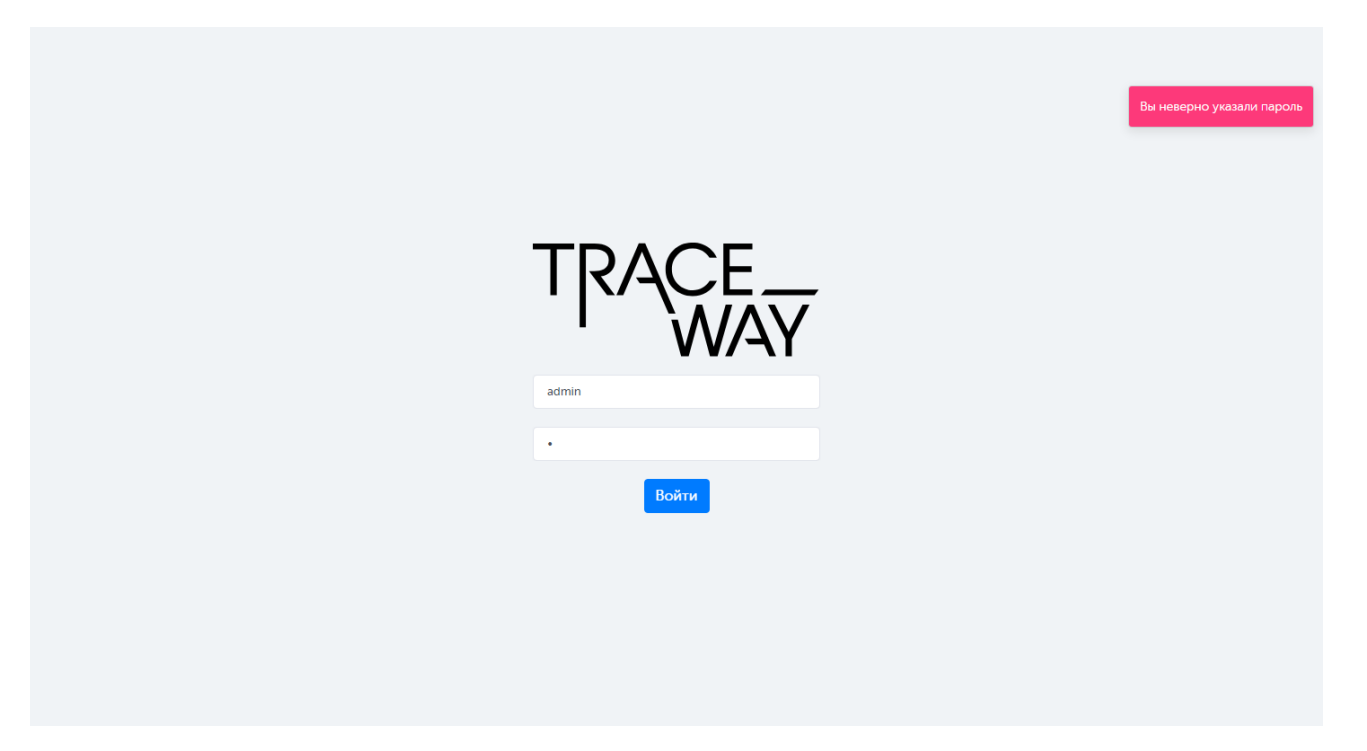

Рисунок 1.2

6) в случае неверного ввода логина в правом верхнем углу окна появится уведомление «Пользователь не найден» (Рисунок 1.3);

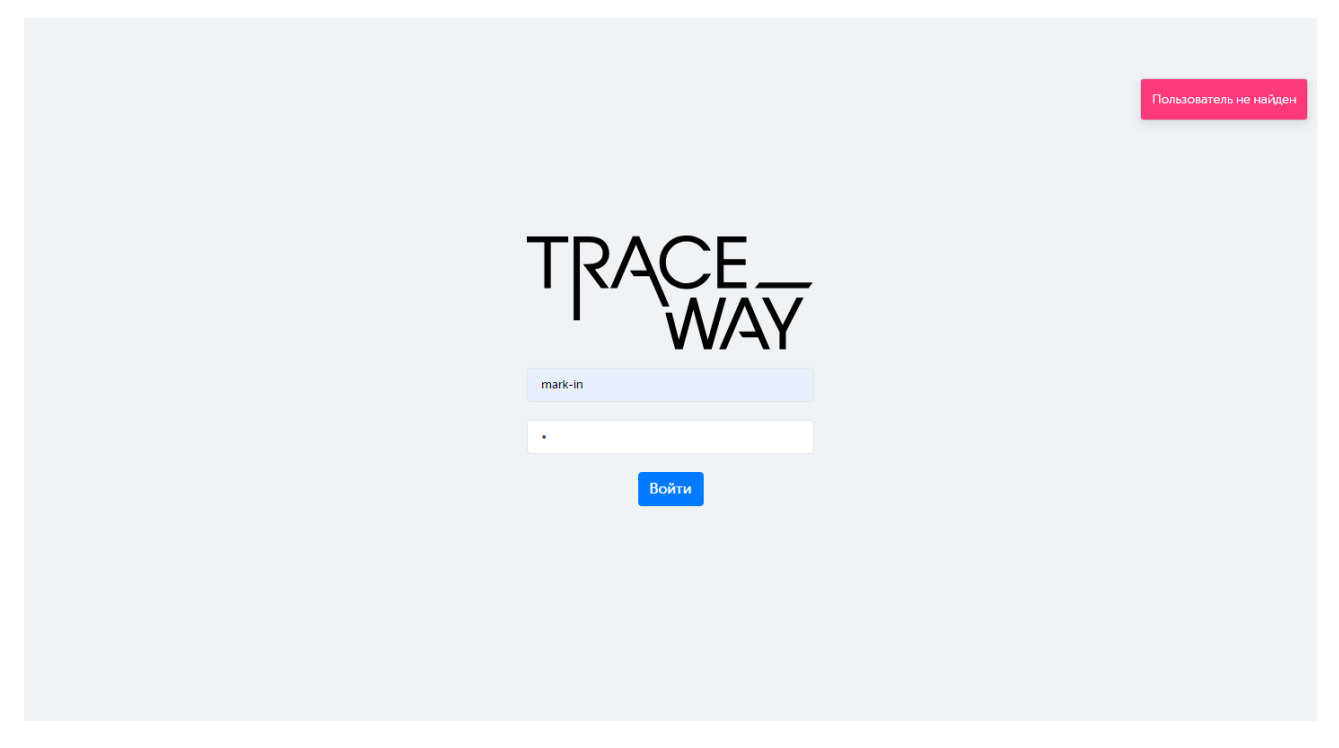

Рисунок 1.3

7) в случае успешного входа в систему откроется главное окно программы (Рисунок 1.4).

| TRACE                                           | Молочная продукция       |              | ~                     |        |                 | (i) 1    | L9.13 Администратор | G |
|-------------------------------------------------|--------------------------|--------------|-----------------------|--------|-----------------|----------|---------------------|---|
| • Коды >                                        | Сводка производ          | ства         |                       |        |                 |          |                     |   |
| • Заказы >                                      | За последний месяц       | За пос.      | леднюю неделю За в    | нера 3 | За сегодня      |          |                     |   |
| • Операции >                                    | Период: с 10.12.202      | 4 × [        | по 17.12.2024         | × 💼    | Запросить отчет | Сбросить | )                   |   |
| • Отчеты 🗸 🗸                                    |                          |              |                       |        |                 |          |                     |   |
| - Движение номенклатуры                         | Отчет за период с 10.12. | 2024 по 17.1 | 2.2024:               |        |                 |          |                     |   |
| <ul> <li>Данные по коду</li> </ul>              | Заказы на                |              | Отчеты о нанесен      | ии     | Выпуск готовой  |          |                     |   |
| Отчет по заказам кодов из<br>внешней типографии | производство             |              | <u>KM</u>             |        | продукции       |          |                     |   |
| <ul> <li>Сводка производства</li> </ul>         | Черновик                 | 0            | В работе              | 0      | В работе        | 0        |                     |   |
|                                                 | Ожидает исполнения       | 5            | Передан               | 0      | Передан         | 0        |                     |   |
| - Выгрузки                                      | В работе                 | 12           | Ошибка                | 0      | Ошибка          | 0        |                     |   |
| • Справочники >                                 | Завершен                 | 23           | Принят                | 29     | Принят          | 14       |                     |   |
|                                                 | Ошибка                   | 1            | Отклонен              | 3      | Отклонен        | 0        |                     |   |
| <ul> <li>Администрирование</li> </ul>           |                          |              |                       |        |                 |          |                     |   |
|                                                 |                          |              |                       |        |                 |          |                     |   |
|                                                 | <u>Эмиссия</u>           |              | <u>Нанесение</u>      |        |                 |          |                     |   |
|                                                 | <u>индивидуальных</u>    |              | <u>индивидуальных</u> |        |                 |          |                     |   |
|                                                 | кодов                    |              | кодов                 |        |                 |          |                     |   |
|                                                 | Оплата при выпуске       | 0            | Оплата при выпуске    | 0      |                 |          |                     |   |
|                                                 | Оплата при нанесении     | 13159        | Оплата при нанесении  | 4117   |                 |          |                     |   |
|                                                 |                          |              |                       |        |                 |          |                     |   |

Рисунок 1.4

Для смены пароля своей учетной записи пользователю необходимо обратиться к Администратору системы или выполнить следующие действия:

- 1) войти в систему под своей учетной записью, используя логин и пароль, выданные ранее Администратором системы;
- 2) в верхнем правом углу нажать на логин, в открывшемся окне (Рисунок 1.5) в поле «Изменить пароль» ввести новый пароль, в поле «Повторить пароль» повторить новый пароль, нажать кнопку «Сохранить». Появится системное сообщение «Изменения сохранены».

Аналогичным образом пользователь может внести или изменить адрес электронной почты в поле «Эл.Почта».

| Аккаунт пользователя |  |
|----------------------|--|
| Имя *                |  |
| polz1                |  |
| Эл. Почта *          |  |
| Эл. Почта            |  |
| Изменить пароль *    |  |
| Новый пароль         |  |
| Сохранить            |  |

Рисунок 1.5

### 2. ЭЛЕМЕНТЫ РАБОЧЕГО ОКНА. ОСНОВНЫЕ ФУНКЦИИ

Интерфейс основного окна системы (Рисунок 2.1) содержит:

- 1) вертикальное меню с основными разделами системы;
- 2) суперфильтр выбора товарной группы (опционально);
- 3) рабочее окно;

i

- 4) информацию о системе, отображается при нажатии на кнопку (i);
- 5) версию релиза ПО;
- 6) имя пользователя;
- 7) кнопку выхода из системы.
  - При наличии суперфильтра проверить настройку на требуемую товарную группу для корректной работы в системе. При необходимости изменить товарную группу суперфильтра с помощью выпадающего списка.
    - Набор функций, доступных пользователю системы, зависит от назначенной роли и соответствующих ей прав доступа.

|                                                                        | 2                          |                     | <b>3</b><br>↓  |                 | 4           | 5              | 6             | 7 |
|------------------------------------------------------------------------|----------------------------|---------------------|----------------|-----------------|-------------|----------------|---------------|---|
| TRACE                                                                  | Безалкогольные напитки     | ~                   |                |                 | (           | ) NNN          | Администратор | e |
| • Коды                                                                 | > Сводка производст        | гва                 |                |                 |             |                |               |   |
| • Заказы                                                               | Эа последний месяц         | За последнюю неделк | За вчера 3     | а сегодня       |             |                |               |   |
| • Операции                                                             | > Период: с 08.05.2024     | Х 🗐 по 15.0         | 5.2024 × 🗐     | Запросить отчет | Сбросить    |                |               |   |
| • Отчеты                                                               | ~                          |                     |                |                 |             |                |               |   |
| <ul> <li>Движение номенклатуры</li> </ul>                              | Отчет за период с 08.05.20 | 24 no 15.05.2024:   |                |                 |             |                |               |   |
| <ul> <li>Данные по коду</li> <li>Отнот по замазани колов из</li> </ul> | Заказы на произво          | одство              | Отчеты о нанес | сении КМ        | Выпуск гото | <u>рвой пр</u> | одукции       |   |
| внешней типографии                                                     | Черновик                   | 1                   | Принят         | 1               | Принят      |                | 1             |   |
| <ul> <li>Сводка производства</li> </ul>                                | Ожидает исполнения         | 0                   | Ошибка         | 0               | В работе    |                | 0             |   |
| • Выгоузки                                                             | В работе                   | 0                   | Отклонен       | 0               | Отклонен    |                | 0             |   |
|                                                                        | Завершен                   | 1                   |                |                 |             |                |               |   |
| • Справочники                                                          | > Ошибка                   | 0                   |                |                 |             |                |               |   |
| • Администрирование                                                    | >                          |                     |                |                 |             |                |               |   |

Рисунок 2.1

Функционал системы сгруппирован по следующим основным блокам меню:

- Коды (создание и обработка заказов кодов маркировки);
- Заказы (создание и обработка заказов по бизнес-процессам);
- Операции (просмотр информации по операциям с кодами маркировки);
- Отчеты (формирование отчетности о движении номенклатуры, кодов маркировки, производственный отчет);
- Справочники (справочная информация, необходимая для выполнения бизнес-процессов);
- Администрирование (настройки доступа и обмена информацией).

Для того чтобы развернуть или свернуть блок меню, необходимо нажать на название блока. Для удобства использования внутри вертикального меню с разделами и рабочего окна предусмотрены вертикальные и горизонтальные полосы прокрутки (Рисунок 2.2).

|                                                 | Молочна | я продукция     |           | ~                       |            |          |                     |         |         |      | i              | ) 1.9.13 Ал | министрат | rop G       | 3 |
|-------------------------------------------------|---------|-----------------|-----------|-------------------------|------------|----------|---------------------|---------|---------|------|----------------|-------------|-----------|-------------|---|
| • Коды                                          | Заказ   | ы на производс  | тво       |                         |            |          |                     |         |         |      |                | C           | оздать    | 78          |   |
| • Заказы 🗸 🗸                                    | Дата со | оздания         |           | Номер докуме            | та         |          | Наносимая да        | та      |         |      | Статус         |             |           |             |   |
| • Заказы на производство                        | 17.1    | K2024 ··· По    |           | Номер доку              | мента      |          | C                   | ]       | No      |      | Выберите       | из списка   | ~         |             | J |
| • Заказы на отгрузку                            | Объект  |                 |           | Номенклатура            | caucia N   |          | Введено в обс       | орот    |         |      | Комментари     | й           |           |             |   |
| • Заказы на вывод из оборота                    |         | ерите из списка |           |                         |            |          |                     |         |         | ×    |                |             |           |             |   |
| • Журнал документов                             | Поис    | Сбросить        |           |                         |            |          |                     |         |         |      |                |             |           |             |   |
| • Операции 🗸                                    |         |                 |           |                         |            |          |                     |         |         |      |                |             |           | Вво,        |   |
| <ul> <li>Отчеты о нанесении КМ</li> </ul>       |         | Заказ № ≑       | GT        | IN                      | Количество | Пл<br>да | ановая<br>та начала | Нанос   | имая 🔶  | Фан  | кт. срок       | Статус      | ¢         | обо<br>успе |   |
| <ul> <li>Производственная отбраковка</li> </ul> |         |                 |           | факт/план               |            | пр       | пр-ва дата то       |         |         | тод  | одности заказа |             |           | в           |   |
| <ul> <li>Выпуск готовой продукции</li> </ul>    |         |                 |           |                         |            |          |                     |         |         |      |                |             |           | npo         |   |
| • Работа с агрегатами                           | >       | Fruktozka       | Мо<br>ДЮ  | локо<br>ЭШЕСКИН         | 11/12      | 17       | дек. 2024 г.        | 17 дек. | 2024 г. | 16 я | анв. 2025 г.   | Заверше     | ен        | <u>11/0</u> |   |
| • Логистика                                     |         |                 | 046       | 550167200216            |            |          |                     |         |         |      |                |             |           |             |   |
| <ul> <li>Вывод из оборота</li> </ul>            |         | Jint            | Мо        | локо                    | 40/40      | 47       |                     | 17      | 0004-   |      | 0005           |             |           | 0.15        |   |
| • Отчеты ~                                      | >       |                 | ДЮ<br>040 | ошескин<br>550167200216 | 10/12      | 17       | дек. 2024 г.        | 17 дек. | 2024 r. | 16 я | анв. 2025 г.   | Заверш      | PH        | <u>0/0</u>  |   |

Рисунок 2.2

Для работы с разделами в системе предусмотрены следующие основные функции:

- выбор из выпадающего списка заданного количества строк, отображающихся на одной странице в окне формы (Рисунок 2.3), по умолчанию отображается 50 записей;
- 2) переход между страницами с помощью кнопок « < » и « >» внизу рабочего окна (Рисунок 2.4);
- 3) настройка отображения столбцов табличной части списков при нажатии на кнопку

Настройки таблицы в правом нижнем углу, для скрытия или отображения столбца снять или установить отметку в соответствующем чек-боксе (Рисунок 2.5) и нажать кнопку «Применить»;

- 4) раскрытие дополнительного меню при нажатии кнопки ....;
- 5) добавление новой записи с помощью кнопки «Создать» в верхнем правом углу;
- 6) редактирование выбранной записи с помощью кнопки 🗹 ;
- 7) удаление выбранной записи с помощью кнопки 🛅 ;
- 8) фильтрация списка с помощью кнопки  $\checkmark$ , при нажатии которой отображается или скрывается блок фильтрации с соответствующими полями (Рисунок 2.5).
  - Функции добавления, редактирования и удаления доступны пользователю только при наличии соответствующих прав.

| Объект         | ТЫ                               |                      |             |                      | Coa                | цать 🖓        |
|----------------|----------------------------------|----------------------|-------------|----------------------|--------------------|---------------|
| D              |                                  | аименования          | Префикс GS1 |                      | Место деятельности |               |
| Поиск Сбросить |                                  |                      |             |                      |                    | ~             |
| ID 🔶           | Наименование 🔶                   | Префикс GS1 🔶        | Адрес 🔶     | Место деятельности 🗧 | 🗧 Комментарий 🔶    |               |
| 4              | Объект                           |                      | адрес       |                      |                    |               |
| 8              | Склад агрохимии                  | 4670607699992        |             | Производственный це  | x                  |               |
| 10             | Склад агрохимии для отгрузк      | ки                   |             | Склад                |                    |               |
| 9              | Склад агрохимии для переме       | ещения 4670607699992 |             | Производственный це  | x                  |               |
| 6              | Склад воды                       | 4670607699992        |             | Производственный це  | x                  |               |
| 5              | <sup>20</sup> <sub>мі</sub> лока | 4670607699992        |             | Производственный це  | x                  |               |
| 7              | 100 cc ka                        | 4670607699992        |             | Производственный це  | x                  |               |
| Показывать:    | 50 🗸                             |                      |             |                      | Настройки таблицы  | с 1 по 7 из 7 |

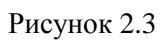

| Курнал доку                                      | ментов                   |                              |                            |                     |                                                 |        |                  | Создать      |
|--------------------------------------------------|--------------------------|------------------------------|----------------------------|---------------------|-------------------------------------------------|--------|------------------|--------------|
| Дата создания                                    |                          | Номер докуме                 | нта                        | Дата документа      |                                                 | Статус |                  |              |
| 22.0%,202                                        | •• По 🔳                  |                              |                            | С 🗐 …               | По                                              |        | ерите из списка  | ~            |
| Вид документа                                    |                          | Идентификато                 | р документа во внешней сис | СФеймект            |                                                 |        |                  |              |
|                                                  | иска 🗸                   | Идентифика                   |                            |                     | a 🗸                                             |        |                  |              |
| Поиск Сбро                                       | вид<br>документа         | Дата<br>создания             | Номер документа 🔶          | Дата<br>документа 🔶 | Идентификатор<br>документа во<br>внешней систем | ¢      | Объект 🔤         | Статус 🔶     |
| 4333dfcb-<br>29ec-4fe9-<br>9765-<br>bd336386598e | Заказ на<br>производство | 22 мар.<br>2024 г.,<br>10:53 | suz_sdrinks_220324_1       | 22 мар. 2024<br>г.  | suz_sdrinks_2203                                | 324_1  | Склад<br>сока    | Исполнен     |
| 442fe0e5-<br>30cb-407c-<br>80c5-<br>813643a9ecab | Заказ на<br>производство | 20 мар.<br>2024 г.,<br>10:49 | suz_sdrinks_200324_1       | 20 мар. 2024<br>г.  | suz_sdrinks_2003                                | 324_1  | Склад<br>сока    | Исполнен     |
| 9f09a06e-<br>9aaf-4c02-<br>865b-<br>610dc5ff3801 | Заказ на<br>производство | 19 мар.<br>2024 г.,<br>17:13 | suz_sdrinks_190324_1       | 19 мар. 2024<br>г.  | suz_sdrinks_1903                                | 324_1  | Склад<br>сока    | Исполнен     |
| 123>                                             | Показывать               | 50 🗸                         |                            |                     |                                                 | н      | астройки таблицы | С 1 по 50 из |

Рисунок 2.4

| Объект                | ы                               |               |                            |                      | Создать                                                                                       |
|-----------------------|---------------------------------|---------------|----------------------------|----------------------|-----------------------------------------------------------------------------------------------|
| ID Наимено<br>ID Наим |                                 | ния           | Префикс GS1<br>Префикс GS1 |                      | Место деятельности<br>Выберите из списка                                                      |
| Поиск                 | Сбросить                        |               |                            |                      |                                                                                               |
| ID 🔶                  | Наименование 🔶                  | Префикс GS1 🔶 | Адрес 🔶                    | Место деятельности 🔶 | Комментарий 🔶                                                                                 |
| 4                     | Объект                          |               | адрес                      |                      |                                                                                               |
| 8                     | Склад агрохимии                 | 4670607699992 |                            | Производственный цех |                                                                                               |
| 10                    | Склад агрохимии для отгрузки    |               |                            | Склад                |                                                                                               |
| 9                     | Склад агрохимии для перемещения | 4670607699992 |                            | Производственный цех |                                                                                               |
| 6                     | Склад воды                      | 4670607699992 |                            | Производственный цех |                                                                                               |
| 5                     | Склад молока                    | 4670607699992 |                            | Производственный цех | ☑ Префикс GS1                                                                                 |
| 7                     | Склад сока                      | 4670607699992 |                            | Производственный цех | <ul> <li>Адрес</li> <li>Место деятельности</li> <li>Комментарий</li> <li>Применить</li> </ul> |

Рисунок 2.5

### 3. АДМИНИСТРИРОВАНИЕ

Для того чтобы пользователь мог выполнять свои функции в системе, необходимо создать учетную запись пользователя, предоставить права доступа к требуемым разделам, выполнить настройки подключений.

В зависимости от выполненных настроек и предоставленных прав доступа пользователь может редактировать справочники, заказывать коды маркировки, создавать производственные заказы и использовать другие возможности системы. Отображение разделов меню веб-интерфейса так же зависит от пользовательских настроек.

#### 3.1. Управление доступом

#### 3.1.1. Права доступа

Справочник «Права доступа» содержит описание существующих в системе прав доступа и выполняет информативную функцию. Находится в разделе «Администрирование» > «Управление доступом» > «Права доступа».

Права доступа сгруппированы по подсистемам (Рисунок 3.1). При нажатии на кнопку + раскрывается список прав, входящих в данную подсистему, упорядоченный в алфавитном порядке. Права доступа выводятся в виде таблицы со столбцами, содержащими описание права доступа, которое выводится в списке прав при настройке ролей (п. 3.1.2), и системного названия самого права.

| Права доступа                                        |                      |                        |
|------------------------------------------------------|----------------------|------------------------|
| + WEB<br>- Any                                       |                      | $\left[\right.\right]$ |
| Any. Документ (Дополнительный заказ кодов). Отмена   | operation-document-5 | ß                      |
| Any. Документ (Дополнительный заказ кодов). Создание | operation-document-4 | Ľ                      |
| Any. Документ (Заказ на производство). Изменение     | operation-document-2 | Ľ                      |
| Any. Документ (Заказ на производство). Отмена        | operation-document-3 | Ľ                      |
| Апу. Документ (Заказ на производство). Создание      | operation-document-1 | ď                      |

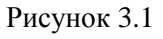

Для редактирования записи в справочнике нажать на кнопку *С*. В открывшейся форме «Редактирование права» (Рисунок 3.2) внести необходимые правки и нажать на «Сохранить», либо выйти без сохранения, нажав на кнопку × в верхнем правом углу формы.

При редактировании поля «Описание», которое является обязательным, следует придерживаться правила: «Наименование объекта».<Вид права» или «Подсистема».«Наименование объекта».<Вид права», например: «WEB. Оборудование. Создание/Изменение/Удаление».

При необходимости можно указать группу для права, выбрав из выпадающего списка.

Для редактирования перечня ролей, в которых используется выбранное право, предусмотрены функции:

- 1) выделить одну или несколько ролей из списка «Роли» слева и нажать на кнопку « > », после чего выбранные роли добавятся в список «Используемые роли»;
- 2) выделить одну или несколько ролей из списка «Используемые роли» справа и нажать на кнопку « < », после чего выбранные роли будут удалены из списка используемых.
  - Поле формы «Наименование» недоступно для редактирования.
  - Поля формы, помеченные знаком « \* », являются обязательными для заполнения.

| Редактирование права                                                                                                    | ×                                                                                   |
|----------------------------------------------------------------------------------------------------|-------------------------------------------------------------------------------------|
| Наименование*<br>codeFunction-aggregation<br>Описание*                                                                                                    | Группа 🗸                                                                            |
| Агрегация<br>Роли<br>ЕRP-система<br>Администратор системы (Производство)<br>Аналитик (Головной офис)<br>Аналитик (Логистический центр)<br>Аналитик (Производство)<br>Главный кладовщик (Логистический центр) | Используемые роли<br>Администратор системы (Головной офис)<br>Администратор системы |
|                                                                                                    | Сохранить                                                                           |

Рисунок 3.2

#### 3.1.2. Роли

Справочник «Роли пользователей» используется для настройки ролей пользователей. Находится в разделе «Администрирование» > «Управление доступом» > «Роли».

Список ролей пользователей выводится в виде таблицы (Рисунок 3.3) с названием ролей.

Для работы со справочником предусмотрены следующие функции:

- 1) при нажатии на кнопку ⑦ открывается список всех доступных прав для данной роли (Рисунок 3.4);
- 2) при нажатии на кнопку «Создать» открывается окно создания роли (Рисунок 3.7);

## 3) при нажатии на кнопку \*\*\* появляется контекстное меню с кнопками (Рисунок 3.5):

Редактировать - редактировать запись;
 Копировать - копировать запись;
 Удалить - удалить запись;

4) при нажатии на кнопку открывается окно, в котором показаны все пользователи, наделенные данной ролью (Рисунок 3.6).

| Роли                                    | Создать            |
|-----------------------------------------|--------------------|
| Название                                |                    |
| ERР-система 📀                           | <br>A2A            |
| Администратор системы 🧿                 | <br>ନ୍ଦ୍ରିବ        |
| Администратор системы (Головной офис) ③ | <br><i>శ్</i> థిశి |
| Администратор системы (Производство) 📀  | <br>ಸ್ಥೆಸಿ         |
| Аналитик (Головной офис) 🕜              | <br>ಸ್ಥೆಸಿ         |
| Аналитик (Логистический центр) 🕜        | <br>ಸ್ಥೆಸಿ         |
| Аналитик (Производство) ③               | <br>A2A            |

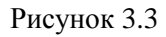

| Доступные права                                                                                           | × |
|----------------------------------------------------------------------------------------------------|---|
| <ul> <li>Апу. Документ (Заявка на переупаковку). Отмена</li> </ul>                                        |   |
| <ul> <li>Апу. Документ (Запрос на формирование отчетности об уничтожении). Создание</li> </ul>            |   |
| <ul> <li>Апу. Документ (Запрос на формирование отчетности об уничтожении). Изменение</li> </ul>           |   |
| <ul> <li>Апу. Документ (Запрос на формирование отчетности об окончательной упаковке). Создание</li> </ul> |   |
| <ul> <li>Апу. Документ (Заявка на импорт кодов). Создание</li> </ul>                                      |   |
| <ul> <li>Апу. Документ (Заявка на переупаковку). Обогащение</li> </ul>                                    |   |
| <ul> <li>Апу. Документ (Заявка на переупаковку). Отмена обогащения</li> </ul>                             |   |
| <ul> <li>Апу. Документ (Запрос на формирование отчетности об окончательной упаковке). Отмена</li> </ul>   |   |
| • WEB. Номенклатура. Просмотр                                                                             |   |
| <ul> <li>WEB. Номенклатура. Создание/Изменение/Удаление</li> </ul>                                        |   |
| <ul> <li>WEB. Контрагенты. Создание/Изменение/Удаление</li> </ul>                                         |   |
| <ul> <li>Апу. Документ (Заявка на повторный ввод в оборот). Создание</li> </ul>                           |   |
| <ul> <li>Апу. Документ (Заявка на отгрузку). Изменение</li> </ul>                                         |   |
| <ul> <li>Апу. Документ (Заявка на отгрузку). Отмена</li> </ul>                                            |   |
| <ul> <li>Апу. Документ (Заявка на приемку). Создание</li> </ul>                                           |   |
| <ul> <li>Апу. Документ (Заявка на приемку). Обогащение</li> </ul>                                         |   |
| <ul> <li>Апу. Документ (Заявка на приемку). Отмена обогащения</li> </ul>                                  |   |
| • Апу. Документ (Заявка на ввод в оборот). Изменение                                                      |   |
| • Апу. Документ (Заявка на ввод в оборот). Отмена                                                         |   |
| • Апу. Документ (Заявка на вывод из оборота). Создание                                                    |   |

Рисунок 3.4

| Роли                                    |   | Создать       |
|-----------------------------------------|---|---------------|
| Название                                |   | ſ             |
| ERР-система 🕜                           |   | A22           |
| Администратор системы 📀                 |   | Rah           |
| Администратор системы (Головной офис) 🕜 | Ľ | Редактировать |
| Администратор системы (Производство) 🧿  |   | Копировать    |
| Аналитик (Головной офис) 🧿              |   | ндн           |
| Аналитик (Логистический центр) 🧿        |   | Rah           |
| Аналитик (Производство) 🧿               |   | яда           |

#### Рисунок 3.5

| Пользователи роли                     | $\times$ |
|---------------------------------------|----------|
| Название                              |          |
| Администратор системы (Головной офис) |          |
| Пользователи                          |          |
| Система (auto-system)                 |          |
| Закр                                  | ыть      |

#### Рисунок 3.6

Для добавления новой роли в справочник необходимо:

- 1) нажать кнопку «Создать» в верхнем правом углу;
- 2) в открывшейся форме «Создание роли» указать название роли (Рисунок 3.7);

- 3) указать права доступа, проставив отметки в соответствующих чек-боксах (для раскрытия группы прав нажать на «+», для закрытия на «-»);
- 4) для поиска нужных прав можно воспользоваться фильтром (Рисунок 3.8);
- 5) нажать на кнопку «Создать» или на кнопку × в верхнем правом углу формы для выхода без сохранения.

| Создание роли                                                                                                    | ×        |
|----------------------------------------------------------------------------------------------------|----------|
| Название*                                                                                                    |          |
| Название                                                                                                    |          |
| Поиск прав                                                                                                    |          |
| Введите минимум 3 символа                                                                                                    | $\nabla$ |
| <ul> <li>Одна авторизация на всех устройствах (1)</li> <li>ТСД (8)</li> <li>Просмотр данных по всем объектам (1)</li> <li>WEB отчеты (10)</li> <li>Заказ кодов (4)</li> <li>Справочники (10)</li> <li>Смена языка в WEB панели (1)</li> <li>Заказ резерва (4)</li> <li>Рецепты (1)</li> <li>Аудит (1)</li> <li>АРМ агрегация v2.0 (7)</li> <li>Сериализация (1)</li> <li>Другое (135)</li> </ul> |          |
|                                                                                                    | Создать  |

Рисунок 3.7

| Создание роли                                                                                                    | ×       |
|----------------------------------------------------------------------------------------------------|---------|
| Название*                                                                                                    |         |
| Специалист №1                                                                                                    |         |
| Поиск прав                                                                                                    |         |
| агре                                                                                                    | V       |
| <ul> <li>— WEB отчеты (1)</li> <li>— ФНС (1)</li> <li>_ WEB. Агрегирование (915)</li> </ul>                                                  |         |
| <ul> <li>АРМ агрегация v2.0 (1)</li> <li>Пакер v2.0. Главный экран (1)</li> <li>Пакер v2.0. Главный экран. Отправить на агрегацию</li> </ul> |         |
| <ul> <li>Другое (2)</li> <li>WEB. Отчет об агрегации (1)</li> <li>WEB. Отчет об агрегации</li> </ul>                                         |         |
| <ul> <li>Агрегация (1)</li> <li>Агрегация</li> </ul>                                                                                         |         |
|                                                                                                    | Создать |

Рисунок 3.8

Для добавления прав или редактирования существующей роли необходимо:

1) нажать на кнопку

Редактировать

- в открывшемся окне «Редактирование роли» (Рисунок 3.9) при необходимости внести изменения в название роли или скорректировать права доступа, проставив отметки в соответствующих чек-боксах (для раскрытия группы прав нажать на «+», для закрытия на «-»);
- 3) для поиска нужных прав можно воспользоваться фильтром (аналогично Рисунок 3.8);
- 4) нажать на кнопку «Сохранить»;
- 5) для выхода без сохранения нажать на кнопку × в верхнем правом углу формы.

Так же для создания роли можно воспользоваться кнопкой Копировать. В открывшемся окне (Рисунок 3.7) указать название роли и необходимые права, нажать кнопку «Создать», либо выйти без сохранения.

Удалить

Для удаления роли из справочника нажать на кнопку

| Редактирование роли                                                                                                    | ×                  |
|----------------------------------------------------------------------------------------------------|--------------------|
| Название*                                                                                                    |                    |
| Администратор системы (Производство)                                                                                                    |                    |
| Поиск прав                                                                                                    |                    |
| Введите минимум 3 символа                                                                                                    | $\bigtriangledown$ |
| <ul> <li>Одна авторизация на всех устройствах (1)</li> <li>ТСД (8)</li> <li>Просмотр данных по всем объектам (1)</li> <li>WEB отчеты (10)</li> <li>Заказ кодов (4)</li> <li>Справочники (10)</li> <li>Смена языка в WEB панели (1)</li> <li>Заказ резерва (4)</li> <li>Рецепты (1)</li> <li>Аудит (1)</li> <li>АРМ агрегация v2.0 (7)</li> <li>Сериализация (1)</li> <li>Другое (135)</li> </ul> |                    |
|                                                                                                    | Сохранить          |

Рисунок 3.9

#### 3.1.3. Пользователи

Список пользователей, зарегистрированных в системе, находится в разделе «Администрирование» > «Управление доступом» > «Пользователи» и используется для настройки учетных записей пользователей: добавления новых, редактирования или удаление существующих. Перед началом работы со списком необходимо заполнить справочник «Объекты» (п. 4.2) и определить роли пользователей.

Список пользователей выводится в таблицу со столбцами (Рисунок 3.10):

- 1) «ФИО» имя пользователя;
- 2) «Логин» учетная запись пользователя для авторизации в системе;
- 3) «Объект» объект, к которому относится пользователь;
- 4) «Статус» статус пользователя (активен или не активен);
- 5) «Active Directory» отметка о синхронизации с Active Directory;

Для сортировки списка по столбцу «ФИО», «Логин» или «Объект» нажать кнопку 🗢 справа от заголовка столбца.

При нажатии кнопки … открывается меню с кнопками:

Редактировать

1)

- редактирование записи пользователя;

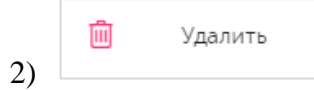

| Пользователи   |                       |            |         |                  | Создать | ¥ |
|----------------|-----------------------|------------|---------|------------------|---------|---|
| Логин          | Объект<br>Выбрано : 0 | ~          | Статус  | ~                |         |   |
| Поиск Сбросить | Восстановить значения | ]          |         |                  |         |   |
| φονφ           | Логин 🛆               | Объект 🔶   | Статус  | Active Directory |         |   |
| polz1          | polz1                 | Склад сока | Активен |                  |         |   |
| Соки           | softdrinks            | Склад сока | Активен |                  |         |   |
| Администратор  | root                  | Объект     | Активен |                  |         |   |

Рисунок 3.10

Для поиска пользователя по полю «Логин», «Объект» и/ или «Статус»:

- 1) раскрыть блок фильтрации, нажав на кнопку **(если он скрыт)**;
- 2) ввести искомые значения в соответствующие поля поиска (для поля «Объект» возможно выбрать несколько значений);
- 3) нажать на кнопку «Поиск»;
- 4) для удаления заданных критериев поиска в фильтрах и возврата к полному списку пользователей нажать кнопку «Сбросить».

При необходимости повторить фильтрацию по ранее заданным параметрам нажать кнопку «Восстановить значения», далее нажать «Поиск».

Для добавления нового пользователя необходимо:

- 1) нажать кнопку «Создать» в верхнем правом углу;
- 2) в открывшейся форме «Создание пользователя» (Рисунок 3.11) заполнить соответствующие поля;
- 3) нажать на кнопку «Создать»;
- 4) для выхода без сохранения нажать на кнопку × в верхнем правом углу формы.

| Создание пользователя                 |                           | ×      |
|---------------------------------------|---------------------------|--------|
| ФИО                                   | Статус                    |        |
| ΦΝΟ                                   | Активен ×                 | ~      |
| Логин*                                | Пароль* Сгенерировать пар | оль    |
| Логин                                 | Пароль                    |        |
| Эл. почта                             | Язык интерфейса*          |        |
| Эл. почта                             | Язык интерфейса           | ~      |
| Объект*                               |                           |        |
| Объект 🗸                              |                           | ł      |
| Одна авторизация на всех устройствах  | Видимость всех объектов   |        |
| ✓ Синхронизировать с Active Directory |                           |        |
| Роль*                                 |                           | _      |
| ERP-система                           |                           |        |
| 🔲 Администратор системы               |                           |        |
| Администратор системы (Головной офис) |                           |        |
| Администратор системы (Производство)  |                           | U      |
| 🔲 Аналитик (Головной офис)            |                           |        |
|                                       | C                         | оздать |

Рисунок 3.11

Для редактирования записи пользователя нажать на кнопку <sup>С</sup>. В открывшемся окне «Редактирование пользователя» (Рисунок 3.12) внести необходимые правки и нажать на «Сохранить», либо выйти без сохранения, нажав на кнопку × в верхнем правом углу формы.

| Редактирование пользователя             |                        |                      | ×  |
|-----------------------------------------|------------------------|----------------------|----|
| ΦΝΟ                                     | Статус                 |                      |    |
| polz1                                   | Активен                | × ~                  |    |
| Логин*                                  | Пароль*                | Сгенерировать пароль |    |
| polz1                                   |                        |                      |    |
| Эл. почта                               | Язык интерфейса*       |                      |    |
| Эл. почта                               | Русский                | ~                    |    |
| Объект*                                 |                        |                      |    |
| Склад сока 🗸                            |                        |                      |    |
| Одна авторизация на всех устройствах    | 🗹 Видимость всех объег | ктов                 |    |
| Cинхронизировать с Active Directory     |                        |                      |    |
| Роль*                                   |                        |                      |    |
| ERP-система                             |                        |                      |    |
| Администратор системы                   |                        |                      |    |
| 🗹 Администратор системы (Головной офис) |                        |                      |    |
| 🔲 Администратор системы (Производство)  |                        |                      |    |
| 🔲 Аналитик (Головной офис)              |                        |                      |    |
|                                         |                        | Сохрани              | ть |

Рисунок 3.12

Перечень полей и элементов формы, доступных при создании записи нового пользователя или редактировании существующей, приведен в таблице ниже.

Для удаления пользователя из списка нажать кнопку 🔟 . В открывшемся окне (Рисунок 3.13) подтвердить удаление, выбрав «Да». Для отказа от удаления выбрать «Нет» или закрыть форму, нажав на кнопку ×.

| Пользое | Удалить пользователя? | ×                 |  |
|---------|-----------------------|-------------------|--|
| Логин   |                       | Да Нет            |  |
| Логин   | выбрано : О           | • Выберите из спи |  |

Рисунок 3.13

| Nº | Наименование<br>поля или элемента          | Описание поля или<br>элемента                                                                                   | Признак<br>обязательного<br>заполнения | Примечание                                                                                                    |
|----|--------------------------------------------|----------------------------------------------------------------------------------------------------|----------------------------------------|----------------------------------------------------------------------------------------------------|
| 1. | ФИО                                        | Имя пользователя                                                                                                |                                        |                                                                                                    |
| 2. | Статус                                     | Статус пользователя,<br>выбирается из<br>выпадающего списка                                                     |                                        | Варианты:<br>- Активен (по<br>умолчанию);<br>- Неактивен.<br>Пользователь со<br>статусом<br>«Неактивен» не<br>может войти в<br>систему |
| 3. | Логин                                      | Идентификатор<br>пользователя для входа в<br>систему                                                            | Да                                     |                                                                                                    |
| 4. | Пароль                                     | Пароль пользователя для<br>входа в систему                                                                      | Да                                     |                                                                                                    |
| 5. | Сгенерировать<br>пароль                    | При нажатии на кнопку<br>система создает пароль из<br>случайной комбинации<br>букв и цифр                       |                                        |                                                                                                    |
| 6. | Эл. Почта                                  | Адрес электронной почты пользователя                                                                            |                                        |                                                                                                    |
| 7. | Язык интерфейса                            | Язык интерфейса                                                                                                 | Да                                     | Выбирается из<br>выпадающего<br>списка                                                                                                 |
| 8. | Объект                                     | Объект, к которому<br>привязан данный<br>пользователь, выбирается<br>из выпадающего списка<br>объектов (п. 4.2) | Да                                     |                                                                                                    |
| 9. | Одна авторизация<br>на всех<br>устройствах | Отметка в чек-боксе дает<br>возможность пользователю<br>авторизоваться на всех<br>устройствах в системе под     |                                        |                                                                                                    |

| N₂  | Наименование<br>поля или элемента      | Описание поля или<br>элемента                                                                                                    | Признак<br>обязательного<br>заполнения | Примечание                  |
|-----|----------------------------------------|----------------------------------------------------------------------------------------------------|----------------------------------------|-----------------------------|
|     |                                        | указанным логином                                                                                                    |                                        |                             |
| 10. | Синхронизировать<br>c Active Directory | Отметка в чек-боксе<br>устанавливается при<br>необходимости<br>синхронизировать данные<br>пользователя с Active<br>Directory        |                                        | Установлена по<br>умолчанию |
| 11. | Видимость всех<br>объектов             | Отметка в чек-боксе<br>ставится для видимости<br>всех объектов системы для<br>данного пользователя                                  |                                        |                             |
| 12. | Роль                                   | Определяет права доступа<br>для данного пользователя<br>путем установки отметок в<br>соответствующих чек-<br>боксах                 | Да                                     |                             |
| 13. | Объекты                                | Определяет видимости<br>объектов системы для<br>данного пользователя<br>путем установки отметок в<br>соответствующих чек-<br>боксах | Да                                     |                             |

#### 3.2. Настройки подключения

#### 3.2.1. Справочник «Подключения к True-API»

Справочник «Подключения к True-API» используется для настройки подключений к сервисам, необходимых для работы с системой маркировки. Находится в разделе «Администрирование» > «Настройки подключений» > «Подключения к True-API».

Справочник подключений выводится в таблицу со столбцами (Рисунок 3.14):

- 1) «ID» идентификационный номер подключения;
- 2) «Наименование подключения» наименование подключения, указанное при создании подключения;
- 3) «URL адрес сервиса True-API» URL-адрес веб-сервиса True-API, указанный при создании подключения.

При нажатии кнопки •••• открывается меню с кнопками:

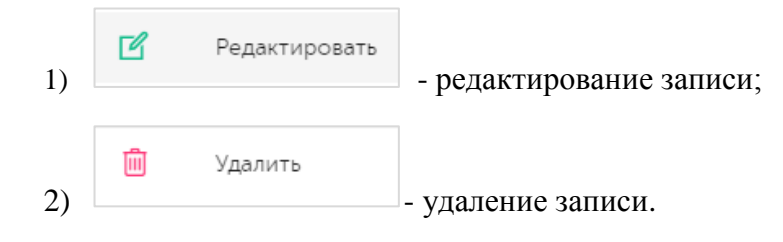

Для сортировки списка по столбцу «ID», «Наименование подключения» или «URL адрес сервиса True-API» нажать кнопку 🗢 справа от заголовка столбца.

| Подклк | очения к True-API            |                                                       | Создать |
|--------|------------------------------|-------------------------------------------------------|---------|
| ID⇔    | Наименование подключения 🔶   | Url адрес сервиса TrueApi 🔶                           |         |
| 1      | ООО "Оригинал Софт" True-API | https://markirovka.sandbox.crptech.ru/api/v4/true-api |         |

Рисунок 3.14

Для создания нового подключения в справочнике необходимо:

- 1) нажать кнопку «Создать» в верхнем правом углу;
- 2) в открывшейся форме «Создание подключения к True-API» (Рисунок 3.15) заполнить соответствующие поля;
- 3) нажать на кнопку «Проверить подключение», далее «Создать»;
- 4) для выхода без сохранения нажать на кнопку × в верхнем правом углу формы.

Для редактирования записи подключения нажать на кнопку С. В открывшемся окне «Редактирование подключения к True-API» (Рисунок 3.16) внести необходимые правки и нажать на кнопку «Проверить подключение», далее «Сохранить». Либо выйти без сохранения, нажав на кнопку × в верхнем правом углу формы.

Перечень полей и элементов формы, доступных при создании записи новой роли пользователя или редактировании существующей, приведен в таблице ниже.

При создании или редактировании подключения используются данные, указанные Заказчиком. Данные по контейнеру ЭЦП на сервере предоставляются специалистами OG.

Для удаления записи подключения из справочника нажать на кнопку 🔟 справа от записи. В открывшемся окне подтвердить удаление, выбрав «Да». Для отказа от удаления – выбрать «Нет»

или закрыть форму, нажав на кнопку ×.

| Создание подключения к True-API                                | ×    |
|----------------------------------------------------------------|------|
| Наименование подключения*                                      |      |
| Наименование подключения                                       |      |
| Url адрес сервиса True-API* 🧿                                  |      |
| Url адрес сервиса True-API                                     |      |
| Юр. лицо, выдавшее МЧД                                         |      |
| Юр. лицо, выдавшее МЧД                                         | ~    |
| IP-адрес подписывающей машины КриптоПро*                       |      |
| IP-адрес подписывающей машины КриптоПро                        |      |
| Пользователь для подключения к подписывающей машине КриптоПро* |      |
| Пользователь для подключения к подписывающей машине КриптоПро  |      |
| Порт для подключения к подписывающей машине КриптоПро*         |      |
| 22                                                             |      |
|                                                                |      |
| Проверить подключение Соз                                      | дать |

Рисунок 3.15

| Редактирование подключения к True-API                          | × |
|----------------------------------------------------------------|---|
| Наименование подключения*                                      |   |
| Autotest True Api Connection 1                                 |   |
| Url адрес сервиса True-API* 📀                                  |   |
| https://markirovka.sandbox.crptech.ru/api/                     | ] |
| Юр. лицо, выдавшее МЧД                                         |   |
| Юр. лицо, выдавшее МЧД 🗸 🗸                                     |   |
| IP-адрес подлисывающей машины КриптоПро*                       |   |
| 192.168.83.73                                                  |   |
| Пользователь для подключения к подписывающей машине КриптоПро* |   |
| Использование этого имени пользователя не безопасно            |   |
| Порт для подключения к подписывающей машине КриптоПро*         |   |
| 22                                                             |   |
| Проверить подключение Сохранит                                 | ь |

Рисунок 3.16

| N⁰ | Наименование<br>поля или<br>элемента | Описание поля или<br>элемента                                           | Признак<br>обязательного<br>заполнения | Примечание                                                                 |
|----|--------------------------------------|-------------------------------------------------------------------------|----------------------------------------|----------------------------------------------------------------------------|
| 1. | Наименование<br>подключения          | Наименование<br>подключения к сервису<br>True-API                       | Да                                     |                                                                            |
| 2. | URL адрес<br>сервиса True-API        | URL-адрес сервера, к<br>которому будет<br>осуществляться<br>подключение | Да                                     | Предоставляется ГИС<br>МТ или службой<br>технической<br>поддержки TraceWay |

| Nº | Наименование<br>поля или<br>элемента                                         | Описание поля или<br>элемента                                                                                             | Признак<br>обязательного<br>заполнения | Примечание                                                                                                    |
|----|------------------------------------------------------------------------------|----------------------------------------------------------------------------------------------------|----------------------------------------|----------------------------------------------------------------------------------------------------|
| 3. | Юр. лицо,<br>выдавшее МЧД                                                    | Наименование<br>юридического лица,<br>выдавшего<br>машиночитаемую<br>доверенность,<br>выбирается из<br>выпадающего списка |                                        | Используется при<br>авторизации с<br>помощью ЭЦП                                                              |
| 4. | IP-адрес<br>подписывающей<br>машины<br>КриптоПро                             | IP-адрес<br>подписывающей<br>машины КриптоПро                                                                             | Да                                     |                                                                                                    |
| 5. | Пользователь для<br>подключения к<br>подписывающей<br>машине<br>КриптоПро    | Идентификатор<br>пользователя для<br>подключения к<br>подписывающей машине<br>КриптоПро                                   | Да                                     |                                                                                                    |
| 6. | Порт для<br>подключения к<br>подписывающей<br>машине<br>КриптоПро            | Порт сервера для<br>подключения к<br>подписывающей машине<br>КриптоПро                                                    | Да                                     |                                                                                                    |
| 7. | Папка с<br>приложением<br>КриптоПро на<br>сервере<br>подписывающей<br>машины | Папка с приложением<br>КриптоПро на сервере<br>подписывающей<br>машины                                                    | Да                                     |                                                                                                    |
| 8. | Идентификатор<br>ЭЦП<br>пользователя                                         | Идентификатор ЭЦП<br>пользователя                                                                                         | Да                                     | Для получения<br>параметра открыть<br>свойства сертификата<br>ЭЦП > вкладка<br>«Состав» > поле<br>«Отпечаток» |
| 9. | ПИН-код для<br>ЭЦП<br>пользователя                                           | ПИН-код для ЭЦП<br>пользователя                                                                                           | Дa                                     |                                                                                                    |

| N₂  | Наименование<br>поля или<br>элемента   | Описание поля или<br>элемента                                   | Признак<br>обязательного<br>заполнения | Примечание |
|-----|----------------------------------------|-----------------------------------------------------------------|----------------------------------------|------------|
| 10. | Алгоритм<br>шифрования ЭЦП             | Алгоритм шифрования<br>ЭЦП, выбирается из<br>выпадающего списка | Да                                     |            |
| 11. | Хост для<br>подключения к<br>КриптоПро | Хост для подключения к<br>КриптоПро                             | Да                                     |            |

#### 3.2.2. Справочник «Подключения к СУЗ»

Справочник «Подключения к СУЗ» используется для ведения списка подключений к СУЗ, необходимых для получения кодов маркировки с криптоподписью. Находится в разделе «Администрирование» > «Настройки подключений» > «Подключения к СУЗ».

Список подключений к СУЗ выводится в таблицу со столбцами (Рисунок 3.17):

- 1) «ID» идентификатор подключения в системе;
- 2) «Наименование подключения» наименование подключения в системе.

При нажатии кнопки … открывается меню с кнопками:

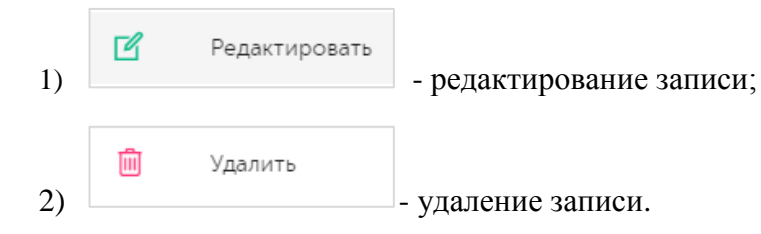

Для сортировки списка по столбцу «ID» или «Наименование подключения» нажать кнопку 🗢 справа от заголовка столбца.

| Подключения к СУЗ |                            | Создать |
|-------------------|----------------------------|---------|
| ID ⇔              | Наименование подключения 🔶 |         |
| 4                 | ООО "Оригинал Софт" СУЗ-V3 |         |

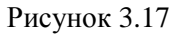

Для создания нового подключения в справочнике необходимо:

- 1) нажать кнопку «Создать» в верхнем правом углу;
- 2) в открывшейся форме «Создание подключения к СУЗ» (Рисунок 3.18) заполнить соответствующие поля;
- 3) при необходимости проверить настройки подключения нажать кнопку «Проверить подключение»;
- 4) нажать кнопку «Создать»;
- 5) для выхода без сохранения нажать на кнопку × в верхнем правом углу формы.

| Создание подключения к СУЗ | ×                             |
|----------------------------|-------------------------------|
| Наименование подключения*  |                               |
| Наименование подключения   |                               |
| Тип подключения*           |                               |
| СУЗ Облако                 | ~                             |
| URL адрес сервиса СУЗ*     |                               |
| URL адрес сервиса СУЗ      |                               |
| omsConnection*             |                               |
|                            | Получить                      |
| Omsld*                     |                               |
| Omsld                      |                               |
| Подключение True API*      |                               |
| Подключение True API       | $\sim$                        |
|                            |                               |
|                            | Проверить подключение Создать |

Рисунок 3.18

Для редактирования записи подключения нажать на кнопку *С*. В открывшемся окне «Редактирование подключения к СУЗ» (Рисунок 3.19) внести необходимые правки и нажать на «Сохранить». Либо выйти без сохранения, нажав на кнопку × в верхнем правом углу формы.

| Редактирование подключения к СУЗ |                       | ×         |
|----------------------------------|-----------------------|-----------|
| Наименование подключения*        |                       |           |
| ООО "Оригинал Софт" СУЗ-V3       |                       |           |
| Тип подключения*                 |                       |           |
| СУЗ Облако                       |                       | ~         |
| URL адрес сервиса СУЗ*           |                       |           |
| https://suz.sandbox.crpt         |                       |           |
| omsConnection*                   |                       |           |
| 925fd65c-b578-4228               |                       | Получить  |
| Omsld*                           |                       |           |
| cc58d422-6f57-4a32               |                       |           |
| Подключение True API*            |                       |           |
| ООО "Оригинал Софт" True-API     |                       | ~         |
|                                  |                       |           |
|                                  | Проверить подключение | Сохранить |

Рисунок 3.19

Перечень полей и элементов формы, доступных при создании новой записи или редактировании существующей, приведен в таблице ниже.

Для удаления записи подключения из справочника нажать на кнопку открывшемся окне подтвердить удаление, выбрав «Да». Для отказа от удаления – выбрать «Нет» или закрыть форму, нажав на кнопку ×.

| Nº | Наименование<br>поля или<br>элемента | Описание поля или<br>элемента                                                                    | Признак<br>обязательного<br>заполнения | Примечание                                                |
|----|--------------------------------------|--------------------------------------------------------------------------------------------------|----------------------------------------|-----------------------------------------------------------|
| 1. | Наименование<br>подключения          | Наименование<br>подключения к СУЗ                                                                | Да                                     |                                                           |
| 2. | Тип подключения                      | Тип подключения к СУЗ,<br>выбирается из<br>выпадающего списка<br>значений:<br>«СУЗ Облако» - для | Да                                     | Возможны значения:<br>- СУЗ Облако;<br>- СУЗ Производство |

| Nº | Наименование<br>поля или<br>элемента | Описание поля или<br>элемента                                                                                                    | Признак<br>обязательного<br>заполнения | Примечание                                                                                                    |
|----|--------------------------------------|----------------------------------------------------------------------------------------------------|----------------------------------------|----------------------------------------------------------------------------------------------------|
|    |                                      | динамической<br>авторизации через<br>сервисы маркировки;                                                                                                    |                                        |                                                                                                    |
|    |                                      | «СУЗ Производство» - для<br>выделенного сервера СУЗ<br>на производственной<br>площадке.                                                                                                 |                                        |                                                                                                    |
| 3. | URL адрес<br>сервиса СУЗ             | URL адрес сервиса СУЗ                                                                                                    | Да                                     |                                                                                                    |
| 4. | omsConnection                        | Динамический токен<br>(уникальный<br>идентификатор внешнего<br>подключения,<br>присвоенный<br>зарегистрированной<br>установке<br>интеграционного<br>решения) для<br>идентификации в СУЗ | Да                                     | Отображается при<br>выборе типа<br>подключения «СУЗ<br>Облако», при<br>нажатии кнопки<br>«Получить» система<br>автоматически<br>получает токен из<br>ГИС МТ и<br>подставляет в поле |
| 5. | Получить                             | Кнопка получения<br>динамического токена<br>omsConnection                                                                                                    |                                        |                                                                                                    |
| 6. | Токен                                | Статический токен<br>для идентификации в СУЗ                                                                                                    | Да                                     | Отображается при<br>выборе типа<br>подключения «СУЗ<br>Производство»<br>Данные<br>предоставляются<br>заказчиком                                                                     |
| 7. | OmsId                                | Значение уникального<br>идентификатора СУЗа                                                                                                    | Да                                     | Данные<br>предоставляются<br>заказчиком                                                                                                    |
| 8. | Подключение<br>True API              | Значение выбирается из<br>выпадающего списка<br>подключений к True-API<br>(п. 3.2.1)                                                                                                    | Да                                     |                                                                                                    |
# 3.2.3. Справочник «Подключение к ERP»

Справочник «Подключения к ERP» используется для ведения списка подключений к ERPсистемам. Находится в разделе «Администрирование» > «Настройки подключений» > «Подключения к ERP».

Список подключений выводится в таблицу со столбцами (Рисунок 3.20):

- 1) «ID» идентификатор подключения;
- 2) «Наименование подключения» наименование для подключение к ERP-системе;
- 3) «Транспорт» способ обмена данными с ERP-системами:
  - SOAP протокол взаимодействия веб-сервисов с клиентами для обмена структурированными XML-сообщениями (отчетам);
  - НТТР протокол передачи (обмена) данных в формате HTML-документа, использующий службы протокола TCP.
  - LDAP протокол прикладного уровня для доступа к службе каталогов, используется для подключения Active Directory (АД) клиента к системе (не для обмена отчетами);
  - FILE обмен данными через заданные каталоги.

При нажатии кнопки \_\_\_\_\_ открывается меню с кнопками:

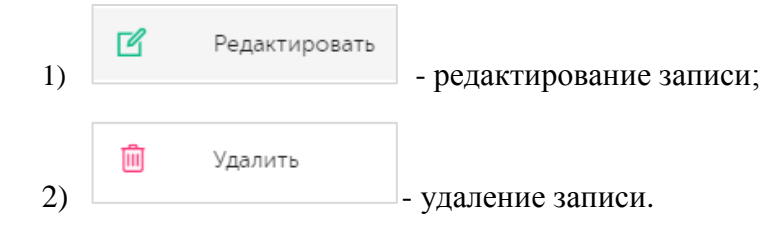

Для сортировки списка по столбцу «ID» или «Наименование подключения» нажать кнопку 🗢 справа от заголовка столбца.

| Подключ | ения к ERP                 |           | Создать |
|---------|----------------------------|-----------|---------|
| ID 🔶    | Наименование подключения 🔶 | Транспорт |         |
| 7       | test                       | File      |         |
|         |                            |           |         |

Рисунок 3.20

Для создания нового подключения в справочнике необходимо:

- 1) нажать кнопку «Создать» в верхнем правом углу;
- 2) в открывшейся форме «Создание подключения к ERP» (Рисунок 3.21) заполнить соответствующие поля;
- 3) нажать на кнопку «Создать»;
- 4) для выхода без сохранения нажать на кнопку × в верхнем правом углу формы.

| Создание подключения к ERP | ×       |
|----------------------------|---------|
| Наименование подключения * |         |
| Наименование подключения   |         |
| Активен                    |         |
| Транспорт                  |         |
| Транспорт *                |         |
| Транспорт                  | ~       |
| Описание *                 |         |
| Описание                   |         |
| Массив объектов            |         |
| Выбрано : 0                | ~       |
| Обработчик                 |         |
|                            | Созлать |
|                            | создать |

Рисунок 3.21

Для редактирования записи подключения нажать на кнопку *С*. В открывшемся окне «Редактирование подключения к ERP» (Рисунок 3.22) внести необходимые правки и нажать на «Сохранить». Либо выйти без сохранения, нажав на кнопку × в верхнем правом углу формы.

| Редактирование подключения к ERP                       |                           | $\times$ |
|--------------------------------------------------------|---------------------------|----------|
| Наименование подключения *                             |                           | 4        |
| TEST LDAP                                              |                           |          |
| <ul> <li>Активен</li> </ul>                            |                           |          |
| Транспорт                                              |                           |          |
| Транспорт *                                            |                           |          |
| LDAP                                                   | ~                         |          |
| Xoct *                                                 | Порт *                    |          |
| haproxy-ldap-01.corp.ogportal.ru                       |                           |          |
| Домен *                                                | Базовое DN для каталога * |          |
| original                                               |                           |          |
| Полный путь группы *                                   |                           |          |
| CN=tw-ldap-sync,OU=Service-Groups,DC=original,DC=local |                           |          |
| Логин *                                                | Пароль *                  |          |
|                                                        |                           |          |
| Описание                                               |                           | ,        |
| TEST LDAP description                                  |                           |          |
| Массив объектов                                        |                           |          |
|                                                        | Сохран                    | ить      |

Рисунок 3.22

Перечень полей и элементов формы, доступных при создании новой записи или редактировании существующей, приведен в таблице ниже.

Для удаления записи подключения из справочника нажать на кнопку открывшемся окне подтвердить удаление, выбрав «Да». Для отказа от удаления – выбрать «Нет» или закрыть форму, нажав на кнопку ×.

| N₂ | Наименование<br>поля или<br>элемента | Описание поля или<br>элемента                                           | Признак<br>обязательного<br>заполнения | Примечание |
|----|--------------------------------------|-------------------------------------------------------------------------|----------------------------------------|------------|
| 1. | Наименование<br>подключения          | Наименование<br>подключения к ERP-<br>системе                           | Да                                     |            |
| 2. | Активен                              | Отметка в чек-боксе при<br>необходимости<br>активировать<br>подключение |                                        |            |
| 3. | Транспорт                            | Способ подключение к<br>ERP-системе для обмена                          | Да                                     | Возможные  |

| N₂  | НаименованиеОписание поля илиПризнакполя илиэлементаобязательногоэлементазаполнения |                                                                                                    | Признак<br>обязательного<br>заполнения | Примечание                                                                      |
|-----|-------------------------------------------------------------------------------------|----------------------------------------------------------------------------------------------------|----------------------------------------|---------------------------------------------------------------------------------|
|     |                                                                                     | входящими и исходящими<br>данными (отчетами),<br>выбирается из<br>выпадающего списка                                                                       |                                        | значения:<br>- LDAP;<br>- SOAP;<br>- FILE;<br>- HTTP                            |
| 4.  | Описание                                                                            | Описание подключения                                                                                                    | Да                                     |                                                                                 |
| 5.  | Массив объектов                                                                     | Объекты, для которых<br>используется<br>настраиваемое<br>подключение (связь<br>коннектора с объектами),<br>выбирается из<br>выпадающего списка<br>объектов |                                        | Возможно выбрать<br>несколько объектов,<br>не используется для<br>LDAP          |
| 6.  | Обработчик                                                                          | Обработчик подключения                                                                                                    |                                        |                                                                                 |
|     |                                                                                     | Атрибуты транспор                                                                                                    | ота «LDAP»                             |                                                                                 |
| 7.  | Хост                                                                                | Ссылка на хост (сервер)<br>для подключения                                                                                                    | Да                                     |                                                                                 |
| 8.  | Порт                                                                                | Порт для подключения                                                                                                    | Да                                     |                                                                                 |
| 9.  | Домен                                                                               | Название домена для<br>подключения                                                                                                    | Да                                     |                                                                                 |
| 10. | Базовое DN для<br>каталога                                                          | Базовое уникально имя<br>компании                                                                                                    | Да                                     | Distinguished Name -<br>уникальное имя<br>(атрибут),<br>описывающее<br>компанию |
| 11. | Полный путь<br>группы                                                               | Полный путь на группу в<br>домене                                                                                                    | Да                                     |                                                                                 |
| 12. | Логин                                                                               | Логин для подключения к<br>указанному хосту                                                                                                    | Да                                     | Отображается при<br>выборе транспорта<br>«LDAP», «SOAP»                         |
| 13. | Пароль                                                                              | Пароль для подключения                                                                                                    | Да                                     | Отображается при<br>выборе транспорта                                           |

| Nº  | Наименование<br>поля или<br>элемента            | НаименованиеОписание поля илиПризнполя илиэлементаобязателэлементазаполно                                                                   |            | Примечание     |
|-----|-------------------------------------------------|----------------------------------------------------------------------------------------------------|------------|----------------|
|     |                                                 | к указанному хосту                                                                                                    |            | «LDAP», «SOAP» |
|     |                                                 | Атрибуты транспор                                                                                                    | ота «SOAP» |                |
| 14. | URL                                             | URL- адрес для<br>подключения к ERP-<br>системе                                                                                             | Да         |                |
| 15. | Логин                                           | Логин для подключения к<br>системе                                                                                                    | Да         |                |
| 16. | Пароль                                          | Пароль для подключения к системе                                                                                                    | Да         |                |
| 17. | Проверка                                        | Отметка в чек-боксе при<br>необходимости выполнять<br>проверку при<br>подключении по<br>указанному URL-адресу                               |            |                |
|     |                                                 | Атрибуты транспо                                                                                                    | рта «FILE» |                |
| 18. | Исходная<br>директория                          | Полный путь к каталогу,<br>содержащему исходящие<br>файлы отчетов для<br>последующей отправки во<br>внешние системы                         | Да         |                |
| 19. | Директория<br>Успешно<br>обработанные           | Полный путь к каталогу, в<br>котором сохраняются<br>файлы отчетов,<br>полученные после<br>успешной обработки<br>внешней системой            | Да         |                |
| 20. | Директория<br>Ошибки в<br>процессе<br>обработки | Полный путь к каталогу, в<br>котором сохраняются<br>файлы отчетов, у которых<br>в процессе обработки<br>внешней системой<br>возникли ошибки | Да         |                |
| 21. | Рабочая<br>директория                           | Полный путь к рабочему                                                                                                    | Да         |                |

| Nº  | Наименование<br>поля или<br>элемента       | Описание поля или<br>элемента                                                                               | Признак<br>обязательного<br>заполнения | Примечание                                 |
|-----|--------------------------------------------|----------------------------------------------------------------------------------------------------|----------------------------------------|--------------------------------------------|
|     | локальная                                  | каталогу                                                                                                    |                                        |                                            |
| 22. | Временная<br>локальная<br>директория       | Полный путь к каталогу,<br>используемому для<br>хранения временных<br>файлов отчетов на момент<br>обработки | Да                                     |                                            |
| 23. | Маска файлов                               | Маска файлов отчетов,<br>используется для<br>фильтрации входящих<br>файлов                                  |                                        |                                            |
| 24. | Флаг архива                                | Отметка в чек-боксе<br>ставится при<br>необходимости<br>архивировать файлы в<br>результирующем каталоге     |                                        |                                            |
| 25. | Email<br>Администратора<br>для уведомлений | Адрес электронной почты<br>администратора для<br>получения уведомлений                                      |                                        |                                            |
|     |                                            | Атрибуты транспор                                                                                           | ота «НТТР»                             |                                            |
| 26. | URL                                        | URL- адрес для<br>подключения к HTTP-<br>серверу                                                            | Да                                     |                                            |
| 27. | Логин                                      | Логин для подключения к<br>HTTP-серверу                                                                     | Да                                     |                                            |
| 28. | Пароль                                     | Пароль для подключения к HTTP-серверу                                                                       | Да                                     |                                            |
| 29. | Метод запроса                              | Метод запроса к НТТР-<br>серверу для обмена<br>данными, выбирается из<br>выпадающего списка                 | Да                                     | Возможные<br>значения:<br>– POST;<br>– GET |
| 30. | Формат                                     | Формат файла обмена,<br>выбирается из<br>выпадающего списка                                                 | Да                                     | Возможные<br>значения:<br>– JSON           |

# 3.3. Сообщения обмена

# 3.3.1. Справочник «Типы сообщений обмена»

Справочник «Типы сообщений обмена» используется для ведения списка типов сообщений обмена между системой TraceWay и внешними системами.

Список типов сообщений выводится в таблицу со столбцами (Рисунок 3.23):

- 1) «ID» системный идентификатор записи в справочнике;
- 2) «Тип сообщения» тип сообщения обмена;
- 3) «Направление» направление сообщения обмена: входящее или исходящее;
- 4) «Внешняя система» наименование внешней системы, с которой ведется обмен сообщениями.

При нажатии кнопки … открывается меню с кнопками:

Для сортировки списка по столбцу «Направление» или «Внешняя система» нажать кнопку 🗢 справа от заголовка столбца.

Для поиска нужного типа сообщений в справочнике предусмотрена возможность поиска по направлению обмена или по наименованию внешней системы (возможно выбрать несколько значений). Для поиска необходимо:

- 1) раскрыть блок фильтрации, нажав на кнопку (если он скрыт);
- 2) заполнить параметры поиска;
- 3) нажать на кнопку «Поиск»;
- 4) для удаления заданных критериев поиска в фильтрах и возврата к полному списку пользователей нажать кнопку «Сбросить».

При необходимости повторить фильтрацию по ранее заданным параметрам нажать кнопку «Восстановить значения», далее нажать «Поиск».

| Типь  | і сообщений обмена                                     |               |                                  | ¥ |
|-------|--------------------------------------------------------|---------------|----------------------------------|---|
| Напра | авление обмена Внешняя система<br>берите V Выбрано : 0 | ~             |                                  |   |
| Ποι   | Сбросить                                               |               |                                  |   |
| ID    | Тип сообщения                                          | Направление 🔶 | Внешняя система 🔶                |   |
| 3     | SNX_REQUEST                                            | Исходящие     | Модуль оборудования<br>TraceLink |   |
| 4     | SNX_RESPONSE                                           | Входящие      | Модуль оборудования<br>TraceLink |   |
| 5     | SNX_DISPOSITION_ASSIGNED                               | Исходящие     | Модуль оборудования<br>TraceLink |   |

Рисунок 3.23

| Тип сообщения обмена              |                  |                                             |                       | ×         |
|-----------------------------------|------------------|---------------------------------------------|-----------------------|-----------|
| Наименование SNX_RESPONSE         |                  |                                             |                       |           |
| Направление обмена<br>входящее    | Контроли<br>🗸 Ис | ировать задержк <u>у</u><br>пользовать пров | у при ответе<br>ерку? |           |
| Внешняя система                   | ДД               | ЧЧ                                          | ММ                    | СС        |
| Модуль оборудования TraceLink 🗸 🗸 | 0                | 0                                           | 1                     | 4(        |
|                                   |                  |                                             |                       |           |
|                                   |                  |                                             | Отмена                | Сохранить |

Рисунок 3.24

# 3.3.2. Журнал сообщений обмена

Журнал сообщений обмена используется для отображения исходящих и входящих документов обмена с внешними системами, в том числе загруженные из ERP-системы файлы. Для просмотра журнала следует перейти в раздел «Администрирование» > «Журнал сообщений обмена».

Список сообщений обмена за период один месяц от текущей даты (установлено по умолчанию) выводится в таблицу со столбцами (Рисунок 3.25):

- 1) «ID» идентификатор документа;
- 2) «Дата создания» дата создания документа;
- 3) «Дата отправки» дата отправки документа во внешнюю систему или из нее;
- 4) «Направление» направление обмена (входящее или исходящее);
- 5) «Внешняя система» наименование внешней системы;
- 6) «Тип сообщения» тип сообщения обмена;
- 7) «Наименование» наименование документа обмена;
- 8) «Статус» статус документа обмена;
- 9) «Пользователь» пользователь, отправивший документ.

Для сортировки списка по столбцу «Дата создания», «Тип сообщения» или «Статус» нажать кнопку 🗢 справа от заголовка столбца.

При нажатии кнопки .... открывается меню с кнопками:

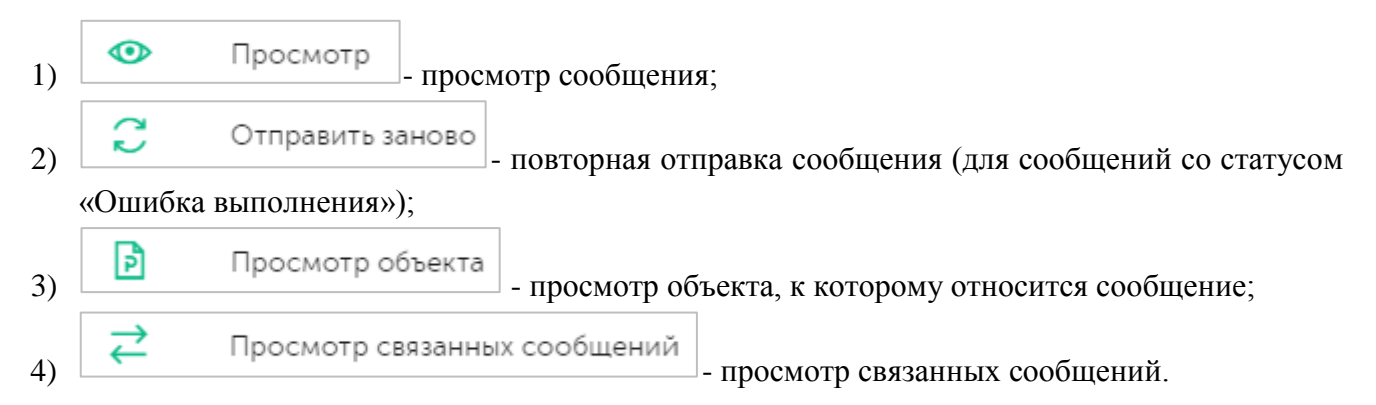

В журнале предусмотрена возможность поиска документов по следующим критериям:

- 1) «Дата создания, от», «Дата создания, до» временной интервал поиска сообщений обмена;
- 2) «Направление обмена» выбирается из выпадающего списка: «Исходящее» или «Входящее»;
- 3) «Внешняя система» выбирается из выпадающего списка внешних систем;
- 4) «Тип сообщения» тип сообщения обмена, выбирается из выпадающего списка;
- 5) «Тип документа во внешней системе» выбирается из выпадающего списка типов документа во внешней системе;
- 6) «Идентификатор документа во внешней системе» идентификатор документа во внешней системе;
- 7) «Статус сообщения» статус сообщения обмена, выбирается из выпадающего списка: «Успешное выполнение» или «Ошибка выполнения».

Для поиска необходимо:

- раскрыть блок фильтрации, нажав на кнопку (если он скрыт);
- 2) заполнить параметры поиска;
- 3) нажать на кнопку «Поиск»;
- 4) для удаления заданных критериев поиска в фильтрах нажать кнопку «Сбросить».

При необходимости повторить фильтрацию по ранее заданным параметрам нажать кнопку «Восстановить значения», далее нажать «Поиск».

| Журн      | ал сообщени                      | ій обмена                      |                                 |                                     |                                                                     |                  |                                           | 7      |
|-----------|----------------------------------|--------------------------------|---------------------------------|-------------------------------------|---------------------------------------------------------------------|------------------|-------------------------------------------|--------|
| Дата со   | оздания, от                      |                                | Дата создания, до               |                                     | Направление обмена                                                  |                  | Внешняя система                           |        |
| 24.0      | 2.2024                           | × 🗐                            |                                 | цо 🛅                                | Выберите из списка                                                  | $\sim$           |                                           | $\sim$ |
| Тип со    | общения                          |                                | Тип документа во в              | знешней системе                     | Идентификатор документа во вне                                      | шней си          | стеблеатус сообщения                      |        |
|           | ерите из списка                  | ~                              |                                 | иска                                | Идентификатор документа во                                          |                  |                                           | $\sim$ |
| ID<br>362 | Дата<br>создания ↔<br>22.03.2024 | Дата<br>отправки<br>22.03.2024 | <b>Направление</b><br>Исходящие | Внешняя<br>система<br>СУЗ<br>модуль | Тип<br>сообщения<br>⇔ Наименования<br>Все исходящие<br>по умолчанию | е Ст<br>Ус<br>вы | атус ⊖ Пользователи<br>пешное<br>полнение | •      |
| 361       | 22.03.2024                       | 22.03.2024                     | Исходящие                       |                                     | Все исходящие<br>по умолчанию                                       | Ус<br>вы         | пешное<br>полнение                        |        |
| 360       | 22.03.2024                       | 22.03.2024                     | Исходящие                       |                                     | Все исходящие<br>по умолчанию                                       | Ус<br>вы         | пешное<br>полнение                        |        |
| 359       | 22.03.2024                       | 22.03.2024                     | Исходящие                       | СУЗ<br>модуль                       | Все исходящие<br>по умолчанию                                       | Ус<br>вы         | пешное<br>полнение                        |        |

Рисунок 3.25

# 3.4. Аудит пользователей

#### 3.4.1. Сессии пользователей

Отчет «Сессии пользователей» используется для просмотра сведений о дате и времени входа и выхода пользователя из системы. Отчет находится в разделе «Администрирование» > «Аудит» > «Сессии пользователей».

Для формирования отчета выбрать пользователя из выпадающего списка, нажать на кнопку «Просмотр» (Рисунок 3.26).

| ользователь * |
|---------------|
|               |
| mark-in V     |

Рисунок 3.26

Список сессий выводится в таблицу со столбцами (Рисунок 3.27):

- 1) «Логин» логин пользователя, по которому делается выборка сессий;
- 2) «IP» сетевой адрес устройства, с которого производился вход в систему;
- 3) «Дата входа» дата и время входа в систему в рамках отображаемой сессии;
- 4) «Дата выхода» дата и время выхода из системы в рамках отображаемой сессии.

| Сессии поль   | зователей |                     |             |
|---------------|-----------|---------------------|-------------|
| Пользователь* |           |                     |             |
| root          | $\sim$    |                     |             |
| Просмотр      |           |                     |             |
| Логин         | IP        | Дата входа          | Дата выхода |
| root          |           | 21-03-2024 17:22:16 |             |
| root          |           | 21-03-2024 19:09:50 |             |
| root          |           | 21-03-2024 19:10:53 |             |
| root          |           | 21-03-2024 19:32:25 |             |

Рисунок 3.27

#### 3.4.2. Аудит

Журнал «Аудит» используется для просмотра выполняемых в системе действий пользователей, находится в разделе «Администрирование» > «Аудит» > «Аудит».

Журнал выводится в таблицу со столбцами (Рисунок 3.28):

- 1) «Логин» логин пользователя;
- 2) «Текст события» действия пользователя в системе;
- 3) «IP» сетевой адрес устройства, с которого выполняются действия в системе;
- 4) «Дата» дата и время выполнения действия;
- 5) «Тип операции» тип выполненной операции;
- 6) «Параметры» для просмотра дополнительной информации по выполненному действию нажать кнопку ②.

Для сортировки списка по столбцу «Логин», «IP», «Дата» или «Тип операции» нажать кнопку справа от заголовка столбца.

| Аудит   |                                         |      |                        |                          |           |
|---------|-----------------------------------------|------|------------------------|--------------------------|-----------|
| Логин ≑ | Текст события                           | IP 🔶 | Дата \ominus           | Тип операции 🔶           | Параметры |
|         | Изменение                               | -    | 25 мар. 2024 г., 15:48 | Нераспознанная операция  | 0         |
|         | Изменение                               | -    | 25 мар. 2024 г., 15:48 | Нераспознанная операция  | 0         |
|         | Изменение                               | -    | 25 мар. 2024 г., 15:48 | Нераспознанная операция  | 0         |
|         | Изменение                               | -    | 25 мар. 2024 г., 15:48 | Нераспознанная операция  | 0         |
| root    | Просмотр списка сессиий у пользователей |      | 25 мар. 2024 г., 15:47 | Справочник пользователей | 0         |
| root    | Просмотр списка сессиий у пользователей |      | 25 мар. 2024 г., 15:47 | Справочник пользователей | 0         |

Рисунок 3.28

# 3.5. Настройка оповещений

Для настройки оповещений пользователей системы о результатах отправки в ГИС ТМ документов по операциям следует перейти в раздел «Администрирование» > «Настройка оповещений».

Список оповещений выводится в виде таблицы со столбцами (Рисунок 3.29):

- 1) «Тип документа» тип исходящего документа по операции;
- 2) «Привязка к объектам» наименование объекта, на котором проходят операции;
- 3) «Адреса получателей» список электронных адресов для рассылки;
- 4) «Тема оповещения» тема оповещения для рассылки;
- 5) «Текст оповещения» текст оповещения для рассылки;
- 6) «Статус» статус исходящего документа.

Для сортировки списка по столбцу «Тип документа», «Тема оповещения» или «Статус» нажать кнопку 🗢 справа от заголовка столбца.

При нажатии кнопки \_\_\_\_\_ открывается меню с кнопками:

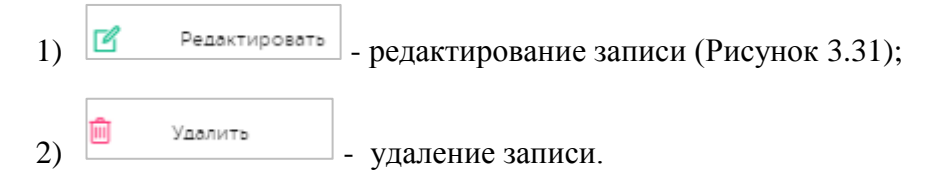

| Настройка оповещений Создать         |                           |                       |                                             |                                                                                                    |          |  |
|--------------------------------------|---------------------------|-----------------------|---------------------------------------------|----------------------------------------------------------------------------------------------------|----------|--|
| Тип документа 🔶                      | Привязка<br>к<br>объектам | Адреса<br>получателей | Тема<br>оповещения 🗢                        | Текст оповещения                                                                                                    | Статус 🔶 |  |
| Все типы<br>документов(DEFAULT)      |                           | 1@1.1                 | Ошибка<br>отправки<br>документа ФНС<br>=id= | При отправке документа<br>=operation==operation=<br>№=id= (=fnsid=) на препарат<br>=nomenclature= серия<br>=serie= произошла ошибка.<br>Проверьте корректность<br>данных в документе и<br>повторите отправку<br>документа вручную | Ошибка   |  |
| Окончательная<br>упаковка (311)(311) | Склад<br>агрохимии        | test@test.com         | Успешно<br>принят 311                       | Успешно принят 311                                                                                                    | Успешно  |  |

#### Рисунок 3.29

Для добавления нового оповещения нажать на кнопку «Создать» в верхнем правом углу. В открывшемся окне создания оповещения (Рисунок 3.30) заполнить нужные поля и нажать на кнопку «Создать» или выйти без сохранения, нажав на кнопку × в верхнем правом углу формы.

Для редактирования настроенного оповещения нажать кнопку <sup>СС</sup>. В открывшемся окне при необходимости отредактировать данные (Рисунок 3.31). Для сохранения внесенных изменений нажать кнопку «Сохранить» или выйти без сохранения, нажав на кнопку × в верхнем правом углу формы.

Перечень полей и элементов формы, доступных при создании или редактировании оповещения, приведен в таблице ниже.

| Создание оповещения | $\times$ |
|---------------------|----------|
| Тип документа*      |          |
| Тип документа       |          |
| Привязка к объектам |          |
| Выбрано : 0         |          |
| Статус*             |          |
| Статус              |          |
| Адреса получателей* |          |
| Адреса получателей  |          |
| Тема оповещения*    |          |
| Тема оповещения     |          |
| Текст оповещения*   |          |
| Текст оповещения    |          |
|                     | Ø        |

Рисунок 3.30

| едактирование оповещения                                                                                                    | $\times$ |
|----------------------------------------------------------------------------------------------------|----------|
| Тип документа*                                                                                                    |          |
| Все типы документов                                                                                                    |          |
| Привязка к объектам                                                                                                    |          |
| Выбрано : 0                                                                                                    |          |
| Статус*                                                                                                    |          |
| Ошибка Х У                                                                                                    |          |
| Адреса получателей*                                                                                                    |          |
| 1@1.1                                                                                                    |          |
| Тема оповещения*                                                                                                    |          |
| Ошибка отправки документа ФНС =id=                                                                                                    |          |
| Текст оповещения*                                                                                                    |          |
| При отправке документа =operation==operation= №=id= (=fnsid=) на препарат =nomenclature= серия =serie=<br>произошла ошибка. Проверьте корректность данных в документе и повторите отправку документа вручную |          |
| Сохрани                                                                                                    | ть       |

Рисунок 3.31

| No  | Наименование  | Описание поля или        | Признак       | Примечание          |
|-----|---------------|--------------------------|---------------|---------------------|
| 512 | поля или      | элемента                 | обязательного |                     |
|     | элемента      |                          | заполнения    |                     |
| 1   | Тип документа | Тип документа обмена по  | Да            |                     |
| 1.  |               | операциям, выбирается из |               |                     |
|     |               | выпадающего списка       |               |                     |
| 2   | Привязка к    | Из выпадающего списка    |               | Возможен выбор      |
| 2.  | объектам      | выбирается объект (п.    |               | нескольких объектов |
|     |               | 4.2), по операциям на    |               |                     |
|     |               | котором необходимо       |               |                     |
|     |               | получать уведомления     |               |                     |
| 3   | Статус        | Статус сообщения,        | Да            | Варианты значений:  |
| 5.  |               | выбирается из            |               | - Успешно;          |
|     |               | выпадающего списка       |               | - Ошибка.           |
|     |               |                          |               |                     |
| 4.  | Адреса        | Адреса электронной       | Да            |                     |
|     | получателей   | почты получателей, на    |               |                     |

| No   | Наименование     | Описание поля или       | Признак       | Примечание |
|------|------------------|-------------------------|---------------|------------|
| • •= | поля или         | элемента                | обязательного |            |
|      | элемента         |                         | заполнения    |            |
|      |                  | которые следует         |               |            |
|      |                  | отправлять оповещения   |               |            |
| 5    | Тема оповещения  | Заголовок письма        | Да            |            |
| 5.   |                  | оповещения              |               |            |
| 6    | Текст оповещения | Текст оповещения в теле | Да            |            |
| 0.   |                  | письма                  |               |            |
| 7    | Макросы          | При нажатии на макросы  |               |            |
| /.   |                  | в текст оповещения      |               |            |
|      |                  | добавляются             |               |            |
|      |                  | дополнительные          |               |            |
|      |                  | параметры текста в виде |               |            |
|      |                  | ссылки на               |               |            |
|      |                  | соответствующую         |               |            |
|      |                  | информацию из           |               |            |
|      |                  | сообщения               |               |            |

# 4. СПРАВОЧНИКИ

Перед началом работы в системе следует заполнить нормативно-справочную информацию, необходимую для дальнейшей работы. Для заполнения справочников необходимо перейти в раздел «Справочники» и раскрыть меню, нажав справа на значок « > » (Рисунок 4.1). В зависимости от пользовательских настроек будут доступны справочники:

- Юридические и физические лица;
- Объекты;
- Номенклатура;
- Оборудование;
- Шаблоны печати;
- Рецепты;
- и другие.

| • Коды >                         | Номенклатура           |                           |                       | Создать         |
|----------------------------------|------------------------|---------------------------|-----------------------|-----------------|
|                                  | Тип номенклатуры       | Полное наименование       | GTIN                  | Производитель   |
| • Операции >                     | Выберите из списка 🗸 🗸 |                           |                       | Выбрано : 0 🗸 🗸 |
| • Отчеты >                       | Уровень упаковки       |                           |                       |                 |
| • Справочники 🗸 🗸                | Выберите из списка 🗸 🗸 |                           |                       |                 |
| • Накладные                      | Поиск Сбросить         |                           |                       |                 |
| Юридические и физические<br>лица | Полное                 | N A 8                     | Вид                   | A Kasaanaanaa   |
| • Объекты                        | наименование           | П                         | упаковки упаковки     | овки            |
| • Номенклатура                   | Сок ДЮШЕСКИН 046       | 70207690067 ООО "Оригинал | Потребительская Упако | овка 0.5л       |
| • Оборудование                   |                        | τοφι                      | единица               |                 |
| • Рецепты                        |                        |                           |                       |                 |
| • Производственные смены         |                        |                           |                       |                 |
| • Шаблоны печати                 |                        |                           |                       |                 |
| • Администрирование >            |                        |                           |                       |                 |

Рисунок 4.1

Для работы со справочниками в системе предусмотрены следующие основные функции:

- 1) выбор из выпадающего списка заданного количества строк, отображающихся на одной странице в окне формы (Рисунок 4.2), по умолчанию отображается 50 записей;
- переход между страницами с помощью кнопок « < » и « >» внизу рабочего окна (Рисунок 4.3);
- 3) настройка отображения столбцов табличной части списков при нажатии на кнопку Настройки таблицы в правом нижнем углу, для скрытия или отображения столбца снять или установить отметку в соответствующем чек-боксе (Рисунок 4.4) и нажать кнопку «Применить»;
- 4) раскрытие дополнительного меню при нажатии кнопки ....;
- 5) добавление новой записи с помощью кнопки «Создать» в верхнем правом углу;
- 6) редактирование выбранной записи с помощью кнопки 🗹 ;
- 7) удаление выбранной записи с помощью кнопки 🛄 ;

8) фильтрация списка с помощью кнопки  $\nabla$ , при нажатии которой отображается или скрывается блок фильтрации с соответствующими полями (Рисунок 4.4).

i

- Функции добавления, редактирования и удаления доступны пользователю только при наличии соответствующих прав.
- При добавлении или редактировании записи справочника поля формы, помеченные знаком «\*», являются обязательными для заполнения.

| Объект      | ъ                                      |               |             |                      | Соз                | цать 🏹        |
|-------------|----------------------------------------|---------------|-------------|----------------------|--------------------|---------------|
| ID          | Наименова                              | ния           | Префикс GS1 |                      | Место деятельности |               |
|             |                                        | вания         |             |                      |                    | ~             |
| Поиск       | Сбросить                               |               |             |                      |                    |               |
| ID 🔶        | Наименование 🔶                         | Префикс GS1 🔶 | Адрес       | Место деятельности 💝 | Комментарий 🔶      |               |
| 4           | Объект                                 |               | адрес       |                      |                    |               |
| 8           | Склад агрохимии                        | 4670607699992 |             | Производственный це  | ¢                  |               |
| 10          | Склад агрохимии для отгрузки           |               |             | Склад                |                    |               |
| 9           | Склад агрохимии для перемещения        | 4670607699992 |             | Производственный це  | ¢                  |               |
| 6           | Склад воды                             | 4670607699992 |             | Производственный це  | (                  |               |
| 5           | <sup>20</sup> <sub>ме</sub> лока<br>50 | 4670607699992 |             | Производственный це  | ¢                  |               |
| 7           | 100 cc (a                              | 4670607699992 |             | Производственный це  | ¢                  |               |
| Показывать: | 50 🗸                                   |               |             |                      | Настройки таблицы  | с 1 по 7 из 7 |

Рисунок 4.2

| Объект   | ГЫ                              |               |             |                      |                                       | Создать 🖓        |
|----------|---------------------------------|---------------|-------------|----------------------|---------------------------------------|------------------|
| ID<br>ID | Наименовая                      | ния           | Префикс GS1 |                      | Место деятельности Выберите из списка | ~                |
| Поиск    | Сбросить                        |               |             |                      |                                       |                  |
| ID 🔶     | Наименование                    | Префикс GS1 🔶 | Адрес       | Место деятельности 🔶 | Комментарий 🔶                         |                  |
| 4        | Объект                          |               | адрес       |                      |                                       |                  |
| 8        | Склад агрохимии                 | 4670607699992 |             | Производственный цех |                                       |                  |
| 10       | Склад агрохимии для отгрузки    |               |             | Склад                |                                       |                  |
| 9        | Склад агрохимии для перемещения | 4670607699992 |             | Производственный цех |                                       |                  |
| 6        | Склад воды                      | 4670607699992 |             | Производственный цех |                                       |                  |
| 5        | Склад молока                    | 4670607699992 |             | Производственный цех |                                       |                  |
| 7        | Склад сока                      | 4670607699992 |             | Производственный цех |                                       |                  |
| < 12     | 8 > Показывать: 50 🗸            |               |             |                      | Настройки таблицы                     | с 1 по 50 из 380 |

Рисунок 4.3

| Объект      | ъ                               |                |             |                      | Создать 🛛 🎖                                                                |
|-------------|---------------------------------|----------------|-------------|----------------------|----------------------------------------------------------------------------|
| ID<br>ID    | Наименов                        | ания<br>ювания | Префикс GS1 |                      | Место деятельности<br>Выберите из списка 🗸                                 |
| Поиск       | Сбросить                        |                | Annes 🏠     | Macro destablicoru 🌣 | Kouversouž 🛆                                                               |
| 4           | Объект                          |                | адрес       |                      |                                                                            |
| 8           | Склад агрохимии                 | 4670607699992  |             | Производственный цех |                                                                            |
| 10          | Склад агрохимии для отгрузки    |                |             | Склад                |                                                                            |
| 9           | Склад агрохимии для перемещения | 4670607699992  |             | Производственный цех |                                                                            |
| 5           | Склад воды<br>Склад молока      | 4670607699992  |             | Производственный цех | <ul> <li>✓ Наименование</li> <li>✓ Префикс GS1</li> </ul>                  |
| 7           | Склад сока                      | 4670607699992  |             | Производственный цех | <ul> <li>Адрес</li> <li>Место деятельности</li> <li>Кониситарий</li> </ul> |
| Показывать: | 50 🗸                            |                |             |                      | Применить<br>из 7                                                          |

Рисунок 4.4

# 4.1. Справочник «Юридические и физические лица»

Справочник «Юридические и физические лица» представляет собой список юридических и физических лиц - поставщиков и производителей (далее контрагентов). Применяется для описания участников цепочки поставок и их характеристик, в том числе мест деятельности. Данные справочника используются при регистрации операций, подготовке отчетов, заполнении другой справочной информации. Для того чтобы открыть справочник, следует перейти в раздел «Справочники» > «Юридические и физические лица».

Список контрагентов выводится в виде таблицы со столбцами (Рисунок 4.5):

- 1) «Идентификатор в ERP» идентификатор контрагента во внешней системе;
- 2) «Полное наименование» полное наименование контрагента;
- 3) «Сокращенное наименование» сокращенное наименование контрагента;
- 4) «Страна» страна контрагента;
- 5) «ИНН/ИТИН» значение ИНН для контрагента резидента РФ / ИТИН (аналог ИНН) для контрагента нерезидента РФ;
- 6) «Местоположение» фактический адрес контрагента;
- 7) «Лицензия» лицензия контрагента на пользование недрами (только для ТГ «Упакованная вода»);
- 8) «Комментарий».

При нажатии кнопки 🛄 открывается меню с кнопками:

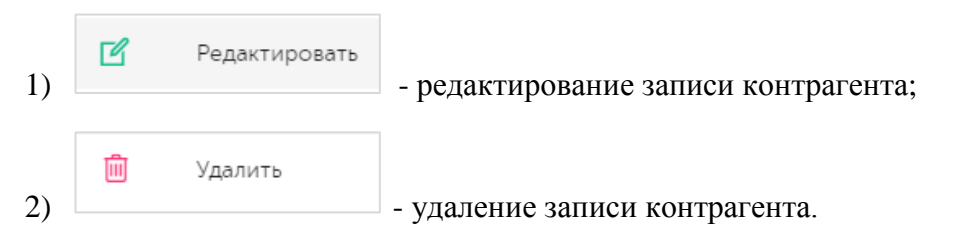

Для сортировки списка по столбцу «Идентификатор в ERP», «Полное наименование», «Сокращенное наименование», «Страна» или «ИНН/ИТИН» нажать кнопку 🗢 справа от заголовка столбца.

| Юридические и          | физические лиц              | a                             |        |                |                                                                                      |                                        | Создать |
|------------------------|-----------------------------|-------------------------------|--------|----------------|--------------------------------------------------------------------------------------|----------------------------------------|---------|
| Идентификатор в ERP    |                             | Полное наименование           |        | Краткое наил   | менование                                                                            | Страна                                 | ~       |
| инн/итин               |                             |                               |        |                |                                                                                      |                                        |         |
| Поиск Сбросить         | •                           |                               |        |                |                                                                                      |                                        |         |
| Идентификатор<br>ө ERP | Полное<br>наименование 💝    | Сокращенное 🛆<br>наименование | Страна | инн/<br>итин ⇔ | Местоположение                                                                       | Комме                                  | нтарий  |
|                        | Контрагент для<br>отгрузки  | Контрагент для<br>отгрузки    | РОССИЯ | 7493371806     | Склад/Москва/Завод-<br>изготовитель,Грузополучате.<br>собственник, Владелец торго    | ль,Первый<br>овой марки                |         |
|                        | ООО "Оригинал<br>софт"      | ООО "Оригинал<br>софт"        | РОССИЯ | 7715951350     | Производственный цех/Мос<br>изготовитель,Грузоотправит<br>собственник,Владелец торго | ква/Завод-<br>ель,Первый<br>овой марки |         |
|                        | Autotest<br>Contractor Milk | Autotest<br>Contractor Milk   | РОССИЯ | 8827639655     | Autotest milk place 1/autotest<br>address/Грузоотправитель                           | milk                                   |         |

Рисунок 4.5

В справочнике предусмотрена возможность поиска контрагента по следующим параметрам и их комбинациям: «Идентификатор ERP», «Полное наименование», «Краткое наименование», «Страна», «ИНН/ИТИН». Для поиска контрагента необходимо:

- 1) с помощью кнопки У развернуть блок фильтрации (если он скрыт);
- 2) заполнить необходимые поля для поиска;
- 3) нажать на кнопку «Поиск»;
- 4) для удаления заданных параметров поиска в фильтре нажать кнопку «Сбросить».

При необходимости повторить фильтрацию по ранее заданным параметрам нажать кнопку «Восстановить значения», далее нажать «Поиск».

Для добавления нового контрагента:

- 1) нажать кнопку «Создать» в верхнем правом углу;
- 2) в открывшейся форме «Добавление Юридического/физического лица» заполнить соответствующие поля (Рисунок 4.6);
- 3) нажать на кнопку «Создать»;
- 4) для выхода без сохранения нажать на кнопку × в верхнем правом углу формы.

| Добавление Юридического/физического лица        | $\times$ |
|-------------------------------------------------|----------|
| ✓ Юридическое лицо?                             |          |
| Полное наименование*                            |          |
| Полное наименование                             |          |
| Сокращенное наименование*                       |          |
| Сокращенное наименование                        |          |
| Идентификатор в ERP                             |          |
| Идентификатор в ERP                             |          |
| Регистрационный номер предприятия в системе GS1 |          |
| Регистрационный номер предприятия в системе GS1 |          |
| Страна мира*                                    |          |
| РОССИЯ                                          |          |
| ИНН*                                            |          |
| ИНН                                             |          |
| кпп*                                            |          |
| кпп                                             |          |
| ИТИН                                            |          |
| Созд                                            | ать      |

Рисунок 4.6

Для редактирования данных контрагента нажать на кнопку С. В открывшемся окне «Редактирование Юридического/физического лица» (Рисунок 4.7) внести необходимые правки и нажать на «Сохранить», либо выйти без сохранения, нажав на кнопку × в верхнем правом углу формы.

| Редактирование Юридического/физического лица    | $\times$ |
|-------------------------------------------------|----------|
| Иридическое лицо?                               |          |
| Полное наименование*                            |          |
| ООО "Оригинал софт"                             |          |
| Сокращенное наименование*                       |          |
| ООО "Оригинал софт"                             |          |
| Идентификатор в ERP                             |          |
| Идентификатор в ERP                             | ] [      |
| Регистрационный номер предприятия в системе GS1 |          |
| 467060769                                       |          |
| Страна мира*                                    |          |
| РОССИЯ                                          |          |
| NHH*                                            |          |
| 7715951350                                      |          |
| кпп*                                            |          |
| 771501001                                       |          |
| ИТИН                                            |          |
| Сохран                                          | ить      |

Рисунок 4.7

Перечень полей и элементов формы, доступных при создании записи нового контрагента или редактировании существующей, приведен в таблице ниже.

Для удаления контрагента из справочника нажать на кнопку in cnpaвa от записи. В открывшемся окне (Рисунок 4.8) подтвердить удаление, выбрав «Да». Для отказа от удаления нажать «Нет» или закрыть форму, нажав на кнопку ×.

| тки           | ×                           |        |           |
|---------------|-----------------------------|--------|-----------|
| е и физиче    | Удалить контрагента?        | ×      |           |
| Сон<br>ие наи | крац<br>іменования втисните | Да Нет | Местополо |

# Рисунок 4.8

| Nº | Наименование<br>поля или<br>элемента                     | Описание поля или<br>элемента                                                                                                | Признак<br>обязательного<br>заполнения                         | Примечание                               |
|----|----------------------------------------------------------|----------------------------------------------------------------------------------------------------|----------------------------------------------------------------|------------------------------------------|
| 1. | Юридическое<br>лицо?                                     | Отметка в чек-боксе<br>ставится в случае, если<br>контрагент является<br>юридическим лицом                                   |                                                                | Установлена по<br>умолчанию              |
| 2. | Полное<br>наименование                                   | Полное наименование<br>контрагента                                                                                           | Да                                                             |                                          |
| 3. | Сокращенное<br>наименование                              | Сокращенное<br>наименование контрагента                                                                                      | Да                                                             |                                          |
| 4. | Идентификатор в<br>ERP                                   | Идентификатор<br>контрагента во внешней<br>ERP-системе                                                                       |                                                                |                                          |
| 5. | Регистрационный<br>номер<br>предприятия в<br>системе GS1 | Регистрационный номер<br>предприятия в системе GS1                                                                           | Да, при<br>необходимости<br>выполнять<br>заказ<br>групповых КМ | Данные<br>предоставляются<br>заказчиком, |
| 6. | Страна мира                                              | Страна контрагента,<br>выбирается из<br>выпадающего списка стран                                                             | Да                                                             | По умолчанию<br>«Россия»                 |
| 7. | Входит в холдинг                                         | Если контрагент входит в<br>состав холдинга,<br>наименование холдинга<br>выбирается из<br>выпадающего списка<br>контрагентов |                                                                | Только для ТГ<br>«Молочная<br>продукция» |

| N⁰  | Наименование<br>поля или<br>элемента                    | Описание поля или<br>элемента        | Признак<br>обязательного<br>заполнения | Примечание                                                                                                    |
|-----|---------------------------------------------------------|--------------------------------------|----------------------------------------|----------------------------------------------------------------------------------------------------|
| 8.  | ИНН                                                     | ИНН контрагента                      | Да                                     | Поле активно,<br>если выбрана<br>страна «Россия»<br>(контрагент<br>является<br>резидентом РФ)                                                            |
| 9.  | КПП                                                     | КПП контрагента                      | Да                                     | Поле активно,<br>если выбрана<br>страна «Россия»<br>(контрагент<br>является<br>резидентом РФ) и<br>есть отметка в<br>чек-боксе<br>«Юридическое<br>лицо?» |
| 10. | ИТИН                                                    | ИТИН контрагента                     | Да                                     | Поле активно,<br>если выбранная<br>страна отлична от<br>«Россия»<br>(контрагент не<br>является<br>резидентом РФ)                                         |
| 11. | Фамилия физлица                                         | Фамилия физлица -<br>контрагента     | Да                                     | Поле скрыто, если<br>есть отметка в<br>чек-боксе<br>«Юридическое<br>лицо?»                                                                               |
| 12. | Имя физлица                                             | Имя физлица - контрагента            | Да                                     | Поле скрыто, если<br>есть отметка в<br>чек-боксе<br>«Юридическое<br>лицо?»                                                                               |
| 13. | Комментарий                                             |                                      |                                        |                                                                                                    |
|     | Секция «Лицензии»<br>(только для ТГ «Упакованная вода») |                                      |                                        |                                                                                                    |
| 14. | Наименование                                            | Наименование лицензии<br>(документа) |                                        |                                                                                                    |

| N⁰  | Наименование<br>поля или<br>элемента        | Описание поля или<br>элемента                                                                     | Признак<br>обязательного<br>заполнения | Примечание                                         |
|-----|---------------------------------------------|---------------------------------------------------------------------------------------------------|----------------------------------------|----------------------------------------------------|
| 15. | Номер лицензии<br>на пользование<br>недрами | Номер лицензии<br>(документа)                                                                     |                                        |                                                    |
| 16. | Дата выдачи<br>лицензии                     | Дата выдачи лицензии<br>(документа)                                                               |                                        |                                                    |
| 17. | +                                           | Добавить документ                                                                                 |                                        | Возможно<br>добавление<br>нескольких<br>документов |
| 18. | ×                                           | Удалить документ                                                                                  |                                        |                                                    |
|     |                                             | Секция «Место деятельно                                                                           | ости»                                  |                                                    |
| 19. | >                                           | При нажатии на кнопку в<br>заголовке секции<br>выполняется ее раскрытие                           |                                        |                                                    |
| 20. | V                                           | При нажатии на кнопку в<br>заголовке секции<br>выполняется ее закрытие                            |                                        |                                                    |
| 21. | Наименование                                | Наименование головной<br>организации или<br>территориально<br>обособленного<br>подразделения      | Да                                     | Отображается в<br>заголовке секции                 |
| 22. | Фактический<br>адрес                        | Фактический адрес<br>головной организации или<br>территориально<br>обособленного<br>подразделения | Да                                     |                                                    |
| 23. | Роль в цепочке<br>поставок                  | Роль контрагента в цепочке поставок, выбирается из выпадающего списка                             | Да                                     | Возможно<br>выбрать<br>нескольких ролей            |
| 24. | GS1 GLN                                     | GLN- код объекта, при<br>генерации групповых кодов<br>входит в состав группового<br>код           |                                        |                                                    |

| Nº  | Наименование<br>поля или<br>элемента                                                          | Описание поля или<br>элемента                                                                                                    | Признак<br>обязательного<br>заполнения                             | Примечание                                                |
|-----|-----------------------------------------------------------------------------------------------|----------------------------------------------------------------------------------------------------|--------------------------------------------------------------------|-----------------------------------------------------------|
| 25. | Идентификатор в<br>ERP                                                                        | Идентификатор<br>организации или<br>подразделения в ERP-<br>системе                                                                                                    |                                                                    |                                                           |
| 26. | КПП                                                                                           | КПП головной организации<br>или территориально<br>обособленного<br>подразделения                                                                                                    | Да, если есть<br>отметка в чек-<br>боксе<br>«Юридическое<br>лицо?» |                                                           |
| 27. | Комментарий                                                                                   | Комментарий                                                                                                    |                                                                    |                                                           |
| 28. | + Сведения о<br>головной<br>организации и<br>территориально<br>обособленных<br>подразделениях | При нажатии на кнопку<br>отображается секция с<br>группой полей данных о<br>головной организации или<br>территориально<br>обособленных<br>подразделениях<br>контрагента (место<br>деятельности) |                                                                    | Возможно<br>добавление<br>нескольких мест<br>деятельности |
| 29. | <b>İ</b>                                                                                      | При нажатии на кнопку<br>удаляются сведения о<br>головной организации или<br>территориально<br>обособленного<br>подразделения                                                                   |                                                                    |                                                           |

# 4.2. Справочник «Объекты»

Справочник «Объекты» используется для ведения списка объектов, на которых производится учет потребительских и транспортных упаковок.

Для целей настоящего документа под понятием «Объект» понимается структурное подразделение контрагента (производственная площадка, склад, магазин и др.), участвующие в движении продукции по цепочке поставок. Объекты используются для указания текущего места нахождения продукта или указания места назначения продукта при перемещении.

Список объектов выводится в виде таблицы со столбцами (Рисунок 4.9):

- 1) «ID» идентификатор записи объекта;
- 2) «Наименование» наименование объекта;

- 3) «Префикс GS1» значение префикса организации GS1, выданное Ассоциацией автоматической идентификации «ЮНИСКАН/ГС1 РУС»;
- 4) «Адрес» адрес объекта;
- 5) «Место деятельности» место деятельности для данного объекта;
- 6) «Комментарий» комментарии по объекту.

Для сортировки списка по столбцу «ID», «Название», «Префикс GS1», «Адрес», «Место деятельности» или «Комментарий» нажать кнопку 🗢 справа от заголовка столбца.

При нажатии кнопки … открывается меню с кнопками:

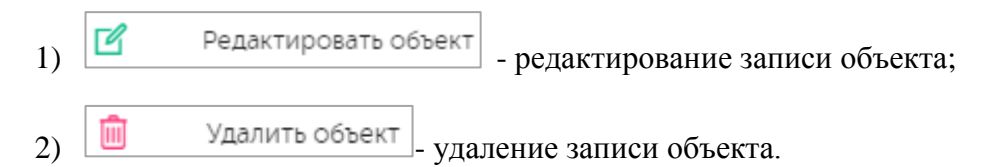

| Объек    | ты                |                                     |                      | Создать 🏹                             |
|----------|-------------------|-------------------------------------|----------------------|---------------------------------------|
| ID<br>ID |                   | <b>Наименования</b><br>Наименования | Префикс GS1          | Место деятельности<br>Выберите из спи |
| Поиск    | Сбросить          |                                     |                      |                                       |
| ID 🔶     | Наименование 🔶    | Префикс<br>GS1 ⇔                    | Адрес  Место деятель | ности  Комментарий 🗢                  |
| 4        | AO Original Group | 4602443081                          | адрес Производстве   | нный цех                              |

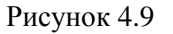

В справочнике предусмотрена возможность поиска объектов по следующим параметрам и/ или их комбинациям: «ID», «Наименование», «Префикс GS1», «Место деятельности». Для поиска объекта необходимо:

- 1) с помощью кнопки У развернуть блок фильтрации (если он скрыт);
- 2) заполнить необходимые поля для поиска;
- 3) нажать на кнопку «Поиск»;
- 4) для удаления заданных параметров поиска в фильтре нажать кнопку «Сбросить».

При необходимости повторить фильтрацию по ранее заданным параметрам нажать кнопку «Восстановить значения», далее нажать «Поиск».

Для добавления нового объекта необходимо:

- 1) нажать кнопку «Создать» в верхнем правом углу;
- 2) в открывшейся форме «Создание объекта» (Рисунок 4.10) заполнить соответствующие поля;
- 3) нажать на кнопку «Создать»;
- 4) для выхода без сохранения нажать на кнопку × в верхнем правом углу формы.

| Создание объекта                             |                                  | × |
|----------------------------------------------|----------------------------------|---|
| Наименование*                                |                                  |   |
|                                              |                                  |   |
| Идентификатор в ERP*                         |                                  |   |
| Идентификатор в ERP                          |                                  |   |
| Адрес                                        |                                  |   |
| Адрес                                        |                                  |   |
| Географическая широта                        | Географическая долгота           |   |
| Географическая широта                        | Географическая долгота           |   |
| Юридическое/физическое лицо*                 |                                  |   |
| Юридическое/физическое лицо                  | ~                                |   |
| Префикс GS1                                  |                                  |   |
| Префикс GS1                                  |                                  |   |
| Внимание! При пустом поле "Префикс GS1" зака | з кодов для агрегации невозможен |   |
|                                              | Создат                           | Ъ |

Рисунок 4.10

Для редактирования данных объекта нажать на кнопку  $\square$ . В открывшемся окне «Редактирование объекта» (Рисунок 4.11) внести необходимые правки и нажать на «Сохранить», либо выйти без сохранения, нажав на кнопку × в верхнем правом углу формы.

Перечень полей и элементов формы, доступных при создании записи нового объекта или редактировании существующей, приведен в таблице ниже.

Для удаления объекта из справочника нажать на кнопку 🔟 справа от записи. В открывшемся окне подтвердить удаление, выбрав «Да». Для отказа от удаления – выбрать «Нет» или закрыть форму, нажав на кнопку ×.

• Система позволяет удалить данные объекта при наличии соответствующих прав доступа, если объект не используется в других справочниках или разделах системы.

| Редактирование объекта                     |                        | $\times$ |
|--------------------------------------------|------------------------|----------|
| Наименование*                              |                        |          |
| AO Original Group                          |                        |          |
| Идентификатор в ERP*                       |                        |          |
| AO Original Group                          |                        |          |
| Адрес                                      |                        |          |
| адрес                                      |                        |          |
| Географическая широта                      | Географическая долгота |          |
| Географическая широта                      | Географическая долгота |          |
| Юридическое/физическое лицо*               |                        |          |
| ООО "Оригинал софт" - Производственный цех | ~                      |          |
| Префикс GS1                                |                        |          |
| 4670217699992                              |                        |          |
|                                            | Сохрани                | ИТЬ      |

Рисунок 4.11

| N₂ | Наименование<br>поля или<br>элемента | Описание поля или<br>элемента                | Признак<br>обязательного<br>заполнения | Примечание |
|----|--------------------------------------|----------------------------------------------|----------------------------------------|------------|
| 1. | Наименование                         | Наименование объекта                         | Да                                     |            |
| 2. | Идентификатор в<br>ERP               | Идентификатор объекта во внешней ERP-системе | Да                                     |            |
| 3. | Адрес                                | Адрес объекта                                |                                        |            |
| 4. | Географическая<br>широта             | Географическая широта<br>объекта             |                                        |            |
| 5. | Географическая<br>долгота            | Географическая долгота<br>объекта            |                                        |            |

| Nº  | Наименование<br>поля или<br>элемента    | Описание поля или<br>элемента                                                                                                    | Признак<br>обязательного<br>заполнения | Примечание                                                                                                |
|-----|-----------------------------------------|----------------------------------------------------------------------------------------------------|----------------------------------------|----------------------------------------------------------------------------------------------------|
| 6.  | Юридическое/<br>физическое лицо         | Наименование контрагента, к<br>которому относится объект,<br>выбирается из выпадающего<br>списка контрагентов (п. 4.1),<br>в том числе головных<br>организаций и<br>территориально<br>обособленных<br>подразделений (при<br>наличии) | Да                                     |                                                                                                    |
| 7.  | Префикс GS1                             | Регистрационный номер<br>предприятия в системе GS1,<br>отображается значение,<br>указанное в справочнике<br>контрагентов (п. 4.1).<br>Используется для заказа<br>групповых кодов<br>маркировки (для агрегации)                       |                                        | Поле неактивно<br>для внесения<br>изменений,<br>подтягивается из<br>места<br>деятельности                 |
| 8.  | Товарные группы                         | Выбираются из<br>выпадающего списка, если<br>объект используется для<br>разных ТГ                                                                                                    | Да                                     | Отображается при<br>наличии<br>суперфильтра<br>выбора ТГ,<br>возможно<br>выбрать<br>несколько<br>значений |
| 9.  | Подключение<br>СУЗ                      | Выбирается из выпадающего<br>списка значений<br>справочника подключений<br>СУЗ (п. 3.2.2)                                                                                                    | Да                                     |                                                                                                    |
| 10. | Подключение к<br>True-API               | Выбирается из выпадающего<br>списка значений<br>справочника подключений к<br>True-API (п. 3.2.1)                                                                                                    | Да                                     |                                                                                                    |
| 11. | Способ генерации<br>серийных<br>номеров | Выбирается из выпадающего<br>списка значений:<br>- Самостоятельно                                                                                                    | Да                                     |                                                                                                    |

| Nº  | Наименование<br>поля или<br>элемента | Описание поля или<br>элемента                                                                                                    | Признак<br>обязательного<br>заполнения | Примечание                                                                                  |
|-----|--------------------------------------|----------------------------------------------------------------------------------------------------|----------------------------------------|---------------------------------------------------------------------------------------------|
|     |                                      | - Оператором ГИС MT                                                                                                    |                                        |                                                                                             |
| 12. | + Добавить<br>объект                 | При нажатии на кнопку,<br>раскрываются<br>дополнительные поля для<br>внесения информации по<br>объектам второго и третьего<br>уровня иерархии (Рисунок<br>4.12) |                                        | Возможно<br>добавить<br>несколько<br>объектов                                               |
| 13. | Тип                                  | Тип объекта, выбирается из<br>выпадающего списка типов<br>объектов:<br>- Производственная<br>линия/зона хранения;<br>- Участок.                                 | Да                                     | Отображается при<br>добавлении<br>объекта.                                                  |
| 14. | Идентификатор в<br>ERP               | Идентификатор объекта в<br>ERP-системе                                                                                                    | Да                                     |                                                                                             |
| 15. | Наименование                         | Наименование объекта                                                                                                    | Дa                                     |                                                                                             |
| 16. | Комментарий                          | Комментарий по объекту                                                                                                    |                                        |                                                                                             |
| 17. | Префикс GS1                          | Регистрационный номер объекта в системе GS1                                                                                                    |                                        |                                                                                             |
| 18. | Ē                                    | Удаление записи<br>подчиненного объекта                                                                                                    |                                        | Отображается при<br>добавлении<br>объекта или<br>наличии данных о<br>добавленном<br>объекте |

- i
- К одному объекту верхнего уровня с помощью функции « + Добавить объект» может быть привязан один или несколько объектов второго уровня типа «Производственная линия/зона хранения» и/или «Участок».
- К каждому объекту второго уровня типа «Производственная линия/зона хранения» с помощью функции « + Добавить объект» может быть привязан один или несколько объектов типа «Участок».

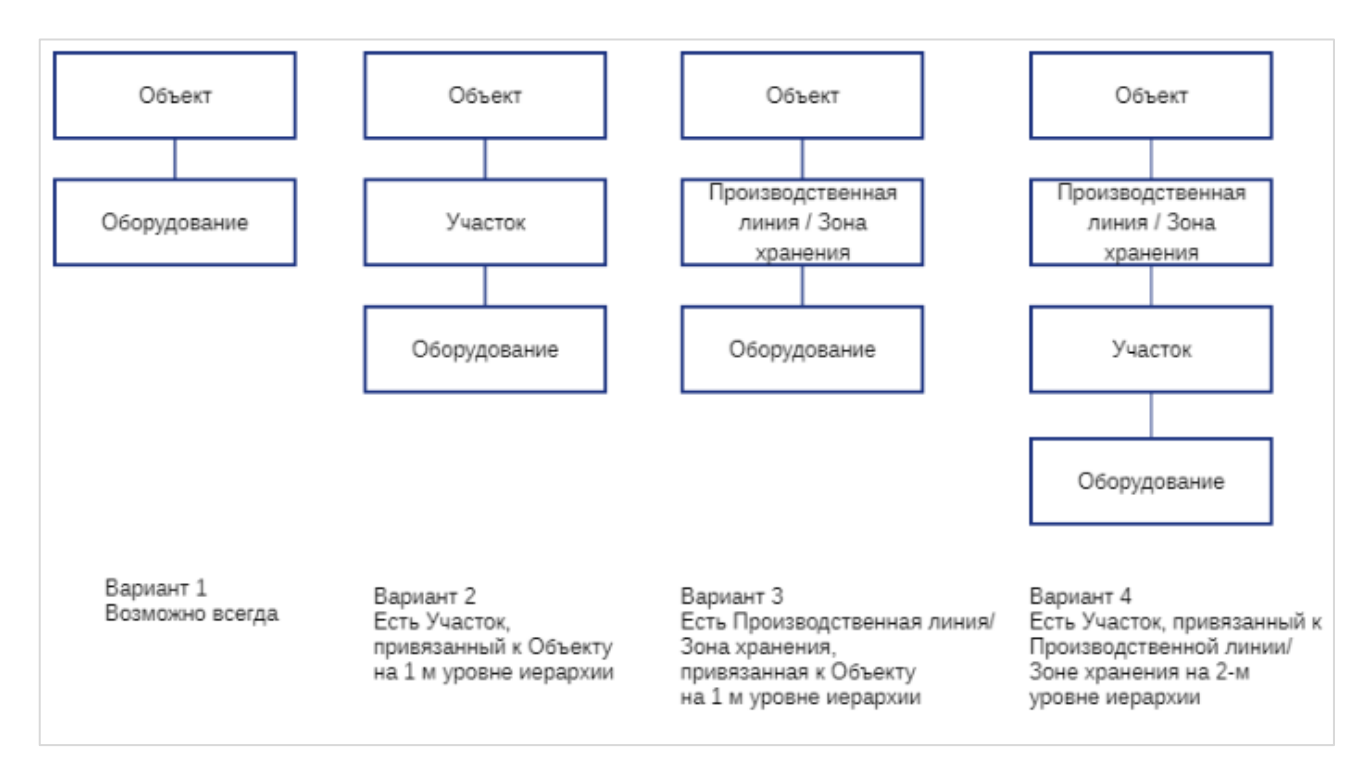

Рисунок 4.12

# 4.3. Справочник «Номенклатура»

i

Справочник «Номенклатура» используется для настройки и просмотра перечня номенклатуры готовой продукции, которая подлежит прослеживанию в рамках Track and Trace системы.

• Общий вид справочника зависит от установленной ТГ и может отличаться в табличной части, параметрах сортировки или фильтрации.

Справочник номенклатуры выводится в виде таблицы со столбцами (для ТГ «Упакованная вода» Рисунок 4.13, для ТГ «Безалкогольные напитки» Рисунок 4.14, для ТГ «Молочная продукция» Рисунок 4.15, для ТГ «Растительные масла» Рисунок 4.16):

- 1) «Код продукта» идентификатор номенклатуры в справочнике (только для ТГ «Упакованная вода»);
- 2) «Полное наименование» полное наименование номенклатуры;
- 3) «GTIN» GTIN-код номенклатуры;
- 4) «Производитель» наименование контрагента, производящего/ поставляющего номенклатуру;
- 5) «Уровень упаковки» уровень упаковки номенклатуры в торговой единице (приведен в таблице ниже);
- 6) «Вид упаковки» вид упаковки ГП;
- 7) «Комментарий» дополнительная информация о продукте.

Для сортировки списка по столбцу «Полное наименование», «GTIN», «Производитель» или «Вид упаковки» нажать кнопку 🗢 справа от заголовка столбца.

# При нажатии кнопки •••• открывается меню с кнопками:

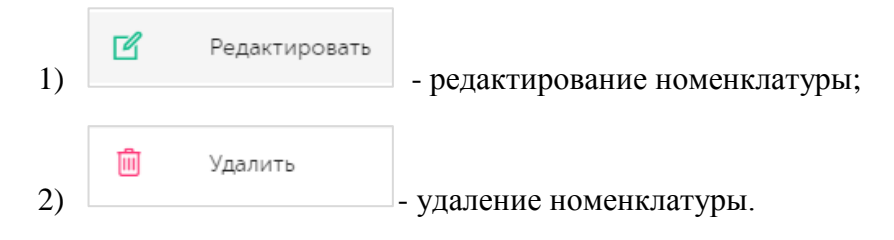

| Nº | Уровень<br>упаковки                      | Описание                                                                                                    | Отображение<br>наименование<br>уровня |
|----|------------------------------------------|----------------------------------------------------------------------------------------------------|---------------------------------------|
| 1. | Потребительская единица                  | Наименьший уровень иерархии упаковок, предназначенных для розничной торговли.                                                                    | Единица товара                        |
| 2. | Групповая<br>потребительская<br>упаковка | Промежуточный вид упаковки,<br>содержащий некоторое количество<br>потребительских единиц исключительно<br>одного артикула. Является мультипаком. | Групповая<br>упаковка                 |
| 3. | Сборная<br>потребительская<br>упаковка   | Промежуточный вид сборной упаковки,<br>содержащий некоторое количество<br>потребительских единиц различных<br>артикулов. Является мультипаком.   | Набор                                 |
| 4. | Короб                                    | Упаковка, содержащая в себе множество<br>потребительских единиц или мультипаков.<br>Может являться мультипаком.                                  | -                                     |
| 5. | Паллета                                  | Групповая (однородная) или сборная<br>(неоднородная) упаковка, содержащая в<br>себе короба, или мультипаки, или<br>потребительские единицы.      | -                                     |

| Номенкла                    | тура                   |                     |                        |                            | Создать                       | <b>③</b> |
|-----------------------------|------------------------|---------------------|------------------------|----------------------------|-------------------------------|----------|
| Код продукта                |                        | Полное наименование | GTIN                   |                            | Производитель                 |          |
| Выберите и<br>Уровень упако | з списка 🗸             |                     |                        | IN                         | Выбрано : 0                   | $\sim$   |
| Выберите и                  | з списка 🗸             |                     |                        |                            |                               |          |
| Поиск                       | Сбросить               |                     |                        |                            |                               |          |
| Код<br>продукта             | Полное<br>наименование | GTIN ⇔              | Производитель 킂        | Уровень<br>упаковки        | Вид<br>упаковки < Комментарий |          |
|                             | Вода                   | 04670207690104      | ООО "Оригинал<br>софт" | Потребительская<br>единица | Вода 1,5л                     |          |

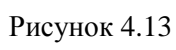

| Номенклатура                                           |                |                                 |                              |                   | Создать        | <b>⊙</b> |
|--------------------------------------------------------|----------------|---------------------------------|------------------------------|-------------------|----------------|----------|
| Полное наименование Полное наименование Поиск Сбросить | GTIN           |                                 | Производитель<br>Выбрано : 0 | Уровені           | рите из списка | ~        |
| Полное<br>наименование 🔤                               | GTIN ⇔         | Производитель 🔶                 | Уровень упаковки             | Вид<br>упаковки 🔤 | Комментарий    |          |
| Сок ДЮШЕСКИН                                           | 04670207690067 | ООО "Оригинал софт"             | Потребительская<br>единица   | ПЭТ бутылка<br>1л |                |          |
| Сок от бабушки Яги                                     | 04670207690142 | Просто компания<br>(полное имя) | Потребительская<br>единица   | ПЭТ бутылка<br>1л |                |          |

Рисунок 4.14

| Но  | менклатура                         |                |                        |                            |               | Создать            | 3 | $\mathbf{a}$ |
|-----|------------------------------------|----------------|------------------------|----------------------------|---------------|--------------------|---|--------------|
| Пол | пное наименование                  | GTIN           |                        | Производитель              |               | Уровень упаковки   |   |              |
| ſ   |                                    | GTIN           |                        | Выбрано : 0                | $\sim$        | Выберите из списка | ~ | ·            |
| Тип | і молочного продукта               |                |                        |                            |               |                    |   |              |
| E   | Зыберите из списка 💦 🗸 🗸           |                |                        |                            |               |                    |   |              |
|     | Сбросить<br>Полное<br>наименование | GTIN 🔶         | Производитель 🔶        | Уровень упаковки           | Вид<br>упакс  | 🗢 Комментарий      |   |              |
|     | Контрактное молоко                 | 04650167200247 | ООО "Оригинал<br>софт" | Потребительская<br>единица | Коро<br>0,25к | бка<br>Г           |   |              |
|     | Молоко<br>MultipleDateExpiration   | 04670207690203 | ООО "Оригинал<br>софт" | Потребительская<br>единица | Коро<br>0,25к | бка<br>г           |   |              |
|     | Молоко OG_0110                     | 04602443081538 | ООО "Оригинал<br>софт" | Потребительская<br>единица | ПЭТ 6<br>1л   | бутылка            |   |              |

Рисунок 4.15

| Номенклатура                             |                |                        |                            |              | Создать              | <b>3</b> 7 |
|------------------------------------------|----------------|------------------------|----------------------------|--------------|----------------------|------------|
| Полное наименование                      | GTIN           |                        | Производитель              |              | Уровень упаковки     |            |
|                                          | GTIN           |                        | Выбрано : 0                | ~            | Выберите из списка   | $\sim$     |
| Поиск Сбросить<br>Полное<br>наименование | GTIN 🗢         | Производитель 🗢        | Уровень упаковки           | Вид<br>упако | 🗢 Комментарий<br>вки |            |
| Масло "Bimmer"                           | 04670207690227 | ООО "Оригинал<br>софт" | Потребительская<br>единица | ПЭТ 6<br>1л  | утылка               |            |

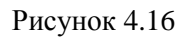

В справочнике предусмотрена возможность поиска номенклатуры по следующим параметрам или их комбинации: «Код продукта» (для ТГ «Упакованная вода»), «Полное наименование», «GTIN», «Производитель» (возможно выбрать несколько значений), «Уровень упаковки», «Тип молочного продукта» (для ТГ «Молочная продукция»).

Для поиска номенклатуры необходимо:

- 1) с помощью кнопки у развернуть блок фильтрации (если он скрыт);
- 2) ввести искомые значения в соответствующие поля поиска;
- 3) нажать на кнопку «Поиск»;
- 4) для удаления заданных критериев поиска в фильтрах нажать «Сбросить».

При необходимости повторить фильтрацию по ранее заданным параметрам нажать кнопку «Восстановить значения», далее нажать «Поиск».

Для добавления новой номенклатуры необходимо:

- 1) нажать кнопку «Создать» в верхнем правом углу;
- в открывшейся форме «Создание номенклатуры» (для ТГ «Безалкогольные напитки» Рисунок 4.17, для ТГ «Молочная продукция» Рисунок 4.18, для ТГ «Упакованная вода» Рисунок 4.19, для ТГ «Растительные масла» Рисунок 4.20) заполнить необходимые поля на вкладках;
- 3) нажать на кнопку «Создать»;
- 4) для выхода без сохранения нажать на кнопку × в верхнем правом углу формы.
  - В зависимости от установленной ТГ отличается набор вкладок на формах создания и редактирования номенклатуры:
    - вкладка «Соки» для ТГ «Безалкогольные напитки» (Рисунок 4.17, Рисунок 4.21);

- вкладка «Молочная продукция» для ТГ «Молочная продукция» (Рисунок 4.18, Рисунок 4.22);

- вкладка «Упакованная вода» для ТГ «Упакованная вода» (Рисунок 4.19, Рисунок 4.23);

- вкладка «Растительные масла» для ТГ «Растительные масла» (Рисунок 4.20, Рисунок 4.24).
| Создание номенклатуры  |       |                             |                              | $\times$ |
|------------------------|-------|-----------------------------|------------------------------|----------|
| Основные сведения*     | Соки* | Документ о<br>соответствии* | Упаковка / Форма<br>выпуска* |          |
| Товарная группа*       |       |                             |                              | _        |
| Безалкогольные напитки |       |                             | $\sim$                       |          |
| GTIN*                  |       |                             |                              |          |
| GTIN                   |       |                             |                              |          |
| Полное наименование*   |       |                             |                              |          |
| Полное наименование    |       |                             |                              |          |
| Краткое наименование   |       |                             |                              |          |
| Краткое наименование   |       |                             |                              |          |
| Код во внешней системе |       |                             |                              |          |
| Код во внешней системе |       |                             |                              |          |
| Vооронь упакории*      |       |                             |                              |          |
|                        |       |                             | Созда                        | ть       |

Рисунок 4.17

| Создание номенкла      | туры                |                             | ×                            | r<br>2 |
|------------------------|---------------------|-----------------------------|------------------------------|--------|
| Основные сведения*     | Молочная продукция* | Документ о<br>соответствии* | Упаковка / Форма<br>выпуска* |        |
| Товарная группа*       |                     |                             |                              |        |
| Молочная продукция     |                     |                             | ~                            |        |
| GTIN*                  |                     |                             |                              | ļ      |
| GTIN                   |                     |                             |                              |        |
| Полное наименование*   |                     |                             |                              |        |
| Полное наименовани     |                     |                             |                              |        |
| Краткое наименование   |                     |                             |                              |        |
| Краткое наименовани    |                     |                             |                              |        |
| Код во внешней системе |                     |                             |                              |        |
| Код во внешней систе   |                     |                             |                              |        |
| Vооронь упакории*      |                     |                             |                              |        |
|                        |                     |                             | Создать                      |        |

Рисунок 4.18

| Создание номенклатур   | Ы                 |                             |                              | $\times$ |
|------------------------|-------------------|-----------------------------|------------------------------|----------|
| Основные сведения*     | Упакованная вода* | Документ о<br>соответствии* | Упаковка / Форма<br>выпуска* | _        |
| Товарная группа*       |                   |                             |                              |          |
| Упакованная вода       |                   |                             | ~                            |          |
| GTIN*                  |                   |                             |                              |          |
| GTIN                   |                   |                             |                              |          |
| Полное наименование*   |                   |                             |                              |          |
| Полное наименование    |                   |                             |                              |          |
| Краткое наименование   |                   |                             |                              |          |
| Краткое наименование   |                   |                             |                              |          |
| Код во внешней системе |                   |                             |                              |          |
| Код во внешней системе |                   |                             |                              |          |
| Уровень упаковки*      |                   |                             |                              |          |
|                        |                   |                             | Созда                        | ть       |

Рисунок 4.19

| Создан | ние номенклатур    | ы                   |                             |                              | $\times$ |
|--------|--------------------|---------------------|-----------------------------|------------------------------|----------|
| Осно   | овные сведения*    | Растительные масла* | Документ о<br>соответствии* | Упаковка / Форма<br>выпуска* |          |
| Товарн | ая группа*         |                     |                             |                              |          |
| Pact   | тительные масла    |                     |                             | ~                            |          |
| GTIN*  |                    |                     |                             |                              |          |
| GTI    | N                  |                     |                             |                              |          |
| Полное | е наименование*    |                     |                             |                              |          |
|        | ное наименование   |                     |                             |                              |          |
| Кратко | е наименование     |                     |                             |                              |          |
|        | гкое наименование  |                     |                             |                              |          |
| Код во | внешней системе    |                     |                             |                              |          |
| Код    | во внешней системе |                     |                             |                              |          |
| Vnorel | ь                  |                     |                             |                              |          |
|        |                    |                     |                             | Созда                        | ть       |

Рисунок 4.20

Все данные о номенклатуре (новой или уже существующей) сгруппированы на вкладках:

- 1) «Основные сведения» основные сведения о номенклатуре: товарная группа, полное наименование, GTIN, производитель и другие (Рисунок 4.17);
- «Соки» сведения о соковой продукции и безалкогольных напитках (для ТГ «Безалкогольные напитки»): тип, объем, использование для детского питания (Рисунок 4.21);
- 3) «Молочная продукция» сведения о молочной продукции (для ТГ «Молочная продукция»): тип продукта, переменный вес (объем) и другие. (Рисунок 4.22);
- 4) «Упакованная вода» сведения о происхождении или источнике воды (для ТГ «Упакованная вода»): местоположение, месторождение, номер скважины (Рисунок 4.23);
- 5) «Растительные масла» тип растительного масла (для ТГ «Растительные масла», Рисунок 4.24);
- 6) «Мультипак» информация о компонентах (при наличии): GTIN компонента, количество компонентов в комплекте (Рисунок 4.25);
- 7) «Документ о соответствии» данные о документе соответствия номенклатуры стандартам, ГОСТ, регламентам и другие, например: регистрационный номер документа, дата регистрации (Рисунок 4.26);
- 8) «Упаковка/ Форма выпуска» данные о типе упаковки для данной номенклатуры, например: наименование упаковки, тип и другие. (Рисунок 4.27).

| здание номенклатуры        |       |                             |                              |
|----------------------------|-------|-----------------------------|------------------------------|
| Основные сведения*         | Соки* | Документ о<br>соответствии* | Упаковка / Форма<br>выпуска* |
| Гип продукта*              |       |                             |                              |
| Тип продукта               |       |                             | ~                            |
| Продукция для детского пит | гания |                             |                              |
| Заявленный объём продукции |       |                             |                              |
| Заявленный объём продукци  | И     |                             |                              |
|                            |       |                             |                              |
|                            |       |                             | Созда                        |

Рисунок 4.21

| Создание номенклату     | ры                  |                             | ×                            |
|-------------------------|---------------------|-----------------------------|------------------------------|
| Основные сведения*      | Молочная продукция* | Документ о<br>соответствии* | Упаковка / Форма<br>выпуска* |
| Тип молочного продукта* |                     |                             |                              |
| Тип молочного продукта  |                     |                             | ~                            |
| 🗌 Подлежит ветеринарно  | му контролю         |                             |                              |
| 🔲 Продукция для детског | о питания           |                             |                              |
| 🔲 Продукция с переменн  | ым весом (объемом)  |                             |                              |
|                         |                     |                             |                              |
|                         |                     |                             | Создать                      |

Рисунок 4.22

| Создание номенклату | ры                |                             |                              | × |
|---------------------|-------------------|-----------------------------|------------------------------|---|
| Основные сведения*  | Упакованная вода* | Документ о<br>соответствии* | Упаковка / Форма<br>выпуска* |   |
| Тип продукта*       |                   |                             |                              |   |
| Тип продукта        |                   |                             | ~                            |   |
| Местоположение      |                   |                             |                              |   |
| Местоположение      |                   |                             |                              |   |
| Месторождение       |                   |                             |                              |   |
| Месторождение       |                   |                             |                              |   |
| Номер скважины      |                   |                             |                              |   |
| Номер скважины      |                   |                             |                              |   |
| Метод газирования   |                   |                             |                              |   |
| Метод газирования   |                   |                             |                              |   |
|                     |                   |                             | Создат                       | Ъ |

Рисунок 4.23

| Создание номенклатур     | ЪЫ                  |                             | ×                            |
|--------------------------|---------------------|-----------------------------|------------------------------|
| Основные сведения*       | Растительные масла* | Документ о<br>соответствии* | Упаковка / Форма<br>выпуска* |
| Тип растительного масла* |                     |                             |                              |
| Тип растительного масла  |                     |                             | ~                            |
|                          |                     |                             |                              |
|                          |                     |                             | Создать                      |

Рисунок 4.24

| Co | создание номенклатуры |                        |            |                             |                              |
|----|-----------------------|------------------------|------------|-----------------------------|------------------------------|
|    | Основные<br>сведения* | Молочная<br>продукция* | Мультипак* | Документ о<br>соответствии* | Упаковка / Форма<br>выпуска* |
| ſ  | Компонент 1           |                        |            |                             | <b>i</b>                     |
|    | GTIN компонента*      |                        |            |                             |                              |
|    | GTIN компонент        | a                      |            |                             | ~                            |
|    | Количество компон     | нентов в комплекте*    |            |                             |                              |
|    | Количество ком        | понентов в комплекте   |            |                             |                              |
|    | т.                    |                        |            |                             |                              |
|    | т                     |                        |            |                             |                              |
|    |                       |                        |            |                             | Создать                      |

Рисунок 4.25

| Основные               | Молочная          | Мулы | гипак*   | Документ о             | Упаковка / Форм |
|------------------------|-------------------|------|----------|------------------------|-----------------|
| сведения*              | продукция*        |      |          | соответствии*          | выпуска*        |
|                        |                   |      |          |                        | <u>i</u>        |
| Тип документа <b>*</b> |                   |      |          |                        |                 |
| Тип документа          |                   |      |          |                        | ~               |
| Регистрационный н      | юмер*             |      |          |                        |                 |
| Регистрационны         |                   |      |          |                        |                 |
| Дата регистрации*      |                   |      | Дата око | нчания срока действия* |                 |
| Дата регистраци        | И                 |      | Дата о   |                        |                 |
| 🗹 Использовать п       | ри вводе в оборот |      |          |                        |                 |
| Добавить докум         | ент +             |      |          |                        |                 |
|                        |                   |      |          |                        |                 |

Рисунок 4.26

| Создание но           | менклатуры  |                 |               |                             |                         | ×           |
|-----------------------|-------------|-----------------|---------------|-----------------------------|-------------------------|-------------|
| Основные<br>сведения* | Мол<br>прод | очная<br>укция* | Мультипак*    | Документ о<br>соответствии* | Упаковка / Ф<br>выпуска | Рорма<br>а* |
| Наименование          | упаковки*   |                 |               |                             |                         |             |
| Наименован            | ие упаковки |                 |               |                             |                         | ~           |
| Материал              |             |                 |               |                             |                         |             |
| Тип упаковки          |             |                 |               |                             |                         |             |
| Длина                 |             | Ширина          |               | Высота                      |                         |             |
| Диаметр               |             | Ед. измерени    | ия            |                             |                         |             |
| Bec                   |             | Брутто/нетто    | o             | Ед. измерения               |                         |             |
| Объем                 |             | Ед. измерени    | ия            |                             |                         |             |
|                       |             |                 | Редактировать | Копировать                  | Создать                 |             |
|                       |             |                 |               |                             |                         |             |
|                       |             |                 |               |                             | Co                      | оздать      |

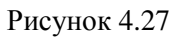

Для редактирования номенклатуры нажать на кнопку С. В открывшемся окне «Редактирование номенклатуры» (Рисунок 4.28) внести необходимые правки и нажать на «Сохранить», либо выйти без сохранения, нажав на кнопку × в верхнем правом углу формы.

Перечень полей и элементов формы, доступных при создании записи новой номенклатуры или редактировании существующей, приведен в таблице ниже.

| Редактирование но      | менклатуры         |                            |                             | × |
|------------------------|--------------------|----------------------------|-----------------------------|---|
| Основные сведения      | Молочная продукция | Документ о<br>соответствии | Упаковка / Форма<br>выпуска | _ |
| Товарная группа*       |                    |                            |                             |   |
| Молочная продукция     |                    |                            | $\sim$                      |   |
| GTIN*                  |                    |                            |                             | ļ |
| 04670207690258         |                    |                            |                             |   |
| Полное наименование*   |                    |                            |                             |   |
| Молоко для мультипан   | a                  |                            |                             |   |
| Краткое наименование   |                    |                            |                             |   |
| Краткое наименовани    |                    |                            |                             |   |
| Код во внешней системе |                    |                            |                             |   |
| Код во внешней систе   |                    |                            |                             |   |
| Vооронь упакории*      |                    |                            |                             |   |
|                        |                    |                            | Сохранит                    | ъ |

Рисунок 4.28

Для удаления номенклатуры из справочника нажать на кнопку 🗰 справа от записи. В открывшемся окне подтвердить удаление, выбрав «Да». Для отказа от удаления – выбрать «Нет» или закрыть форму, нажав на кнопку ×.

- Система позволяет удалить номенклатуру из справочника при наличии соответствующих прав, если для нее не создавался заказ кодов (п. 5).
  - Для корректировки данных номенклатуры необходимо завершить все производственные заказы, при создании которых эта номенклатура использовалась.
  - Если при типе производства «Контрактное производство» установлена отметка в чек-боксе «Вводить воборот?», то операция «Выпуск готовой продукции» (п. 7.3) создается автоматически, после завершения заказа на производство (п. 6.1). Если отметка в чек-боксе «Вводить воборот?» не установлена, то операция создается после выполнения ввода в оборот в ручном режиме (п. 6.1.3).

• При типе производства «Собственное» отметка в чек-боксе «Вводить воборот?» установлена по умолчанию и недоступна для изменения. Операция «Выпуск готовой продукции» (п. 7.3) создается после выполнения ввода в оборот в ручном режиме (п. 6.1.3).

| N⁰ | Наименование<br>поля или<br>элемента | Описание поля или<br>элемента                            | Признак<br>обязательного<br>заполнения | Примечание                                                                                                    |  |  |  |
|----|--------------------------------------|----------------------------------------------------------|----------------------------------------|----------------------------------------------------------------------------------------------------|--|--|--|
|    | Вкладка «Основные сведения»          |                                                          |                                        |                                                                                                    |  |  |  |
| 1. | Товарная группа                      | Наименование<br>товарной группы                          | Да                                     | Поле неактивно,<br>значение определяется<br>заданной товарной<br>группой                                                                                                 |  |  |  |
| 2. | GTIN                                 | GTIN-код<br>номенклатуры                                 | Да                                     | Данные из личного<br>кабинета ГИС МТ<br>(предоставляет заказчик)                                                                                                    |  |  |  |
| 3. | Полное<br>наименование               | Полное наименование<br>номенклатуры                      | Да                                     |                                                                                                    |  |  |  |
| 4. | Краткое<br>наименование              | Краткое<br>наименование<br>номенклатуры                  |                                        |                                                                                                    |  |  |  |
| 5. | Код во внешней<br>системе            | Код номенклатуры во<br>внешней ERP-системе               |                                        |                                                                                                    |  |  |  |
| 6. | Уровень упаковки                     | Уровень упаковки,<br>выбирается из<br>выпадающего списка | Да                                     | Варианты значений:<br>- Потребительская<br>единица;<br>-Групповая<br>потребительская<br>упаковка;<br>- Сборная<br>потребительская<br>упаковка;<br>- Короб;<br>- Паллета. |  |  |  |
| 7. | Импортировать<br>SGTIN               | Отметка в чек-боксе<br>устанавливается в<br>случае, если |                                        |                                                                                                    |  |  |  |

| Nº  | Наименование<br>поля или<br>элемента  | Описание поля или<br>элемента                                                                                 | Признак<br>обязательного<br>заполнения        | Примечание                                                                                                    |
|-----|---------------------------------------|----------------------------------------------------------------------------------------------------|-----------------------------------------------|----------------------------------------------------------------------------------------------------|
|     |                                       | необходимо<br>импортировать SGTIN                                                                             |                                               |                                                                                                    |
| 8.  | Использовать<br>давальческое<br>сырье | Отметка в чек-боксе<br>указывается при<br>использовании<br>давальческого сырья                                |                                               |                                                                                                    |
| 9.  | Производитель                         | Производитель<br>продукции,<br>выбирается из<br>справочника<br>«Юридические и<br>физические лица» (п.<br>4.1) | Да                                            |                                                                                                    |
| 10. | Тип производства                      | Тип производства<br>продукции,<br>выбирается из<br>выпадающего списка                                         | Да                                            | Варианты значений:<br>- Собственное<br>производство (по<br>умолчанию);<br>- Контрактное<br>производство              |
| 11. | Владелец<br>торговой марки            | Выбирается из<br>выпадающего списка<br>«Юридические и<br>физические лица» (п.<br>4.1)                         | Да                                            | Отображается при<br>выборе типа<br>производства<br>«Контрактное»                                                     |
| 12. | Первый<br>собственник                 | Выбирается из<br>выпадающего списка<br>«Юридические и<br>физические лица» (п.<br>4.1)                         |                                               | Отображается при<br>выборе типа<br>производства<br>«Контрактное»                                                     |
| 13. | Вводить в<br>оборот?                  | Отметка в чек-боксе<br>для ввода в оборот в<br>ГИС МТ                                                         | Да, если тип<br>производства<br>«Собственное» | Отметка установлена по<br>умолчанию. Недоступна<br>для изменения при<br>выборе типа<br>производства<br>«Собственное» |

| N⁰  | Наименование<br>поля или<br>элемента                                    | Описание поля или<br>элемента                                                                                       | Признак<br>обязательного<br>заполнения | Примечание                                                                                                    |  |  |
|-----|-------------------------------------------------------------------------|----------------------------------------------------------------------------------------------------|----------------------------------------|----------------------------------------------------------------------------------------------------|--|--|
| 14. | Срок хранения                                                           | Срок хранения<br>продукции                                                                                          | Да                                     |                                                                                                    |  |  |
| 15. | Дни                                                                     | Выпадающий список<br>единиц срока<br>хранения                                                                       |                                        | Варианты значений:<br>- дни (по умолчанию);<br>- месяцы;<br>- годы                                                                                        |  |  |
| 16. | Эмиссия<br>оплачивается                                                 | Отметка в чек-боксе<br>является признаком<br>оплаты эмиссии КМ                                                      |                                        | Признак оплаты<br>устанавливается в<br>подключении к СУЗ (п.<br>3.2.2) и в номенклатуре,<br>но приоритетное<br>значение признака<br>всегда у номенклатуры |  |  |
| 17. | Тип оплаты<br>эмиссии КМ                                                | Тип оплаты эмиссии<br>КМ, выбирается из<br>выпадающего списка:<br>- Оплата по эмиссии;<br>- Оплата по<br>нанесению. | Да                                     | Поле активно, если есть<br>отметка в чек-боксе п.16                                                                                                    |  |  |
| 18. | Комментарий                                                             | Дополнительная<br>информация о<br>продукции                                                                         |                                        | Для увеличения поля<br>потянуть за правый<br>нижний угол рамки поля,<br>поймав двойную<br>стрелочку курсора                                               |  |  |
|     | Вкладка «Соки»<br>(отображается только для ТГ «Безалкогольные напитки») |                                                                                                    |                                        |                                                                                                    |  |  |
| 19. | Тип продукта                                                            | Выбирается из<br>выпадающего списка<br>типов продукта                                                               | Да                                     | Системный справочник,<br>содержащий типы<br>продукции,<br>соответствующие<br>товарной группе                                                              |  |  |
| 20. | Продукция для<br>детского питания                                       | Отметка в чек-боксе<br>для продукции                                                                                |                                        |                                                                                                    |  |  |

| Nº  | Наименование<br>поля или<br>элемента              | Описание поля или<br>элемента                                                                                                    | Признак<br>обязательного<br>заполнения | Примечание                                                                                         |
|-----|---------------------------------------------------|----------------------------------------------------------------------------------------------------|----------------------------------------|----------------------------------------------------------------------------------------------------|
|     |                                                   | детского питания                                                                                                    |                                        |                                                                                                    |
| 21. | Заявленный<br>объём продукции                     | Заявленный объем<br>единицы продукции,<br>который будет<br>наноситься на<br>упаковку при<br>маркировке<br>продукции              |                                        |                                                                                                    |
|     | (отобр                                            | Вкладка «Молочная<br>ражается только для ТГ «                                                                                    | продукция»<br>Молочная продукі         | ция»)                                                                                              |
| 22. | Тип продукта                                      | Выбирается из<br>выпадающего списка<br>типов продукта                                                                            | Да                                     | Системный справочник,<br>содержащий типы<br>продукции,<br>соответствующие<br>товарной группе       |
| 23. | Подлежит<br>ветеринарному<br>контролю             | Отметка в чек-боксе<br>ставится, если<br>продукция подлежит<br>ветеринарному<br>контролю                                         |                                        |                                                                                                    |
| 24. | Продукция для<br>детского питания                 | Отметка в чек-боксе<br>для продукции<br>детского питания                                                                         |                                        |                                                                                                    |
| 25. | Продукция с<br>переменным<br>весом (объемом)      | Отметка в чек-боксе<br>для продукции с<br>переменным объемом                                                                     |                                        |                                                                                                    |
| 26. | Получать вес<br>(объем) единицы<br>продукции с L2 | Отметка в чек-боксе<br>ставится при<br>необходимости<br>получать вес (объем)<br>единицы продукции с<br>оборудования уровня<br>L2 |                                        | Отображаются при<br>наличии отметки в чек-<br>боксе «Продукция с<br>переменным весом<br>(объемом)» |
| 27. | Вес (объем)<br>единицы                            | Фиксированный вес<br>(объем) единицы                                                                                             | Да, если<br>установлена                |                                                                                                    |

| Nº  | Наименование<br>поля или<br>элемента                                          | Описание поля или<br>элемента                                                                                                    | Признак<br>обязательного<br>заполнения                       | Примечание                                                                                   |  |  |
|-----|-------------------------------------------------------------------------------|----------------------------------------------------------------------------------------------------|--------------------------------------------------------------|----------------------------------------------------------------------------------------------|--|--|
|     | продукции (кг, л)                                                             | продукции (кг, л)                                                                                                    | отметка в чек-<br>боксе п. 25 и не<br>установлена в<br>п. 26 |                                                                                              |  |  |
| 28. | По умолчанию                                                                  | Отметка в чек-боксе<br>устанавливается для<br>веса (объем) единицы<br>продукции (кг, л),<br>который будет<br>отображаться по<br>умолчанию для<br>данной номенклатуры<br>при создании<br>производственного<br>заказа (п. 6.1) |                                                              |                                                                                              |  |  |
| 29. | +                                                                             | Добавить значение<br>параметра «Вес<br>(объем) единицы<br>продукции (кг, л)»                                                                                                    |                                                              |                                                                                              |  |  |
| 30. | 1<br>III                                                                      | Удалить значение<br>параметра «Вес<br>(объем) единицы<br>продукции (кг, л)»                                                                                                    |                                                              |                                                                                              |  |  |
|     | Вкладка «Упакованная вода»<br>(отображается только для ТГ «Упакованная вода») |                                                                                                    |                                                              |                                                                                              |  |  |
| 31. | Тип продукта                                                                  | Выбирается из<br>выпадающего списка<br>типов продукта                                                                                                    | Да                                                           | Системный справочник,<br>содержащий типы<br>продукции,<br>соответствующие<br>товарной группе |  |  |
| 32. | Местоположение                                                                | Местоположение источника воды                                                                                                    |                                                              |                                                                                              |  |  |
| 33. | Месторождение                                                                 | Наименование<br>месторождения<br>источника воды                                                                                                    |                                                              |                                                                                              |  |  |

| Nº  | Наименование<br>поля или<br>элемента | Описание поля или<br>элемента                                                                                                    | Признак<br>обязательного<br>заполнения | Примечание                                                                                                    |
|-----|--------------------------------------|----------------------------------------------------------------------------------------------------|----------------------------------------|----------------------------------------------------------------------------------------------------|
| 34. | Номер скважины                       | Номер скважины, из<br>которой разливается<br>вода                                                                                      |                                        |                                                                                                    |
| 35. | Метод<br>газирования                 | Метод газирования продукции                                                                                                    |                                        |                                                                                                    |
| 36. | Продукция для<br>детского питания    | Отметка в чек-боксе<br>для продукции<br>детского питания                                                                               |                                        |                                                                                                    |
| 37. | Продукция с<br>переменным<br>объемом | Отметка в чек-боксе<br>для продукции с<br>переменным объемом                                                                           |                                        |                                                                                                    |
| 38. | Объем единицы<br>продукции (л)       | Объем единицы<br>продукции, который<br>будет наноситься при<br>маркировке<br>продукции                                                 | Да                                     | Разворачивается при<br>нажатии на кнопку «>» в<br>заголовке секции.<br>Отображается при<br>отметке в чек-боксе<br>«Продукция с<br>переменным объемом» |
| 39. | По умолчанию                         | Отметка в чек-боксе<br>устанавливается для<br>величины объема<br>единицы продукции,<br>который будет<br>использоваться по<br>умолчанию |                                        |                                                                                                    |
| 40. | +                                    | При нажатии кнопки<br>добавляются поля для<br>задания<br>дополнительного<br>величины объема<br>единицы продукции                       |                                        |                                                                                                    |
| 41. | <u>ا</u>                             | При нажатии кнопки<br>удаляются поля для<br>задания<br>дополнительного<br>величины объема                                              |                                        |                                                                                                    |

| Nº  | Наименование<br>поля или<br>элемента                                              | Описание поля или<br>элемента                                                                                                    | Признак<br>обязательного<br>заполнения | Примечание                                   |  |  |
|-----|-----------------------------------------------------------------------------------|----------------------------------------------------------------------------------------------------|----------------------------------------|----------------------------------------------|--|--|
|     |                                                                                   | единицы продукции                                                                                                    |                                        |                                              |  |  |
|     | Вкладка «Растительные масла»<br>(отображается только для ТГ «Растительные масла») |                                                                                                    |                                        |                                              |  |  |
| 42. | Тип<br>растительного<br>масла                                                     | Тип растительного<br>масла, выбирается из<br>выпадающего списка                                                                                                    | Да                                     |                                              |  |  |
| (0' | тображается при выб                                                               | Вкладка «Муль<br>боре уровня упаковки отл                                                                                                    | типак»<br>ичного от «Потре             | бительская единица»)                         |  |  |
| 43. | GTIN компонента                                                                   | GTIN компонента,<br>входящего в состав<br>номенклатуры.<br>Выбирается из<br>выпадающего списка<br>номенклатур, у<br>которых уровень<br>упаковки ниже уровня<br>упаковки, указанного<br>для данной<br>номенклатуры | Да                                     |                                              |  |  |
| 44. | Количество<br>компонентов в<br>комплекте                                          | Количество<br>компонентов в<br>комплекте, входящем<br>в состав<br>номенклатуры                                                                                                    | Да                                     |                                              |  |  |
| 45. | +                                                                                 | При нажатии кнопки<br>добавляются поля для<br>описания компонента                                                                                                    |                                        | Кнопка активна при<br>выборе уровня иерархии |  |  |
| 46. | ۱                                                                                 | При нажатии кнопки<br>удаляются данные о<br>компоненте                                                                                                    |                                        |                                              |  |  |
|     |                                                                                   | Вкладка «Документ о                                                                                                    | соответствии»                          |                                              |  |  |
| 47. | Тип документа                                                                     | Тип документа<br>соответствия<br>продукции,<br>выбирается из                                                                                                    | Да                                     |                                              |  |  |

| Nº  | Наименование<br>поля или<br>элемента                                                             | Описание поля или<br>элемента                                                                                                    | Признак<br>обязательного<br>заполнения | Примечание                                          |  |  |
|-----|--------------------------------------------------------------------------------------------------|----------------------------------------------------------------------------------------------------|----------------------------------------|-----------------------------------------------------|--|--|
|     |                                                                                                  | выпадающего списка                                                                                                    |                                        |                                                     |  |  |
| 48. | Регистрационный номер                                                                            | Регистрационный<br>номер документа<br>соответствия                                                                                         | Да                                     |                                                     |  |  |
| 49. | Дата регистрации                                                                                 | Дата регистрации<br>документа                                                                                                    | Да                                     | Выбирается с помощью<br>открывающегося<br>календаря |  |  |
| 50. | Дата окончания<br>срока действия                                                                 | Дата окончания срока<br>действия документа                                                                                                 | Да                                     | Выбирается с помощью<br>открывающегося<br>календаря |  |  |
| 51. | Использовать при<br>вводе в оборот                                                               | Отметка в чек-боксе<br>устанавливается для<br>тех документов,<br>данные которых будут<br>использоваться при<br>вводе продукции в<br>оборот |                                        | Установлена по<br>умолчанию                         |  |  |
| 52. | Добавить<br>документ<br>+                                                                        | При нажатии<br>добавляются поля для<br>описания<br>дополнительного<br>документа                                                            |                                        |                                                     |  |  |
| 53. | 1<br>I<br>I<br>I<br>I<br>I<br>I<br>I<br>I<br>I<br>I<br>I<br>I<br>I<br>I<br>I<br>I<br>I<br>I<br>I | При нажатии кнопки<br>удаляются данные о<br>дополнительном<br>документе                                                                    |                                        |                                                     |  |  |
|     | Вкладка «Упаковка/ Форма выпуска»                                                                |                                                                                                    |                                        |                                                     |  |  |
| 54. | Наименование<br>упаковки                                                                         | Наименование<br>упаковки, выбирается<br>из выпадающего<br>списка упаковок                                                                  | Да                                     |                                                     |  |  |
| 55. | Материал                                                                                         | Материал выбранной<br>упаковки                                                                                                    |                                        | Поля не активны,<br>отображают                      |  |  |

| Nº  | Наименование<br>поля или<br>элемента | Описание поля или<br>элемента                                                                           | Признак<br>обязательного<br>заполнения | Примечание                           |
|-----|--------------------------------------|----------------------------------------------------------------------------------------------------|----------------------------------------|--------------------------------------|
| 56. | Тип упаковки                         | Тип выбранной<br>упаковки                                                                               |                                        | характеристики<br>выбранной упаковки |
| 57. | Длина, Ширина,<br>Высота, Диаметр    | Габаритные<br>характеристики<br>выбранной упаковки                                                      |                                        |                                      |
| 58. | Ед. измерения                        | Единица измерения<br>габаритов выбранной<br>упаковки                                                    |                                        |                                      |
| 59. | Вес, Брутто/нетто                    | Весовые<br>характеристики<br>выбранной упаковки                                                         |                                        |                                      |
| 60. | Ед. измерения                        | Единица измерения<br>весовых<br>характеристик<br>выбранной упаковки                                     |                                        |                                      |
| 61. | Объем                                | Объем выбранной<br>упаковки                                                                             |                                        |                                      |
| 62. | Ед. измерения                        | Единица измерения<br>объема выбранной<br>упаковки                                                       |                                        |                                      |
| 63. | Кнопка «Создать»                     | При нажатии<br>открывается окно<br>создания вида<br>упаковки (Рисунок<br>4.29)                          |                                        |                                      |
| 64. | Кнопка<br>«Редактировать»            | При нажатии<br>открывается окно<br>редактирования<br>выбранной упаковки<br>(аналогично Рисунок<br>4.29) |                                        |                                      |
| 65. | Кнопка<br>«Копировать»               | При нажатии<br>открывается окно<br>копирования                                                          |                                        |                                      |

| N₂ | Наименование<br>поля или<br>элемента | Описание поля или<br>элемента                      | Признак<br>обязательного<br>заполнения | Примечание |
|----|--------------------------------------|----------------------------------------------------|----------------------------------------|------------|
|    |                                      | выбранной упаковки<br>(аналогично Рисунок<br>4.29) |                                        |            |

Перечень полей и элементов формы «Вид упаковки», доступных при создании новой записи или редактировании существующей, приведен в таблице ниже.

| Наименование упаковки * |              | Материал *    |               |                |        |
|-------------------------|--------------|---------------|---------------|----------------|--------|
| Наименование упаковки   |              | Материал      |               |                | $\sim$ |
| Тип упаковки *          |              |               |               |                |        |
| Тип упаковки            | ~            |               |               |                |        |
| Длина Ширина            | Высота       | Диам          | летр          | Ед. измерения  |        |
| Длина Ширина            | Высота       | Д             | иаметр        | Ед.<br>измерен | $\sim$ |
| Bec                     | Брутто/Нетто |               | Ед. измерения |                |        |
| Bec                     | Брутто/Нетто | ~             | Ед. измере    | ния            | $\sim$ |
| Объём                   |              | Ед. измерения |               |                |        |
| Объём                   |              | Ед. измерения | 1             |                | $\sim$ |

Рисунок 4.29

| N⁰ | Наименование<br>поля или<br>элемента | Описание поля или<br>элемента                              | Признак<br>обязательного<br>заполнения | Примечание |
|----|--------------------------------------|------------------------------------------------------------|----------------------------------------|------------|
| 1. | Наименование<br>упаковки             | Наименование упаковки                                      | Да                                     |            |
| 2. | Материал                             | Выбирается из<br>выпадающего списка<br>материалов упаковки | Да                                     |            |

| Nº  | Наименование<br>поля или<br>элемента | Описание поля или<br>элемента                                  | Признак<br>обязательного<br>заполнения             | Примечание                                                                                     |
|-----|--------------------------------------|----------------------------------------------------------------|----------------------------------------------------|------------------------------------------------------------------------------------------------|
| 3.  | Тип упаковки                         | Выбирается из<br>выпадающего списка<br>типов упаковки          | Да                                                 |                                                                                                |
| 4.  | Длина                                | Длина упаковки                                                 |                                                    |                                                                                                |
| 5.  | Ширина                               | Ширина упаковки                                                |                                                    |                                                                                                |
| 6.  | Высота                               | Высота упаковки                                                |                                                    |                                                                                                |
| 7.  | Диаметр                              | Диаметр упаковки                                               |                                                    |                                                                                                |
| 8.  | Ед. измерения                        | Выбирается из<br>выпадающего списка ед.<br>измерения для п.4-7 | Да, если<br>заполнено хотя<br>бы одно из п.4-<br>7 |                                                                                                |
| 9.  | Bec                                  | Вес упаковки                                                   |                                                    |                                                                                                |
| 10. | Брутто/нетто                         | Выбирается из<br>выпадающего списка                            |                                                    | Возможные<br>значения:<br>- Брутто<br>- Нетто                                                  |
| 11. | Ед. измерения                        | Выбирается из<br>выпадающего списка для<br>п.9                 | Да, если<br>заполнен п.9                           |                                                                                                |
| 12. | Объем                                | Объем упаковки                                                 |                                                    |                                                                                                |
| 13. | Ед. измерения                        | Выбирается из<br>выпадающего списка для<br>п.12                | Да, если<br>заполнен п.12                          |                                                                                                |
| 14. | «Отмена»                             | При нажатии кнопки<br>внесенные изменения не<br>сохраняются    |                                                    |                                                                                                |
| 15. | «Удалить»                            | При нажатии кнопки<br>удаляется запись вида<br>упаковки        |                                                    | Удаление<br>невозможно, если<br>выбранный вид<br>упаковки<br>используется в<br>других объектах |

| N₂  | Наименование<br>поля или<br>элемента | Описание поля или<br>элемента                            | Признак<br>обязательного<br>заполнения | Примечание                |
|-----|--------------------------------------|----------------------------------------------------------|----------------------------------------|---------------------------|
|     |                                      |                                                          |                                        | номенклатуры или рецептов |
| 16. | «Сохранить»                          | При нажатии кнопки<br>внесенные изменения<br>сохраняются |                                        |                           |

## 4.3.1. Импорт данных из Национального каталога товаров

При необходимости сверить (синхронизировать) данные справочника «Номенклатура» с Национальным каталогом маркированных товаров (далее НК) используется функция импорта данных.

Импорт данных из НК в справочник «Номенклатура» осуществляется только для номенклатур, имеющих в НК GTIN и статус карточки номенклатуры «Опубликована». В процессе выполнения импорта выполняется системный запрос в НК. Получив в ответ на запрос массив данных из НК, система выводит список всех доступных GTIN с возможностью выбора позиций для импорта. При выполнении импорта возможны следующие варианты:

- в справочнике «Номенклатура» создаются новые записи, при этом открывается окно создания номенклатуры, в котором часть полей заполнена импортированными данными (в случае неуспешного прохождения системных проверок указывается признак «Внимание»);
- 2) уже имеющиеся в справочнике «Номенклатура» записи обогащаются данными полученными из НК:

 если импортируемые данные отсутствуют в записи номенклатуры, заполнение соответствующих полей записи выполняется автоматически;

 если в записи номенклатуры имеются данные отличные от импортируемых, пользователю предоставляется возможность выбора сохранять импортируемые данные или нет.

По окончании импорта данных система выводит информационное окно с указанием:

- 1) количества вновь созданных записей справочника «Номенклатура»;
- 2) количества обогащенных новыми данными записей;
- 3) количество наборов данных, по которым изменения в системе не производились;
- 4) количество наборов данных, которые не были обработаны системой (по любой причине).

Для того чтобы воспользоваться функцией импорта данных из НК, в справочнике «Номенклатура»

нажать кнопку ( Рисунок 4.30). В открывшемся окне (Рисунок 4.31) выбрать импортируемые позиции или поставить отметку в чек-боксе «Выбрать все». Нажать «Далее», подтвердить выбор, нажав «ОК». В открывшемся окне (Рисунок 4.32) слева будут отображены номенклатуры, по которым выполнен запрос в НК, справа будут отображены номенклатуры, информация по которым доступна для импорта из НК. Нажать кнопку «Импортировать» для выполнения импорта данных из НК по выбранным номенклатурам. При наличии расхождений

между имеющимися данными в справочнике «Номенклатура» и данными из НК система предложит подтвердить обновление или отказаться.

Для того чтобы прервать импорт данных из НК, нажать кнопку «Отмена» на любом из этапов импорта.

В случае отсутствия данных для импорта в системном окне будет написано сообщение «Нет данных» (Рисунок 4.33).

| Номенклатура                                                   |                |                        |                            |              | Создать            | )<br>7 |
|----------------------------------------------------------------|----------------|------------------------|----------------------------|--------------|--------------------|--------|
| Полное наименование                                            | GTIN           |                        | Производитель              |              | Уровень упаковки   |        |
|                                                                | GTIN           |                        | Выбрано : 0                | ~            | Выберите из списка | $\sim$ |
| Тип молочного продукта<br>Выберите из списка<br>Поиск Сбросить | ~              |                        |                            |              |                    |        |
| Полное<br>наименование                                         | GTIN 🔶         | Производитель 🔶        | Уровень упаковки           | Вид<br>упако | бомментарий        |        |
| Молоко для<br>мультипака                                       | 04670207690258 | ООО "Оригинал<br>софт" | Потребительская<br>единица | Бутыл        | ка                 |        |

Рисунок 4.30

| Имі | порт данных НК: Выбор импортируемых позиций       | $\times$ |
|-----|---------------------------------------------------|----------|
|     | Выбрать все                                       |          |
|     | GTIN: 04602443081545: Вода Original Group номер 1 |          |
|     | GTIN: 04602443081569: Вода Original Group 2       |          |
|     | Отмена Дал                                        | ee       |

Рисунок 4.31

| Импорт данных НК: Обработка полученных данны: | x                    | ×                                                    |
|-----------------------------------------------|----------------------|------------------------------------------------------|
| 04602443081545: Вода Original Group номер 1   |                      |                                                      |
| 04602443081569: Вода Original Group 2         |                      |                                                      |
| Обработка полученных данных                   |                      | Валидно 0 записей из 2. Подтверждено 0 записей из 0. |
|                                               | Отмена Импортировать |                                                      |

Рисунок 4.32

| Импорт данных НК: Выбор импортируемых позиций | ×     |
|-----------------------------------------------|-------|
| Нет данных                                    |       |
| Отмена                                        | Далее |

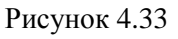

## 4.4. Справочник «Оборудование»

Справочник «Оборудование» используется для ведения списка оборудования: установок сериализации, агрегации, принтеров этикеток, складских комплексов.

Список оборудования выводится в виде таблицы со столбцами (Рисунок 4.34):

- 1) «ID» идентификатор оборудования;
- 2) «Наименование» название (марка) оборудования;
- 3) «Тип» тип оборудования;
- 4) «Объект» объект, к которому относится оборудование;
- 5) «Производственная линия/Зона хранения/Участок» производственная линия, зона хранения или участок объекта, к которому относится оборудование;
- 6) «Участок» участок, к которому относится оборудование, в случае, если участок закреплен за производственной линией или зоной хранения объекта;
- 7) «Наработка установки, ч» наработка установки (в часах);
- 8) «Наработка двигателей, ч» наработка двигателей (в часах);
- 9) «Время до следующего ТО» время до следующего технического обслуживания оборудования.

Для сортировки списка по столбцу «Тип» нажать кнопку 🗢 справа от заголовка столбца.

При нажатии кнопки … открывается меню с кнопками:

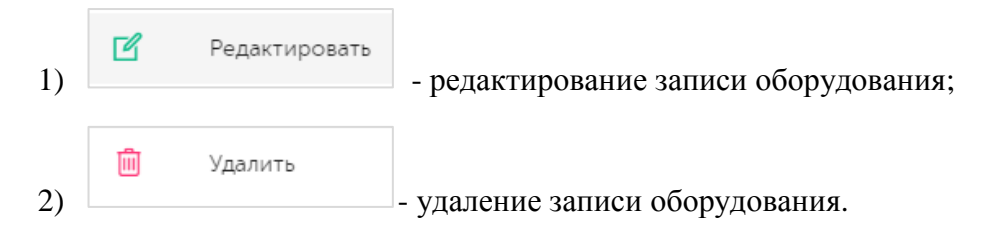

 Наработка установки, наработка двигателей, время до следующего ТО присваиваются оборудованию в рамках функциональности обмена данных с оборудованием L2 и не подлежат редактированию через веб-интерфейс.

| Обору  | /дование             |                              |               |                                                    |                         |                              |                               | Создать                      | 7 |
|--------|----------------------|------------------------------|---------------|----------------------------------------------------|-------------------------|------------------------------|-------------------------------|------------------------------|---|
| Наимен | ование               | Тип                          |               | a 🗸                                                | Объект Выберите из спис | cika 🗸 🗸 🗸                   | ]                             |                              |   |
| Поис   | КСбросить            |                              |               |                                                    |                         |                              | ,<br>,                        |                              |   |
| ID     | Наименование         | Тип 🔤                        | Объект        | Производственн<br>линия / Зона<br>хранения/ Участо | ая<br>Участок<br>ок     | Наработка<br>установки,<br>ч | Наработка<br>двигателей,<br>ч | Время до<br>следующего<br>ТО |   |
| 2620   | Сериализация<br>сока | Оборудование<br>сериализации | Склад<br>сока | -                                                  | _                       | -                            | -                             | _                            |   |

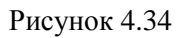

В справочнике предусмотрена возможность поиска оборудования по наименованию оборудования, типу оборудования, названию объекта, к которому это оборудование относится. При выборе объекта так же можно выполнить поиск по наименованию производственной линии, зоне хранения или участка, к которому привязано оборудование. Для поиска необходимо:

- с помощью кнопки У развернуть блок фильтрации (если он скрыт);
- 2) ввести искомое значение в поле «Наименование», «Тип» и/ или «Объект», выбрав их из выпадающего списка;
- если к выбранному объекту привязаны объекты второго уровня (п. 4.2), то для фильтрации по ним будут дополнительно отображены поля поиска «Произв. линия / Зона хр. / Участок» и/или «Участок» (Рисунок 4.35);
- 4) нажать кнопку «Поиск»;
- 5) для удаления заданных критериев поиска в фильтрах нажать кнопку «Сбросить».

При необходимости повторить фильтрацию по ранее заданным параметрам нажать кнопку «Восстановить значения», далее нажать «Поиск».

| бору    | дование      |                     |                 |                                                    |                     |                              |                               | Создать                      | ,  |
|---------|--------------|---------------------|-----------------|----------------------------------------------------|---------------------|------------------------------|-------------------------------|------------------------------|----|
| Наимено | ование       | Тип                 |                 |                                                    | Объект              |                              | Произв. лин                   | ния / Зона хр. / Участо      | ок |
|         |              |                     | ерите из списка | $\sim$                                             | Склад сока          | × ~                          |                               | е из списка                  | ~  |
| Поиск   | Сороситв     | осстановить значени | 17              |                                                    |                     |                              |                               |                              |    |
| D       | Наименование | Тип                 | Объект          | Производственн<br>линия / Зона<br>хранения/ Участо | ая<br>Участок<br>ок | Наработка<br>установки,<br>ч | Наработка<br>двигателей,<br>ч | Время до<br>следующего<br>ТО |    |

Рисунок 4.35

Для добавления новой записи в справочник «Оборудование» необходимо:

1) нажать кнопку «Создать» в верхнем правом углу;

- 2) в открывшейся форме «Создание оборудования» (Рисунок 4.36) заполнить соответствующие поля;
- если к выбранному объекту привязаны объекты второго уровня (п. 4.2), то для них будут дополнительно отображены поля «Производственная линия/ Зона хранения/ Участок» и/ или «Участок» (Рисунок 4.37);
- 4) нажать на кнопку «Создать»;
- 5) для выхода без сохранения нажать на кнопку × в верхнем правом углу формы.

| Создание оборудования | ×       |
|-----------------------|---------|
| Наименование*         |         |
| Наименование          |         |
| Тип оборудования*     |         |
| Тип оборудования      | ~       |
| Объект*               |         |
| Объект 🗸              |         |
|                       |         |
|                       | Создать |

Рисунок 4.36

| Наименование*           |                                                      |   |
|-------------------------|------------------------------------------------------|---|
| Наименование            |                                                      |   |
| Тип оборудования*       |                                                      |   |
| Тип оборудования        |                                                      | ~ |
| Объект*                 | Производственная линия/ зона<br>хранения или Участок |   |
| þоо "Оригинал софт" 🗸 🗸 | Производственная 🗸                                   |   |
|                         |                                                      |   |

Рисунок 4.37

Для редактирования записи оборудования нажать на кнопку *С*. В открывшемся окне «Редактирование оборудования» (Рисунок 4.38) внести необходимые правки и нажать на «Сохранить», либо выйти без сохранения, нажав на кнопку × в верхнем правом углу формы.

| Редактирование оборудования            | ×         |
|----------------------------------------|-----------|
| Наименование*                          |           |
| smoke_1706096048117_edited_common_milk |           |
| Тип оборудования*                      |           |
| Общий                                  | ~         |
| Объект*                                |           |
| Агрегация без сериализ 🗸 🗸             |           |
|                                        |           |
|                                        | Сохранить |

Рисунок 4.38

Перечень полей и элементов формы, доступных при создании новой записи оборудования или редактировании существующей, приведен в таблице ниже.

Для удаления записи оборудования из справочника нажать на кнопку 🔲 справа от записи. В открывшемся окне подтвердить удаление, выбрав «Да». Для отказа от удаления – выбрать «Нет» или закрыть форму, нажав на кнопку ×.

| N⁰ | Наименование<br>поля или<br>элемента | Описание поля или<br>элемента       | Признак<br>обязательного<br>заполнения | Примечание                                                                                                |
|----|--------------------------------------|-------------------------------------|----------------------------------------|----------------------------------------------------------------------------------------------------|
| 1. | Наименование                         | Наименование<br>оборудования        | Да                                     |                                                                                                    |
| 2. | Тип<br>оборудования                  | Выбирается из<br>выпадающего списка | Да                                     | Возможны значения:<br>- Общий;<br>- Принтер ZEBRA;<br>- OCS;<br>- SICPA;<br>- OCS -RUS;<br>- Оборудование |

| N⁰ | Наименование<br>поля или<br>элемента                     | Описание поля или<br>элемента                                                                                                | Признак<br>обязательного<br>заполнения | Примечание                                                                                                    |
|----|----------------------------------------------------------|----------------------------------------------------------------------------------------------------|----------------------------------------|----------------------------------------------------------------------------------------------------|
|    |                                                          |                                                                                                    |                                        | сериализации;<br>- Оборудование агрегации;<br>- Оборудование<br>сериализации и агрегации;<br>- Аппликатор;<br>- Перемотчик и принтер;<br>- Станция ручной<br>сериализации.                                 |
| 3. | Объект                                                   | Выбирается из<br>выпадающего списка<br>объектов (п. 4.2)                                                                     | Да                                     |                                                                                                    |
| 4. | Производствен<br>ная линия/ зона<br>хранения/<br>Участок | Оборудование<br>второго уровня,<br>прикрепленное к<br>выбранному объекту                                                     |                                        | Отображается, при наличии соответствующих данных у выбранного объекта (п. 4.2)                                                                                                    |
| 5. | Участок                                                  | Оборудование<br>второго уровня,<br>прикрепленное к<br>выбранному объекту<br>(производственной<br>линии или зоне<br>хранения) |                                        | Отображается, при наличии<br>соответствующих данных у<br>выбранного объекта (п. 4.2)                                                                                                    |
| 6. | IP                                                       | IP-адрес<br>оборудования, по<br>которому должны<br>направляться запросы<br>к системе управления<br>оборудованием             | Да                                     | Для типа оборудования<br>«Принтер ZEBRA», «OCS»,<br>«Оборудование<br>сериализации»,<br>«Оборудование агрегации»,<br>«Оборудование<br>сериализации и агрегации»,<br>«Аппликатор»,<br>«Перемотчик и принтер» |
| 7. | Вариант<br>использования                                 | Вариант<br>использования<br>оборудования,<br>выбирается из<br>выпадающего списка                                             |                                        | Для типа оборудования<br>«OCS»                                                                                                    |
| 8. | Шаблон                                                   | При нажатии кнопки                                                                                                    | Дa                                     | Для типа оборудования                                                                                                    |

| Nº | Наименование<br>поля или<br>элемента | Описание поля или<br>элемента                                               | Признак<br>обязательного<br>заполнения | Примечание      |
|----|--------------------------------------|-----------------------------------------------------------------------------|----------------------------------------|-----------------|
|    | этикетки (.ZPL)                      | «Выберите фал»<br>открывается окно<br>загрузки файла с<br>шаблоном этикеток |                                        | «Принтер ZEBRA» |

## 4.5. Справочник «Рецепты»

Справочник «Рецепты» используется для хранения информации о способах упаковки товаров в потребительскую, групповую и транспортную упаковки.

 Рецепт - это способ упаковки и маркировки конкретного товара: перечень уровней упаковки с указанием количества вложенных упаковок предыдущего уровня; шаблон печати этикетки. У одной позиции номенклатуры может быть несколько рецептов, но конкретная партия товара упаковывается по конкретному рецепту.

Список рецептов отображается в виде таблицы со столбцами (Рисунок 4.39):

- 1) «ID» идентификатор рецепта;
- 2) «Наименование» наименование рецепта;
- 3) «Номенклатура» номенклатура, для которой используется рецепт;
- 4) «GTIN» GTIN-код номенклатуры.

Для сортировки списка по столбцу «Наименование» или «Номенклатура» нажать кнопку 🗢 справа от заголовка столбца.

При нажатии кнопки \_\_\_\_\_ открывается меню с кнопками:

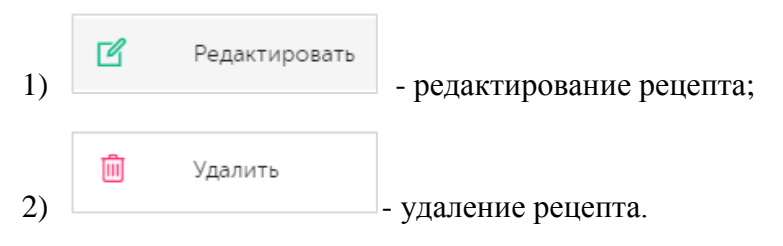

В справочнике предусмотрена возможность поиска рецепта по следующим параметрам или их комбинации: «Наименование», «Номенклатура /GTIN». Для поиска рецепта необходимо:

- раскрыть блок фильтрации, нажав на кнопку (если он скрыт);
- 2) ввести искомые значения в соответствующие поля поиска;
- 3) нажать на кнопку «Поиск»;
- 4) для удаления заданных критериев поиска в фильтрах нажать кнопку «Сбросить».

При необходимости повторить фильтрацию по ранее заданным параметрам нажать кнопку «Восстановить значения», далее нажать «Поиск».

| Рецеі | ты           |                   |                | Создать |
|-------|--------------|-------------------|----------------|---------|
| Наиме | нование      | Номенклатура/GTIN |                |         |
|       | ерите из 🗸   | Выберите из 🗸     |                |         |
| Пои   | Сбросить     |                   |                |         |
| ID    | Наименование | Номенклатура 🔶    | GTIN           |         |
| 5     | Бутылка сока | Сок ДЮШЕСКИН      | 04670207690067 |         |
|       |              |                   |                |         |

Рисунок 4.39

Для создания нового рецепта в справочнике необходимо:

- 1) нажать кнопку «Создать» в верхнем правом углу;
- 2) в открывшейся форме «Создание рецепта» (Рисунок 4.40) заполнить соответствующие поля;
- при необходимости добавить уровень транспортной упаковки нажать соответствующую кнопку и заполнить соответствующие поля (Рисунок 4.42);
- 4) нажать на кнопку «Создать»;
- 5) для выхода без сохранения нажать на кнопку × в верхнем правом углу формы.
  - В зависимости от настроек системы перед созданием рецепта может потребоваться создать запись в справочнике «Номенклатура» (п. 4.3), к которой будет привязан рецепт, иначе появится соответствующее системное предупреждение (Рисунок 4.41).

| Создание рецепта                            | ×       |
|---------------------------------------------|---------|
| Наименование*                               |         |
| Наименование                                |         |
| Номенклатура*                               |         |
| Номенклатура                                | ~       |
| Использовать по умолчанию для номенклатуры  |         |
| Шаблон печати на упаковке предмета торговли |         |
| Шаблон печати на упаковке предмета торговли | ~       |
| Добавить уровень транспортной упаковки      |         |
|                                             | Создать |

Рисунок 4.40

| Создание рецепта                                                                                                    | $\times$ |
|----------------------------------------------------------------------------------------------------|----------|
| Наименование*<br>Наименование<br>Номенклатура*<br>Номенклатура                                                                                                    | ~        |
| <ul> <li>Использовать п<br/>Незаполненные справочники:<br/>. Номенклатура</li> <li>Для выполнения операции необходимо заполнить справочники</li> <li>Для выполнения операции необходимо заполнить справочники</li> <li>Добавить уровень транспортной упаковки</li> </ul> | ~        |
| Cos                                                                                                    | дать     |

Рисунок 4.41

| Создание рецепта                                                   | ×                                         |
|--------------------------------------------------------------------|-------------------------------------------|
| Наименование*                                                      |                                           |
|                                                                    |                                           |
| Номенклатура*                                                      |                                           |
|                                                                    | ×                                         |
| Использовать по умолчанию для номенклатуры                         |                                           |
| Шаблон печати на упаковке предмета торговли                        |                                           |
| Шаблон печати на упаковке предмета торговли                        | ~                                         |
| Уровень транспортной упаковки: 1                                   |                                           |
|                                                                    | ۵                                         |
|                                                                    |                                           |
| Наименование упаковки*                                             | наименование упаковки                     |
| Наименование упаковки 🗸                                            | Материал (2)                              |
| Материал                                                           | Тип упаковки                              |
| Тип упаковки                                                       | Длина Ширина Высота                       |
| Длина Ширина Высота                                                | Диаметр ЕД измерения                      |
| Диаметр Ед. измерения                                              | Вес Брутто/нетто Ед. измерения            |
| Вес Брутто/нетто Ед. измерения                                     | Объем Ед. измерения                       |
| Объем Ед. измерения                                                |                                           |
| Редактировать Копировать Создать                                   |                                           |
| Плановое количество вложенных упаковок в одном слое, шт*           |                                           |
| Плановое количество вложенных упаковок в одном слое, шт            |                                           |
| Плановое количество слоев вложенных упаковок в одной упаковке, шт* |                                           |
| Плановое количество слоев вложенных упаковок в одной упаковке, шт  | Удалить Сохранить и                       |
| Высота слоя, см*                                                   | Отмена уровень Сохранить добавить уровень |
| Высота слоя, см                                                    |                                           |
| Общее плановое количество вложенных упаковок, шт                   |                                           |
| Общее плановое количество вложенных упаковок, шт                   |                                           |
| Тип кода маркировки упаковки*                                      |                                           |
| sscc 🗸                                                             |                                           |
| Шаблоны печати*                                                    |                                           |
| Шаблоны печати 🗸                                                   |                                           |
|                                                                    |                                           |
|                                                                    |                                           |
|                                                                    | Создать                                   |

Рисунок 4.42

Для редактирования рецепта нажать на кнопку <a>[1]</a>. В открывшемся окне «Редактирование рецепта» (Рисунок 4.43) внести необходимые правки. Чтобы скрыть или развернуть информацию об упаковке текущего уровня, можно воспользоваться кнопкой </a> или

сохранения внесенных изменений нажать на кнопку «Сохранить», либо выйти без сохранения, нажав на кнопку × в верхнем правом углу формы.

| Pe | дактирование реце              | епта             |                              |   |    |                  |         |                  |        |               |                    | ×   |    |
|----|--------------------------------|------------------|------------------------------|---|----|------------------|---------|------------------|--------|---------------|--------------------|-----|----|
| Н  | аименование *                  |                  |                              |   |    |                  |         |                  |        |               |                    |     | *  |
|    | Тест рецепт                    |                  |                              |   |    |                  |         |                  |        |               |                    |     |    |
| н  | Номенклатура *                 |                  |                              |   |    |                  |         |                  |        |               |                    |     |    |
|    | АО "Оригинал" (04636457269965) |                  |                              |   |    |                  |         | ~                |        |               |                    |     |    |
|    |                                |                  |                              |   |    |                  |         |                  |        |               |                    |     |    |
|    | Viciosissosaris no yme         | ланию для ном    | en orany par                 |   |    |                  |         |                  |        |               |                    |     |    |
| У  | ровень транспортной упа        | ковки: 1         |                              |   |    |                  |         |                  |        |               |                    |     |    |
|    | Короб                          |                  |                              |   |    |                  |         |                  |        |               | $\bigtriangledown$ |     |    |
|    |                                |                  |                              |   |    |                  |         |                  |        |               |                    |     |    |
| У  | ровень транспортной упа        | ковки: 2         |                              |   |    |                  |         |                  |        |               |                    |     |    |
|    | Паллета                        |                  |                              |   | Кс | ороб             |         |                  |        |               |                    |     |    |
|    | Наименование упаковки          | *                |                              |   |    | Наименование уг  | таковки |                  | Короб  |               |                    |     |    |
|    | Паллета                        |                  |                              | ~ |    | Материал         |         |                  | KAPTOH | 4             |                    |     |    |
|    | Материал                       |                  | КАРТОН                       |   |    | Тип упаковки     |         |                  | ΓΟΦΡΟΙ | КОРОБ         |                    |     |    |
|    |                                |                  |                              |   |    |                  |         |                  |        |               |                    |     |    |
|    | Тип упаковки                   |                  | ПОДДОН/ПАЛЛЕТА               |   |    | Длина<br>Диаметр |         | Ширина<br>Ед.    |        | Высота        |                    |     |    |
|    | Длина                          | Ширина           | Высота                       |   |    |                  |         | измерения        |        |               |                    |     |    |
|    | Диаметр                        | Ед.<br>измерения |                              |   |    | Bec              |         | Брутто/          |        | Ед            |                    |     |    |
|    | Bec                            | Брутто/          | Eд.                          |   |    |                  |         | нетто            |        | измерения     |                    |     |    |
|    |                                | нетто            | измерения                    |   |    | Объем            |         | Ед.<br>измерения |        |               |                    |     |    |
|    | Объем                          | Ед.<br>измерения |                              |   |    |                  |         |                  |        |               |                    |     |    |
|    |                                |                  |                              |   |    |                  |         |                  |        |               |                    |     |    |
|    | Редак                          | тировать         | Копировать Создать           |   |    |                  |         |                  |        |               |                    |     |    |
|    | Плановое количество вл         |                  |                              |   |    |                  |         |                  |        |               |                    |     |    |
|    | 2                              | onerniax ynakobe | ла одном слос, шт            |   |    |                  |         |                  |        |               |                    |     |    |
|    |                                |                  | *                            |   |    | Отмена           | Удалі   | ить              | ранить | Сохранить     | и                  |     | i. |
|    | 1                              | оев вложенных у  | паковок в однои упаковке, шт |   |    |                  | урове   | ень              | pannib | добавить уров | ень                |     |    |
|    | -                              |                  |                              |   |    |                  |         |                  |        |               |                    |     |    |
|    | Высота слоя, см *              |                  |                              |   |    |                  |         |                  |        |               |                    |     |    |
|    | 10                             |                  |                              |   |    |                  |         |                  |        |               |                    |     |    |
|    | Общее плановое количе          | ство вложенных у | упаковок, шт                 |   |    |                  |         |                  |        |               |                    |     |    |
|    | Общее плановое коли            | ичество вложенн  | ых упаковок, шт              |   |    |                  |         |                  |        |               |                    |     |    |
|    | Тип кода маркировки упа        | аковки *         |                              |   |    |                  |         |                  |        |               |                    |     |    |
|    | SSCC                           |                  |                              | ~ |    |                  |         |                  |        |               |                    |     |    |
|    | Шаблоны печати *               |                  |                              |   |    |                  |         |                  |        |               |                    |     |    |
|    | test                           |                  |                              | ~ |    |                  |         |                  |        |               |                    |     |    |
|    |                                |                  |                              |   |    |                  |         |                  |        |               |                    |     | -  |
|    |                                |                  |                              |   |    |                  |         |                  |        |               | C                  |     |    |
|    |                                |                  |                              |   |    |                  |         |                  |        |               | Сохрани            | пть |    |

Рисунок 4.43

Перечень полей и элементов формы, доступных при создании новой записи рецепта или редактировании существующей, приведен в таблице ниже.

Для удаления рецепта из справочника нажать на кнопку 🔟 справа от записи. В открывшемся окне подтвердить удаление, выбрав «Да». Для отказа от удаления – выбрать «Нет» или закрыть форму, нажав на кнопку ×.

| Nº | Наименование<br>поля или<br>элемента                 | Описание поля или<br>элемента                                                                                                    | Признак<br>обязательного<br>заполнения | Примечание                                                                                                    |
|----|------------------------------------------------------|----------------------------------------------------------------------------------------------------|----------------------------------------|----------------------------------------------------------------------------------------------------|
| 1. | Наименование                                         | Наименование рецепта                                                                                                    | Да                                     |                                                                                                    |
| 2. | Номенклатура                                         | Номенклатура, для которой<br>создается или<br>редактируется рецепт,<br>выбирается из<br>выпадающего списка<br>номенклатур (п. 4.3) | Да                                     | Отображается<br>полное<br>наименование с<br>GTIN-кодом<br>продукции                                                                                                    |
| 3. | Использовать по<br>умолчанию для<br>номенклатуры     | Ставится отметка в чек-<br>боксе, в случае<br>использования рецепта по<br>умолчанию для указанной<br>номенклатуры                  |                                        | Если для<br>номенклатуры<br>был указан<br>другой рецепт для<br>использования по<br>умолчанию,<br>появится<br>соответствующее<br>системное<br>предупреждение<br>(Рисунок 4.44) |
| 4. | Шаблон печати на<br>упаковке<br>предмета<br>торговли | Шаблон печати, выбирается<br>из выпадающего списка<br>шаблонов печати (п. 4.6)                                                     |                                        |                                                                                                    |
| 5. | Добавить уровень<br>транспортной<br>упаковки         | При нажатии кнопки<br>добавляется секция полей<br>для описания уровня<br>транспортной упаковки                                     |                                        |                                                                                                    |

| N≌  | Наименование<br>поля или<br>элемента | Описание поля или<br>элемента                                                                                                    | Признак<br>обязательного<br>заполнения | Примечание                                                                                                    |
|-----|--------------------------------------|----------------------------------------------------------------------------------------------------|----------------------------------------|----------------------------------------------------------------------------------------------------|
| 6.  | Уровень<br>транспортной<br>упаковки  | Секция полей уровня<br>транспортной упаковки,<br>состоящая из подсекций:<br>«Вид упаковки текущего<br>уровня», «Рецепт текущего<br>уровня», «Вид вложенной<br>упаковки»; справа от<br>уровня отображается<br>наименование упаковки<br>предыдущего уровня (для 1<br>уровня – название упаковки<br>выбранной номенклатуры,<br>указанное в справочнике (п.<br>4.3)) |                                        | Поля секции<br>можно скрыть<br>или раскрыть при<br>нажатии<br>наименование<br>упаковки. При<br>создании рецепта<br>по умолчанию<br>становится<br>активной секция 1<br>уровня<br>транспортной<br>упаковки уровня |
| 7.  | «Создать»                            | При нажатии кнопки в<br>правом нижнем углу формы<br>создается рецепт упаковки                                                                                                    |                                        | Кнопка<br>отображается при<br>создании рецепта                                                                                                    |
| 8.  | «Сохранить»                          | При нажатии кнопки в<br>правом нижнем углу формы<br>сохраняются внесенные<br>изменения                                                                                                    |                                        | Кнопка<br>отображается при<br>редактировании<br>рецепта                                                                                                    |
|     | (1) I                                | Тодсекция «Уровень транспорт                                                                                                    | гной упаковки»                         |                                                                                                    |
| 9.  | Наименование<br>упаковки             | Наименование<br>транспортной упаковки<br>текущего уровня иерархии,<br>выбирается из<br>выпадающего списка видов<br>упаковок для привязки к<br>текущему уровню<br>транспортной упаковки                                                                                                    | Да                                     | Отображаются<br>параметры<br>выбранной<br>упаковки:<br>материал, тип,<br>габариты                                                                                                    |
| 10. | «Создать»                            | При нажатии кнопки<br>открывается окно создания<br>вида упаковки (Рисунок<br>4.45)                                                                                                    |                                        |                                                                                                    |
| 11. | «Редактировать»                      | При нажатии кнопки<br>открывается окно<br>редактирования вида                                                                                                    |                                        | Кнопка неактивна<br>при создании<br>записи рецепта,                                                                                                    |

| N⁰                                     | Наименование<br>поля или<br>элемента                                          | Описание поля или<br>элемента                                                                    | Признак<br>обязательного<br>заполнения | Примечание                                                                                           |  |  |
|----------------------------------------|-------------------------------------------------------------------------------|--------------------------------------------------------------------------------------------------|----------------------------------------|----------------------------------------------------------------------------------------------------|--|--|
|                                        |                                                                               | упаковки (аналогично<br>Рисунок 4.45)                                                            |                                        | до тех пор, пока<br>не выбран вид<br>упаковки                                                        |  |  |
| 12.                                    | «Копировать»                                                                  | При нажатии кнопки<br>открывается окно<br>копирования вида упаковки<br>(аналогично Рисунок 4.45) |                                        | Кнопка неактивна<br>при создании<br>записи рецепта,<br>до тех пор, пока<br>не выбран вид<br>упаковки |  |  |
|                                        |                                                                               | (2) Подсекция «Рецепт текуще                                                                     | его уровня»                            |                                                                                                    |  |  |
| 13.                                    | Плановое<br>количество<br>вложенных<br>упаковок в одном<br>слое, шт           | Плановое количество<br>вложенных упаковок в<br>одном слое для указанной<br>упаковки              | Да                                     | В штуках                                                                                             |  |  |
| 14.                                    | Плановое<br>количество слоев<br>вложенных<br>упаковок в одной<br>упаковке, шт | Плановое количество слоев<br>вложенных упаковок в<br>указанной упаковке                          | Да                                     | В штуках                                                                                             |  |  |
| 15.                                    | Высота слоя, см                                                               | Высота слоя вложенных<br>упаковок                                                                | Да                                     | В сантиметрах                                                                                        |  |  |
| 16.                                    | Общее плановое<br>количество<br>вложенных<br>упаковок, шт                     | Общее плановое<br>количество вложенных<br>упаковок для указанной<br>упаковки                     |                                        | В штуках                                                                                             |  |  |
| 17.                                    | Тип кода<br>маркировки<br>упаковки                                            | Выбирается из<br>выпадающего списка типов<br>кода                                                | Да                                     | По умолчанию<br>SSCC                                                                                 |  |  |
| 18.                                    | Шаблон печати                                                                 | Выбирается из<br>выпадающего списка<br>шаблонов печати (п. 4.6)                                  | Да                                     |                                                                                                    |  |  |
| (3) Подсекция «Вид вложенной упаковки» |                                                                               |                                                                                                  |                                        |                                                                                                    |  |  |
| Nº  | Наименование<br>поля или<br>элемента                | Описание поля или<br>элемента                                                                                    | Признак<br>обязательного<br>заполнения | Примечание                                                                                                    |
|-----|-----------------------------------------------------|----------------------------------------------------------------------------------------------------|----------------------------------------|----------------------------------------------------------------------------------------------------|
| 19. | Наименование<br>упаковки                            | Отображается<br>наименование упаковки,<br>вложенной в транспортную<br>упаковку текущего уровня                   |                                        | На первом уровне<br>транспортной<br>упаковки здесь<br>указывается<br>непосредственно<br>упаковка<br>предмета<br>торговли |
| 20. | Материал                                            | Отображается материал<br>вложенной упаковки                                                                      |                                        |                                                                                                    |
| 21. | Тип упаковки                                        | Отображается тип<br>вложенной упаковки                                                                           |                                        |                                                                                                    |
| 22. | Длина, Ширина,<br>Высота, Диаметр,<br>Ед. измерения | Габаритные характеристики<br>вложенной упаковки                                                                  |                                        |                                                                                                    |
| 23. | Вес, Брутто/нетто,<br>Ед. измерения                 | Весовые характеристики вложенной упаковки                                                                        |                                        |                                                                                                    |
| 24. | Объем, Ед.<br>измерения                             | Объем вложенной упаковки                                                                                         |                                        |                                                                                                    |
| 25. | «Отмена»                                            | При нажатии кнопки<br>отменяются несохраненные<br>изменения в активной<br>секции уровня<br>транспортной упаковки |                                        |                                                                                                    |
| 26. | «Удалить<br>уровень»                                | При нажатии кнопки<br>удаляется активный<br>уровень, перед удалением<br>запрашивается<br>подтверждение           |                                        | Кнопка неактивна<br>для транспортной<br>упаковки уровня<br>1                                                             |
| 27. | «Сохранить»                                         | При нажатии кнопки<br>выполняется сохранение в<br>базу данных внесенных<br>изменений                             |                                        |                                                                                                    |
| 28. | «Сохранить и                                        | Выполняется сохранение и создание (разворачивание)                                                               |                                        | Кнопка неактивна                                                                                                    |

| Nº | Наименование<br>поля или<br>элемента | Описание поля или<br>элемента | Признак<br>обязательного<br>заполнения | Примечание   |
|----|--------------------------------------|-------------------------------|----------------------------------------|--------------|
|    | добавить                             | новой секции с уровнем        |                                        | для 5 уровня |
|    | уровень»                             | иерархии +1 от текущего       |                                        | транспортной |
|    |                                      | (максимального в рецепте),    |                                        | упаковки     |
|    |                                      | при этом максимально          |                                        |              |
|    |                                      | возможное количество          |                                        |              |
|    |                                      | уровней в рецепте равно 5     |                                        |              |
|    |                                      | (Рисунок 4.46)                |                                        |              |

| Редактирование рецепта                     | Для Сок ДЮШЕСКИН уста<br>умолчанию Бутылка сока г | Сок ДЮШЕСКИН установлен рецепт по — — — — — — — — — — — — — — — — — — |           |  |  |  |  |
|--------------------------------------------|---------------------------------------------------|-----------------------------------------------------------------------|-----------|--|--|--|--|
| Наименование*                              | умолчанию.Наименования                            | рецепта. Подтвердите                                                  |           |  |  |  |  |
| Рецепт №1                                  | выбор по умолчанию теку                           | цего рецепта                                                          |           |  |  |  |  |
| Номенклатура*                              |                                                   |                                                                       |           |  |  |  |  |
| Сок ДЮШЕСКИН (04670207690067)              |                                                   |                                                                       | ~         |  |  |  |  |
| 🔲 Использовать по умолчанию для номенкла   | атуры                                             |                                                                       |           |  |  |  |  |
| Шаблон печати на упаковке предмета торговл | и                                                 |                                                                       |           |  |  |  |  |
|                                            |                                                   |                                                                       |           |  |  |  |  |
| Уровень транспортной упаковки: 1           |                                                   |                                                                       |           |  |  |  |  |
| Упаковка 0.5л                              |                                                   |                                                                       |           |  |  |  |  |
| Наименование упаковки*                     |                                                   | Наименование упаковки                                                 |           |  |  |  |  |
| Упаковка 0.5л                              | ~                                                 | Материал                                                              |           |  |  |  |  |
| Материал ПО.                               | ЛИЭТИЛЕНТЕРЕФТА ЛАТ (ПЭТ/ПЭТФ)                    | Тип упаковки                                                          |           |  |  |  |  |
|                                            |                                                   |                                                                       | Сохранить |  |  |  |  |

Рисунок 4.44

Перечень полей и элементов формы «Вид упаковки», доступных при создании новой записи или редактировании существующей, приведен в таблице ниже.

| Наименование упако | овки * |              | Материал *    |             |                |        |
|--------------------|--------|--------------|---------------|-------------|----------------|--------|
| Наименование уп    | аковки |              | Материал      |             |                | $\sim$ |
| Тип упаковки *     |        |              |               |             |                |        |
| Тип упаковки       |        | ~            |               |             |                |        |
| Длина              | Ширина | Высота       | Диал          | метр        | Ед. измерения  |        |
| Длина              | Ширина | Высота       | Д             | иаметр      | Ед.<br>измерен | $\sim$ |
| Bec                |        | Брутто/Нетто |               | Ед. измерен | ия             |        |
| Bec                |        | Брутто/Нетто | ~             | Ед. измер   | рения          | $\sim$ |
| Объём              |        |              | Ед. измерения |             |                |        |
| Объём              |        |              | Ед. измерения | a           |                | $\sim$ |
|                    |        |              |               |             |                |        |

Рисунок 4.45

| Nº | Наименование<br>поля или<br>элемента | Описание поля или элемента                           | Признак<br>обязательного<br>заполнения | Примечание |
|----|--------------------------------------|------------------------------------------------------|----------------------------------------|------------|
| 1. | Наименование<br>упаковки             | Наименование упаковки                                | Да                                     |            |
| 2. | Материал                             | Выбирается из выпадающего списка материалов упаковки | Да                                     |            |
| 3. | Тип упаковки                         | Выбирается из выпадающего списка типов упаковки      | Да                                     |            |
| 4. | Длина                                | Длина упаковки                                       |                                        |            |
| 5. | Ширина                               | Ширина упаковки                                      |                                        |            |
| 6. | Высота                               | Высота упаковки                                      |                                        |            |
| 7. | Диаметр                              | Диаметр упаковки                                     |                                        |            |

| Nº  | Наименование<br>поля или<br>элемента | Описание поля или элемента                               | Признак<br>обязательного<br>заполнения         | Примечание                                                                                                    |
|-----|--------------------------------------|----------------------------------------------------------|------------------------------------------------|----------------------------------------------------------------------------------------------------|
| 8.  | Ед. измерения                        | Выбирается из выпадающего списка ед. измерения для п.4-7 | Да, если<br>заполнено хотя<br>бы одно из п.4-7 |                                                                                                    |
| 9.  | Bec                                  | Вес упаковки                                             |                                                |                                                                                                    |
| 10. | Брутто/нетто                         | Выбирается из выпадающего<br>списка                      |                                                | Возможные<br>значения:<br>- Брутто<br>- Нетто                                                                                        |
| 11. | Ед. измерения                        | Выбирается из выпадающего списка для п.9                 | Да, если заполнен<br>п.9                       |                                                                                                    |
| 12. | Объем                                | Объем упаковки                                           |                                                |                                                                                                    |
| 13. | Ед. измерения                        | Выбирается из выпадающего списка для п.12                | Да, если заполнен<br>п.12                      |                                                                                                    |
| 14. | «Отмена»                             | При нажатии кнопки внесенные<br>изменения не сохраняются |                                                |                                                                                                    |
| 15. | «Удалить»                            | При нажатии кнопки удаляется запись вида упаковки        |                                                | Удаление<br>невозможно,<br>если<br>выбранный вид<br>упаковки<br>используется в<br>других<br>объектах<br>номенклатуры<br>или рецептов |
| 16. | «Сохранить»                          | При нажатии кнопки внесенные изменения сохраняются       |                                                |                                                                                                    |

При нажатии кнопки «Сохранить» происходит сопоставление внесенных пользователем данных с информацией из базы данных системы. В случае если внесены изменения в поле «Наименование упаковки» для уровней меньше максимального уровня в рецепте, система выдает предупреждение «Вы изменили вид упаковки. Возможно, потребуется пересчитать рецепты на вышестоящих уровнях» с выбором «Продолжить» или «Отмена». При выборе «Отмена» текущая секция

останется активной и в базу данных будут записаны данные о транспортной упаковке на уровне иерархии агрегации (левая часть секции).

| Создание рецепт     | a                |                  |   |              |             |                  |        |                  |       |       | $\times$ |
|---------------------|------------------|------------------|---|--------------|-------------|------------------|--------|------------------|-------|-------|----------|
| Уровень транспортно | ой упаковки: 1   |                  |   |              |             |                  |        |                  |       |       | - •      |
| Пакет               |                  |                  |   |              |             |                  |        |                  |       |       |          |
| Уровень транспортно | ой упаковки: 2   |                  |   |              |             |                  |        |                  |       |       |          |
|                     |                  |                  |   |              |             |                  |        |                  |       | Пакет |          |
| Наименование упа    | аковки *         |                  |   | Наименован   | ие упаковки |                  | Пакет  |                  |       |       |          |
| Наименование        | упаковки         |                  | ~ | Материал     |             |                  | поли   | ІПРОПИЛЕН        |       |       |          |
| Материал            |                  |                  |   | Тип упаковки | 1           |                  | TIAKE. | Т ПРЯМОУГОЛ      | ьный  |       |          |
| Тип упаковки        |                  |                  |   | Длина        | 5.000       | Ширина           | 2.000  | Высота           | 3.000 |       |          |
| Длина               | Ширина           | Высота           |   | Диаметр      | 1.000       | Ед.<br>измерения | СМ     |                  |       |       |          |
| Диаметр             | Ед.<br>измерения |                  |   | Bec          | 50.000      | Брутто/<br>нетто | 51.000 | Ед.<br>измерения | r     |       |          |
| Bec                 | Брутто/<br>нетто | Ед.<br>измерения |   | Объем        | 30.000      | Ед.              | СМ     |                  |       |       |          |
| Объем               | Ед.              |                  |   |              |             | измерения        |        |                  |       |       |          |
|                     | измерения        |                  |   |              |             |                  |        |                  |       |       |          |
|                     |                  |                  |   |              |             |                  |        |                  |       | Созд  | ать      |
|                     |                  |                  |   |              |             |                  |        |                  |       |       |          |

Рисунок 4.46

#### 4.6. Справочник «Шаблоны печати»

Справочник «Шаблоны печати» используется для ведения списка шаблонов печати (этикеток) на различных уровнях иерархии упаковок, которые применяются при операциях сериализации и агрегации упаковок ГП.

Список шаблонов выводится в таблицу со столбцами (Рисунок 4.47):

- 1) «Наименование» наименование шаблона;
- 2) «Используется» возможные значения: «Логистическая единица» если шаблон привязан к рецепту (справочник «Рецепты», п. 4.5);
- 3) «Имя файла» имя файла с расширением \*.zpl, из которого загружен шаблон печати.

Для сортировки списка по столбцу «Наименование» или «Имя файла» нажать кнопку 🗢 справа от заголовка столбца.

При нажатии кнопки … открывается меню с кнопками:

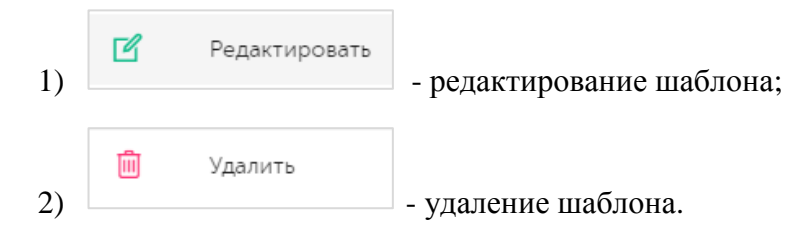

| Шаблоны печати                    |                  |             | Создать | 7 |
|-----------------------------------|------------------|-------------|---------|---|
| Наименование                      | Используется     |             |         |   |
|                                   | Выберите из сп 🗸 |             |         |   |
| Поиск Сбросить                    |                  |             |         |   |
| Поиск<br>Сбросить<br>Наименование | Используется     | Имя файла < |         |   |

Рисунок 4.47

В справочнике предусмотрена возможность поиска шаблона по наименованию и использованию. Для осуществления поиска необходимо:

- раскрыть блок фильтрации, нажав на кнопку (если он скрыт);
- 2) ввести искомые значения в соответствующее поле;
- 3) нажать на кнопку «Поиск»;
- 4) для удаления заданных критериев поиска в фильтрах нажать кнопку «Сбросить».

При необходимости повторить фильтрацию по ранее заданным параметрам нажать кнопку «Восстановить значения», далее нажать «Поиск».

Для добавления новой записи шаблона в справочник необходимо:

- 1) нажать кнопку «Создать» в верхнем правом углу;
- 2) в открывшейся форме «Создание шаблона» (Рисунок 4.48) заполнить соответствующие поля;
- 3) нажать на кнопку «Создать»;
- 4) для выхода без сохранения нажать на кнопку × в верхнем правом углу формы.

| Создание шаблона                     | ×       |
|--------------------------------------|---------|
| Наименование *                       |         |
| Наименование                         |         |
| URL файла загрузки                   |         |
| URL файла загрузки                   |         |
| Шаблон этикетки (.ZPL) Выберите файл |         |
|                                      | Создать |

Рисунок 4.48

Для редактирования записи шаблона этикетки нажать на кнопку *С*. В открывшемся окне «Редактирование шаблона» (Рисунок 4.49) внести необходимые правки и нажать на «Сохранить», либо выйти без сохранения, нажав на кнопку × в верхнем правом углу формы.

| Редактирование шаблона                                           | ×         |
|------------------------------------------------------------------|-----------|
| Наименование *                                                   |           |
| Шаблон5                                                          |           |
| URL файла загрузки                                               |           |
| @runtime/zpl/2021/04/30/03dadac7-f5d6-4df5-85eb-9172b11160a3.zpl |           |
| Шаблон этикетки (.ZPL)                                           |           |
| <b>Выберите файл</b> 0d3422c0-297c-409b-b7c6-d2500838e5d0.zpl    |           |
|                                                                  |           |
|                                                                  | Сохранить |

Рисунок 4.49

Перечень полей и элементов формы, доступных при создании новой записи или редактировании существующей, приведен в таблице ниже.

Для удаления шаблона этикетки из справочника нажать на кнопку открывшемся окне подтвердить удаление, выбрав «Да». Для отказа от удаления – выбрать «Нет» или закрыть форму, нажав на кнопку ×.

| N⁰ | Наименование<br>поля или<br>элемента | Описание поля или<br>элемента                         | Признак<br>обязательного<br>заполнения | Примечание                                      |
|----|--------------------------------------|-------------------------------------------------------|----------------------------------------|-------------------------------------------------|
| 1. | Наименование                         | Наименование шаблона                                  | Да                                     |                                                 |
| 2. | URL файла<br>загрузки                | URL-адрес файла<br>шаблона для загрузки               |                                        | Должен содержать<br>URL и имя файла<br>загрузки |
| 3. | Выберите файл                        | Выбирается файл с<br>шаблоном для загрузки<br>(*.zpl) | Да                                     |                                                 |
| 4. | Шаблон этикетки<br>(.ZPL)            | Отображается файл с<br>шаблоном этикетки              |                                        | При редактировании                              |

#### 4.7. Журнал «Накладные»

Журнал «Накладные» содержит перечень документов, формируемых при выполнении на ТСД операций «Перемещение» и «Отгрузка». Для просмотра журнала следует перейти в раздел «Справочники» > «Накладные».

Список документов выводится в таблицу со столбцами (Рисунок 4.50):

- 1) «Дата» дата накладной;
- 2) «Номер» номер накладной;
- 3) «ИНН» ИНН получателя продукции;
- 4) «КПП» КПП получателя продукции;
- 5) «Грузополучатель» наименование получателя продукции по накладной;
- 6) «Адрес» адрес получателя продукции;
- 7) «Сотрудник» пользователь, сформировавшего накладную;
- 8) «Объект» объект, с которого отгружается или перемещается продукция.

Для сортировки списка по столбцу «Дата» или «Номер» нажать кнопку 🗢 справа от заголовка столбца.

Так же для поиска нужной накладной в журнале предусмотрена возможность фильтрации списка по полям «Номер» и/ или «Дата». Чтобы воспользоваться фильтром необходимо:

- 1) с помощью кнопки У развернуть блок фильтрации (если он скрыт);
- 2) ввести искомые значения в соответствующие поля поиска;
- 3) нажать на кнопку «Поиск»;
- 4) для удаления заданных критериев поиска в фильтрах нажать кнопку «Сбросить».

При необходимости повторить фильтрацию по ранее заданным параметрам нажать кнопку «Восстановить значения», далее нажать «Поиск».

| Накладн            | ые                |              |     |                    |       |           |                                    | Y |
|--------------------|-------------------|--------------|-----|--------------------|-------|-----------|------------------------------------|---|
| Номер              |                   | Дата<br>Дата |     |                    |       |           |                                    |   |
| Поиск<br>Дата Ҿ    | Сбросить<br>Номер | ИНН          | кпп | Грузополучатель    | Адрес | Сотрудник | Объект                             |   |
| 12 дек.<br>2024 г. | 6644              | -            | _   | Объект для приемки | -     | -         | Молокозавод<br>"Оригинал-<br>Софт" | ď |
| 10 дек.<br>2024 г. | 22244             | -            | _   | Объект для приемки | -     | -         | Молокозавод<br>"Оригинал-<br>Софт" | ď |

#### Рисунок 4.50

При необходимости скорректировать в ручном режиме наименование или адрес грузополучателя нажать кнопку  $\square$ . В открывшемся окне «Редактирование накладной» (Рисунок 4.51) внести изменения, нажать кнопку «Сохранить». Либо выйти без сохранения, нажав на кнопку × в верхнем правом углу формы.

| Редактирование накладной | ×         |
|--------------------------|-----------|
| Грузополучатель          |           |
| Адрес *                  |           |
|                          |           |
|                          |           |
|                          | Сохранить |

Рисунок 4.51

# 5. КОДЫ

Данный раздел меню предназначен для выполнения следующих операций: предварительный заказ и резервирование кодов маркировки (потребительских и транспортных упаковок), контроль статуса выполнения заказов на эмиссию кодов маркировки.

В зависимости от типа кодов работа с заказом состоит из следующих этапов:

- 1) для индивидуальных кодов маркировки (предметов торговли)
  - генерирование серийных номеров;
  - привязка к номенклатуре (GTIN);
  - привязка к объекту;
  - заказ эмиссии кодов в СУЗ (получение «криптохвостов») для SGTIN;
- 2) для групповых кодов (транспортные упаковки):
  - генерация кодов SSCC;
  - привязка к объекту;
- 3) для сторонних кодов:
  - импорт сторонних кодов.
  - привязка к объекту.

Полученные коды могут использоваться для выполнения заказа на производство (6.1), в рамках выполнения которого коды резервируются и передаются на оборудование L2 через задания на сериализацию и задания на агрегацию. Так же полученные коды могут использоваться при выполнении других операций. В случае нехватки дозаказ кодов автоматически инициируются заказом на производство.

#### 5.1. Резерв кодов

Для маркировки упаковок готовой продукции следует выполнить предварительное резервирование индивидуальных кодов маркировки в разделе «Коды» > «Резерв кодов». Заказ резерва кодов может выполняться только на определённую номенклатуру выпускаемой продукции с привязкой к объекту, на котором она выпускается.

При резервировании кодов производится эмиссия индивидуальных кодов маркировки потребительских упаковок. Если выбранный при создании резерва объект использует подключение к СУЗ (п. 3.2.2), то эмиссия кодов маркировки выполняется на стороне СУЗ.

Раздел «Резерв кодов» состоит из двух вкладок «Резерв» и «История резерва».

Вкладка «Резерв» используется для создания и просмотра резервов кодов маркировки номенклатур с привязкой к объектам, а так же установления их минимального лимита.

Список созданных резервов по каждой номенклатуре с привязкой к объекту выводится в виде таблицы со столбцами (Рисунок 5.1):

- 1) «Название номенклатуры/ GTIN» название номенклатуры и GTIN, по которым было создано резервирование КМ;
- 2) «Объект» объект, для которого создавалось резервирование КМ;
- 3) «Тип» тип зарезервированных кодов;
- 4) «Количество» количество зарезервированных кодов;
- 5) «Минимальный лимит» минимальный размер резерва КМ для данной номенклатуры, необходимый для нормального выполнения производственного заказа.

| Резерв кодов                                                 |             |                |            | Создать 🖓         |
|--------------------------------------------------------------|-------------|----------------|------------|-------------------|
| Резерв История резерва                                       |             |                |            |                   |
| Название номенклатуры / GTIN Объект<br>Выберите из сп V Выбе | ерите из сп | ~              |            |                   |
| Название номенклатуры / GTIN                                 | Объект      | Тип            | Количество | Минимальный лимит |
| Сок ДЮШЕСКИН / 04670207690067                                | Объект      | Индивидуальный | 3          | 2 ×               |
| Сок ДЮШЕСКИН / 04670207690067                                | Склад сока  | Индивидуальный | 80         | 0                 |

Рисунок 5.1

В системе предусмотрена возможность поиска созданного резерва по полям «Название номенклатуры/ GTIN» и/ или «Объект». Для поиска резервирования необходимо:

- 1) с помощью кнопки У развернуть блок фильтрации (если он скрыт);
- 2) ввести искомые значения в соответствующие поля поиска;
- 3) нажать на кнопку «Поиск»;
- 4) для удаления заданных критериев поиска в фильтрах нажать кнопку «Сбросить».

При необходимости повторить фильтрацию по ранее заданным параметрам нажать кнопку «Восстановить значения», далее нажать «Поиск».

Для создания нового резервирования необходимо:

- 1) нажать кнопку «Создать» в верхнем правом углу;
- 2) в открывшейся форме «Создание заказа резерва индивидуальных кодов» (Рисунок 5.2) заполнить необходимые поля;

- нажать на кнопку «Создать» (будет создан заказ кодов со статусом «В работе») или «Сохранить черновик» (будет создан заказ со статусом «Черновик» с возможностью редактирования);
- 4) для выхода без сохранения нажать «Отмена» или на кнопку × в верхнем правом углу формы.

Созданный заказ будет отображен на вкладке «История резерва». После того как заказ будет успешно обработан, на вкладке «Резерв» отобразится соответствующая запись резерва кодов.

Если при создании заказа резерва указывается номенклатура и объект, для которых уже было создано резервирование, после выполнения нового заказа на вкладке «Резерв» для указанных номенклатуры и объекта увеличивается общее количество резерва кодов на величину заказа. При этом созданный заказ так же отобразится на вкладке «История резерва».

Если предварительный заказ резерва кодов маркировки номенклатуры не был выполнен, резерв кодов создается в процессе выполнения заказа на производство (п. 6.1). Соответствующая запись появится в разделе «Резерв кодов».

Для установления минимального лимита резерва кодов маркировки номенклатуры найти нужную позицию в списке и установить лимит в столбце «Минимальный лимит». В случае установки лимита система автоматически будет выполнять дозаказ кодов, если количество свободных для использования кодов маркировки меньше лимита. Для удаления минимального лимита нажать

кнопку ×.

| Создание заказа резерва индивидуальных кодов | ×       |
|----------------------------------------------|---------|
| Номенклатура *                               |         |
| Номенклатура                                 | ~       |
| Количество *                                 |         |
| Количество                                   |         |
| Объект *                                     |         |
| Объект                                       | ~       |
| Способ изготовления / нанесения маркировки * |         |
| Способ изготовления / нанесения маркировки   | ~       |
| Комментарий                                  |         |
| Комментарий                                  |         |
|                                              | li      |
|                                              |         |
| Отмена Сохранить черновик                    | Создать |

Рисунок 5.2

Перечень полей и элементов формы, доступных при создании нового резерва, приведен в таблице ниже.

| N₂ | Наименование<br>поля или<br>элемента               | Описание поля или элемента                                                                                                    | Признак<br>обязательного<br>заполнения | Примечание                                                                                                    |
|----|----------------------------------------------------|----------------------------------------------------------------------------------------------------|----------------------------------------|----------------------------------------------------------------------------------------------------|
| 1. | Номенклатура                                       | Выбирается из выпадающего списка номенклатур (п. 4.3)                                                                                                    | Да                                     |                                                                                                    |
| 2. | Количество                                         | Количество индивидуальных<br>КМ, которое необходимо<br>зарезервировать для заданной<br>номенклатуры                                                                                     | Да                                     |                                                                                                    |
| 3. | Объект                                             | Объект, на котором будет<br>выполняться<br>производственный заказ,<br>выбирается из выпадающего<br>списка объектов (п. 4.2)                                                             | Да                                     |                                                                                                    |
| 4. | Способ<br>изготовления/<br>нанесения<br>маркировки | Выбирается из выпадающего<br>списка значений, возможны<br>варианты:<br>- Самостоятельно;<br>- ЦЭМ;<br>- Контрактное производство;<br>- Логистический склад;<br>- Комиссионная площадка. | Да                                     |                                                                                                    |
| 5. | Сервис-<br>провайдер                               | Внешняя типография,<br>выбирается из выпадающего<br>списка, при необходимости<br>обновить список нажать<br>кнопку                                                                       |                                        | Отображается при<br>выборе способа<br>изготовления/<br>нанесения<br>маркировки<br>отличного от<br>«Самостоятельно» |
| 6. | Комментарий                                        | Комментарий к резерву                                                                                                    |                                        |                                                                                                    |

Все созданные заказы резервов кодов маркировки можно просмотреть на вкладке «История резерва» (Рисунок 5.3). История резерва за период один месяц от текущей даты (установлено по умолчанию) выводится в виде таблицы со столбцами:

1) «Заказ №» - номер заказа резерва кодов;

- 2) «Создан» дата и время создания заказа резерва кодов, для сортировки нажать кнопку справа от заголовка столбца;
- 3) «Объект» объект, для которого выполняется заказ резерва кодов;
- «Наименование продукции GTIN» наименование продукции (отображается в две строки), для которой выполняется заказ резерва кодов;
- 5) «Коды импортированы?» отметка в чек-боксе для импортированных кодов;
- 6) «Способ изготовления кодов» способ изготовления/нанесения КП;
- 7) «Заказано» количество кодов в заказе;
- 8) «Комментарий» комментарий к заказу;
- 9) «Статус» статус исполнения заказа:
  - «Черновик» заказ сохранен как черновик;
  - «В работе» выполняется обработка заказа (для обычного заказа) или коды загружены частично (для импорта сторонних кодов);
  - «Ошибка» заказ не выполнен из-за наличия ошибок (для обычного заказа) или импорт кодов не выполнен (для импорта сторонних кодов);
  - «Приостановлен» заказ приостановлен, в процессе обработки возникли ошибки;
  - «Готов к работе» коды сгенерированы и готовы к отправке в СУЗ;
  - «Готово» заказ успешно выполнен, коды сгенерированы, получены от СУЗ в полном объеме (для обычного заказа) или коды успешно импортированы (для импорта сторонних кодов).

| Резерв кодов                                     | 3                        |               |                                   |                        |                                 |            |              |        | <b>1</b> |
|--------------------------------------------------|--------------------------|---------------|-----------------------------------|------------------------|---------------------------------|------------|--------------|--------|----------|
| Резерв Истор                                     | оия резерва              |               |                                   |                        |                                 |            |              |        |          |
| Дата создания<br>26.02.2024                      | ••• По                   | 061           | ьект<br>Зыберите из списка        | ~                      | Статус<br>Выберите из списка    | ~          | Номенклатура | а/GTIN | ~        |
| Поиск Сбр                                        | осить                    |               |                                   |                        |                                 |            |              |        |          |
| Заказ №                                          | Создан 🔶                 | Объект        | Наименование<br>продукции<br>GTIN | Коды<br>импортированы? | Способ<br>изготовления<br>кодов | Заказано К | (омментарий  | Статус | Ŧ        |
| 74634f33-<br>54e0-4a4f-<br>9b35-<br>86aa5aba86de | 27 мар. 2024 г.<br>3:49  | Объект        | Сок ДЮШЕСКИН<br>04670207690067    |                        | Самостоятельно                  | 3          |              | Готово |          |
| 4fe0cf64-<br>37d7-46d6-<br>80c4-<br>7b35efe32428 | 21 мар. 2024 г.<br>17:09 | Склад<br>сока | Сок ДЮШЕСКИН<br>04670207690067    |                        | Самостоятельно                  | 10         |              | Готово |          |
| e6441d62-<br>6451-43d2-<br>9e19-<br>a8f501202515 | 19 мар. 2024 г.<br>14:39 | Склад<br>сока | Сок ДЮШЕСКИН<br>04670207690067    |                        | Самостоятельно                  | 100        |              | Готово |          |

#### Рисунок 5.3

В системе предусмотрена возможность поиска заказа резерва по следующим параметрам или их комбинации: «Дата создания», «Объект», «Статус», «Номенклатура/GTIN». Для поиска заказа необходимо:

- 1) с помощью кнопки у развернуть блок фильтрации (если он скрыт);
- 2) ввести искомые значения в соответствующие поля поиска;
- 3) нажать на кнопку «Поиск»;

4) для удаления заданных критериев поиска в фильтрах нажать кнопку «Сбросить».

#### 5.2. Генерации кодов

При запуске в работу заказа на производство (п. 6.1) выполняется генерация индивидуальных и/ или групповых КМ. При наличии соответствующих прав доступа статус созданного заказа на генерацию кодов можно просмотреть в разделе «Коды» > «Генерации кодов» и, при необходимости, распечатать этикетки со сгенерированными кодами или выгрузить файлы с кодами на оборудование уровня L2.

Список генераций КМ за период один месяц от текущей даты (установлено по умолчанию) отображается в виде таблицы со столбцами (Рисунок 5.4):

- 1) «Заказ №» номер заказа кодов;
- 2) «Создан» дата и время создания заказа кодов;
- 3) «Объект» объект, для которого заказаны коды;
- 4) «Кол-во» количество кодов в заказе;
- 5) «Тип» тип заказанных кодов: индивидуальные или групповые;
- 6) «Наименование продукции / GTIN» наименование и GTIN-код номенклатуры;
- 7) «Оборудование» оборудование на объекте, указанное при заказе кодов;
- 8) «Заказ на производство» номер заказа на производство, для которого заказывались коды;
- 9) «Статус» статус обработки заказа кодов.

Для сортировки списка по столбцу «Создан», «Количество», «Заказ на производство» или «Статус» нажать кнопку 🗢 справа от заголовка столбца.

| Генераци    | и кодов                 |          |                  |                  |                                      |                         |                          | Созда           | гь 🦻   |
|-------------|-------------------------|----------|------------------|------------------|--------------------------------------|-------------------------|--------------------------|-----------------|--------|
| Дата создан | ия                      |          | Номер заказа код | ов               | Объект                               |                         | Тип кодов                |                 |        |
| 15.04.282   | 24 🛅 😶 По               |          |                  | кодов            |                                      | иска 🗸 🗸                |                          | в списка        | $\sim$ |
| Статус      |                         |          | Наименование пр  | одукции/GTIN     | Оборудование                         |                         | Номер заказа             | на производство |        |
| Выбрано :   | : 0                     | ~        |                  | писка 🗸          |                                      | иска 🗸                  | Поиск                    |                 | $\sim$ |
| Заказ №     | Создан                  | Объект   | Кол-<br>во       | Тип              | Наименование<br>продукции /<br>GTIN  | Оборудование            | Заказ на<br>производство | 🗦 Статус 🔤      |        |
| 29/15962    | 22 мая 2024 г.<br>14:38 | Line 2-1 | 132              | • Индивидуальный | Молоко<br>ДЮШЕСКИН<br>04650167200216 | Ruslan-Аппли<br>катор   | 220524/6                 | Выполнен        |        |
| 29/15961    | 22 мая 2024 г.<br>14:09 | Line 2-1 | 33               | • Индивидуальный | Молоко<br>ДЮШЕСКИН<br>04650167200216 | Ruslan B. Se<br>rialize | 220524/5                 | Выполнен        |        |
| 29/15960    | 22 мая 2024 г.<br>13:50 | Line 2-1 | 12               | • Индивидуальный | Молоко<br>ДЮШЕСКИН<br>04650167200216 | Ruslan B. Se<br>rialize | 220524/4                 | Выполнен        |        |

Рисунок 5.4

Для работы со списком заказов КМ предусмотрена возможность фильтрации по следующим полям и их комбинации:

- 1) «Дата создания» период создания заказа;
- 2) «Номер заказа кодов» номер заказа КМ;
- 3) «Объект» выпадающий список выбора объекта (п. 4.2), для которого заказывались коды;
- 4) «Тип кодов» тип заказанных кодов: индивидуальный или групповой;
- 5) «Статус» выпадающий список выбора статусов заказов (возможно выбрать несколько вариантов);
- 6) «Наименование продукции / GTIN» наименование и GTIN-код номенклатуры;
- 7) «Оборудование» оборудование на объекте, указанное при заказе кодов;
- 8) «Номер заказа на производство» номер заказа на производство, выбирается из выпадающего списка заказов (п. 6.1).

Для фильтрации списка необходимо:

- 1) раскрыть блок фильтрации, нажав на кнопку (если он скрыт);
- 2) ввести искомые значения в соответствующее поле;
- 3) нажать на кнопку «Поиск»;
- 4) для удаления заданных критериев поиска в фильтрах нажать кнопку «Сбросить».

При необходимости повторить фильтрацию по ранее заданным параметрам нажать кнопку «Восстановить значения», далее нажать «Поиск».

При нажатии кнопки … открывается меню с кнопками:

- Скачать в формате UDA скачать CSV-файл заказа в формате UDA, для групповых кодов доступен для скачивания один раз, количество скачиваний для индивидуальных кодов не ограничено, данные файлы используются для выгрузки сгенерированных кодов на оборудование уровня L2 (сериализация, агрегации);
- Скачать в формате OCS скачать CSV-файл заказа для оборудования в формате OCS, количество скачиваний не ограничено, выводится только для индивидуальных кодов, данные файлы используются для выгрузки сгенерированных кодов на оборудование уровня L2 (сериализация OCS);
- Печать кодов печать КМ, при нажатии в отдельном окне браузера открывается отображение штрих-кодов (Рисунок 5.5) с возможностью масштабирования и печати на принтере;
- 4) Печать этикеток печать этикеток с кодами маркировки на оборудовании полиграфической печати, при нажатии открывается окно печати этикеток (Рисунок 5.6), в котором следует задать параметры печати, при необходимости выполнить повторную печать ранее отпечатанных КМ поставить отметку в чек-боксе, нажать кнопку «Отправить в печать»;
- 5) 🕜 позволяет получить дополнительную информацию по выполнению заказа.

|                                             |                                             |                                             |                                                       | <b>Настройки</b><br>Zoom: <mark>3 v</mark> |
|---------------------------------------------|---------------------------------------------|---------------------------------------------|-------------------------------------------------------|--------------------------------------------|
| 046702076900675/YcUmd7Z2i*i<br>Сок ДЮШЕСКИН | 046702076900675OfV.?ZRguSfE<br>Сок ДЮШЕСКИН | 046702076900675!2S.n!RCK/?5<br>Сок ДЮШЕСКИН | )46702076900675<2_"c0NIiCwF<br>Сок ДЮШЕСКИН           |                                            |
|                                             |                                             |                                             |                                                       |                                            |
| 046702076900675u&b3AHXR,+U                  | x 0467020769006752?kjip1%-nHI               | 046702076900675oRoaaeWUT1                   | eG 046702076900675/IpL*f*iX3 <y< td=""><td></td></y<> |                                            |
| Сок ДЮШЕСКИН                                | Сок ДЮШЕСКИН                                | Сок ДЮШЕСКИН                                | Сок ДЮШЕСКИН                                          |                                            |

Рисунок 5.5

| Печать этикеток                      | ×             |
|--------------------------------------|---------------|
| Оборудование полиграфической печати* |               |
| Оборудование полиграфической печати  | ~             |
| Рецепт*                              |               |
| SGTIN                                | ~             |
| Номер партии*                        |               |
| Номер партии                         | ~             |
| Максимальное кол-во: 4               |               |
| Диапазон печати* 🕥                   |               |
|                                      |               |
| Разрешить повторную печать           |               |
| Отпра                                | вить в печать |

Рисунок 5.6

Названия скачанных файлов имеют следующую структуру:

- 1) UDA формат для индивидуальных кодов: 1-А-В-(С).csv, где:
  - А системный идентификатор объекта, для которого делался заказ;
  - В сквозной номер заказа;
  - С номер серии (сокращение для файла выгрузки);

Например: 1-6-14158-(28012021222).csv

- 2) OCS формат для индивидуальных кодов: OCS-1-A-B-(C).csv, где:
  - А системный идентификатор объекта, для которого делался заказ;
  - В сквозной номер заказа;
  - С номер серии (сокращение для файла выгрузки);

Например: OCS-1-313-68961-(15032020).csv

- 3) UDA формат для групповых кодов: 2-А-В-С-D-Е.csv, где:
  - А системный идентификатор объекта, для которого делался заказ;
  - В сквозной номер заказа;
  - С дата создания заказа (формат ДДММГГ);
  - D время создания заказа (формат ЧЧММ);
  - Е количество кодов в заказе;

#### Например: 2-326-6898-160521-1040-6.csv

Генерация кодов, созданная на основе переданного в работу заказа на производство, получает начальный статус «Заявка создана». Если резерв кодов недостаточен, заявка на генерацию переходит в статус «Ожидание резерва». После успешного выполнения генерации кодов заявке присваивается статус «Готово». При этом заказу на производство (п. 6.1) присваивается статус «Ожидает исполнения (готов к нанесению)». Если в процессе генерации кодов возникли ошибки, заявке присваивается статус «Ошибка». В результате выполнения производственного заказа генерации присваивается статус «Выполнен».

При необходимости создать дополнительные логистические групповые коды нажать кнопку «Создать» в верхнем правом углу. В открывшемся окне (Рисунок 5.7) указать требуемое количество групповых кодов, выбрать из выпадающего списка объект, для которого создается заказ групповых кодов. Так же при необходимости выбрать из выпадающего списка вид транспортной упаковки (короб или паллета) и добавить комментарий. Нажать кнопку «Заказать».

Созданный заказ отобразится в списке генераций (Рисунок 5.8). Изменение статуса заказа на генерацию логистических групповых кодов аналогично изменению статуса заявки на генерацию, созданную на основе производственного заказа, описанному ранее.

| лочная прод | укция                   | ×                                                                  |                                    |                          |
|-------------|-------------------------|--------------------------------------------------------------------|------------------------------------|--------------------------|
| нераци      | и кодов                 | Заказ групповых кодов — — — — — — — — — — — — — — — — — — —        |                                    |                          |
| аказ №      | Создан 🔶                | Количество*<br>Количество<br>Вид транспортной упаковки             | Оборудование                       | Заказ на<br>производство |
| 9/15958     | 22 мая 2024 г.<br>13:38 | Вид транспортной упаковки 🗸                                        | Ruslan B. Se<br>rialize            | 220524/2                 |
| 9/15957     | 22 мая 2024 г.<br>13:38 | Объект 🗸                                                           | Ruslan B. Se<br>rialize            | 220524/1                 |
| 9/15955     | 22 мая 2024 г.<br>13:26 |                                                                    | Ruslan-Промо<br>тчик и принт<br>ер | -                        |
| 9/15953     | 21 мая 2024 г.<br>19:51 | Заказать<br>спе 2-1 2000 • индивидуальный дющеский<br>одероте 2000 | Ruslan B. Se<br>rialize            | 210524/1                 |

Рисунок 5.7

| енераци      | и кодов                 |                           |                  |               |                                     |              |                            | Создат            | ъ      |
|--------------|-------------------------|---------------------------|------------------|---------------|-------------------------------------|--------------|----------------------------|-------------------|--------|
| Дата создані | ия                      |                           | Номер заказа код | lов           | Объект                              |              | Тип кодов                  |                   |        |
| 15.04.202    | 4 🗐 😶 По                |                           |                  | кодов         |                                     | аска 🗸       |                            | писка             | $\sim$ |
| Статус       |                         |                           | Наименование пр  | родукции/GTIN | Оборудование                        |              | Номер заказа на            | производство      |        |
| Выбрано :    | 0                       | $\sim$                    |                  | писка 🗸       |                                     | іска 🗸       | Поиск                      |                   | $\sim$ |
| Заказ №      | Создан 🔶                | Объект                    | Кол-<br>во       | Тип           | Наименование<br>продукции /<br>GTIN | Оборудование | Заказ на<br>производство 🗧 | Статус ≑          |        |
| 4/15963      | 22 мая 2024 г.<br>22:34 | 000<br>"Оригинал<br>софт" | 1 2              | • Групповой   | -                                   |              | -                          | Заявка<br>создана |        |
|              |                         |                           |                  |               |                                     |              |                            |                   |        |

Рисунок 5.8

## 5.3. Обмен данными с оборудованием

Для просмотра информации об обмене данными с оборудованием уровня L2 (установки сериализации, установки агрегации) перейти в раздел «Коды» > «Обмен данными с оборудованием».

Список сообщений обмена за период один месяц от текущей даты (установлено по умолчанию) выводится в виде таблицы столбцами (Рисунок 5.9):

- 1) «ID» системный идентификатор сообщения обмена;
- 2) «Дата операции» дата выполнения операции;
- 3) «Статус» статус сообщения обмена.

Для сортировки списка по столбцу «ID» или «Дата операции» нажать кнопку 🗢 справа от заголовка столбца.

Предусмотрена возможность фильтрации списка по периоду или статусу сообщения. Для осуществления фильтрации необходимо:

- 1) раскрыть блок фильтрации, нажав на кнопку (если он скрыт);
- 2) ввести искомые значения в соответствующее поле;
- 3) нажать на кнопку «Поиск»;
- 4) для удаления заданных критериев поиска в фильтрах нажать кнопку «Сбросить».

При необходимости повторить фильтрацию по ранее заданным параметрам нажать кнопку «Восстановить значения», далее нажать «Поиск».

| Обмен данні                         | ыми с оборудован | нием                         |                   |        |         | <b>78</b> |
|-------------------------------------|------------------|------------------------------|-------------------|--------|---------|-----------|
| Период:<br>26.02 <mark>2</mark> 024 | ••• По 🗎         | Статус<br>Выберите из списка | ~                 |        |         |           |
| Поиск Сбр                           | Восстановить     | значения                     |                   |        |         |           |
| ID                                  | Дата опера       | ции \ominus                  |                   | Статус | Скачать |           |
|                                     |                  |                              | Данные не найдены |        |         |           |

Рисунок 5.9

## 5.4. Заказы полиграфической печати КИ

При необходимости нанесения кодов идентификации (КИ) непосредственно на устройстве перемотки (перемотчике) самоклеящихся этикеток или упаковочного материала с встроенным принтером и верификатором перейти в раздел «Коды» > «Заказы полиграфической печати КИ» и создать заказ полиграфической печати кодов идентификации.

Список созданных заказов за период один месяц от текущей даты (установлено по умолчанию) выводится в виде таблицы со столбцами (Рисунок 5.10):

- 1) «Номер заказа» идентификатор (номер) заказа полиграфической печати, присвоенный системой при создании заказа;
- 2) «Плановая дата» плановая дата исполнения заказа;
- 3) «Тип кодов» тип заказанных КИ;
- 4) «Наименование продукции GTIN» полное наименование ГП;
- 5) «Плановое количество» плановое количество КИ;
- 6) «Фактическое количество» фактическое количество КИ;
- 7) «Кодов успешно верифицировано» количество успешно верифицированных КИ;
- 8) «Комментарий» комментарии к заказу;
- 9) «Статус» статус обработки заказа КИ:
  - «Черновик» заказ сохранен как черновик;
  - «В работе» выполняется обработка заказа;
  - «Ожидание резерва» ожидание резерва КМ;

- «Ошибка» заказ не выполнен из-за наличия ошибок (указываются в столбце «Комментарий»);
- «Приостановлен» выполнение заказа приостановлено из-за наличия ошибок;
- «Готов к работе» коды сгенерированы и готовы к отправке в СУЗ;
- «Готово» заказ успешно выполнен, коды сгенерированы, получены от СУЗ в полном объеме.

При нажатии кнопки •••• открывается меню с кнопками:

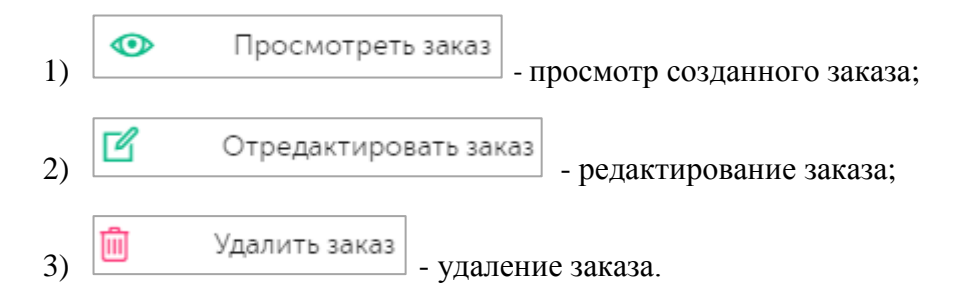

| Заказы                          | Заказы полиграфической печати КИ Создать 📍 |                                     |                                                 |                              |                           |                                                |             |                     |  |  |
|---------------------------------|--------------------------------------------|-------------------------------------|-------------------------------------------------|------------------------------|---------------------------|------------------------------------------------|-------------|---------------------|--|--|
| Плановая дата 26.02/2024 ··· По |                                            | Тип кодов<br>Выберите из списка 🗸 🗸 |                                                 | Статус<br>Выберите из списка |                           | Наименование продукции GTIN Выберите из списка |             | /                   |  |  |
| Поиск<br>Номер<br>заказа        | Сбросить В<br>Плановая<br>дата             | осстановит<br>Тип<br>кодов          | ь значения<br>Наименование<br>продукции<br>GTIN | Плановое<br>количество       | Фактическое<br>количество | Кодов успешно<br>верифицировано                | Комментарий | Статус              |  |  |
| 5/14921                         | 27 мар.<br>2024 г.                         | -                                   | Сок<br>ДЮШЕСКИН                                 | 1                            | 0                         | _                                              |             | Ожидание<br>резерва |  |  |
| 5/14928                         | 27 мар.<br>2024 г.                         | -                                   | Сок<br>ДЮШЕСКИН                                 | 1                            | 0                         | -                                              |             | Черновик            |  |  |

Рисунок 5.10

Для работы со списком заказов предусмотрена возможность фильтрации заказов по параметрам: «Плановая дата», «Тип кодов», «Статус», «Наименование продукции GTIN». Для того чтобы воспользоваться фильтром, необходимо:

- раскрыть блок фильтрации, нажав на кнопку (если он скрыт);
- 2) ввести искомые значения в соответствующее поле;
- 3) нажать на кнопку «Поиск»;
- 4) для удаления заданных критериев поиска в фильтрах нажать кнопку «Сбросить».

При необходимости повторить фильтрацию по ранее заданным параметрам нажать кнопку «Восстановить значения», далее нажать «Поиск».

Для создания нового заказа необходимо:

- 1) нажать кнопку «Создать» в верхнем правом углу;
- 2) в открывшейся форме «Заказ полиграфической печати КИ» (Рисунок 5.11) заполнить необходимые поля;
- 3) нажать на кнопку «Сохранить черновик» (будет создан заказ со статусом «Черновик») или «В работу» (будет создан заказ со статусом «В работе»);
- 4) для выхода без сохранения нажать «Отмена» или на кнопку × в верхнем правом углу формы.

| Заказ полиграфической печати КИ       | ×        |
|---------------------------------------|----------|
| Тип полиграфической печати *          |          |
| Тип полиграфической печати            | ~        |
| Тип кодов *                           |          |
| Тип кодов                             | ~        |
| Поверхность для печати                |          |
| Поверхность для печати                | ~        |
| Количество *                          |          |
| Количество упаковок                   |          |
| Оборудование полиграфической печати * |          |
| Оборудование полиграфической печати   | ~        |
| Плановая дата выполнения *            |          |
| Плановая дата выполнения              |          |
| Комментарий                           |          |
| Комментарий                           |          |
|                                       | /i       |
| Сохранить черновик                    | В работу |

Рисунок 5.11

Для редактирования заказа нажать на кнопку С. В открывшемся окне «Заказ полиграфической печати КИ» (Рисунок 5.11) внести необходимые правки и нажать «В работу» (заказу будет присвоен статус «В работе») или «Сохранить черновик» (заказ будет сохранен в статусе «Черновик»). Чтобы выйти без сохранения, нужно нажать «Отмена» или на кнопку × в верхнем правом углу формы. Заказ доступен для редактирования только в статусе «Черновик».

Перечень полей и элементов формы, доступных при создании или редактировании заказа, приведен в таблице ниже.

Для удаления заказа нажать на кнопку 🗰 справа от записи. В открывшемся окне подтвердить удаление, выбрав «Да». Для отказа от удаления – выбрать «Нет» или закрыть форму, нажав на кнопку ×. Заказ доступен для удаления только в статусе «Черновик».

| N⊵ | Наименование<br>поля или<br>элемента      | Описание поля или<br>элемента                                                                                                    | Признак<br>обязательного<br>заполнения | Примечание                                      |
|----|-------------------------------------------|----------------------------------------------------------------------------------------------------|----------------------------------------|-------------------------------------------------|
| 1. | Тип<br>полиграфической<br>печати          | Тип полиграфической печати, выбирается из выпадающего списка                                                                                                    | Да                                     | Варианты:<br>- Перемотчик и<br>принтер          |
| 2. | Тип кодов                                 | Тип кодов, выбирается<br>из выпадающего списка                                                                                                    | Да                                     | Варианты:<br>- Индивидуальный;<br>- Возвратный. |
| 3. | Номенклатура                              | Номенклатура,<br>выбирается из<br>выпадающего списка (п.<br>4.3)                                                                                                 | Да                                     | Для типа кодов<br>«Индивидуальный»              |
| 4. | Поверхность для<br>печати                 | Поверхность для печати,<br>выбирается из<br>выпадающего списка                                                                                                   |                                        |                                                 |
| 5. | Количество                                | Количество упаковок,<br>для которых необходимо<br>заказать КИ                                                                                                    | Да                                     |                                                 |
| 6. | Оборудование<br>полиграфической<br>печати | Оборудование<br>полиграфической<br>печати, выбирается из<br>выпадающего списка<br>оборудования (п. 4.3) с<br>типом «Принтер и<br>перемотчик» или<br>«Аппликатор» |                                        |                                                 |
| 7. | Плановая дата<br>выполнения               | Плановая дата<br>выполнения заказа                                                                                                    | Да                                     |                                                 |

| N≌ | Наименование<br>поля или<br>элемента | Описание поля или<br>элемента | Признак<br>обязательного<br>заполнения | Примечание |
|----|--------------------------------------|-------------------------------|----------------------------------------|------------|
| 8. | Комментарий                          | Комментарий к заказу          |                                        |            |

# 6. ЗАКАЗЫ. ДОКУМЕНТЫ БИЗНЕС-ОПЕРАЦИЙ

В данном разделе описываются документы вида «Заказ на производство», «Заказ на вывод из оборота», «Заказ на отгрузку», которые используются для выполнения операций на оборудовании уровня L2 (ТСД, установки агрегации, установки сериализации).

Документы, описанные в разделе, могут, как создаваться в соответствующем подразделе, так и поступать в систему TraceWay из внешних ERP - систем.

## 6.1. Заказ на производство

Для запуска процесса сериализации и агрегации потребительских и транспортных упаковок с последующим вводом в оборот ГП необходимо создать заказ на производство, который будет содержать в себе информацию о номенклатуре, плановом количестве упаковок, описание компонентов (при наличии), сведения о партии ГП и другую необходимую информацию. Для этого нужно перейти в раздел меню «Заказы» > «Заказы на производство».

Список всех заказов на производство за период один месяц от текущей даты (установлено по умолчанию) выводится в виде таблицы со столбцами (Рисунок 6.1):

- 1) «Заказ №» номер заказа на производство;
- 2) «GTIN» отображается краткое наименование номенклатуры и GTIN;
- «Количество факт/план» количество сериализованных кодов фактическое/ плановое количество кодов по заказу;
- 4) «Создан» дата и время создания заказа;
- 5) «Плановая дата начала пр-ва» плановая дата начала производства;
- 6) «Наносимая дата» дата производства, наносимая на упаковку ГП;
- 7) «Факт. срок годности» фактический срок годности продукции, указывается период «С... По»;
- 8) «Объект» наименование объекта, для которого создается производственный заказ;
- 9) «Комментарий» комментарий к заказу;
- 10) «Статус заказа» статус заказа на производство:
  - «Черновик» заказ сохранен в качестве черновика и не запущен в работу;
  - «Новый» заказ отправлен в работу (генерация кодов);
  - «Обрабатывается системой (импорт/генерация/подпись)» выполняется импорт или генерация кодов для заказа;
  - «В работе» заказ обрабатывается на оборудовании L2 (отбраковка не выполнена);
  - «Ошибка» выполнение заказа приостановлено из-за возникших ошибок;
  - «Завершен» заказ на производство успешно выполнен (отбраковка выполнена);
  - «Ожидает исполнения (готов к нанесению)» коды сгенерированы, заказ готов к выполнению;
  - «Удален» заказ удален;
  - «Обрабатывается внешней системой» заказ обрабатывается внешней системой;
  - «Отменен» выполнение заказа отменено.
- 11) «Ввод в оборот успешно/в процессе» количество кодов успешно введенных в оборот / находящихся в процессе ввода, при нажатии на количество введенных кодов выполняется переход в раздел «Выпуск готовой продукции» (п. 7.2);

12) 🕑 - ввод в оборот КМ.

• После того как всем генерациям по заказу будет присвоен статус «Выполнен», производственный заказ будет переведен в статус «Завершен».

i

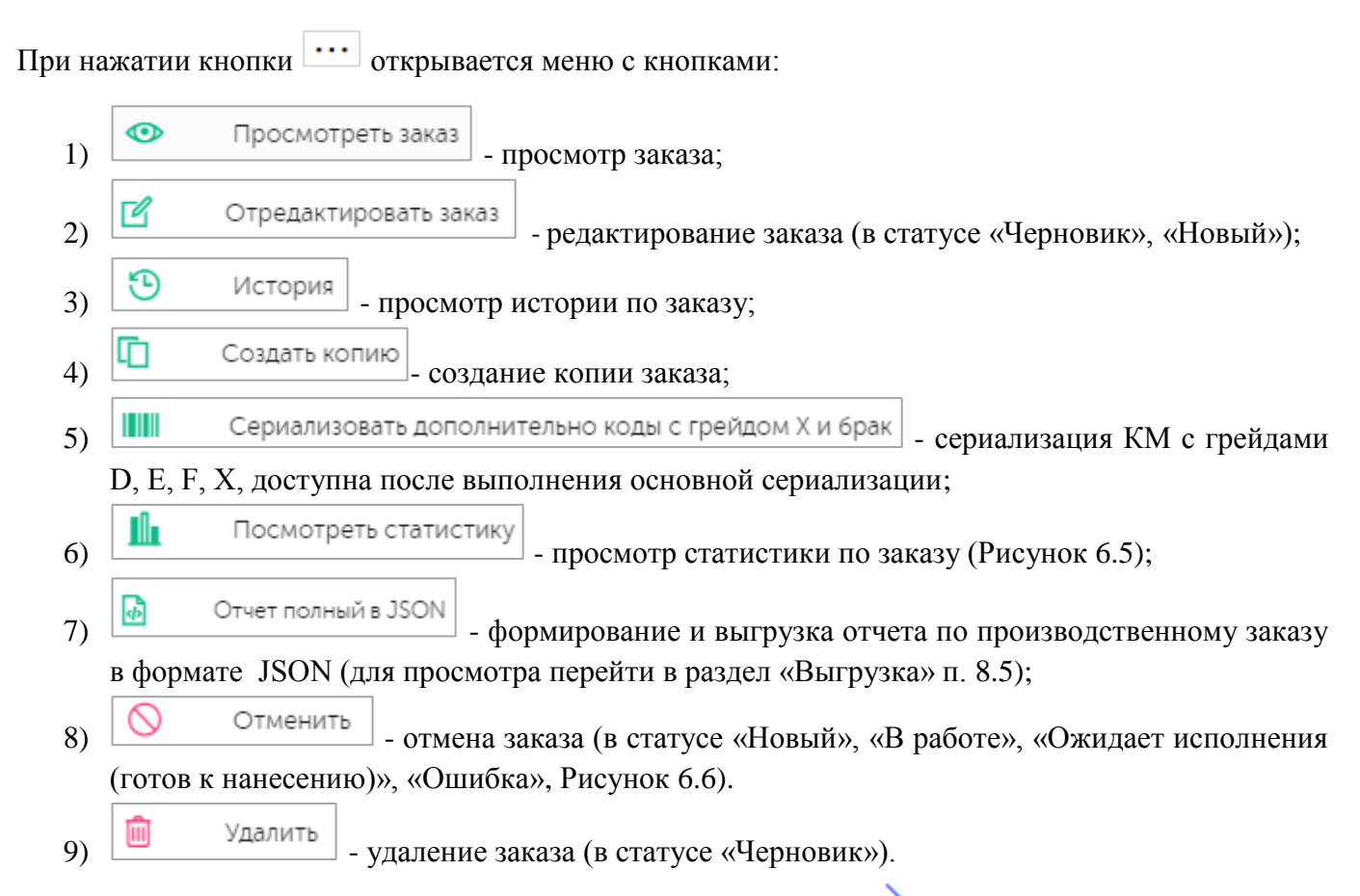

Для просмотра информации о выполнении заказа нажать знак слева от заказа (Рисунок 6.2). При необходимости просмотреть детальную информацию нажать кнопку «Детализация». В открывшемся окне (Рисунок 6.3) будет отображена статистика по заказу и список КМ. Для просмотра журнала операций по выбранному заказу перейти на вкладку «Журнал операций» (Рисунок 6.4).

| Заказ                         | ы на производсті | 30                                    |                     |                                                                          |                               |                |                                       |                              |              |        |                               |                                       |                                               | Создать | 7 |
|-------------------------------|------------------|---------------------------------------|---------------------|--------------------------------------------------------------------------|-------------------------------|----------------|---------------------------------------|------------------------------|--------------|--------|-------------------------------|---------------------------------------|-----------------------------------------------|---------|---|
| Дата со<br>С<br>Объект<br>Выб | оздания          | • No                                  |                     | Номер документа<br>Номер документа<br>Номенклатура<br>Выберите из списка |                               | ~              | Наносимая<br>С<br>Введено в<br>Выбери | а дата  оборот  ге из списка | • No         |        | Статус<br>Выб<br>Комме<br>Ком | ерите из списка<br>нтарий<br>ментарий |                                               |         | ~ |
|                               | Заказ № ≑        | GTIN                                  | Количес<br>факт/пла | тво<br>ан Создан ⊜                                                       | Плановая дата<br>начала пр-ва | Наносі<br>дата | имая 🝦                                | Факт. срок<br>годности       | Объект 👙     | Коммен | тарий                         | Статус<br>заказа 🗘                    | Ввод в<br>оборот<br>успешно/<br>в<br>процессе |         |   |
| >                             | mp-prod-24112201 | Сок мультипак<br>6X<br>04670207690319 | 1/1                 | 22 нояб. 2024 г., 14:11                                                  | 22 нояб. 2024 г.              | 22 ноя         | 6. 2024 г.                            | 22 нояб. 2026 г.             | Общий ГИС МТ | -      |                               | Завершен                              | <u>0/0</u>                                    | D       |   |
| >                             | mp-prod-24112001 | Сок мультипак<br>6X<br>04670207690319 | 1/1                 | 20 нояб. 2024 г., 19:02                                                  | 20 нояб. 2024 г.              | 20 ноя         | 6. 2024 г.                            | 20 нояб. 2026 г.             | Общий ГИС МТ | -      |                               | Завершен                              | <u>0/0</u>                                    |         |   |

Рисунок 6.1

| Заказы на производств                                                              | 0                                                                                             |                                                                                                    |                                                                                                    | Создать 🖓 |
|------------------------------------------------------------------------------------|-----------------------------------------------------------------------------------------------|----------------------------------------------------------------------------------------------------|----------------------------------------------------------------------------------------------------|-----------|
| Дата создания<br>С  С  ····<br>Объект<br>Выберите из списка<br>Поиск Сбросить Восе | По 🔲                                                                                          | Номер документа<br>Номер документа<br>Номенлатура<br>Выберите на списка                                             | Наносимая дата         Статус           С         По         Выберите из слиска           Введено в оборот         Комментарий           Выберите из слиска         Комментарий                                                                                                    | ~         |
| Заказ № ≑                                                                          | GTIN Количе<br>факт/п                                                                         | ство Плановая дат<br>Создан ⊕ Плановая дат<br>аан начала пр-ва                                                      | Ввод в<br>Наносимая факт.срок Объект⊕ Комментарий Статус обърот<br>дата годности Объект⊕ Комментарий Заказа в<br>процессе                                                                                                    |           |
| v mp-prod-24112201                                                                 | Сок мультипак<br>6X 1/1<br>04670207690319                                                     | 22 нояб. 2024 г., 14:11 22 нояб. 2024                                                                               | т. 22 нояб. 2024 г. 22 нояб. 2026 г. Общий ГИС МТ — Завершен <u>0/0</u>                                                                                                    | <b>b</b>  |
| Плановое кол-во продукции:<br>Резерв на брак и сверхплан:<br>Всего заказано кодов: | <ol> <li>Неиспользовано ко,</li> <li>Неиспользовано ре</li> <li>Общий остаток по з</li> </ol> | ов: 0 Сериализовано:<br>ерва: 0 Отбраковано(по грейду):<br>жазу: 0 Отбраковано(произв.брак)<br>Услешно произведено: | 1         Агрегировано (1 уровень): -/ -         Введено в оборот:         0 ед прод.         Детализа           0         всего - ед прод.         В процессе ввода:         0 ед прод.         Детализа           0         Агрегировано (2 уровень): -/ -         Отклонено:         0 ед прод.         Отклонено:         0 ед прод.           1         всего - ед прод.         Отклонено:         0 ед прод.         Отклонено:         0 ед прод. | шия       |
| > mp-prod-24112001                                                                 | Сок мультипак<br>6X 1/1<br>04670207690319                                                     | 20 нояб. 2024 г., 19:02 20 нояб. 2024                                                                               | т. 20 нояб. 2024 г. 20 нояб. 2026 г. Общий ГИС МТ — Завершен 0/0                                                                                                    |           |

## Рисунок 6.2

| Статистика                                                    |                                                  |                            |                              |                |                            |                                                      |                                  | ×                     |
|---------------------------------------------------------------|--------------------------------------------------|----------------------------|------------------------------|----------------|----------------------------|------------------------------------------------------|----------------------------------|-----------------------|
| Заказ №: Наименование про<br>GTIN                             | одукции Количество<br>факт/план                  | Создан                     | Плановая дата начал          | а пр-ва Объект | Комментарий                | Статус заказа                                        | Ввод в об<br>успешно/            | орот<br>в процессе    |
| mp-prod-24112201 Сок мультипак<br>0467020769031               | 6X 1/1<br>19                                     | 22 нояб. 2024 г.,<br>14:11 | 22 нояб. 2024 г.             | Общий ГИС МТ   | Г —                        | Завершен                                             | 0/0                              |                       |
| Плановое кол-во продукции: —<br>Резерв на брак и сверхплан: — | Неиспользовано кодов:<br>Неиспользовано резерва: | — Сериали:<br>— Отбрако    | зовано:<br>мано (по грейду): | <u> </u>       | егировано (1 уровень): —/— | <u>всего —</u> Введ<br><u>едпрод</u><br>всего — В по | цено в оборот:<br>роцессе ввода: | <u>—</u><br>едпрод    |
| Всего заказано кодов: 📃                                       | Общий остаток по заказу:                         | <u>—</u> Отбрак            | овано (произв.брак):         | =              |                            | едпрод                                               | Отклонено:                       | едпрод<br>=<br>едпрод |
|                                                               |                                                  | Успешно произведен         | 10: <u> </u>                 |                |                            |                                                      |                                  |                       |
| Список кодов Журнал операций                                  |                                                  |                            |                              |                |                            |                                                      |                                  |                       |
| Код                                                           | Тип кода                                         | Отправлен на об            | бновление                    | Сериализован   | Грейд Брак                 | Агрегирован                                          | Введен в                         | оборот                |
| 046702076903195s_NC)lzM?SD:                                   | Индивидуальный                                   | Нет                        |                              | Да             | А Нет                      |                                                      |                                  |                       |

Рисунок 6.3

| Заказ №:                                                                    | Наименование пр<br>GTIN       | одукции Количество<br>факт/план                                                                         | Создан                                                                 | Плановая дата начала               | апр-ва О          | бъект Комментарий                                     | Статус з                                     | заказа Ввод в о<br>успешно                                   | борот<br>»/в процесс |
|-----------------------------------------------------------------------------|-------------------------------|----------------------------------------------------------------------------------------------------|------------------------------------------------------------------------|------------------------------------|-------------------|-------------------------------------------------------|----------------------------------------------|--------------------------------------------------------------|----------------------|
| mp-prod-24112201                                                            | Сок мультипак<br>046702076903 | 6X 1/1<br>19                                                                                            | 22 нояб. 2024 г.,<br>14:11                                             | 22 нояб. 2024 г.                   | Общий Г           | NC MT –                                               | Заверш                                       | ен 0/0                                                       |                      |
| Плановое кол-во про                                                         | одукции: —                    | Неиспользовано кодов:                                                                                   | — Сериализ                                                             | вовано:                            | =                 | Агрегировано (1 уровень): —/—                         | <u>всего —</u><br>ед.прод.                   | Введено в оборот:                                            | <br>ед.про           |
| Резерв на брак и све                                                        | рхплан: —                     | Неиспользовано резерва:                                                                                 | — Отбрако                                                              | вано (по грейду):                  | =                 | Агрегировано (2 уровень): —/—                         | всего —                                      | В процессе ввода:                                            | =                    |
| Всего заказано кодо                                                         | B: <u> </u>                   | Общий остаток по заказу:                                                                                | Отбрак                                                                 | овано (произв.брак):               | =                 |                                                       | едпрод                                       | Отклонено:                                                   | едпро<br>—<br>едпрод |
|                                                                             |                               |                                                                                                    | Успешно произведен                                                     | io: =                              |                   |                                                       |                                              |                                                              |                      |
| Список кодов У                                                              | (урнал операций               |                                                                                                    |                                                                        |                                    |                   |                                                       |                                              |                                                              |                      |
| Список кодов — Ж                                                            | (урнал операций               | Дата операции                                                                                           | Тип операции                                                           | Количест<br>докумен                | гво кодов в<br>те | Тип<br>документа                                      | Объект                                       | Статус                                                       |                      |
| Список кодов<br>ИD<br>39012                                                 | (урнал операций               | Дата операции<br>22 нояб. 2024 г.,<br>14:31                                                             | Тип операции<br>Маркировка                                             | Количест<br>докумен<br>1           | тво кодов в<br>те | Тип<br>документа<br>Операция                          | Объект<br>Общий ГИС<br>МТ                    | Статус<br>Остановлен и<br>ошибок                             | 13-3a                |
| Список кодов Ж<br>ID<br>39012<br>39010                                      | у́рнал операций               | Дата операции<br>22 нояб. 2024 г.,<br>14:31<br>22 нояб. 2024 г.,<br>14:15                               | Тип операции<br>Маркировка<br>Маркировка                               | Количест<br>докумен<br>1           | гво кодов в<br>те | Тип<br>документа<br>Операция<br>Операция              | Объект<br>Общий ГИС<br>МТ<br>Общий ГИС<br>МТ | Статус<br>Остановлен и<br>ошибок<br>Документ при             | 13-3а<br>ІНЯТ        |
| Список кодов Ж<br>ID<br>39012<br>39010<br>60886b69-ebf7-436<br>5b8941165729 | (урнал операций<br>6-901d-    | Дата операции<br>22 нояб. 2024 г.,<br>14:31<br>22 нояб. 2024 г.,<br>14:15<br>22 нояб. 2024 г.,<br>14:12 | Тип операции<br>Маркировка<br>Маркировка<br>Задание на<br>сериализацию | Количест<br>докумен<br>1<br>6<br>6 | тво кодов в<br>те | Тип<br>документа<br>Операция<br>Операция<br>Генерация | Объект<br>Общий ГИС<br>МТ<br>Общий ГИС<br>МТ | Статус<br>Остановлен и<br>ошибок<br>Документ при<br>Выполнен | із-за                |

Рисунок 6.4

| Статистика по заказу на производство                  | $\times$ |
|-------------------------------------------------------|----------|
| Заказ №mp-prod-24112201от22 нояб. 2024 г.             |          |
| Номенклатура:04670207690319  Сок мультипак 6Х         |          |
| Номера партий:—                                       |          |
| Плановая дата начала производства:—                   |          |
| Фактическая дата начала производства:22 ноя6. 2024 г. |          |
| Фактическая дата выработки:—                          |          |
| Фактический срок годности:С — по —                    |          |
| Партия:mp-prod-24112201-1                             |          |
| Фактически сериализовано:6                            |          |
| Отбраковано (по качеству нанесения):0                 |          |
| Отбраковано (производственный брак):0                 |          |
| Итоговое количество по партии:6                       |          |

Рисунок 6.5

| тменить документ?                                                                                                    | ×            |
|----------------------------------------------------------------------------------------------------|--------------|
| Комментарий                                                                                                    |              |
| Комментарий                                                                                                    |              |
| Заказ на производство будет отменён. При этом будут удалены созданные для этого заказа генерации кодо                                               | в.           |
| После этого вы сможете создать новый заказ на производство с тем же номером серии, который использу<br>заказе на производство.                      | ется в этом  |
| Внимание! Риск порчи упаковки!                                                                                                    |              |
| К этому моменту могли быть созданы заказы на печатающем оборудовании на производственной лини<br>будет оттуда удалить!                              | и - их нужно |
|                                                                                                    |              |
| Напечатанные коды из удалённого заказа на производство не получится ввести в оборот. Перед отмен<br>проверьте, не нанесены ли уже коды на упаковку! | рй           |

#### Рисунок 6.6

Для сортировки списка по столбцу «Заказ», «Создан», «Наносимая дата», «Объект» или «Статус заказа» нажать кнопку 🗢 справа от заголовка столбца.

Для поиска заказа в системе предусмотрена возможность фильтрации списка по полям и их комбинации: «Дата создания», «Номер документа», «Наносимая дата», «Статус», «Объект», «Номенклатура», «Введено в оборот», «Комментарий». Для поиска необходимо:

- с помощью кнопки paзвернуть блок фильтрации (если он скрыт);
- 2) ввести искомые значения в соответствующие поля поиска;
- 3) нажать на кнопку «Поиск»;
- 4) для удаления заданных критериев поиска в фильтрах нажать кнопку «Сбросить».

При необходимости повторить фильтрацию по ранее заданным параметрам нажать кнопку «Восстановить значения», далее нажать «Поиск».

Для создания нового заказа на производство необходимо:

- 1) нажать кнопку «Создать» в верхнем правом углу;
- 2) в открывшейся форме «Создание заказа на производство» (Рисунок 6.7) заполнить необходимые поля;
- нажать на кнопку «Сохранить черновик» (заказу будет присвоен статус «Черновик») или «В работу» (заказу будет присвоен статус «Новый», после успешной генерации кодов производственному заказу присваивается статус «Ожидает исполнения (готов к нанесению)»);
- 4) для выхода без сохранения нажать на кнопку × в верхнем правом углу формы.

Форма создания заказа на производство состоит из нескольких секций:

1) секция основных данных заказа (Рисунок 6.7);

- 2) секция «Номер (а) партии» активна при выборе объекта, для которого формируется заказ, раскрывается при нажатии на заголовок секции (Рисунок 6.8);
- секция «Компоненты мультипака» активна, если выбранная номенклатура является мультипаком, отображает информацию о GTIN, входящих в состав номенклатуры, являющейся мультипаком (сериализация компонентов, входящих в его состав, может быть выполнена предварительно или в процессе производства мультипака), раскрывается при нажатии на заголовок секции (Рисунок 6.8);
- 4) секция «Распределение упаковок по оборудованию», состоящая из подсекций «Сериализация» (Рисунок 6.9) и «Агрегация» (Рисунок 6.10) - используется для внесения информации о распределении количества маркируемых предметов торговли и логистических единиц между единицами оборудования, привязанными к выбранному объекту, на основании которой будет сформировано задание на сериализацию и/или задание на агрегацию; раскрывается при нажатии на заголовок секции, только если заполнены поля «Объект», «Рецепт» и «Плановое количество упаковок ГП».

Задание на сериализацию создается для каждой единицы оборудования, на которую распределено количество упаковок готовой продукции отличное от нуля. При установке отметки в чек-боксе «Изменить распределение» возможно перераспределить плановое количество кодов между оборудованием вручную.

Заданий на агрегацию выполняется только в случае, если в заказе на производство заполнено поле «Рецепт», т.е. заказ на производство предусматривает упаковку предметов торговли в транспортную упаковку.

Задание на агрегацию создается на каждом уровне иерархии в агрегации для каждой единицы оборудования, на которую распределено ненулевое количество упаковок логистических единиц.

| Создание заказа на производство       |                                     | ×        |
|---------------------------------------|-------------------------------------|----------|
| Номенклатура*                         |                                     |          |
| Номенклатура                          |                                     | ~        |
| Объект*                               |                                     |          |
| Объект 🗸                              |                                     |          |
| Плановое количество упаковок ГП, шт.* | Рецепт*                             |          |
| Плановое количество упаковок ГП, шт.  | Рецепт                              | ~        |
| КМ из внешней типографии ?            | 🗹 Требуется отбраковка ?            |          |
| Формат даты                           |                                     |          |
| DD.MM.YYYY × v                        |                                     |          |
| Наносимая дата* 🧿                     | Дата истечения срока годности* 🍞    | ļ        |
| 28.03.2024                            | Дата истечения срока годности       |          |
| Дата начала производства* 🧿           | Дата отправки отчета о нанесении* 🧿 |          |
| 28.03.2024                            | 28.03.2024                          |          |
| Номер документа* 🧿                    | Дата документа* ?                   |          |
| Номер документа                       | 28.03.2024                          |          |
| Идентификатор во внешней системе* 📀   |                                     |          |
|                                       | Сохранить черновик                  | В работу |

Рисунок 6.7

|                                   |                                      | $\sim$ |
|-----------------------------------|--------------------------------------|--------|
| Номер партии готовой продукции*   | Оборудование*                        |        |
| Номер партии готовой продукции    | Оборудование 🗸                       |        |
| +                                 |                                      |        |
| Компоненты мультипака             |                                      | ~      |
| GTIN                              | Плановое количество упаковок ГП, шт. |        |
| Сок ДЮШЕСКИН (04670207 🗸 🗸        | 9                                    |        |
| Сериализация компонента в процесс | е производства мультипака            |        |
| КМ из внешней типографии          |                                      |        |
| Срок годности *                   | Партия *                             |        |
|                                   |                                      |        |
| Срок годности                     |                                      |        |
| Срок годности                     |                                      |        |

Рисунок 6.8

| Создание заказа на производство                                      | >      | < |
|----------------------------------------------------------------------|--------|---|
| Оборудование *                                                       |        |   |
| Сериализация сока 🗙 🗸 🔟                                              |        |   |
|                                                                      |        |   |
| Распределение упаковок по оборудованию                               | ~      |   |
| Сериализация                                                         |        |   |
| Плановое количество 3 🗌 Изменить распределение                       |        |   |
| Оборудование сериализации<br>"Сериализация сока" 3 —<br>: Склад сока |        |   |
|                                                                      |        |   |
| Сохранить черновик В р                                               | работу |   |

Рисунок 6.9

| дание заказа на производство                                     |                                       |                                            |
|------------------------------------------------------------------|---------------------------------------|--------------------------------------------|
| померци партии:                                                  |                                       | · · · ·                                    |
| Компоненты мультипака                                            |                                       | >                                          |
| Распределение упаковок по оборудованию                           |                                       | ~                                          |
| Сериализация                                                     |                                       |                                            |
| Плановое количество 3                                            | Изменить распределение                |                                            |
| Оборудование сериализации<br>"Сериализация сока"<br>: Склад сока | 3                                     | -                                          |
| Агрегация Уровень 1                                              |                                       |                                            |
| Количество вложенных упаковок 3                                  | Изменить распределение                |                                            |
|                                                                  | Количество упак<br>вложенных упаковок | Количество<br>ковок на уровне<br>агрегации |
| Плановое количество упаковок на уровне агрегации —               |                                       |                                            |
|                                                                  |                                       |                                            |
|                                                                  | Covpaulate lier                       | виовик В ра                                |

Рисунок 6.10

Для редактирования заказа нажать на кнопку  $\square$ . В открывшемся окне «Редактирование заказа на производство» (Рисунок 6.11) внести при необходимости изменения. Нажать «Сохранить черновик» (заказ останется в статусе «Черновик») или «В работу» (заказ будет сохранен в статусе «Новый», после удачной обработки системой заказу будет присвоен статус «Ожидает исполнения (готов к нанесению)» или «Ошибка» в случае неудачи). Чтобы выйти без сохранения, нажать на кнопку × в верхнем правом углу формы. Заказ доступен для редактирования в статусе «Черновик» или «Новый».

Перечень полей и элементов формы, доступных при создании или редактировании заказа,

приведен в таблице ниже. При наведении курсора на знак (2) появляется системная подсказка по заполнению поля и использованию его значения в последующей обработке заказа (Рисунок 6.12).

| Редактирование заказа на производство |                                     | ×     |
|---------------------------------------|-------------------------------------|-------|
| Номенклатура*                         |                                     |       |
| Сок ДЮШЕСКИН (04670207690067)         |                                     | ~     |
| Объект*                               |                                     |       |
| Склад сока 🗸                          |                                     |       |
| Плановое количество упаковок ГП, шт.* | Рецепт*                             |       |
| 2                                     | Бутылка сока 🛛 🗙                    | ~     |
| КМ из внешней типографии (?)          | Требуется отбраковка (?)            |       |
| Формат даты                           |                                     |       |
| DD.MM.YYYY × v                        |                                     |       |
| Наносимая дата* 🧿                     | Дата истечения срока годности* ?    |       |
| 28.03.2024                            | 28.03.2026                          |       |
| Дата начала производства* 🧿           | Дата отправки отчета о нанесении* 🧿 |       |
| 29.03.2024                            | 29.03.2024                          |       |
|                                       | Сохранить черновик В ра             | аботу |
|                                       |                                     |       |

Рисунок 6.11

| Создание заказа на производство       |   |                                                                                    | $\times$ |
|---------------------------------------|---|------------------------------------------------------------------------------------|----------|
| Плановое количество упаковок ГП, шт.* |   | Рецепт*                                                                            |          |
| Плановое количество упаковок ГП, шт.  |   | Рецепт                                                                             |          |
| КМ из внешней типографии (?)          |   | Требуется отбраковка ?<br>Рассчитывается автоматически на основе                   |          |
| Формат даты                           |   | Наносимой даты и данных из справочника<br>'Номенклатура'. Может быть скорректирова | нав      |
| DD.MM.YYYY ×                          | ~ | ПО сериализации, если в нем выорана опци<br>нанесения фактической даты             | я        |
| Наносимая дата* 🧿                     |   | Дата истечения срока годности* 🧿                                                   |          |
| 28.03.2024                            |   | Дата истечения срока годности                                                      |          |
| Дата начала производства* 📀           |   | Дата отправки отчета о нанесении* 📀                                                |          |
| 28.03.2024                            |   | 28.03.2024                                                                         |          |
| Номер документа* ?                    |   | Дата документа* 📀                                                                  |          |
| Номер документа                       |   | 28.03.2024                                                                         |          |
| Идентификатор во внешней системе* ?   |   |                                                                                    |          |
| Идентификатор во внешней системе      |   | Заполнить автоматически                                                            |          |
|                                       |   | Сохранить черновик В раб                                                           | оту      |

Рисунок 6.12

Если при создании или редактировании производственного заказа какое-либо из обязательных полей не будет заполнено, на заголовке секции появится знак <sup>(1)</sup>, при наведении на который отобразится соответствующее системное предупреждение (Рисунок 6.13).
| омментарий к заказу                    |                    |          |
|----------------------------------------|--------------------|----------|
| Комментарий к заказу                   |                    |          |
|                                        |                    | - li     |
| Номер(а) партии                        |                    | $\sim$   |
|                                        |                    |          |
| Номер партии готовой продукции*        | Оборудование*      |          |
| Номер партии готовой продукции         | Оборудование 🗸     |          |
| Обязательно к заполнению               |                    |          |
|                                        |                    |          |
| +                                      |                    |          |
|                                        |                    |          |
| Компоненты мультипака                  |                    | >        |
|                                        |                    |          |
| Распределение упаковок по оборудованию |                    | >        |
|                                        |                    |          |
|                                        | Сохранить черновик | В работу |

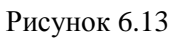

После передачи заказа на производство «В работу»:

- создается заявка на генерацию КМ по заказу на производство, статус которой можно просмотреть в разделе в разделе «Коды» > «Генерации кодов» (п. 5.2).
- выполняется проверка достаточности количества индивидуальных и/ или групповых КМ: если недостаточно, то заказ на производство переводится в статус «Обрабатывается системой (импорт/генерация/подпись)», инициируется заказ на недостающее количество кодов, статус которого можно просмотреть в разделе «Коды» > «Резерв кодов» (п. 5.1);
- после успешной генерации кодов (статус генерации станет «Готово») создаются задания на сериализацию и/ или агрегацию, заказу на производство присваивается статус «Ожидает исполнения (готов к нанесению)»;
- задания на сериализацию и/ или агрегацию передаются на оборудование сериализации и/ или агрегации уровня L2;
- по мере выполнения заказа на производство от оборудования сериализации и/ или агрегации уровня L2 принимаются отчеты о выполнении заданий на сериализацию и/ или агрегацию, формируются и отправляются необходимые отчеты в ГИС МТ (если при создании производственного заказа ставилась отметка в чек-боксе «Требуется отбраковка производственного брака», для формирования и отправки отчетности в ГИС МТ выполняется операция отбраковки на ТСД);
- при нажатии на кнопку 🕑 инициируется ввод готовой продукции в оборот (п. 6.1.3).

Отчёт о нанесении КМ на упаковку ГП (п. 7.1) формируется и отправляется в ГИС МТ в соответствии со значением поля «Дата отправки отчёта о нанесении».

Отчёт о выпуске ГП (п. 7.2) содержит в себе значение поля «Наносимая дата» (с учетом значения «Наносимая дата» из системы уровня L2).

Для удаления заказа нажать на кнопку 🔲 справа от записи. В открывшемся окне подтвердить удаление, выбрав «Да». Для отказа от удаления – выбрать «Нет» или закрыть форму, нажав на кнопку ×. Заказ доступен для удаления только в статусе «Черновик».

| N₂ | Наименование<br>поля или элемента                         | Описание поля или<br>элемента                                                                                          | Признак<br>обязательного<br>заполнения | Примечание                                                                                                    |
|----|-----------------------------------------------------------|----------------------------------------------------------------------------------------------------|----------------------------------------|----------------------------------------------------------------------------------------------------|
| 1. | Номенклатура                                              | Номенклатура заказа,<br>выбирается из<br>справочника<br>номенклатур (п. 4.3)                                           | Да                                     |                                                                                                    |
| 2. | Объект                                                    | Объект, на который<br>создается заказ,<br>выбирается из<br>выпадающего<br>справочника объектов (п.<br>4.2)             | Да                                     |                                                                                                    |
| 3. | Производственная<br>линия/зона<br>хранения или<br>участок | Производственная<br>линия/зона хранения или<br>участок для выбранного<br>объекта, выбирается из<br>выпадающего списка  |                                        | Отображается для<br>объектов, у которых<br>в справочнике (п.<br>4.2) указаны<br>производственная<br>линия/зона<br>хранения/участок                    |
| 4. | Плановое<br>количество<br>упаковок ГП, шт.                | Плановое количество<br>упаковок ГП в заказе                                                                            | Да                                     |                                                                                                    |
| 5. | Рецепт                                                    | Рецепт для выбранной<br>номенклатуры,<br>выбирается из<br>выпадающего списка<br>рецептов для указанной<br>номенклатуры | Да                                     | По умолчанию<br>отображается<br>рецепт, для которого<br>в справочнике<br>«Рецепты» (п. 4.5)<br>установлена отметка<br>в чек-боксе<br>«Использовать по |

| N⊵ | Наименование<br>поля или элемента                                      | Описание поля или<br>элемента                                                                                                    | Признак<br>обязательного<br>заполнения | Примечание                                                                                                    |
|----|------------------------------------------------------------------------|----------------------------------------------------------------------------------------------------|----------------------------------------|----------------------------------------------------------------------------------------------------|
|    |                                                                        |                                                                                                    |                                        | умолчанию для<br>номенклатуры»                                                                                                    |
| 6. | Объем единицы<br>продукции (л)                                         | Объем единицы<br>продукции (л)                                                                                                    | Да                                     | Отображается при<br>выборе<br>номенклатуры с<br>отметкой в чек-боксе<br>«Продукция с<br>переменным весом<br>(объемом)» (п. 4.3)                                                                              |
| 7. | КМ из внешней<br>типографии                                            | Отметка в чек-боксе<br>устанавливается в случае<br>использования упаковки<br>с заранее нанесенным<br>кодом маркировки, при<br>этом оборудование типа<br>«Аппликатор» на<br>вкладке «Номер партии»<br>становится недоступным<br>для выбора |                                        | Заказ и печать кодов<br>маркировки<br>выполняется вне<br>системы TraceWay<br>(во внешней<br>типографии)                                                                                                    |
| 8. | Требуется<br>отбраковка                                                | Отметка в чек-боксе,<br>устанавливается, если<br>требуется произвести<br>отбраковку<br>производственного брака<br>после сериализации ГП<br>для закрытия<br>производственного<br>заказа                                                    |                                        | Установлена по<br>умолчанию                                                                                                    |
| 9. | Автоматически<br>ввести в оборот ГП<br>без<br>производственного<br>ВСД | Отметка в чек-боксе,<br>устанавливается, если не<br>требуется указывать<br>ВСД и ввод в оборот<br>должен происходить<br>автоматически без<br>дополнительного<br>подтверждения                                                             |                                        | Только для ТГ<br>«Молочная<br>продукция»<br>Для номенклатуры с<br>отметкой в чек-боксе<br>«Подлежит<br>ветеринарному<br>контролю» (п. 4.3), с<br>типом производства<br>«Собственное» или<br>тип производства |

| Nº  | Наименование<br>поля или элемента | Описание поля или<br>элемента                                                                                                    | Признак<br>обязательного<br>заполнения | Примечание                                                                                                    |
|-----|-----------------------------------|----------------------------------------------------------------------------------------------------|----------------------------------------|----------------------------------------------------------------------------------------------------|
|     |                                   |                                                                                                    |                                        | «Контрактное» +<br>отметка «Вводить в<br>оборот»                                                                                                 |
| 10. | Формат даты                       | Формат даты,<br>используемый при<br>нанесении маркировки,<br>выбирается из<br>выпадающего списка                                                                                                    |                                        |                                                                                                    |
| 11. | Наносимая дата                    | Дата производства,<br>указываемая на упаковке<br>ГП, используется при<br>необходимости в<br>произвольный момент<br>времени нанести на<br>упаковку ГП дату<br>фактического<br>изготовления,<br>выбирается с помощью<br>выпадающего календаря | Да                                     | По умолчанию<br>текущая дата.<br>При необходимости<br>установить время<br>следует<br>воспользоваться<br>кнопкой <sup>()</sup> внизу<br>календаря |
| 12. | Дата истечения<br>срока годности  | Дата окончания срока<br>годности ГП,<br>рассчитывается<br>автоматически от<br>значения поля<br>«Наносимая дата» на<br>основе данных<br>номенклатуры (срок<br>хранения в днях) или<br>выбирается с помощью<br>выпадающего календаря          | Да                                     | При необходимости<br>установить время<br>следует<br>воспользоваться<br>кнопкой <sup>()</sup> внизу<br>календаря                                  |
| 13. | Дата начала<br>производства       | Плановая дата начала<br>выполнения заказа на<br>производство,<br>выбирается с помощью<br>выпадающего календаря                                                                                                    | Да                                     | При необходимости<br>установить время<br>следует<br>воспользоваться<br>кнопкой <sup>()</sup> внизу<br>календаря                                  |
| 14. | Дата отправки                     | Дата отправки отчета в<br>ГИС МТ о нанесении                                                                                                    |                                        | При необходимости<br>установить время                                                                                                    |

| Nº  | Наименование<br>поля или элемента   | Описание поля или<br>элемента                                                                                           | Признак<br>обязательного<br>заполнения | Примечание                                                                                                    |
|-----|-------------------------------------|----------------------------------------------------------------------------------------------------|----------------------------------------|----------------------------------------------------------------------------------------------------|
|     | отчета о нанесении                  | КМ на упаковку ГП,<br>выбирается с помощью<br>выпадающего календаря                                                     |                                        | следует<br>воспользоваться<br>кнопкой <sup>()</sup> внизу<br>календаря                                                                     |
| 15. | Номер документа                     | Номер заказа на производство                                                                                            | Да                                     |                                                                                                    |
| 16. | Дата документа                      | Дата документа заказа,<br>выбирается с помощью<br>выпадающего календаря                                                 | Да                                     |                                                                                                    |
| 17. | Идентификатор во<br>внешней системе | Идентификатор заказа во<br>внешней системе                                                                              | Да                                     |                                                                                                    |
| 18. | Заполнить автоматически             | При нажатии кнопки<br>автоматически<br>заполняются поля<br>«Номер документа» и<br>«Идентификатор во<br>внешней системе» |                                        |                                                                                                    |
| 19. | Комментарий к<br>заказу             | Комментарий к заказу                                                                                                    |                                        |                                                                                                    |
|     |                                     | Секция «Номер (а) па                                                                                                    | ртии»                                  |                                                                                                    |
| 20. | Номер партии<br>готовой продукции   | Номер партии ГП для<br>текущего заказа                                                                                  | Да                                     |                                                                                                    |
| 21. | Оборудование                        | Оборудование для<br>данной партии                                                                                       |                                        | Если не указано<br>оборудование, номер<br>партии ГП<br>привязывается ко<br>всем единицам<br>оборудования /<br>заданиям на<br>сериализацию. |
| 22. | +                                   | Добавить номер партии<br>ГП и оборудование                                                                              |                                        |                                                                                                    |

| Nº  | Наименование<br>поля или элемента                                      | Описание поля или<br>элемента                                                                                       | Признак<br>обязательного<br>заполнения | Примечание                                                                                      |  |  |  |  |
|-----|------------------------------------------------------------------------|----------------------------------------------------------------------------------------------------|----------------------------------------|-------------------------------------------------------------------------------------------------|--|--|--|--|
| 23. | <u>ش</u>                                                               | Удалить номер партии<br>ГП и оборудование                                                                           |                                        |                                                                                                 |  |  |  |  |
|     | Секция «Компоненты мультипака»                                         |                                                                                                    |                                        |                                                                                                 |  |  |  |  |
| 24. | GTIN                                                                   | Наименование и GTIN<br>компонента, входящего в<br>состав мультипака (при<br>наличии)                                |                                        |                                                                                                 |  |  |  |  |
| 25. | Плановое<br>количество<br>упаковок ГП, шт.                             | Плановое количество<br>упаковок ГП                                                                                  |                                        |                                                                                                 |  |  |  |  |
| 26. | Сериализация<br>компонента в<br>процессе<br>производства<br>мультипака | Отметка в чек-боксе<br>устанавливается для<br>сериализации<br>компонента в процессе<br>производства<br>мультипака   |                                        |                                                                                                 |  |  |  |  |
| 27. | КМ из внешней<br>типографии                                            | Отметка в чек-боксе<br>устанавливается в случае<br>использования упаковки<br>компонентов с заранее<br>нанесенным КМ |                                        | Отображается при<br>наличии отметки в<br>чек-боксе<br>«Сериализация<br>компонента в<br>процессе |  |  |  |  |
| 28. | Срок годности                                                          | Срок годности<br>компонента, выбирается<br>с помощью<br>выпадающего календаря                                       | Да                                     | производства<br>мультипака»                                                                     |  |  |  |  |
| 29. | Партия                                                                 | Номер партии<br>компонента                                                                                          | Да                                     |                                                                                                 |  |  |  |  |
| 30. | Оборудование                                                           | Выбирается из<br>выпадающего списка<br>оборудования заданного<br>объекта                                            | Да                                     |                                                                                                 |  |  |  |  |
| 31. | +                                                                      | При нажатии на кнопку<br>отображаются поля для<br>внесения информации о                                             |                                        |                                                                                                 |  |  |  |  |

| N⁰  | Наименование<br>поля или элемента | Описание поля или<br>элемента                                                                                                    | Признак<br>обязательного<br>заполнения | Примечание                                                                |
|-----|-----------------------------------|----------------------------------------------------------------------------------------------------|----------------------------------------|---------------------------------------------------------------------------|
|     |                                   | компонентах мультипака                                                                                                    |                                        |                                                                           |
| 32. | Ē                                 | При нажатии на кнопку<br>удаляется информация о<br>компонентах мультипака                                                                            |                                        |                                                                           |
|     | Секция                            | «Распределение упаковок п                                                                                                    | по оборудованию»                       | •                                                                         |
|     |                                   | Подсекция «Сериализ                                                                                                    | ация»                                  |                                                                           |
| 33. | Плановое<br>количество            | Плановое количество<br>упаковок ГП,<br>распределенное на<br>текущую едиицу<br>оборудования<br>сериализации                                           |                                        | Неактивно                                                                 |
| 34. | Изменить<br>распределение         | При установке отметки в<br>чек-боксе возможно<br>вручную распределить<br>партии по оборудованию<br>сериализации                                      |                                        |                                                                           |
| 35. | Оборудование<br>сериализации      | Распределение партий по<br>оборудованию,<br>привязанному к<br>выбранному объекту                                                                     |                                        |                                                                           |
| 36. | Выбрано                           | Выбор рулонов<br>полиграфической печати<br>для оборудования типа<br>«Аппликатор», возможен<br>выбор нескольких<br>рулонов на единицу<br>оборудования |                                        | При<br>предварительном<br>заказе<br>полиграфической<br>печати КИ (п. 5.4) |
|     |                                   | Подсекция «Агреган                                                                                                    | ция»                                   |                                                                           |
| 37. | Уровень                           | Уровень агрегации                                                                                                    |                                        |                                                                           |
| 38. | Изменить<br>распределение         | При установке отметки в<br>чек-боксе активно<br>распределение партий по                                                                              |                                        |                                                                           |

| N₂  | Наименование<br>поля или элемента                         | Описание поля или<br>элемента                                               | Признак<br>обязательного<br>заполнения | Примечание                                                                  |
|-----|-----------------------------------------------------------|-----------------------------------------------------------------------------|----------------------------------------|-----------------------------------------------------------------------------|
|     |                                                           | оборудованию вручную                                                        |                                        |                                                                             |
| 39. | Количество<br>вложенных<br>упаковок                       | Количество вложенных<br>упаковок на уровне<br>агрегации для<br>оборудования |                                        | Активно при<br>установке отметки в<br>чек-боксе «Изменить<br>распределение» |
| 40. | Плановое<br>количество<br>упаковок на уровне<br>агрегации | Плановое количество<br>упаковок на уровне<br>агрегации                      |                                        | Неактивно                                                                   |

## 6.1.1. Задание на сериализацию

После того как заказ на производство сохранен и передан в работу, его статус изменяется на «Новый». Выполняется генерация кодов маркировки (п. 5.2), при необходимости выполняется дозаказ резерва кодов (п. 5.1). После успешной генерации кодов (статус «Готово») заказ на производство переходит в статус «Ожидает исполнения (готов к нанесению)». Индивидуальные коды маркировки распределяются по оборудованию сериализации объекта, в соответствии с параметрами заказа (Рисунок 6.14). Далее выполняется загрузка задания на сериализацию упаковок ГП, сгенерированного при создании производственного заказа, на оборудование сериализации уровня L2.

Если в процессе сериализации упаковок ГП обнаруживается брак (например, нанесенный на упаковку ГП индивидуальный код маркировки не прошел верификацию), отбракованные коды исключаются из отчета о нанесении КМ (п. 7.1).

| дание заказа на производство                                             |   |                            | $\times$ |
|--------------------------------------------------------------------------|---|----------------------------|----------|
| Компоненты мультипака                                                    |   | >                          |          |
| Распределение упаковок по оборудования                                   | ю | ~                          |          |
| Сериализация                                                             |   |                            |          |
| Плановое количество 9                                                    |   | Изменить распределение     |          |
| Станция ручной<br>сериализации<br>"Ручная сериализация"<br>: Склад       | 4 | _                          |          |
| Оборудование<br>сериализации<br>"Сериализация<br>мультипака"<br>: Склад  | 2 | _                          |          |
| Оборудование<br>сериализации<br>"Сериализация<br>компонентов"<br>: Склад | 3 | _                          |          |
|                                                                          |   |                            |          |
|                                                                          |   | Сохранить черновик В работ | У        |

Рисунок 6.14

После выполнения сериализации партии ГП, исключения отбракованных кодов и закрытия партии ГП на оборудовании L2, отчет о нанесении кодов маркировки на упаковки ГП и его статус можно просмотреть в разделе «Операции» > «Отчет о нанесении КМ» (п. 7.1). По каждой партии ГП формируется отдельный отчет.

## 6.1.2. Задание на агрегацию

После сериализации упаковок ГП выполняется агрегация в групповую упаковку, если при создании заказа на производство было создано задание на агрегацию и выполнено распределение по оборудованию агрегации (Рисунок 6.15). Задание на агрегацию создается на каждом уровне иерархии в агрегации и для каждой единицы оборудования, на которую распределено ненулевое количество упаковок логистических единиц.

Для создания задания на агрегацию в заказе на производство должна быть задана упаковка предметов торговли в групповую (транспортную) упаковку. Для этого в заказе на производство должно быть заполнено поле «Рецепт» из справочника рецептов (п. 4.5), в котором указан способ

упаковки и маркировки конкретного товара: перечень уровней упаковки с указанием количества вложенных упаковок предыдущего уровня; шаблон печати этикетки.

При создании задания на агрегацию выполняется генерация групповых кодов, которые используются для нанесения маркировки на этикетки для групповых упаковок. Если при заказе групповых кодов резерв оказался недостаточен, системой выполняется их дозаказ.

Статус заказа кодов можно просмотреть в разделе в разделе «Коды» > «Генерации кодов» (п. 5.2). После того как генерация кодов будет выполнена, ей будет присвоен статус «Готово» (Рисунок 6.16), а заказ на производство перейдет в статус «Ожидает исполнения (готов к нанесению)». Далее задание на агрегацию сериализованной продукции может быть загружено на оборудование агрегации уровня L2 для последующего выполнения.

| Создание заказа на производство                                  |                                                   |                    | $\times$ |
|------------------------------------------------------------------|---------------------------------------------------|--------------------|----------|
| помералартия                                                     |                                                   |                    |          |
| Компоненты мультипака                                            |                                                   | >                  |          |
| Распределение упаковок по оборудованию                           |                                                   | ~                  |          |
| Сериализация                                                     |                                                   |                    |          |
| Плановое количество 3                                            | 🔲 Изменить распреде                               | ление              |          |
| Оборудование сериализации<br>"Сериализация сока"<br>: Склад сока | 3 —                                               |                    |          |
| Агрегация Уровень 1                                              |                                                   |                    |          |
| Количество вложенных упаковок 3                                  | 🔲 Изменить распреде                               | ление              |          |
|                                                                  | Количество<br>вложенных упаковок на у<br>агрегаци | во<br>гровне<br>ии |          |
| Плановое количество упаковок на уровне агрегации —               |                                                   |                    |          |
|                                                                  |                                                   |                    |          |
|                                                                  | Сохранить черновик                                | В раб              | оту      |

Рисунок 6.15

| енераці               | ии кодов                                   |                                |                    |                         |                                                                       |                                             |            |                     | Создать              |   |
|-----------------------|--------------------------------------------|--------------------------------|--------------------|-------------------------|-----------------------------------------------------------------------|---------------------------------------------|------------|---------------------|----------------------|---|
| Дата создан           | ния                                        |                                | Номер заказ        | а кодов                 | Объект                                                                |                                             |            | Тип кодов           |                      |   |
|                       | 🛅 😶 По                                     |                                | Номер заказа кодов |                         |                                                                       |                                             | $\sim$     |                     |                      |   |
| татус                 |                                            |                                | Наименован         | ие продукции/GTIN       | Оборудование                                                          |                                             |            | Номер заказа на     | а производство       |   |
| Выбранс               | 0:0                                        | $\sim$                         |                    | из списка               | • Выберите из                                                         |                                             | $\sim$     | Поиск               |                      | 4 |
|                       |                                            |                                |                    |                         | Hausanaan                                                             |                                             |            |                     |                      |   |
| Bakas<br>Nº           | Создан 🔶                                   | Объект                         | Кол-<br>⊜<br>во    | Тип                     | Наименование<br>продукции /<br>GTIN                                   | Оборудование                                | Зак<br>про | аз на<br>физводство | Статус               |   |
| Заказ<br>№<br>7/16660 | <b>Создан ≑</b><br>28 мар. 2024 г.<br>4:53 | <b>Объект</b><br>Склад<br>сока | Кол-<br>во<br>4    | Тип<br>• Индивидуальный | Наименование<br>продукции /<br>GTIN<br>Сок ДЮШЕСКИН<br>04670207690067 | <b>Оборудование</b><br>Сериализация<br>сока | Зак<br>про | аз на<br>≎изводство | Статус 🔶<br>Выполнен |   |

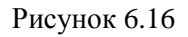

По мере выполнения задания на агрегацию, отчет о его выполнении поступает в систему. Для просмотра отчета о выполнении операции агрегации перейти в раздел «Операции» > «Работа с агрегатами» и перейти на вкладку «Агрегация» (п. 7.4.1).

### 6.1.3. Ввод в оборот

Для номенклатур с отметкой в чек-боксе «Вводить в оборот?» (п. 4.3) после завершения производственного заказа (закрытия всех партий в него входящих) следует выполнить ввод в оборот кодов маркировки. Для этого в разделе «Заказы» > «Заказ на производство» найти нужный

заказ и нажать кнопку 🕑, которая активна при выполнении следующий условий:

- 1) завершена сериализация;
- 2) завершена отбраковка (если присутствует условие отбраковки в заказе на производство);
- 3) завершена агрегация по всем уровням (если в заказе на производство предусмотрена агрегация);
- 4) заказ на производство находится в статусе «Завершен»;
- 5) фактическое количество кодов по заказу на производство отлично от 0;
- 6) в результате продолжения выполнения задания на сериализацию в рамках текущего заказа на производство появились фактически сериализованные коды, по которым еще не был отправлен отчет о вводе в оборот (если в заказе на производство присутствуют только задания на сериализацию)

или

в результате выполнения заданий на сериализацию и агрегацию в рамках текущего заказа на производство появились фактически сериализованные и агрегированные коды (агрегированные в последний уровень агрегации, указанный в заказе на производство) (если в заказе на производство присутствуют как задания на сериализацию, так и задания на агрегацию). Ввод в оборот кодов идентификации групповой упаковки для мультипаков (КИГУ) осуществляется только после успешного формирования групповой потребительской упаковки и отправки и успешной обработки отчета об агрегации в ГИС МТ.

После подтверждения ГИС МТ успешности ввода в оборот, статус SGTIN мультипака (КИГУ) и SGTIN дочерних упаковок становится «В обороте» (изменяется основной статус в TraceWay, и статус кода во внешней системе (ГИС МТ)).

После отправки отчета о нанесении КМ и выполнения ввода в оборот, в системе формируется документ о выпуске готовой продукции, который можно просмотреть в разделе «Операции» > «Выпуск готовой продукции» (п. 7.3).

## 6.1.3.1. Ввод в оборот для ТГ «Безалкогольные напитки», «Растительные масла»

После нажатия кнопки *b* в открывшемся окне «Ввод в оборот» (Рисунок 6.17) будут отображены номера завершенных партий по выбранному заказу. Нажать кнопку «Сохранить и ввести в оборот» для ввода в оборот кодов ГП. Или нажать кнопку «Отмена».

|   |                           | Ввод в оборот                    | ×  |                           |     |
|---|---------------------------|----------------------------------|----|---------------------------|-----|
|   | Номер докум               | Номер партии готовой продукции   |    | ая дата                   |     |
|   | Номер док                 | mp-prod-24112201-1               |    |                           | ••• |
| - | номенклатур<br>Выберите і | mp-prod-24112201                 |    | з оборот<br>ите из списка |     |
|   |                           | Отмена Сохранить и ввести в обор | от |                           |     |

Рисунок 6.17

Если при создании производственного заказа была установлена отметка в чек-боксе «Требуется отбраковка», для завершения заказа необходимо выполнить операцию «Производственный брак» на ТСД. Иначе при выполнении операции ввода в оборот появится системное предупреждение «Отбраковка не завершена» (Рисунок 6.18).

|                   |                            | Ввод в оборот Х                                                                         |          |
|-------------------|----------------------------|-----------------------------------------------------------------------------------------|----------|
| ичество<br>т/план | Создан 🗢                   | Номер партии готовой продукции<br>testPoliJ2304<br>Отбраковка не завершена              | Объект ⇔ |
| 1                 | ,<br>25 anp. 2024 r., 13:2 | Отмена Сохранить и ввести в оборот<br>8 25 апр. 2024 г. 25 апр. 2024 г. 27 апр. 2024 г. | Соки     |

Рисунок 6.18

Если у номенклатуры (п. 4.3), с которой создавался заказ на производство, указан тип производства «Контрактное производство» и отсутствует отметка в чек-боксе «Вводить в оборот?», для закрытия заказа так же следует нажать кнопку . Откроется окно с системным предупреждением об отключении автоматического ввода (Рисунок 6.19).

|        |                                                                                         | -               |
|--------|-----------------------------------------------------------------------------------------|-----------------|
|        | Ввод в оборот Х                                                                         |                 |
| Номер  | Для <b>04670207690142 "Сок от бабушки Яги"</b><br>автоматический ввод в оборот отключен | имая дата       |
| Номенн | Номер партии готовой продукции                                                          | но в оборот     |
| Выбе   | 1                                                                                       | ерите из списка |
|        | Отмена Сохранить                                                                        |                 |
|        |                                                                                         |                 |

Рисунок 6.19

## 6.1.3.2. Ввод в оборот для ТГ «Молочная продукция»

Если при создании заказа не было установлена отметка в чек-боксе «Автоматически ввести в оборот ГП без производственного ВСД», после закрытия партии производственного заказа следует выполнить ввод в оборот кодов маркировки. Для этого в разделе «Заказы» > «Заказы на производство» необходимо найти нужный заказ и нажать кнопку .

 Если при создании заказа на производство была установлена отметка в чекбоксе «Автоматически ввести в оборот ГП без производственного ВСД», отправка отчетов о вводе в оборот в ГИС МТ выполняется автоматически сразу после подтверждения приема отчетов о нанесении КМ (для заказов на производство без агрегации) или отчетов об агрегации.

Если для номенклатуры в справочнике «Номенклатура» (п. 4.3) на вкладке «Молочная продукция» отсутствует отметка в чек-боксе «Подлежит ветеринарному контролю», то откроется окно «Ввод удостоверения качества / Ввод в оборот» (Рисунок 6.20), в котором будут отображены номера завершенных партий по текущему заказу.

Заполнить номер и дату удостоверения качества и безопасности для партий ГП. Если нет необходимости сохранять реквизиты удостоверения какой-либо из партий ГП, проставить отметку в соответствующем чек-боксе. Или отметить чек-боксе «Выбрать все» для автоматической установки отметки в чек-боксе для каждой партии ГП. Нажать кнопку «Сохранить и ввести в оборот» для ввода в оборот кодов ГП. Или нажать кнопку «Отмена». Если по какой либо из партий не введены данные по удостоверению и нет отметки в чек-боксе «Не сохранять реквизиты

документов», то для производственного заказа будет отображаться кнопка ввода в оборот 🕑.

 Для ввода реквизитов удостоверения качества заказ должен иметь статус «Завершен». Так же должна быть выполнена операция отбраковки на ТСД, если при создании заказа ставилась отметка в чек-боксе «Требуется отбраковка».

| Ввод удостоверения качества / Ввод в оборот Х |               |                               |                                   |      |  |  |
|-----------------------------------------------|---------------|-------------------------------|-----------------------------------|------|--|--|
| Номер партии<br>готовой продукции             | Удостоверение | качества и безопасности       | Не сохранять реквизиты документов |      |  |  |
|                                               | Номер         | Дата*                         |                                   |      |  |  |
| alE                                           |               |                               | Не сохранять удостоверение качес  | ства |  |  |
| hura                                          |               |                               | Не сохранять удостоверение качес  | ства |  |  |
|                                               |               |                               | 🔲 Выбрать все                     |      |  |  |
|                                               | Количе        | ство вводимой в оборот продун | кции 3 штук                       |      |  |  |
|                                               |               | Отм                           | ена Сохранить и ввести в обо      | рот  |  |  |

Рисунок 6.20

Если для текущей номенклатуры в справочнике «Номенклатуры» (п. 4.3) на вкладке «Молочная продукция» установлена отметка в чек-боксе «Подлежит ветеринарному контролю», то откроется окно «Ввод производственного ВСД / Ввод в оборот» (Рисунок 6.21), в котором будут отображены номера завершенных партий по текущему заказу. В поле «Идентификатор производственного ВСД» необходимо внести номер идентификатора, полученный из системы «Меркурий». Далее следует нажать кнопку «Сохранить и ввести в оборот».

| Ввод производственного ВСД / Ввод в обор | от Х                                 |
|------------------------------------------|--------------------------------------|
| Номер партии готовой продукции           | Идентификатор производственного ВСД* |
| 2012                                     |                                      |
| Количество вводимой в                    | в оборот продукции: 2 шт.            |
|                                          | Сохранить и ввести в оборот          |

Рисунок 6.21

Если в окне ввода удостоверения качества отображается надпись «Отбраковка не завершена» (Рисунок 6.22) или в окне ввода производственного ВСД поле ввода идентификатора неактивно для редактирования (Рисунок 6.23), необходимо выполнить операцию «Отбраковка» на ТСД.

| Номер партии<br>готовой продукции | Удостоверение качества и безопасности |                              | Не сохранять реквизиты документов  |
|-----------------------------------|---------------------------------------|------------------------------|------------------------------------|
|                                   | Номер                                 | Дата*                        |                                    |
| RFB-121224                        |                                       |                              | Не сохранять удостоверение качеств |
| Отбраковка не<br>завершена        |                                       |                              | 🔲 Выбрать все                      |
|                                   | Количест                              | тво вводимой в оборот продук | ции 4897 штук                      |

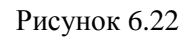

| ×                                    |
|--------------------------------------|
| Идентификатор производственного ВСД* |
|                                      |
| Сохранить и ввести в оборот          |
|                                      |

Рисунок 6.23

## 6.1.3.3. Ввод в оборот для ТГ «Упакованная вода»

После нажатия кнопки в открывшемся окне «Ввод в оборот» (Рисунок 6.26) будут отображены номера завершенных партий по выбранному заказу. При необходимости выбрать из выпадающего списка лицензию на пользование недрами. Если лицензия не указана при вводе в оборот, ее можно указать позже в разделе «Выпуск готовой продукции» (п. 7.3). Нажать кнопку «Сохранить и ввести в оборот» для ввода в оборот кодов ГП. Или нажать кнопку «Отмена».

6

• Список доступных для выбора лицензий на пользование недрами формируется из данных о лицензиях контрагента, указанных в справочнике «Юридические и физические лица» (п. 4.1).

| Ввод в оборот                  |                               | ×                   |
|--------------------------------|-------------------------------|---------------------|
| Номер партии готовой продукции | Лицензия на пользование недра | ми                  |
| 1                              | Не задано                     | × •                 |
| 2                              | Не задано                     | × v                 |
|                                | Отмена Сохранит               | ъ и ввести в оборот |

Рисунок 6.24

Если у номенклатуры (п. 4.3), для которой создавался заказ на производство, тип производства указан «Контрактное производство», так же следует вносить номер и дату документа, подтверждающего передачу продукции от контрактного производителя собственнику (Рисунок 6.19).

| Ввод в оборот                  |                                                                                   | ×                                  |
|--------------------------------|-----------------------------------------------------------------------------------|------------------------------------|
| Номер партии готовой продукции | Подтверждение передачи<br>продукции собственнику<br>(контрактное<br>производство) | Лицензия на пользование<br>недрами |
| 1                              | Номер                                                                             | Не задано 🛛 🗙 🗸                    |
|                                | Дата                                                                              |                                    |
|                                | Отмена Сох                                                                        | ранить и ввести в оборот           |

Рисунок 6.25

# 6.2. Заказ на производство при использовании давальческого сырья

Несколько компаний, входящих в один холдинг и имеющих один инстанс TraceWay, могут осуществлять контрактное производство с использованием давальческого сырья, на основе следующей схемы работы:

1) заказчик ГП является Первым собственником (Владельцем) сырья и лицом, оформляющим удостоверение качества для подконтрольной продукции;

- 2) ГП производится заводом-изготовителем (или несколькими) из давальческого сырья, принадлежащего Заказчику;
- заказ кодов маркировки и ввод продукции в оборот выполняет Первый собственник ГП (Заказчик), при вводе в оборот, указывая себя как собственника ГП, а в качестве Производителя указывается Исполнитель (контрактная площадка);
- при вводе в оборот система выполняет проверку на сопоставление ИНН участника оборота вводящего продукцию в оборот и ИНН лица оформившего удостоверение качества на данную продукцию.

Для целей данного руководства под термином «Первый собственник ГП» подразумевается разновидность «Владельца товара». Например: лицо «А» производит и поставляет товар лицу «Б», при этом на продукции размещает товарный знак, права на который принадлежат лицу «В». Лицо «В» даёт письменное подтверждение того факта, что лицо «Б» заказывает у лица «А» продукцию, промаркированную товарным знаком с его ведома и согласия. В данном случае лицо «Б» является Первым собственником ГП. В определенных ситуациях Владелец торговой марки может являться Первым собственником ГП. Так же возможна ситуация, когда Владелец торговой марки является Первым собственником ГП и Производителем одновременно. Термин, главным образом, используется в контексте «Контрактное производство».

Для реализации схемы работы «Контрактное производство с использованием давальческого сырья» необходимо выполнение следующих условий:

- если Владельцем торговой марки (GTIN) является Контрактный производитель, то в личном кабинете ГИС МТ Контрактному производителю необходимо создать субаккаунт для Владельца давальческого сырья - Первого собственника продукции и предоставить ему возможность работы с требуемыми GTIN;
- 2) Первый собственник и заводы-изготовители, входящие в единый холдинг, должны быть корректно заведены в справочниках «Юридические и физические лица» (п. 4.1) и «Объекты» (п. 4.2). Для контрагента, являющегося Первым собственником, роль в цепочке поставок выбирается «Первый собственник», для контрагентов, являющихся заводамиизготовителями, роль в цепочке поставок выбирается «Завод-изготовитель»;
- 3) в справочнике «Номенклатура» (п. 4.3) для соответствующих записей номенклатур установлена отметка в чек-боксе «Использовать давальческое сырье», в поле «Владелец торговой марки» указан Первый собственник, тип производства указан «Контрактное производство», в поле «Производитель» указан контрагент отличный от Первого собственника, установлена отметка в чек-боксе «Вводить в оборот?» (Рисунок 6.26).
- 4) не предполагается, что заводы-изготовители параллельно могут работать с продукцией, имеющей один и тот же GTIN.

| Создание номенклатуры                          | $\times$ |
|------------------------------------------------|----------|
| Код во внешней системе                         |          |
| 2323                                           |          |
| Уровень упаковки*                              |          |
| Потребительская единица                        |          |
| □ Импортировать SGTIN                          |          |
| ✓ Использовать давальческое сырье              |          |
| Производитель*                                 | ſ        |
| ООО "Оригинал софт" / Производственный цех 🗸 🗸 |          |
| Владелец торговой марки*                       |          |
| Контрагент для отгрузки / Склад 🗸              |          |
| Первый собственник                             |          |
| Контрагент для отгрузки / Склад 🛛 🗙 🗸          |          |
| Тип производства*                              |          |
| Контрактное производство                       |          |
| Вводить в оборот?                              |          |
| Срок хранения*                                 |          |
|                                                |          |
| Созд                                           | ать      |

Рисунок 6.26

Создание и обработка производственного заказа при использовании давальческого сырья выполняется по следующему сценарию:

- Первый собственник создает заказ кодов, указывая номенклатуру (тип производства «Контрактное производство», производитель – Первый собственник, отметка в чек-боксе «Использовать давальческое сырье», производитель отличен от Первого собственника) и объект, на котором планируется выпуск ГП, связанный с контрагентом, у которого роль в цепочке поставок указана «Завод-производитель».
- 2) Системой проверяется одновременное выполнение условий:
  - a) заказ кодов создан пользователем, у которого есть права на Объект, связанный с контрагентом с ролью в цепочке поставок «Первый собственник»;
  - б) при создании заказа кодов способ изготовления/нанесения маркировки указан «Контрактное производство»;

- в) при создании заказа кодов используется номенклатура, для которой «Производитель» отличен от Первого собственника и установлена отметка в чекбоксе «Использовать давальческое сырье».
- 3) В случае невыполнения какого-либо из условий система выдаст сообщение об ошибке. В случае успешной проверки системой выполняется генерация кодов и заказ криптохвостов в СУЗ от имени контрагента (уникальный идентификатор СУЗ omsId, п. 3.2.2), указанного в качестве Первого собственника для выбранной номенклатуры.
- 4) После успешного выполнения заказа кодов Первый собственник создает заказ на производство (п. 6.1) с указанием номенклатуры, для которой был выполнен заказ кодов, и объекта, на котором планируется выпуск ГП, привязанного к контрагенту с ролью в цепочке поставок «Завод-изготовитель». Заказ сохранятся в статусе «Черновик».
- 5) Завод-изготовитель дополняет заказ на производство, созданный на предыдущем шаге и сохраненный в статусе «Черновик», необходимыми для запуска в работу данными и передает заказ в работу, нажав кнопку «В работу».
- 6) После обработки задания на сериализацию и задания на агрегацию (если оно сформировалось на предыдущем шаге) на оборудовании уровня L2 при получении соответствующих отчетов сервер L3 выполняет отправку в СУЗ «Отчета о нанесении КМ» (аналогично п. 7.1) от имени юридического лица, указанного в качестве Первого собственника для номенклатуры, использованной при создании заказа на производство. Если выполнялся заказ на агрегацию, так же отправляется отчет об агрегации в ГИС МТ.
- 7) Выполняется ввод в оборот. Для случаев контрактного производства с использованием давальческого сырья в рамках холдинга ввод в оборот выполняет Первый собственник.

Кнопка (Ввод в оборот» доступна для использования только пользователям, относящимся к юридическому лицу с ролью в цепочке поставок «Первый собственник» и активна при одновременном выполнении следующих условий:

- а) для номенклатуры, использованной при создании заказа на производство, указаны отметка в чек-боксе «Использовать давальческое сырье» и тип производства «Контрактное производство»;
- б) Производитель для выбранной номенклатуры отличается от Первого собственника.
- 8) Выполняется формирование «Отчета о вводе в оборот» и отправка в ГИС МТ. Для случаев контрактного производства с использованием давальческого сырья в рамках холдинга в отправляемом отчете так же передается ИНН Первого собственника.
- 9) После отправки отчета о нанесении КМ и выполнения ввода в оборот, в системе формируется документ о выпуске готовой продукции, который находится в разделе «Операции» > «Выпуск готовой продукции» (аналогично п. 7.3).

## 6.3. Заказ на отгрузку

Документ «Заказ на отгрузку» используется для выполнения на ТСД операции «Отгрузка» или «Перемещение». Для просмотра списка заказов на отгрузку или перемещение перейти в раздел «Заказы» > «Заказы на отгрузку».

• Для целей данного руководства под операцией «Перемещение» подразумевается перемещение продукции между разными объектами одного и того же юридического или физического лица.

Список заказов на отгрузку за период один месяц от текущей даты (установлено по умолчанию) выводится в виде таблицы со столбцами (Рисунок 6.27):

- 1) «ID» системный идентификатор документа;
- 2) «Дата создания» дата и время создания операции в системе;
- 3) «Номер документа» номер сопроводительного документа;
- 4) «Дата документа» дата и время создания сопроводительного документа;
- 5) «Идентификатор документа во внешней системе» идентификатор сопроводительного документа во внешней системе;
- 6) «Тип операции» тип операции «Отгрузка», «Перемещение»;
- 7) «Статус» статус выполнения заказа:
  - «Черновик» заказ в статусе черновика;
  - «Новый» заказ передан в работу;

• «Ожидает решения о корректировке/ отмене» - заказ ожидает решения о корректировке или отмене;

- «Обработан» заказ обработан пользователем;
- «Приостановлен. В процессе обработки возникли ошибки» выполнение заказа приостановлено из-за ошибок;
  - «Частично исполнен» заказ частично исполнен;
  - «Исполнен» заказ исполнен;
  - «В работе» заказ на стадии выполнения;
  - «Отменен» заказ отменен;
  - «Удален» заказ удален.
  - •

Э

3)

При нажатии кнопки … открывается меню с кнопками:

1) Просмотреть заказ

- просмотр заказа;

2) Отредактировать заказ - редактирование заказа (в статусе «Черновик», «Новый»);

История - просмотр истории по заказу (Рисунок 6.28);

4) Отменить - отмена заказа (в статусе «Новый», «В работе», «Ожидает исполнения (готов к нанесению)», «Ошибка»).

Для сортировки списка по столбцу «Дата создания», «Номер документа», «Дата документа», «Идентификатор во внешней системе» или «Объект» нажать кнопку 🗢 справа от заголовка столбца.

| Заказы на отгрузку                               |                              |                |        |                    |                                              |            |              |     |                                    |                    |          |        |
|--------------------------------------------------|------------------------------|----------------|--------|--------------------|----------------------------------------------|------------|--------------|-----|------------------------------------|--------------------|----------|--------|
| Дата создания Номер документа                    |                              | Дата документа |        |                    | Идентификатор документа во внешней систем    |            |              |     |                                    |                    |          |        |
| 23.11.2024                                       | ••• По                       |                |        | Номер документа    |                                              | C 🔄 😶 No 🗎 |              |     |                                    |                    |          |        |
| Статус                                           |                              |                | Объект |                    |                                              | Ном        | енклатура    |     |                                    | Тип операции       |          |        |
|                                                  | иска                         | $\sim$         |        | рите из списка     | $\sim$                                       |            |              | ска | $\sim$                             |                    | иска     | $\sim$ |
| Поиск Сбри                                       | осить                        | Номер          |        | Дата               | Идентификатор<br>документа во                | )          | Tug og op op |     |                                    | llououroono        | Granic   |        |
| ID                                               | создания ö                   | докум          | ента ö | документа ö        | внешней<br>системе                           | ₹          | тип опера    | ции | Объект 👙                           | номенклатура       | Статус   |        |
| c5dbe607-<br>a561-41c6-<br>8d1a-<br>7e8bbd17cc00 | 18 дек.<br>2024 г.,<br>10:01 | Bobca          | t      | 18 дек. 2024<br>г. | Bobcat                                       |            | Отгрузка     |     | Молокозавод<br>"Оригинал-<br>Софт" | Молоко<br>ДЮШЕСКИН | Новый    |        |
| ced676f5-<br>4491-42d1-<br>99d5-<br>4e1ae17e0edc | 17 дек. 2024<br>г., 9:53     | Himek          | at     | 17 дек. 2024<br>г. | 2075b6c3-3e39-<br>4a91-b420-<br>fb76b38742a1 |            | Отгрузка     |     | Молокозавод<br>"Оригинал-<br>Софт" |                    | Новый    |        |
| 14d569a4-<br>f531-43ec-<br>9f85-<br>Of6ceb1eab14 | 17 дек. 2024<br>г., 9:27     | ggNeB          | ludet  | 17 дек. 2024<br>г. | 25048225-f407-<br>478c-aafd-<br>2ca2d202b105 |            | Отгрузка     |     | Молокозавод<br>"Оригинал-<br>Софт" |                    | Новый    |        |
| 570d768b-<br>c933-4062-<br>a3a6-<br>6ff9af4bee52 | 12 дек.<br>2024 г., 7:51     | 6644           |        | 12 дек. 2024<br>г. | 6644                                         |            | Перемеще     | ние | Молокозавод<br>"Оригинал-<br>Софт" |                    | Исполнен |        |

Рисунок 6.27

| История                |                     | $\times$ |
|------------------------|---------------------|----------|
| Дата                   | Статус              |          |
| 2024-12-07 08:04:22+03 | Коррекция Документа |          |
| 2024-12-07 08:04:22+03 | Коррекция Документа |          |
| 2024-12-07 08:03:52+03 | Коррекция Документа |          |
| 2024-12-07 08:03:49+03 | Коррекция Документа |          |
| 2024-12-07 08:03:49+03 | Коррекция Документа |          |
| 2024-12-07 08:02:43+03 | Создание Документа  |          |

#### Рисунок 6.28

Для поиска нужного заказа в системе предусмотрена возможность фильтрации списка по полям и их комбинации: «Дата создания», «Номер документа», «Дата документа», «Идентификатор документа во внешней системе», «Статус», «Объект», «Номенклатура», «Тип операции». Для поиска необходимо:

- 1) с помощью кнопки У развернуть блок фильтрации (если он скрыт);
- 2) ввести искомые значения в соответствующие поля поиска;
- 3) нажать на кнопку «Поиск»;
- 4) для удаления заданных критериев поиска в фильтрах нажать кнопку «Сбросить».

При необходимости повторить фильтрацию по ранее заданным параметрам нажать кнопку «Восстановить значения», далее нажать «Поиск».

Для создания нового заказа на отгрузку необходимо:

- 1) нажать кнопку «Создать» в верхнем правом углу;
- 2) в открывшейся форме «Создание заказа на отгрузку» (Рисунок 6.29) заполнить необходимые поля;
- 3) нажать на кнопку «Сохранить черновик» (документу будет присвоен статус «Черновик») или «Создать и передать в работу» (документу будет присвоен статус «Ожидает»);
- 4) для выхода без сохранения нажать на кнопку × в верхнем правом углу формы.

При создании заказа значение полей в секции «Отправитель» («Юр./физ. лицо» и «Место») в форме создания заказа неактивны для изменения в ручном режиме и автоматически заполняются системой при выборе объекта отправителя. (Рисунок 6.30). При выборе типа операции «Отгрузка» значение полей в секции «Получатель» определяются выбранным значением «Юр./физ. лицо». При выборе типа операции «Перемещение» значение полей в секции «Получатель» определяются выбранным значением в выборе типа операции.

| Создание заказа на отгрузку     |                 |                       | ×                                         |
|---------------------------------|-----------------|-----------------------|-------------------------------------------|
| Номер документа*                | Дата документа* |                       | Идентификатор во внешней системе*         |
| Номер документа                 | Дата документа  | Ē                     | Идентификатор во внешней системе          |
| Тип операции*                   |                 | Заказ на комплектацию |                                           |
| Тип операции                    | ~               | Заказ на комплектацию | ~                                         |
| Отправитель                     |                 |                       |                                           |
| Юр./физ. лицо*                  | Место*          |                       | Объект*                                   |
| Юридическое/физическое лицо 🗸 🗸 |                 | ~                     | Объект 🗸                                  |
|                                 |                 |                       |                                           |
| Получатель                      |                 |                       |                                           |
| Юр./физ. лицо*                  | Место           |                       | Объект                                    |
| Юридическое/физическое лицо 🗸   |                 | ~                     | Объект 🗸                                  |
|                                 |                 |                       |                                           |
| Продукция                       |                 |                       |                                           |
| Номенклатура*                   | Партия*         |                       | Кол-во предметов торговли, шт.*           |
| Номенклатура 🗸                  |                 | ~                     |                                           |
|                                 |                 | Сохра                 | нить черновик Создать и передать в работу |

Рисунок 6.29

| Создание заказа на отгрузку                         |                                |                                                |                                  | ×                                                                                        |
|-----------------------------------------------------|--------------------------------|------------------------------------------------|----------------------------------|------------------------------------------------------------------------------------------|
| Номер документа*                                    | Дата документа*<br>03.04.2024  |                                                | Идентификатор в<br>3-erp         | о внешней системе*                                                                       |
| Тип операции*<br>Перемещение                        | ~                              | Заказ на комплектацию<br>Заказ на комплектацию |                                  | ~                                                                                        |
| Отправитель                                         | Marrat                         |                                                | Oferent                          |                                                                                          |
| ООО "Оригинал софт"                                 | место*<br>Производственный цех | ~                                              | Объект 2702                      | ~                                                                                        |
| Получатель<br>Юр./физ. лищо*<br>ООО "Оригинал софт" | Место*<br>Производственный цех | ~                                              | Развернуть все<br>- 🗹 ООО<br>- 🗹 | Свернуть все<br>"Оригинал софт"<br>Производственный цех<br>- 💟 Объект 2702<br>🗌 Линия 11 |
| Продукция<br>Номенклатура*<br>Номенклатура          | Партия*                        | ~                                              | к                                | Склад агрохимии для<br>перемещения<br>Склад агрохимии<br>Склад сока                      |
|                                                     |                                | Сохран                                         | ить черновик                     | Создать и передать в работу                                                              |

Рисунок 6.30

Для редактирования заказа нажать на кнопку С. При редактировании заказа в статусе «Черновик» откроется окно «Редактирование заказа на отгрузку» (Рисунок 6.31). Внести при необходимости изменения и нажать «Сохранить и передать в работу» (заказ перейдет в статус «Новый») или «Сохранить» (заказ останется в статусе «Черновик»). Чтобы выйти без сохранения, нужно нажать на кнопку × в верхнем правом углу формы.

При редактировании заказа в статусе «Новый» откроется окно «Редактирование заказа на отгрузку» (Рисунок 6.32). Внести при необходимости изменения и нажать «Сохранить» (заказ останется в статусе «Новый») или «На редактирование» (заказ перейдет в статус «Черновик»). Чтобы выйти без сохранения, нужно нажать на кнопку × в верхнем правом углу формы.

Перечень полей и элементов формы, доступных при создании или редактировании заказа, приведен в таблице ниже.

| Редактирование заказа на отгрузку     |                             |           |                                       | ×   |
|---------------------------------------|-----------------------------|-----------|---------------------------------------|-----|
| Тип операции*<br>Перемещение          |                             |           |                                       | ~   |
| Отправитель                           |                             |           |                                       |     |
| Юр./физ. лицо*                        | Место*                      |           | Объект*                               |     |
| ООО "Оригинал софт" 🗸 🗸               | Молокозавод "Оригинал-софт" | ~         | Молокозавод "Оригинал-Софт"           | ~   |
|                                       |                             |           |                                       |     |
| Получатель                            |                             |           |                                       |     |
| Юр./физ. лицо*                        | Место*                      |           | Объект*                               |     |
| ООО "Оригинал софт" 🗸 🗸               | Молокозавод "Оригинал-софт" | ~         | Общий объект                          | ~   |
| — Продукция                           |                             |           |                                       |     |
|                                       |                             |           |                                       | 11  |
| номенклатура Пошескими                | артия                       | кол-во пр | едметов торговли, шт."                |     |
| + Добавить продукт                    | 2012                        | 2         |                                       |     |
| • • • • • • • • • • • • • • • • • • • |                             | _         |                                       |     |
|                                       |                             | C         | Сохранить Сохранить и передать в рабо | оту |

Рисунок 6.31

| Редактирование заказа на отгрузку       |                                   |                                |           |                                        | ×    |
|-----------------------------------------|-----------------------------------|--------------------------------|-----------|----------------------------------------|------|
| Тип операции*<br>Отгрузка               | ~                                 | Тип отгрузки*<br>Отгрузка в РФ |           |                                        | ~    |
| Отправитель                             |                                   |                                |           |                                        |      |
| Юр./физ. лицо*<br>ООО "Оригинал софт" ~ | Место*<br>Молокозавод "Оригинал-с | :офт"                          | ~         | Объект*<br>Молокозавод "Оригинал-Софт" | ~    |
| Получатель                              |                                   |                                |           |                                        |      |
| Юр./физ. лицо*                          | Место*                            |                                |           | Объект*                                |      |
| АО "Семёрочка" 🗸                        | АО "Семёрочка" 2                  |                                | $\sim$    | Склад Семёрочки                        | ~    |
| Продукция                               |                                   |                                |           |                                        | η    |
| Номенклатура*                           | Партия*                           | к                              | (ол-во пр | едметов торговли, шт.*                 |      |
| Номенклатура 🗸                          |                                   | ~                              |           | ство предметов торговли, шт.           |      |
| + Добавить продукт                      |                                   |                                |           |                                        |      |
|                                         |                                   |                                |           | На редактиров                          | ание |
|                                         |                                   |                                |           | Сохра                                  | нить |

# Рисунок 6.32

Для удаления заказа нажать на кнопку ш справа от записи. В открывшемся окне подтвердить удаление, выбрав «Да». Для отказа от удаления – выбрать «Нет» или закрыть форму, нажав на кнопку ×. Заказ доступен для удаления только в статусе «Черновик».

| N⁰ | Наименование<br>поля или элемента   | Описание поля или<br>элемента                                                          | Признак<br>обязательного<br>заполнения | Примечание |
|----|-------------------------------------|----------------------------------------------------------------------------------------|----------------------------------------|------------|
| 1. | Номер документа                     | Номер документа заказа<br>на отгрузку                                                  | Да                                     |            |
| 2. | Дата документа                      | Дата документа заказа на<br>отгрузку, выбирается с<br>помощью выпадающего<br>календаря | Да                                     |            |
| 3. | Идентификатор во<br>внешней системе | Идентификатор<br>документа заказа на<br>отгрузку во внешней                            | Да                                     |            |

| Nº  | Наименование<br>поля или элемента | Описание поля или<br>элемента                                                                                                    | Признак<br>обязательного<br>заполнения | Примечание                                                                                               |
|-----|-----------------------------------|----------------------------------------------------------------------------------------------------|----------------------------------------|----------------------------------------------------------------------------------------------------|
|     |                                   | системе                                                                                                    |                                        |                                                                                                    |
| 4.  | Тип операции                      | Выбирается из<br>выпадающего списка<br>типов операций                                                                                          | Да                                     | Варианты значений:<br>- Перемещение;<br>- Отгрузка                                                       |
| 5.  | Тип отгрузки                      | Выбирается из<br>выпадающего списка<br>типов отгрузки                                                                                          | Да                                     | Отображается при<br>выборе типа<br>операции<br>«Отгрузка»<br>Варианты значений:<br>- Отгрузка в РФ       |
| 6.  | Заказ на комплектацию             | Выбирается из<br>выпадающего списка<br>заказов на<br>комплектацию (при<br>наличии)                                                             |                                        | Не используется в<br>текущей реализации                                                                  |
|     |                                   | Секция «Отправите                                                                                                    | ль»                                    |                                                                                                    |
| 7.  | Юр./физ. лицо                     | Отправитель продукции,<br>определяется<br>выбранным объектом                                                                                   | Да                                     | Неактивно для<br>изменения в ручном<br>режиме                                                            |
| 8.  | Место                             | Место деятельности<br>отправителя продукции,<br>определяется<br>выбранным объектом                                                             | Да                                     | Неактивно для<br>изменения в ручном<br>режиме                                                            |
| 9.  | Объект                            | Выбирается из<br>выпадающего списка<br>объектов (Рисунок 6.30)                                                                                 | Да                                     | Определяет значение<br>полей «Юр./физ.<br>лицо» и «Место»                                                |
|     |                                   | Секция «Получател                                                                                                    | IР»                                    |                                                                                                    |
| 10. | Юр./физ. лицо                     | Юридическое или<br>физическое лицо –<br>получатель продукции.<br>При выборе типа<br>операции «Отгрузка»<br>выбирается из<br>выпадающего списка | Да                                     | Активно для<br>изменения при<br>выборе типа<br>операции<br>«Отгрузка».<br>Неактивно для<br>изменения при |

| Nº  | Наименование<br>поля или элемента        | Описание поля или<br>элемента                                                                                                    | Признак<br>обязательного<br>заполнения | Примечание                                                                                                    |
|-----|------------------------------------------|----------------------------------------------------------------------------------------------------|----------------------------------------|----------------------------------------------------------------------------------------------------|
|     |                                          | юридических и<br>физических лиц (п. 4.1).                                                                                                    |                                        | выборе типа<br>операции<br>«Перемещение»                                                                                                    |
| 11. | Место                                    | Место деятельности<br>отправителя<br>При выборе типа<br>операции «Отгрузка»<br>выбирается из<br>выпадающего списка<br>мест деятельности<br>выбранного получателя.<br>При выборе типа<br>операции<br>«Перемещение»<br>совпадает с местом<br>деятельности<br>отправителя. | Да                                     | Активно для<br>изменения при<br>выборе типа<br>операции<br>«Отгрузка».<br>Неактивно для<br>изменения при<br>выборе типа<br>операции<br>«Перемещение». |
| 12. | Объект                                   | Выбирается из<br>выпадающего списка<br>объектов (п. 4.2)<br>получателя                                                                                                    | Да                                     |                                                                                                    |
|     |                                          | Секция «Продукци                                                                                                    | (R)>                                   |                                                                                                    |
| 13. | Номенклатура                             | Выбирается из<br>выпадающего списка<br>номенклатур (п. 4.3)                                                                                                    | Да                                     |                                                                                                    |
| 14. | Партия                                   | Выбирается из<br>доступного для<br>выбранной<br>номенклатуры списка<br>партий                                                                                                    | Да                                     |                                                                                                    |
| 15. | Количество<br>предметов<br>торговли, шт. | Количество единиц<br>выбранной<br>номенклатуры, которое<br>нужно отгрузить или<br>переместить.                                                                                                    | Да                                     |                                                                                                    |

| Nº  | Наименование<br>поля или элемента | Описание поля или<br>элемента | Признак<br>обязательного<br>заполнения | Примечание |
|-----|-----------------------------------|-------------------------------|----------------------------------------|------------|
| 16. | +                                 | Добавить продукт              |                                        |            |
| 17. | <u>ا</u>                          | Удалить продукт               |                                        |            |

## 6.4. Журнал документов

Раздел «Журнал документов» используется для просмотра документов бизнес-операций, созданных в разделе «Заказы».

Список документов за период один месяц от текущей даты (установлено по умолчанию) выводится в виде таблицы со столбцами (Рисунок 6.33):

- 1) «ID» системный идентификатор документа;
- 2) «Вид документа» вид документа заказа;
- 3) «Дата создания» дата создания документа;
- 4) «Номер документа» номер документа;
- 5) «Дата документа» дата изменения статуса документа;
- 6) «Идентификатор документа во внешней системе»;
- 7) «Объект» объект, для которого сформирован документ;
- 8) «Статус» статус документа.

При нажатии кнопки … открывается меню с кнопками:

История - просмотр истории по заказу;
 Просмотреть заказ - просмотр заказа;
 Удалить - удаление заказа.

Для сортировки списка по столбцу «Дата создания», «Номер документа», «Дата документа», «Идентификатор во внешней системе», «Объект» или «Статус» нажать кнопку 🗢 справа от заголовка столбца.

| Журнал докуме                                | нтов                     |                           |                        |                     |                                                  |                                   |                    | Создать 🏸 |
|----------------------------------------------|--------------------------|---------------------------|------------------------|---------------------|--------------------------------------------------|-----------------------------------|--------------------|-----------|
| Дата создания                                |                          | Номер докул               | иента                  | Д                   | ата документа                                    |                                   | Статус             |           |
| 24.11.2024                                   | ••• По                   | Номер до                  | кумента                |                     | С 🔳 … По                                         |                                   | Выберите из списка | ~         |
| Вид документа                                |                          | Идентифика                | гор документа во вн    | ешней системе О     | бъект                                            |                                   |                    |           |
|                                              |                          | Идентифи                  |                        | внешней с           | Выберите из списка                               | $\sim$                            |                    |           |
| Поиск Сбросит                                | ь<br>Вид<br>документа    | Дата<br>создания 🔤        | Номер<br>документа ≑   | Дата<br>документа 🔤 | Идентификатор<br>документа во<br>внешней системе | Объект 🔶                          | Статус 😂           |           |
| 53645710-4f01-<br>4236-9e93-<br>d2ef9584f2e2 | Заказ на<br>производство | 24 дек. 2024<br>г., 13:04 | Simon                  | 24 дек. 2024 г.     | Simon                                            | Молокозаво<br>"Оригинал-<br>Софт" | В работе           |           |
| 1e0ae6c4-347a-<br>4bae-bd0d-<br>77792da23fa3 | Заказ на<br>производство | 24 дек. 2024<br>г., 10:45 | oil-owner-<br>241224-1 | 24 дек. 2024 г.     | 445fd7a3-a6d0-4ce8-<br>85d2-d5bbd7a512c9         | Объект<br>производит              | теля Исполнен      |           |
| 14cc9ebb-7b8d-<br>409e-9753-<br>691c11d32c8f | Заказ на<br>производство | 23 дек. 2024<br>г., 16:18 | oil-contr-<br>241223-2 | 23 дек. 2024 г.     | oil-contr-241223-2                               | Объект<br>производит              | исполнен           |           |

#### Рисунок 6.33

Для поиска нужного документа в журнале предусмотрена возможность фильтрации списка по полям и их комбинации: «Дата создания», «Номер документа», «Дата документа», «Статус», «Вид документа», «Идентификатор во внешней системе», «Объект». Чтобы воспользоваться фильтром необходимо:

- 1) с помощью кнопки **У** развернуть блок фильтрации (если он скрыт);
- 2) ввести искомые значения в соответствующие поля поиска;
- 3) нажать на кнопку «Поиск»;
- 4) для удаления заданных критериев поиска в фильтрах нажать кнопку «Сбросить».

При необходимости повторить фильтрацию по ранее заданным параметрам нажать кнопку «Восстановить значения», далее нажать «Поиск».

# 7. ОПЕРАЦИИ

# 7.1. Отчет о нанесении КМ

Раздел «Отчет о нанесении КМ» используется для просмотра отчета о нанесении кодов маркировки на упаковки ГП и его статуса. Отчет формируется отдельно по каждой партии ГП после выполнения сериализации партии ГП, исключения отбракованных кодов и закрытия партии ГП на оборудовании L2.

Список всех отчетов за период один месяц от текущей даты (установлено по умолчанию) выводится в виде таблицы со столбцами (Рисунок 7.1):

- 1) «Уникальный идентификатор документа» системный идентификатор документа отчета;
- 2) «Дата отправки документа» дата отправки отчета в СУЗ;
- 3) «Наименование продукции GTIN» наименование и GTIN номенклатуры;
- 4) «Номер заказа на производство» номер заказа на производство, по которому сформирован отчет;
- 5) «Партия» номер партии, по которой сформирован отчет;
- 6) «Количество кодов» количество кодов в партии;
- 7) «Статус» статус отчета.

1)

При нажатии кнопки … открывается меню с кнопками:

- Скачать скачать отчет в формате файла JSON;
- 2) Журнал просмотр журнала событий по обработке отчета (Рисунок 7.2);
- 3) Параметры просмотр параметров документа (для документа в статусе «Ожидает отправки» или «Отклонен»).

Для сортировки списка по столбцу «Уникальный идентификатор документа» нажать кнопку 🗢 справа от заголовка столбца.

В списке предусмотрен поиск отчета по следующим параметрам или их комбинации: «ID», «Дата операции», «Партия», «Наименование продукции (GTIN)», «Номер заказа на производство», «Статус».

Для поиска отчета необходимо:

- с помощью кнопки paзвернуть блок фильтрации (если он скрыт);
- 2) ввести искомые значения в соответствующие поля поиска;
- 3) нажать на кнопку «Поиск»;
- 4) для удаления заданных критериев поиска в фильтрах нажать кнопку «Сбросить».

При необходимости повторить фильтрацию по ранее заданным параметрам нажать кнопку «Восстановить значения», далее нажать «Поиск».

| Отчеты о нанес                                                           | ении КМ                       |                                                                   |                                 |        |                     | y <b>9</b>                                        |
|--------------------------------------------------------------------------|-------------------------------|-------------------------------------------------------------------|---------------------------------|--------|---------------------|---------------------------------------------------|
| ID<br>ID<br>Номер заказа на произ<br>Номер заказа на пр<br>Поиск Сбросит | зводство<br>оизводство        | Дата операции<br>24.14.202 ··· По<br>Статус<br>Выберите из списка | Партия                          |        | Наим                | кенование продукции (GTIN)<br>іберите из списка 🗸 |
| Уникальный<br>идентификатор マ<br>документа                               | Дата<br>отправки<br>документа | Наименование<br>продукции<br>GTIN                                 | Номер заказа на<br>производство | Партия | Количество<br>кодов | о<br>Статус                                       |
| 39413                                                                    | 23 дек. 2024<br>г., 12:27     | Молоко ДЮШЕСКИН<br>04650167200216                                 | Vinus                           | Vinus  | 3                   | Документ<br>принят                                |
| 39411                                                                    | 20 дек. 2024<br>г., 22:27     | Молоко ДЮШЕСКИН<br>с ВСД<br>04670207690135                        | 2012-6                          | 2012   | 2                   | Документ<br>отклонен                              |
| 39410                                                                    | 20 дек. 2024<br>г., 22:09     | Молоко ДЮШЕСКИН<br>04650167200216                                 | 2012-41                         | 2012   | 2                   | Документ<br>принят                                |

Рисунок 7.1

| Журнал соб                  | ытий                     | ×                                                                                                    |
|-----------------------------|--------------------------|----------------------------------------------------------------------------------------------------|
| Дата                        | Событие                  | Содержание                                                                                                    |
| 30 мар.<br>2024 г.,<br>8:54 | Отправлен в СУЗ          | {"productGroup":"softdrinks","sntins":["0104670207690067215XemfXsRb6(>1\u001d93dGVz"],"attributes":{"participantld":"7<br>715951350","kpp":"771501001","productionDate":"2024-03-30","expirationDate":"2026-03-30","fiasld":"0c5b2444-70a0-4932<br>-980c-b4dc0d3f02b5"}} |
| 30 мар.<br>2024 г.,<br>8:54 | Зарегистрирован в<br>СУЗ | {"omsld": "cc58d422-6f57-4a32-be19-debac36804f9", "reportId": "39c34627-ebab-4b61-accd-28a65abbc721"}                                                                                                    |
| 30 мар.<br>2024 г.,<br>9:00 | Получена<br>квитанция    | CheckReportStatus: SUCCESS                                                                                                    |
| 30 мар.<br>2024 г.,<br>9:00 | Документ принят          | CheckReceiptState: SUCCESS                                                                                                    |

Рисунок 7.2

## 7.2. Производственная отбраковка

Данный раздел используется для просмотра и работы с документами по процессу «Отбраковка». Документ автоматически формируется и отправляется системой в раздел «Операции» после выполнения на ТСД операции «Производственный брак».

6

• Операция выполняется перед вводом в оборот КМ готовой продукции (п. 6.1.3), если при создании производственного заказа (п. 6.1) ставилась

Список документов за период один месяц от текущей даты (установлено по умолчанию) выводится в таблицу со столбцами (Рисунок 7.3, Рисунок 7.4):

- 1) «ID» идентификационный номер документа;
- 2) «Количество кодов» количество кодов по операции;
- 3) «Дата операции» дата и время фиксации операции в системе;
- 4) «Дата отправки» дата и время отправки в СУЗ документа по операции (кроме ТГ «Растительные масла», «Безалкогольные напитки»);
- 5) «Тип операции» наименование операции;
- 6) «Дата обновления» дата обновления информации об обработке отправленного документа;
- 7) «Номер заказа на производство» номер заказа на производство, по которому была выполнена операция;
- 8) «Объект» объект, на котором была выполнена операция;
- 9) «Статус» статус документа по операции;

При нажатии кнопки .... открывается меню с кнопками (для ТГ «Молочная продукция», «Упакованная вода»):

- 1) Параметры просмотр параметров документа;
- 2) \_\_\_\_\_ Скачать скачивание документа по операции в формате JSON;
- 3) История просмотр истории по операции (Рисунок 7.5).

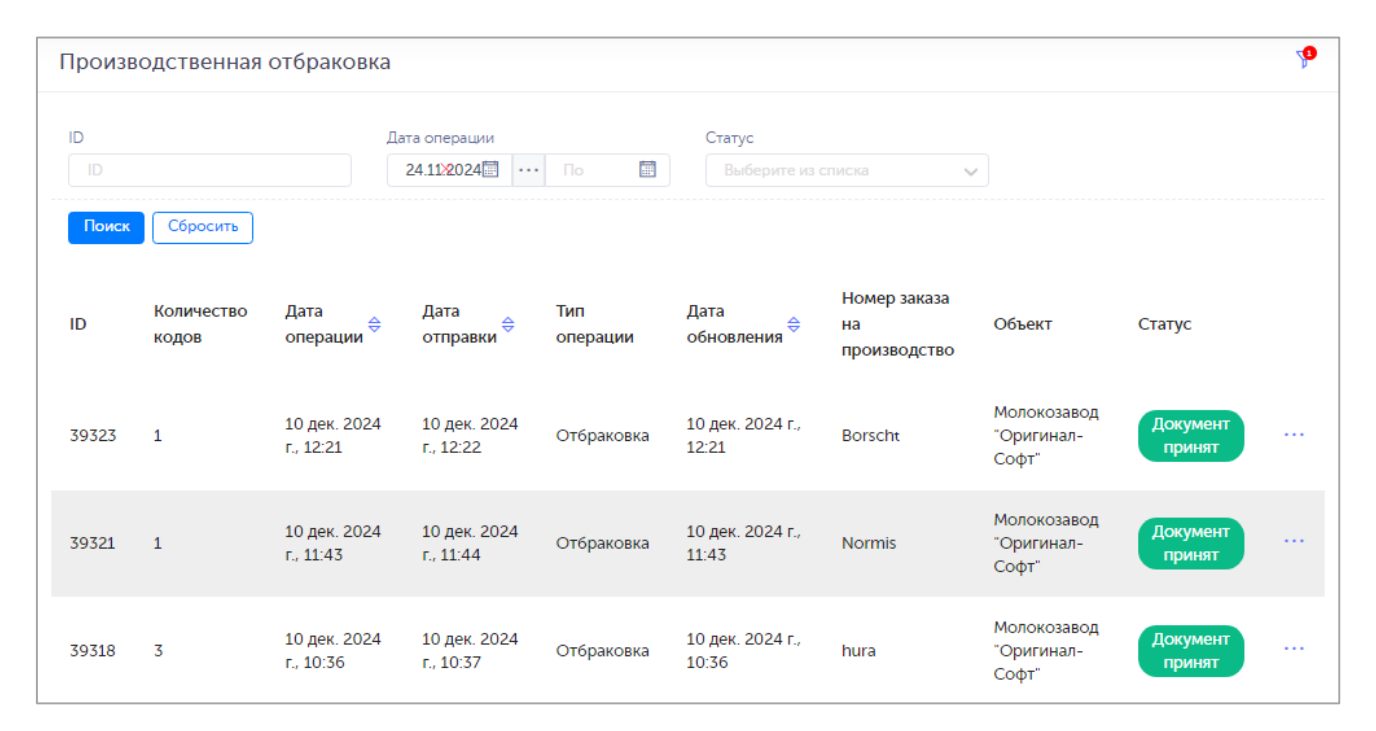

Рисунок 7.3

| Произв | одственная          | отбраковка                | 1                    |                 |                                 |                                 |                                    |                    | ¥               |
|--------|---------------------|---------------------------|----------------------|-----------------|---------------------------------|---------------------------------|------------------------------------|--------------------|-----------------|
|        | Сбросить            | Восстановить з            | Дата операции<br>С 🗐 | ··· No          | Статус                          | ите из списка                   | ~                                  |                    |                 |
| ID     | Количество<br>кодов | Дата<br>операции ⇔        | Дата<br>отправки ⊖   | Тип<br>операции | Дата<br>обновления <sup>⇔</sup> | Номер заказа на<br>производство | Объект                             | Статус             | Список<br>кодов |
| 38843  | 2                   | 12 апр. 2024<br>г., 14:31 |                      | Отбраковка      | 12 апр. 2024 г.,<br>14:31       | sd_prod_120424_1                | Молокозавод<br>"Оригинал-<br>Софт" | Документ<br>принят | Ŧ               |
| 38700  | 2                   | 1 апр. 2024<br>г., 12:56  |                      | Отбраковка      | 1 апр. 2024 г.,<br>12:56        | sd_prod_010424_2                | Соки                               | Документ<br>принят | Ŧ               |
| 38697  | 2                   | 1 апр. 2024<br>г., 12:25  |                      | Отбраковка      | 1 апр. 2024 г.,<br>12:25        | sd_prod_010424_1                | Соки                               | Документ<br>принят | ⊥               |

Рисунок 7.4

Для сортировки списка по столбцу «Дата операции», «Дата отправки» или «Дата обновления» нажать кнопку 🗢 справа от заголовка столбца.

Так же для поиска документа предусмотрена возможность фильтрации списка по полям и их комбинации: «ID», «Дата операции», «Статус». Для поиска необходимо:

- 1) с помощью кнопки **У** развернуть блок фильтрации (если он скрыт);
- 2) ввести искомые значения в соответствующие поля поиска;
- 3) нажать на кнопку «Поиск»;
- 4) для удаления заданных критериев поиска в фильтрах нажать кнопку «Сбросить».

При необходимости повторить фильтрацию по ранее заданным параметрам нажать кнопку «Восстановить значения», далее нажать «Поиск».

| История               |                                                                                                    |                       | × |
|-----------------------|----------------------------------------------------------------------------------------------------|-----------------------|---|
| Дата операции         | XML                                                                                                    | Статус                |   |
| 9 апр. 2024 г., 11:58 | {"productGroup":"water";"dropoutReason":"DEFECT";"sntins":["0104670207690050215cTAk*xhh3<br>c8Y\u001d93dGVz";"0104670207690050215DJ*cVlbjLc&S\u001d93dGVz"]} | Отправлен в СУЗ       |   |
| 9 апр. 2024 г., 11:58 | {"omsld":"cc58d422-6f57-4a32-be19-debac36804f9","reportld":"373dff79-de08-4892-ac1f-e28b<br>cc8e1abb"}                                                       | Зарегистрирован в СУЗ |   |
| 9 апр. 2024 г., 12:04 | CheckReportStatus: SUCCESS                                                                                                    | Получена квитанция    |   |
| 9 апр. 2024 г., 12:04 | CheckReceiptState: SUCCESS                                                                                                    | Документ принят       |   |

Рисунок 7.5

## 7.3. Выпуск готовой продукции

Отчет о выпуске готовой продукции формируется в системе после отправки отчета о нанесении КМ и выполнения ввода в оборот КМ готовой продукции (п. 6.1.3). Для просмотра отчета перейти в раздел «Операции» > «Выпуск готовой продукции».

По каждой введенной в оборот партии ГП формируется отдельный документ с начальным статусом «В работе». После того, как будет принят отчет о нанесении кода маркировки (п. 7.1), документ о выпуске готовой продукции будет автоматически отправлен в ГИС МТ. После принятия документа ГИС МТ ему будет присвоен статус «Принят».

Список всех документов о выпуске ГП за период один месяц от текущей даты (установлено по умолчанию) выводится в таблицу со столбцами (Рисунок 7.6):

- 1) «Уникальный идентификатор документа» системный идентификатор документа отчета;
- 2) «Тип операции» возможные значения:
  - «Выпуск ГП» выпуск готовой продукции;
  - «Изменения в РД» изменение разрешительного документа на выпуск готовой продукции;
- 3) «Дата отправки документа» дата отправки отчета в ГИС МТ;
- 4) «Наименование продукции GTIN» наименование и GTIN номенклатуры;
- 5) «Номер заказа на производство» номер заказа на производство, по которому сформирован отчет;
- 6) «Партия» номер партии, по которой сформирован отчет;
- 7) «Кол. инд. кодов» количество индивидуальных кодов в указанной партии, введенных в оборот;
- 8) «Номер/ Дата лицензии» номер и дата лицензии на пользование недрами (для ТГ «Упакованная вода»);
- 9) «Идентификатор производственного ВСД» идентификатор производственного ВСД (для ТГ «Молочная продукция»);
- 10) «Объект» объект, на котором выпускается ГП;
- 11) «Статус» статус документа по операции.

При нажатии кнопки \_\_\_\_\_ открывается меню с кнопками:

- Скачать скачать отчет в формате файла JSON;
  Журнал просмотр журнала событий по обработке отчета (Рисунок 7.7);
  Добавить разрешительную документацию добавить данные о разрешительной документации, если данные не были ранее указаны при вводе в оборот ГП (п. 6.1.3);
- 4) Параметры редактирование данных о разрешительной документации, которые были указаны при вводе в оборот ГП (п. 6.1.3).

После нажатия кнопки Добавить разрешительную документацию откроется окно ввода данных о разрешительной документации (Рисунок 7.8), в котором можно выбрать из выпадающего списка объект, тип документа, указать номер и дату документа. При необходимости добавить еще

документы, нажать кнопку +. Для удаления внесенных данных нажать кнопку ×. Для сохранения внесенных данных нажать кнопку «Отправить». В результате будет создан и отправлен в ГИС МТ документ с типом «Изменения в РД».

Для сортировки списка по столбцу «Уникальный идентификатор документа» нажать кнопку 🗢 справа от заголовка столбца.

Так же в системе предусмотрен поиск отчета по следующим параметрам или их комбинации: «ID», «Дата отправки документа», «Объект», «Наименование номенклатуры (GTIN)», «Номер производственного заказа», «Партия», «Статус», «Тип операции».

Для поиска отчета необходимо:

- 1) с помощью кнопки У развернуть блок фильтрации (если он скрыт);
- 2) ввести искомые значения в соответствующие поля поиска;
- 3) нажать на кнопку «Поиск»;
- 4) для удаления заданных критериев поиска в фильтрах нажать кнопку «Сбросить».

При необходимости повторить фильтрацию по ранее заданным параметрам нажать кнопку «Восстановить значения», далее нажать «Поиск».

| Выпуск готовой продукции                            |                              |                                               |                                      |                                    |                        |                       |                                           |                                    |                    | ¥ |
|-----------------------------------------------------|------------------------------|-----------------------------------------------|--------------------------------------|------------------------------------|------------------------|-----------------------|-------------------------------------------|------------------------------------|--------------------|---|
| ID                                                  |                              |                                               | lата отправки документа              | Объект                             |                        |                       | Наименование продукции (GTIN)             |                                    |                    |   |
|                                                     |                              |                                               | C 🗐 …                                | По                                 | Выберите из списка 🗸 🗸 |                       | Выберите из списка 🗸 🗸                    |                                    | $\sim$             |   |
| Номер заказа на производство                        |                              |                                               | Партия                               |                                    | Статус                 |                       |                                           | Тип операции                       |                    |   |
|                                                     |                              |                                               | Выберите из списка 🗸 🗸               |                                    | Выберите из списка 🗸 🗸 |                       | Выберите из списка 🗸 🗸                    |                                    | $\sim$             |   |
| Поиск<br>Уникальный<br>идентификатор ⇔<br>документа | Восстанов<br>Тип<br>операции | ить значения<br>Дата<br>отправки<br>документа | Наименование<br>продукции<br>GTIN    | Номер заказа<br>на<br>производство | Партия                 | Кол.<br>инд.<br>кодов | Идентификатор<br>производственного<br>ВСД | Объект                             | Статус             |   |
| 39409                                               | Выпуск<br>ГП                 | 20 дек.<br>2024 г.,<br>22:04                  | Молоко<br>ДЮШЕСКИН<br>04650167200216 | 2012-5                             | 2012                   | 2                     | -                                         | Молокозавод<br>"Оригинал-<br>Софт" | Документ<br>принят |   |
| 39407                                               | Выпуск<br>ГП                 | 20 дек.<br>2024 г.,<br>21:25                  | Молоко<br>ДЮШЕСКИН<br>04650167200216 | 2012-3                             | 2012                   | 2                     | -                                         | Молокозавод<br>"Оригинал-<br>Софт" | Документ<br>принят |   |

Рисунок 7.6
| ) | Курнал (                            | событий               |                                                                                                    | $\times$             |
|---|-------------------------------------|-----------------------|----------------------------------------------------------------------------------------------------|----------------------|
|   | Дата                                | Событие               | Содержание                                                                                                    |                      |
|   | 20<br>нояб.<br>2024<br>г.,<br>20:46 | Отправка<br>документа | ID отправленного документа в TrueApi: f541da3b-0702-4935-8036-2a6b623de15f                                                                                                    |                      |
|   | 20<br>нояб.<br>2024<br>г.,<br>20:47 | Документ<br>принят    | {"number":"f541da3b-0702-4935-8036-2a6b623de15f","docDate":"2024-11-20T17:46:09.004Z","receivedA<br>20T17:46:09.004Z","type":"LP_INTRODUCE_GOODS","status":"CHECKED_OK","senderInn":"7715951350","se<br>\"Оригинал Софт\"","productGroup":["water"],"productGroupId":[13]} | ıt":"2024<br>enderNa |
|   |                                     |                       |                                                                                                    |                      |

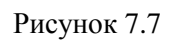

| Добавить разрешительную д                                 | окументацию                                   |                                  | ×         |
|-----------------------------------------------------------|-----------------------------------------------|----------------------------------|-----------|
| + Разрешительная докуми<br>Тип документа<br>Тип документа | ентация<br>Номер документа<br>Номер документа | Дата документа<br>Дата документа | ×         |
|                                                           |                                               |                                  | Отправить |

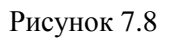

# 7.4. Работа с агрегатами

Раздел «Работа с агрегатами» используется для работы с документами по операциям:

- 1) «Агрегация»;
- 2) «Изъятие из группы»;
- 3) «Добавление»;
- 4) «Разгруппировка».

## 7.4.1. Агрегация

Документ «Отчет об агрегировании упаковок ГП» автоматически формируется в результате выполнения операции «Агрегирование» на ТСД для упаковок любого уровня иерархии в полную/ неполную групповую упаковку в соответствии с заданием на агрегацию.

Для просмотра списка документов перейти в раздел «Операции» > «Работа с агрегатами» и выбрать вкладку «Агрегация». Список документов по операции «Агрегирование» за период один месяц от текущей даты (установлено по умолчанию) выводится в виде таблицы со столбцами (Рисунок 7.9):

- 1) «ID» идентификационный номер документа по операции;
- 2) «Дата операции» дата и время фиксации операции в системе;
- 3) «Код» код упаковки по проведенной операции;
- 4) «Тип упаковки» тип упаковки по проведенной операции;
- 5) «Количество кодов» количество агрегированных кодов по операции;
- 6) «Партия» номер партии ГП по операции;
- 7) «GTIN» GTIN-код номенклатуры;
- 8) «Объект» объект, на котором выполнялась операция;
- 9) «Статус» статус документа по операции.

При нажатии кнопки •••• открывается меню с кнопками:

| 1) | C              | Параметры - просмотр параметров документа;                 |
|----|----------------|------------------------------------------------------------|
| 2) | $\overline{1}$ | Скачать - скачивание документа по операции в формате JSON; |
| 3) | ?              | История - просмотр истории по операции (Рисунок 7.10);     |
| 4) | <b>İ</b>       | Удалить - удаление документа.                              |

| Работа                                  | с агрегатами                                                   |                                                                      |                  |                                          |                                                  |                |        |                                          | 7 |
|-----------------------------------------|----------------------------------------------------------------|----------------------------------------------------------------------|------------------|------------------------------------------|--------------------------------------------------|----------------|--------|------------------------------------------|---|
| Агрегация                               | Изъятие из группы Добая                                        | вление Разгруппировка                                                |                  |                                          |                                                  |                |        |                                          |   |
| ID<br>ID<br>Наименов<br>Выбери<br>Поиск | ание продукции (GTIN)<br>тте из списка<br>Сбросить Восстановит | Дата операции<br>28.02.2024 🔝 ···<br>Партия<br>Гартия<br>ть значения | Πο 🖩             | Объект<br>Выбери<br>Тип транси<br>Выбери | те из списка<br>портной упаковки<br>те из списка | Cratyc<br>Bufo |        | Ka                                       | > |
| ID 🖨                                    | Дата операции 🔶 Ко                                             | од                                                                   | Тип<br>упаковки  | Количество<br>кодов                      | Партия                                           | GTIN           | Объект | Статус                                   |   |
| 37501                                   | 29 мар. 2024 г., 20:46 🛛 *                                     |                                                                      | Упаковка<br>0.5л | 29                                       | test290324_agr3                                  | 04670207690050 | Склад  | Документ<br>принят                       |   |
| 37497                                   | 29 мар. 2024 г., 19:24 🛛 *                                     |                                                                      | Упаковка<br>0.5л | 29                                       | test290324_agr2                                  | 04670207690050 | Склад  | Документ<br>принят                       |   |
| 37490                                   | 29 мар. 2024 г., 17:22 04                                      | 46706076900020306                                                    |                  | 2                                        | test290324_agr                                   | 04670207690050 | Склад  | Документ<br>принят                       |   |
| 37489                                   | 29 мар. 2024 г., 17:22 04                                      | 46706076900020412                                                    |                  | 2                                        | test290324_agr                                   | 04670207690050 | Склад  | Остановлен<br>из-за<br>ошибок<br>(37484) |   |

Рисунок 7.9

| История                |                                                                                                    |                    | × |
|------------------------|----------------------------------------------------------------------------------------------------|--------------------|---|
| Дата операции          | XML                                                                                                    | Статус             |   |
| 29 мар. 2024 г., 18:22 | ID отправленного документа в TrueApi: df8bbec9-d6c4-4b08-b069-f6d3793805<br>e1                                                                                                    | Отправка документа |   |
| 29 мар. 2024 г., 18:23 | {"number":"df8bbec9-d6c4-4b08-b069-f6d3793805e1","docDate":"2024-03-29T1<br>5:22:14.512Z","receivedAt":"2024-03-29T15:22:14.512Z","type":"AGGREGATION_DO<br>CUMENT","status":"CHECKED_OK","senderInn":"7715951350","senderName":"ООО<br>\"Оригинал Софт\"","productGroup":["water"],"productGroupId":[13]} | Документ принят    |   |

#### Рисунок 7.10

Для поиска документа в системе предусмотрена возможность фильтрации списка по полям и их комбинации: «ID», «Дата операции», «Объект», «Статус», «Наименование продукции (GTIN)», «Партия», «Тип транспортной упаковки». Для поиска необходимо:

- 1) с помощью кнопки у развернуть блок фильтрации (если он скрыт);
- 2) ввести искомые значения в соответствующие поля поиска;
- 3) нажать на кнопку «Поиск»;
- 4) для удаления заданных критериев поиска в фильтрах нажать кнопку «Сбросить».

При необходимости повторить фильтрацию по ранее заданным параметрам нажать кнопку «Восстановить значения», далее нажать «Поиск».

## 7.4.2. Изъятие из группы

Документ по процессу «Изъятие из группы» автоматически формируется и отправляется системой в раздел «Работа с агрегатами» после выполнения на ТСД операции «Изъятие» или выполнения операции с упаковкой, вложенной в транспортную упаковку (например, операция «Вывод из оборота» на ТСД).

 Если при выполнении операции с упаковкой из транспортной упаковки изымается последняя вложенная в нее упаковка, автоматически создается операция «Разгруппировка» (п. 7.4.4). В противном случае создается операция «Изъятие из группы».

Для просмотра списка документов перейти в раздел «Операции» > «Работа с агрегатами» и выбрать вкладку «Изъятие из группы». Список документов за период один месяц от текущей даты (установлено по умолчанию) выводится в виде таблицы со столбцами (Рисунок 7.11):

- 1) «ID» идентификационный номер документа по операции;
- 2) «Дата операции» дата и время фиксации операции в системе;
- 3) «Кол. кодов (гр./ инд.)» количество групповых и индивидуальных кодов, изъятых в рамках операции;
- 4) «Код» код упаковки, из которой производилось изъятие;
- 5) «Тип упаковки» тип упаковки, из которой производилось изъятие;
- 6) «Пользователь» идентификатор инициатора операции;
- 7) «Объект» объект, на котором выполнялась операция;
- 8) «Статус документа» статус документа по операции.

При нажатии кнопки … открывается меню с кнопками:

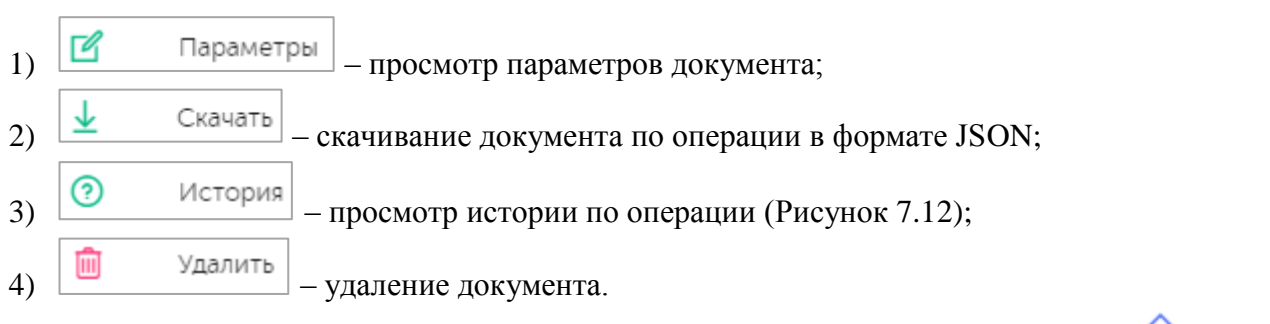

| Работа с агре        | гатами                  |                                                 |                    |                 |                 |               |                    | ¥ |
|----------------------|-------------------------|-------------------------------------------------|--------------------|-----------------|-----------------|---------------|--------------------|---|
| Агрегация Изъ        | лятие из группы До      | бавление                                        | Разгруппировка     |                 |                 |               |                    |   |
| ID                   |                         | Дата опе                                        | ерации             | Объект          |                 | Ko            | д                  |   |
|                      |                         |                                                 | 🖬 ··· По 🗐         |                 |                 | ×             |                    |   |
| Пользователь         |                         | Статус д                                        | окумента           | Тип трансп      | ортной упаковки |               |                    |   |
| Выберите из с        | списка 🗸                |                                                 | рите из списка 🗸 🗸 |                 | е из списка     | $\sim$        |                    |   |
| Поиск Сб<br>ID ⊕ Дат | а операции <del>©</del> | ить значени<br>Кол.<br>кодов<br>(гр. /<br>инд.) | Код                | Тип<br>упаковки | Пользователь    | Объект        | Статус             |   |
| 38962 2 ик           | оня 2024 г., 0:36       | 1/1                                             | 046702176900023339 | Вода 1,5л       | Администратор   | Склад<br>воды | Документ<br>принят |   |
| 38946 1ик            | оня 2024 г., 22:21      | 1/2                                             | 046702176900023292 | Вода 1,5л       | Администратор   | Склад<br>воды | Документ<br>принят |   |

Рисунок 7.11

| История                |                                                                                                    |                    | × |
|------------------------|----------------------------------------------------------------------------------------------------|--------------------|---|
| Дата операции          | XML                                                                                                    | Статус             |   |
| 29 мар. 2024 г., 18:55 | ID отправленного документа в TrueApi: b3417ba2-cbc2-4a8a-a882-6ccf22272092                                                                                                    | Отправка документа |   |
| 29 мар. 2024 г., 18:56 | {"number":"b3417ba2-cbc2-4a8a-a882-6ccf22272092","docDate":"2024-03-29T15:55:22.280<br>Z","receivedAt":"2024-03-29T15:55:22.280Z","type":"REAGGREGATION_DOCUMENT","statu<br>s":"CHECKED_OK","senderInn":"7715951350","senderName"."ООО \"Оригинал Софт\"","produ<br>ctGroup":["water"],"productGroupId":[13]} | Документ принят    |   |

#### Рисунок 7.12

Для поиска документа в системе предусмотрена возможность фильтрации списка по полям и их комбинации: «ID», «Дата операции», «Объект», «Код», «Пользователь», «Статус документа», «Тип транспортной упаковки». Для поиска необходимо:

- с помощью кнопки paзвернуть блок фильтрации (если он скрыт);
- 2) ввести искомые значения в соответствующие поля поиска;
- 3) нажать на кнопку «Поиск»;
- 5) для удаления заданных критериев поиска в фильтрах нажать кнопку «Сбросить».

При необходимости повторить фильтрацию по ранее заданным параметрам нажать кнопку «Восстановить значения», далее нажать «Поиск».

## 7.4.3. Добавление

Документ «О дополнительном вложении упаковок в третичную (заводскую, транспортную) упаковку» по процессу «Добавление» автоматически формируется и отправляется системой в раздел «Работа с агрегатами» после выполнения на ТСД операции «Добавление».

Для просмотра списка документов перейти в раздел «Операции» > «Работа с агрегатами» и выбрать вкладку «Добавление». Список документов за период один месяц от текущей даты (установлено по умолчанию) выводится в таблицу со столбцами (Рисунок 7.13):

- 1) «ID» идентификационный номер документа по операции;
- 2) «Дата операции» дата и время фиксации операции в системе;
- 3) «Кол. кодов (гр./ инд.)» количество групповых и индивидуальных кодов, добавленных в рамках операции;
- 4) «Код» код упаковки, в которую производилось добавление;
- 5) «Пользователь» идентификатор инициатора операции;
- 6) «Объект» объект, на котором выполнялась операция;
- 7) «Статус документа» статус документа по операции.

При нажатии кнопки \_\_\_\_\_ открывается меню с кнопками:

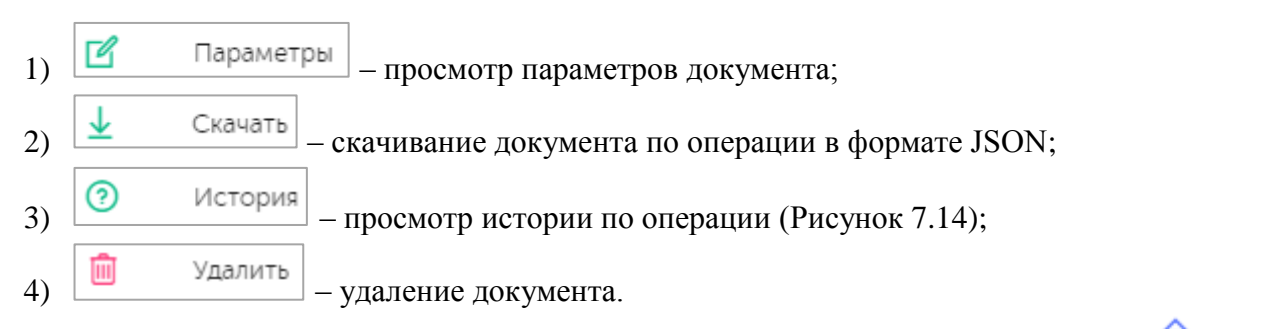

| Работа с а | агрегатами             |                                  |                    |               |                                    |                               | ¥ |
|------------|------------------------|----------------------------------|--------------------|---------------|------------------------------------|-------------------------------|---|
| Агрегация  | Изъятие из группы До   | бавление                         | Разгруппировка     |               |                                    |                               |   |
| ID         |                        | Дата опер                        | ации               | Объект        |                                    | Код                           |   |
|            |                        |                                  | 🛅 ··· По 📋         |               | ~                                  |                               |   |
| Пользоват  | ель                    | Статус до                        | кумента            |               |                                    |                               |   |
|            | те из списка 🗸 🗸       |                                  | те из списка 🗸 🗸   |               |                                    |                               |   |
| Поиск      | Сбросить Восстанов     | вить значен                      | я                  |               |                                    |                               |   |
| ID ⇔       | Дата операции 🔶        | Кол.<br>кодов<br>(гр. /<br>инд.) | Код                | Пользователь  | Объект                             | Статус<br>документа           |   |
| 38675      | 30 мар. 2024 г., 15:43 | 1/4                              | 046702076900002085 | Администратор | Молокозавод<br>"Оригинал-<br>Софт" | Остановлен<br>из-за<br>ошибок |   |
| 38674      | 30 мар. 2024 г., 15:42 | 1/4                              | 046024430800001002 | Администратор | Молокозавод<br>"Оригинал-<br>Софт" | Документ<br>принят            |   |
| 38538      | 12 дек. 2023 г., 14:52 | 1/2                              | 046702076900001392 | Администратор | Молокозавод<br>"Оригинал-<br>Софт" | Остановлен<br>из-за<br>ошибок |   |
| 38524      | 12 дек. 2023 г., 14:32 | 1/2                              | 046024430800000821 | Администратор | Молокозавод<br>"Оригинал-<br>Софт" | Документ<br>отклонен          |   |

Рисунок 7.13

| История                |                                                                                                    |                    | $\times$ |
|------------------------|----------------------------------------------------------------------------------------------------|--------------------|----------|
| Дата операции          | XML                                                                                                    | Статус             |          |
| 29 мар. 2024 г., 15:27 | ID отправленного документа в TrueApi: 2f3ea219-76fc-49a6-b8be-713967071d5e                                                                                                    | Отправка документа |          |
| 29 мар. 2024 г., 15:28 | {"error_message":"Документ не найден в ГИС МТ"}                                                                                                    | Документ отклонен  |          |
| 29 мар. 2024 г., 15:29 | <pre>("number":"2f3ea219-76fc-49a6-b8be-713967071d5e","docDate":"2024-03-29T12:27:<br/>10.590Z","receivedAt":"2024-03-29T12:28:19.979Z","type":"REAGGREGATION_DOCU<br/>MENT","status":"CHECKED_NOT_OK","senderInn":"7715951350","senderName"."OOO<br/>\"Оригинал Софт\"","errors":["06: Код 046706076900020290 не найден в базе данн<br/>ых."],"commonErrors":["06: Код 046706076900020290 не найден в базе данн<br/>ых."],"commonErrors":["errorMessage"."06: Код 046706076900020290 не найден в<br/>базе данных.","errorObject":"2f3ea219-76fc-49a6-b8be-713967071d5e"}],"productGr<br/>oup":["water"],"productGroupId":[13]}</pre> | Документ отклонен  |          |

Рисунок 7.14

Для поиска документа в системе предусмотрена возможность фильтрации списка по полям и их комбинации: «ID», «Дата операции», «Объект», «Код», «Пользователь», «Статус документа». Для поиска необходимо:

1) с помощью кнопки 7 развернуть блок фильтрации (если он скрыт);

- 2) ввести искомые значения в соответствующие поля поиска;
- 3) нажать на кнопку «Поиск»;
- 4) для удаления заданных критериев поиска в фильтрах нажать кнопку «Сбросить».

При необходимости повторить фильтрацию по ранее заданным параметрам нажать кнопку «Восстановить значения», далее нажать «Поиск».

#### 7.4.4. Разгруппировка

i

Документ «О расформировании третичной (заводской, транспортной) упаковки» по процессу «Разгруппировка» автоматически формируется и отправляется системой в раздел «Работа с агрегатами» после выполнения на ТСД операции «Разгруппировка» или выполнения операции с упаковкой, вложенной в транспортную упаковку (например, операция «Вывод из оборота» на ТСД).

 При выполнении операции с упаковкой, вложенной в транспортную упаковку, автоматически создается операция «Разгруппировка», если из транспортной упаковки изымается последняя вложенная в нее упаковка. В противном случае создается операция «Изъятие из группы» (п. 7.4.2).

Для просмотра списка документов перейти в раздел «Операции» > «Работа с агрегатами» и выбрать вкладку «Разгруппировка». Список документов по операции «Разгруппировка» за период один месяц от текущей даты (установлено по умолчанию) выводится в таблицу со столбцами (Рисунок 7.15):

- 1) «ID» идентификационный номер документа по операции;
- 2) «Дата операции» дата и время фиксации операции в системе;
- 3) «Тип операции» наименование операции;
- 4) «Кол. кодов (гр./ инд.)» количество групповых и индивидуальных кодов по операции;
- 5) «Код» код упаковки, проведенной по операции;
- 6) «Тип упаковки» тип упаковки, проведенной по операции;
- 7) «Партия» номер партии продукции по операции;
- 8) «GTIN» GTIN-код по операции;
- 9) «Объект» объект, на котором выполнялась операция;
- 10) «Статус» статус документа по операции.

При нажатии кнопки \_\_\_\_\_ открывается меню с кнопками:

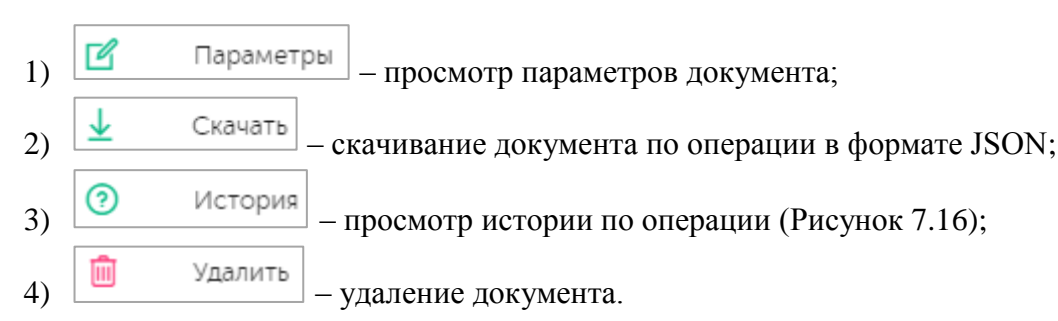

Для сортировки списка по столбцу «ID» или «Дата операции» нажать кнопку 🗢 справа от заголовка столбца.

| Работа с  | агрегатами            |                |             |                                  |                    |                 |               |              |                  |                                          | ¥      |
|-----------|-----------------------|----------------|-------------|----------------------------------|--------------------|-----------------|---------------|--------------|------------------|------------------------------------------|--------|
| Агрегация | Изъятие из группы     | Добавление     | Разгруппиро | овка                             |                    |                 |               |              |                  |                                          |        |
| Дата опер | рации                 |                | Объект      |                                  |                    | Код             |               | Тип          | транспортной уп  | аковки                                   |        |
|           | 🛅 😶 По                | iii            |             | из списка                        | $\sim$             |                 |               |              |                  |                                          | $\sim$ |
| Пользоват | тель                  |                | Статус доку | мента                            |                    | Партия          |               |              |                  |                                          |        |
|           | ите из списка         | $\sim$         |             | из списка                        | $\sim$             |                 |               |              |                  |                                          |        |
| Поиск     | Сбросить Восстан      | ювить значения | •           |                                  |                    |                 |               |              |                  |                                          |        |
| ID ⇔      | Дата операции 🔶       | Тип опера      | ции         | Кол.<br>кодов<br>(гр. /<br>инд.) | Код                | Тип<br>упаковки | Партия        | GTIN         | Объект           | Статус                                   |        |
| 38798     | 9 anp. 2024 r., 17:49 | Разгрупг       | пировка     | 1/0                              | 046702176900022721 |                 | test090424ind | 046702076900 | 50 Склад<br>Воды | Документ<br>принят                       |        |
| 38797     | 9 anp. 2024 r., 17:28 | Разгрупг       | пировка     | 1/0                              | 046702176900022738 |                 | test090424ind | 046702076900 | 50 Склад<br>воды | Документ<br>принят                       |        |
| 38654     | 1 anp. 2024 г., 15:12 | Разгрупг       | пировка     | 1/0                              | 046702176900011817 | Вода 1,5л       | test010424    | 046702076900 | 50 Склад<br>воды | Остановлен<br>из-за<br>ошибок<br>(38627) |        |

#### Рисунок 7.15

| История                |                                                                                                    |                    | $\times$ |
|------------------------|----------------------------------------------------------------------------------------------------|--------------------|----------|
| Дата операции          | XML                                                                                                    | Статус             |          |
| 29 мар. 2024 г., 18:55 | ID отправленного документа в TrueApi: b3417ba2-cbc2-4a8a-a882-6ccf22272092                                                                                                    | Отправка документа |          |
| 29 мар. 2024 г., 18:56 | {"number":"b3417ba2-cbc2-4a8a-a882-6ccf22272092","docDate":"2024-03-29T15:55:22.280<br>Z","receivedAt":"2024-03-29T15:55:22.280Z","type":"REAGGREGATION_DOCUMENT","statu<br>s":"CHECKED_OK","senderInn":"7715951350","senderName":"ООО \"Оригинал Софт\"","produ<br>ctGroup":["water"],"productGroupId":[13]} | Документ принят    |          |

#### Рисунок 7.16

Для поиска документа в системе предусмотрена возможность фильтрации списка по полям и их комбинации: «Дата операции», «Объект», «Код», «Тип транспортной упаковки», «Пользователь», «Статус документа», «Партия». Для поиска необходимо:

- 1) с помощью кнопки У развернуть блок фильтрации (если он скрыт);
- 2) ввести искомые значения в соответствующие поля поиска;
- 3) нажать на кнопку «Поиск»;
- 4) для удаления заданных критериев поиска в фильтрах нажать кнопку «Сбросить».

При необходимости повторить фильтрацию по ранее заданным параметрам нажать кнопку «Восстановить значения», далее нажать «Поиск».

#### 7.5. Логистика

Раздел «Логистика» используется для работы с документами по операциям:

- 1) «Перемещение»;
- 2) «Приемка»;
- 3) «Отгрузка».

2)

# 7.5.1. Перемещение

Документ по процессу «Перемещение» автоматически формируется и отправляется системой в раздел «Логистика» после выполнения на ТСД операции «Перемещение».

Для просмотра списка документов следует перейти в раздел «Операции» > «Логистика» и выбрать вкладку «Перемещение». Список документов по операции за период один месяц от текущей даты (установлено по умолчанию) выводится в виде таблицы со столбцами (Рисунок 7.17):

- 1) «ID» идентификационный номер документа по операции;
- 2) «Дата операции» дата и время фиксации операции в системе;
- 3) «Номер документа» номер документа-основания;
- 4) «Дата документа» дата документа-основания;
- 5) «Отправитель» отправитель, от которого было выполнено перемещение продукции по операции;
- 6) «Получатель» получатель, которому было выполнено перемещение продукции по операции;
- 7) «Продукция/Партия/предметов торговли, шт.» информация о перемещаемой продукции;
- 8) «Статус» статус документа по операции.

При нажатии кнопки … открывается меню с кнопками:

1) Скачать – скачивание документа по операции в формате JSON;

Журнал логов – просмотр истории по операции (Рисунок 7.18).

| Логисти                   | ка                        |                    |                   |                                                                                         |                                                                                                    |                             |                         |                    | ¥      |
|---------------------------|---------------------------|--------------------|-------------------|-----------------------------------------------------------------------------------------|----------------------------------------------------------------------------------------------------|-----------------------------|-------------------------|--------------------|--------|
| Перемещен                 | ние Приемка Отгру         | /зка               |                   |                                                                                         |                                                                                                    |                             |                         |                    |        |
| ID                        |                           |                    | Дата операции     |                                                                                         | Номер документа                                                                                                    |                             | Дата документ           | a                  |        |
|                           |                           |                    | C 🛅               | ••• По 🔳                                                                                | Номер документа                                                                                                    |                             |                         | ента               |        |
| Отправит                  | тель                      |                    | Получатель        |                                                                                         | Статус                                                                                                    |                             | Наименование            | е продукции (GTIN) |        |
| Отправ                    | итель                     | $\sim$             | Получатель        | ~                                                                                       | Выберите из списка                                                                                                    | ~                           |                         | з списка           | $\sim$ |
| Поиск<br>ID <del>\$</del> | Сбросить<br>Дата операции | Номер<br>документа | Дата<br>документа | Отправитель                                                                             | Получатель                                                                                                    | Продукция/Г<br>предметов то | Іартия/<br>орговли, шт. | Статус             |        |
| 39360                     | 12 дек. 2024 г., 7:51     | 6644               | 12 дек. 2024 г.   | ООО "Оригинал софт" /<br>Молокозавод "Оригина<br>софт" / Молокозавод<br>"Оригинал-Софт" | <ul> <li>ООО "Оригинал софт"</li> <li>л- / Молокозавод</li> <li>"Оригинал-софт" /</li> <li>Объект для приемки</li> </ul> | Молоко<br>ДЮШЕСКИН,         | /RT1/2                  | Документ<br>принят |        |
| 39333                     | 10 дек. 2024 г., 17:10    | 22244              | 10 дек. 2024 г.   | ООО "Оригинал софт" /<br>Молокозавод "Оригина<br>софт" / Молокозавод<br>"Оригинал-Софт" | ООО "Оригинал софт"<br>л- / Молокозавод<br>"Оригинал-софт" /<br>Объект для приемки                                       | Молоко<br>ДЮШЕСКИН,         | /SamAra/10              | Документ<br>принят |        |

Рисунок 7.17

| История              |     |        | $\times$ |
|----------------------|-----|--------|----------|
| Дата операции        | XML | Статус |          |
| Операции отсутствуют |     |        |          |

Рисунок 7.18

Для поиска документа в системе предусмотрена возможность фильтрации списка по полям и их комбинации: «ID», «Дата операции», «Номер документа», «Дата документа», «Отправитель», «Получатель», «Статус», «Наименование продукции (GTIN)», «Партия». Для поиска необходимо:

- 1) с помощью кнопки у развернуть блок фильтрации (если он скрыт);
- 2) ввести искомые значения в соответствующие поля поиска;
- 3) нажать на кнопку «Поиск»;
- 4) для удаления заданных критериев поиска в фильтрах нажать кнопку «Сбросить».

При необходимости повторить фильтрацию по ранее заданным параметрам нажать кнопку «Восстановить значения», далее нажать «Поиск».

## 7.5.2. Приемка

Документ по процессу «Приемка» автоматически формируется и отправляется системой в раздел «Логистика» после выполнения на ТСД операции «Приемка».

Для просмотра списка документов следует перейти в раздел «Операции» > «Логистика» и выбрать вкладку «Приемка». Список документов по операции за период один месяц от текущей даты (установлено по умолчанию) выводится в виде таблицы со столбцами (Рисунок 7.19):

1) «ID» – идентификационный номер документа по операции;

- 2) «Дата операции» дата и время фиксации операции в системе;
- 3) «Тип операции» тип операции;
- 4) «Кол. кодов (гр. / инд.)» количество групповых и индивидуальных кодов, принятых по операции;
- 5) «Номер документа» номер документа-основания по операции;
- 6) «Партия» номер принимаемой партии;
- 7) «GTIN» GTIN-код продукции по операции;
- 8) «Объект» объект, на котором выполнена операция;
- 9) «Список кодов» при нажатии на кнопку <sup>↓</sup> выполняется скачивание списка кодов по операции в формате XML-файла;
- 10) «Статус» статус документа по операции.

При нажатии кнопки •••• открывается меню с кнопками:

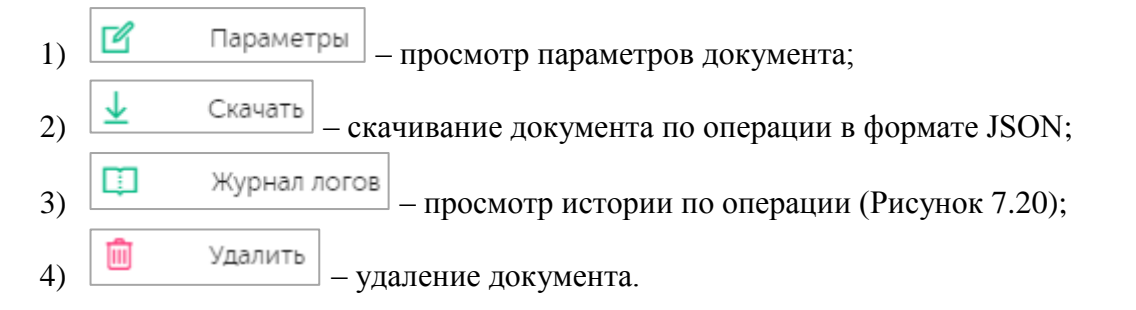

| Логистика   |                        |                 |                                  |                    |                 |                |               |                 |                     | 79     |
|-------------|------------------------|-----------------|----------------------------------|--------------------|-----------------|----------------|---------------|-----------------|---------------------|--------|
| Перемещение | е Приемка Отгру        | зка             |                                  |                    |                 |                |               |                 |                     |        |
| ID          |                        | Дата            | а операции                       |                    | Номер документа | a              | Объект        | т               |                     |        |
|             |                        | 0               | 4.03.2024 📄 🔸                    | • По 🛅             |                 |                |               |                 | ка                  | $\sim$ |
| Статус      |                        | Наи             | менование проду                  | кции (GTIN)        | Партия          |                |               |                 |                     |        |
|             | е из списка            | ✓ B             |                                  | a 🗸                |                 |                |               |                 |                     |        |
| Поиск       | Сбросить Восстан       | овить значения  | я                                |                    |                 |                |               |                 |                     |        |
| ID 🔶        | Дата операции 🔤        | Тип<br>операции | Кол.<br>кодов<br>(гр. /<br>инд.) | Номер<br>документа | Партия          | GTIN           | Объект        | Список<br>кодов | Статус              |        |
| 37480       | 29 мар. 2024 г., 16:57 | Приёмка         | a 0/4                            | test290324_mov     | test290324_agr  | 04670207690050 | Склад<br>сока | Ŧ               | Ожидает<br>отправки |        |

Рисунок 7.19

| История              |     |        | × |
|----------------------|-----|--------|---|
| Дата операции        | XML | Статус |   |
| Операции отсутствуют |     |        |   |

Рисунок 7.20

Для поиска документа в системе предусмотрена возможность фильтрации списка по полям и их комбинации: «ID», «Дата операции», «Номер документа», «Объект», «Статус», «Наименование продукции (GTIN)», «Партия». Для поиска необходимо:

- 1) с помощью кнопки у развернуть блок фильтрации (если он скрыт);
- 2) ввести искомые значения в соответствующие поля поиска;
- 3) нажать на кнопку «Поиск»;
- 4) для удаления заданных критериев поиска в фильтрах нажать кнопку «Сбросить».

При необходимости повторить фильтрацию по ранее заданным параметрам нажать кнопку «Восстановить значения», далее нажать «Поиск».

# 7.5.3. Отгрузка

2)

3)

Документ по процессу «Отгрузка» автоматически формируется и отправляется системой в раздел «Логистика» после выполнения на ТСД операции «Отгрузка».

Для просмотра списка документов следует перейти в раздел «Операции» > «Логистика» и выбрать вкладку «Отгрузка». Список документов по операции за период один месяц от текущей даты (установлено по умолчанию) выводится в виде таблицы со столбцами (Рисунок 7.21):

- 1) «ID» идентификационный номер документа по операции;
- 2) «Дата операции» дата и время фиксации операции в системе;
- 3) «Номер документа» номер документа-основания;
- 4) «Дата документа» дата создания документа-основания;
- 5) «Отправитель» контрагент отправитель продукции;
- 6) «Получатель» контрагент получатель отправленной продукции;
- 7) «Продукция/Партия/предметов торговли, шт.» наименование отгруженной продукции/номер партии/количество единиц отгруженной продукции;
- 8) «Статус» статус документа по операции.

При нажатии кнопки … открывается меню с кнопками:

- 1) Параметры просмотр параметров документа;
  - Список кодов скачивание документа по операции в формате JSON;
  - Журнал логов просмотр истории по операции (Рисунок 7.22);

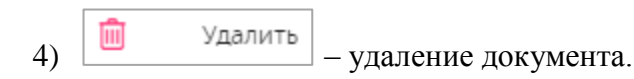

Для сортировки списка по столбцу «ID» или «Дата операции» нажать кнопку 🗢 справа от заголовка столбца.

| огистика          |              |               |          |        |            |                                 |                    |                                            |                    |                 |                     |        |
|-------------------|--------------|---------------|----------|--------|------------|---------------------------------|--------------------|--------------------------------------------|--------------------|-----------------|---------------------|--------|
| еремещение Прием  | ка Отгрузк   | a             |          |        |            |                                 |                    |                                            |                    |                 |                     |        |
| ID                |              | Дата          | операци  | и      |            |                                 | Номер до           | кумента                                    |                    | Дата документа  |                     |        |
|                   |              | 04            | .03.2024 |        | •• По      |                                 |                    | документа                                  |                    |                 |                     |        |
| Отправитель       |              |               | натель   |        |            |                                 | Статус             |                                            |                    | Наименование пр | одукции (GTIN)      |        |
| Отправитель       |              | ∨ Пол         | учатель  |        |            | ~                               |                    |                                            | ~                  |                 |                     | $\sim$ |
| Поиск Сбросить    | ] [ Восстано | вить значения |          | Дата   |            |                                 |                    |                                            | Продукция/Па       | лотия/          |                     |        |
| ID  Дата опера    | ции ≑        | документа     | 9        | докум  | ента       | Отправит                        | ель                | Получатель                                 | предметов то       | оговли, шт.     | Статус              |        |
| 37478 29 мар. 202 | 24 r., 16:53 | test290324_sh | ipm      | 29 мар | ). 2024 r. | ООО "Ори<br>софт" /<br>Производ | игинал<br>ственный | Контрагент<br>для<br>отгрузки /<br>Склад / | Вода<br>ДЮШЕСКИН/t | est290324_agr/2 | Ожидает<br>отправки |        |

Рисунок 7.21

| История              |     |        | $\times$ |
|----------------------|-----|--------|----------|
| Дата операции        | XML | Статус |          |
| Операции отсутствуют |     |        |          |

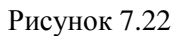

Для поиска документа в системе предусмотрена возможность фильтрации списка по полям и их комбинации: «ID», «Дата операции», «Номер документа», «Дата документа», «Отправитель», «Получатель», «Статус», «Наименование продукции (GTIN)», «Партия». Для поиска необходимо:

- 1) с помощью кнопки **У** развернуть блок фильтрации (если он скрыт);
- 2) ввести искомые значения в соответствующие поля поиска;
- 3) нажать на кнопку «Поиск»;
- 4) для удаления заданных критериев поиска в фильтрах нажать кнопку «Сбросить».

При необходимости повторить фильтрацию по ранее заданным параметрам нажать кнопку «Восстановить значения», далее нажать «Поиск».

## 7.6. Вывод из оборота

Данный раздел используется для просмотра документов по процессу «Вывод из оборота», которые автоматически формируются и отправляются системой после выполнения на ТСД операции по выводу КМ из оборота. Для просмотра списка документов следует перейти в раздел «Операции» > «Вывод из оборота».

Список документов по операции за период один месяц от текущей даты (установлено по умолчанию) выводится в виде таблицы со столбцами (Рисунок 7.23):

- 1) «ID» идентификационный номер документа по операции;
- 2) «Дата операции» дата и время фиксации операции в системе;
- 3) «Тип операции» тип операции;
- 4) «Номер документа» номер документа по операции;
- 5) «Причина» причина вывода из оборота;
- 6) «Кол. инд. кодов» количество индивидуальных кодов по операции;
- 7) «Партия» номер партии ГП;
- 8) «GTIN» GTIN-код продукции по операции;
- 9) «Объект» объект, на котором выполнялась операция;
- 10) «Статус» статус документа по операции.

При нажатии кнопки •••• открывается меню с кнопками:

| 1) | ľ              | Параметры - просмотр параметров документа (Рисунок 7.24);   |
|----|----------------|-------------------------------------------------------------|
| 2) | $\overline{1}$ | Скачать - скачивание документа по операции в формате JSON;  |
| 3) | Φ              | Журнал логов - просмотр истории по операции (Рисунок 7.25); |
| 4) |                | Удалить - удаление документа.                               |

| Вывод і                   | из оборота                         |                                |                                |                                |                       |                   |                |                                   |                      | <b>1</b> |
|---------------------------|------------------------------------|--------------------------------|--------------------------------|--------------------------------|-----------------------|-------------------|----------------|-----------------------------------|----------------------|----------|
| ID<br>ID                  |                                    |                                | Дата операции 03.03.2024 📰 ··· | По                             | Статус                | ерите из списка   | Ha             | именование про<br>Выберите из спи | дукции (GTIN)<br>ска | ~        |
| Причина і<br>Выбері       | вывода из оборота<br>ите из списка | ~                              | Партия Партия                  |                                |                       |                   |                |                                   |                      |          |
| Поиск<br>ID <del>\$</del> | Сбросить Восстано<br>Дата операции | вить значен<br>Тип<br>операции | ния<br>Номер<br>и документа    | Причина                        | Кол.<br>инд.<br>кодов | Партия            | GTIN           | Объект                            | Статус               |          |
| 37506                     | 2 anp. 2024 r., 10:23              | Вывод<br>из<br>оборо           | та                             | Возврат<br>физическому<br>лицу | 2                     | test290324_agr    | 04670207690050 | ) Склад                           | Ожидает<br>отправки  |          |
| 37500                     | 29 мар. 2024 г., 20:32             | Вывод<br>из<br>оборо           | та                             | Розничная<br>продажа           | 8                     | test290324_withdr | 04670207690050 | ) Склад                           | Ожидает<br>отправки  |          |
| 37483                     | 29 мар. 2024 г., 17:17             | Вывод<br>из<br>оборо           | та                             | Розничная<br>продажа           | 1                     | test290324_agr    | 04670207690050 | ) Склад                           | Ожидает<br>отправки  |          |

Рисунок 7.23

| Сохранить файл                  |                              | $\times$ |
|---------------------------------|------------------------------|----------|
| Отправитель                     |                              |          |
| Молокозавод "Оригинал-Софт"     | × ~                          | ~        |
| Дата совершения операции        |                              |          |
| 2024-06-13 23:02:29             |                              | 1        |
| Регистрационный номер документа | Дата регистрации документа   |          |
| 0606-4                          | 2024-06-13                   | 1        |
| Тип первичного документа        | Тип вывода из оборота        |          |
| Тип первичного документа        | Истечение срока годности Х 🗸 | ۴        |
|                                 |                              |          |
|                                 | Сохранить Отправи            | іть      |

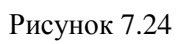

| История               |                                                                                                    |                   | × |
|-----------------------|----------------------------------------------------------------------------------------------------|-------------------|---|
| Дата операции         | XML                                                                                                    | Статус            |   |
| 3 апр. 2024 г., 16:50 | {"error_message":"document_date: Поле обязательно для заполнения,\ndocumen<br>t_number: Поле обязательно для заполнения,\ndocument_type: Поле обязатель<br>но для заполнения,\nproducts[0].product_cost: Поле обязательно для заполнени<br>я"} | Документ отклонен |   |

Рисунок 7.25

Для поиска документа в системе предусмотрена возможность фильтрации списка по полям и их комбинации: «ID», «Дата операции», «Статус», «Наименование продукции (GTIN)», «Причина вывода из оборота», «Партия». Для поиска необходимо:

- 1) с помощью кнопки У развернуть блок фильтрации (если он скрыт);
- 2) ввести искомые значения в соответствующие поля поиска;
- 3) нажать на кнопку «Поиск»;
- 4) для удаления заданных критериев поиска в фильтрах нажать кнопку «Сбросить».

При необходимости повторить фильтрацию по ранее заданным параметрам нажать кнопку «Восстановить значения», далее нажать «Поиск».

# 8. ОТЧЕТЫ

### 8.1. Движение номенклатуры

Отчет «Движение номенклатуры» в разделе «Отчеты» используется для прослеживания движения кодов маркировки в разрезе выполненных операций.

Предусмотрено два варианта отбора данных для формирования отчета, расположенных на соответствующих вкладках: «По перечню кодов» (Рисунок 8.1) и «По дате упаковки» (Рисунок 8.2). Для переключения между вкладками необходимо нажать на название соответствующей вкладки (активная вкладка подчеркивается голубым цветом).

| Движение номенклатуры                   |                |
|-----------------------------------------|----------------|
| По перечню кодов По дате упаковки       |                |
| Введите коды через запятую*             |                |
| Коды                                    |                |
| Просмотр Сбросить Восстановить значения |                |
|                                         |                |
| Рисунок 8.1                             |                |
| Движение номенклатуры                   |                |
| По перечню кодов По дате упаковки       |                |
| Период* Тип операции                    | Пользователь   |
| С 🖩 \cdots По 🗐 Тип операции 🗸          | Пользователь 🗸 |
| Просмотр Сбросить                       |                |

Рисунок 8.2

Для формирования отчета по перечню номенклатуры открыть соответствующую вкладку и выполнить следующие действия:

- 1) ввести интересующие SGTIN-коды номенклатуры (через запятую, без пробелов);
- нажать на кнопку «Просмотр», после чего будет сформирован отчет по указанным кодам (Рисунок 8.3), в случае отсутствия данных о движении указанных кодов, появится всплывающее сообщение «Коды не найдены»;
- 3) нажать на кнопку «Сбросить» для очистки содержимого поля.

| Движение номенк                                                                                       | латуры                      |                  |                       |      |               |       |                                                                                                    |           |      |
|----------------------------------------------------------------------------------------------------|-----------------------------|------------------|-----------------------|------|---------------|-------|----------------------------------------------------------------------------------------------------|-----------|------|
| По перечню кодов По                                                                                   | дате упаковки               |                  |                       |      |               |       |                                                                                                    |           |      |
| Введите коды через запятую*<br>046702076900505RLTPOrcC9O2t<br>Просмотр Сбросить Восстановить значения |                             |                  |                       |      |               |       |                                                                                                    |           |      |
| Выгрузить                                                                                             |                             |                  |                       |      |               |       |                                                                                                    |           |      |
| Дата/время                                                                                            | Код                         | Номенклатура     | Операция              | ФИО  | Объект        | Адрес | Описание                                                                                                    | Накладная | Дата |
| 29 мар. 2024 г., 20:47                                                                                | 046702076900505RLTPQtcC9O2t | Вода<br>ДЮШЕСКИН | Исключение из группы  | Вода | Склад<br>воды |       | Пользователь water на объекте Склад воды<br>исключил код<br>046706076900505RLTPOtcC9O2t из группы<br>046706076900030510 по причине<br>Доукомплектация |           |      |
| 29 мар. 2024 г., 20:46                                                                                | 046702076900505RLTPQtcC9O2t | Вода<br>ДЮШЕСКИН | Ввод в оборот         | Вода | Склад<br>воды |       | 'Пользователь Вода на объекте Склад воды:<br>046702076900505RLTPQtcC9O2t ввел код в<br>оборот'                                                        |           |      |
| 29 мар. 2024 г., 19:39                                                                                | 046702076900505RLTPQtcC9O2t | Вода<br>ДЮШЕСКИН | Активация+Группировка | Вода | Склад<br>воды |       | Пользователь склад воды агрегация на<br>объекте Склад воды вложил код<br>046702076900505RLTPQtcC9O2t в<br>046706076900030510                          |           |      |
| 29 мар. 2024 г., 19:38                                                                                | 046702076900505RLTPQtcC9O2t | Вода<br>ДЮШЕСКИН | Сериализация          | Вода | Склад<br>воды |       | Пользователь Вода на объекте Склад воды<br>выполнил сериализацию кода<br>046702076900505RLTPQtcC9O2t                                                  |           |      |

Рисунок 8.3

Отчет о движении номенклатуры выводится в таблицу со столбцами:

- 1) «Дата/время» дата и время осуществления движения номенклатуры;
- 2) «Код» код номенклатурной единицы, для которого отбираются данные по движению;
- 3) «Номенклатура» название номенклатуры;
- 4) «Операция» операция, при выполнении которой осуществлено движение номенклатуры, например: «Сериализация», «Ввод в оборот»;
- 5) «ФИО» имя пользователя, выполнившего операцию;
- 6) «Объект» объект, на котором выполнялась операция;
- 7) «Адрес» адрес объекта;
- 8) «Описание» текстовое описание движения номенклатуры;
- 9) «Накладная» номер накладной, если движение номенклатуры сопровождалось созданием накладной;
- 10) «Дата» дата накладной, если задан номер накладной в поле «Накладная».

Данные в отчете упорядочены по полю «Дата/ время».

При нажатии на кнопку «Выгрузить» выполняется запрос на формирование отчета по отобранным данным. При этом появляется всплывающее сообщение «Запрос на формирование отчета создан. Вы можете скачать его на странице Выгрузки». Перейдя в раздел «Отчеты» > «Выгрузки» (п. 8.5) можно скачать сформированный отчет в формате CSV-файла.

Для формирования отчета по дате упаковки перейти на соответствующую вкладку (Рисунок 8.4) и выполнить следующие действия:

- 1) выбрать период, за который необходимо сформировать отчет, указав даты «С» и «По», при необходимости заполнить поля «Тип операции» и/ или «Пользователь»;
- 2) нажать на кнопку «Просмотр», после чего будет сформирован отчет в соответствии с заданными условиями;
- 3) нажать на кнопку «Сбросить» для очистки содержимого поля.

| Движение номенк       | латуры                      |                 |                           |               |               |            |                                                                                                    |           |      |
|-----------------------|-----------------------------|-----------------|---------------------------|---------------|---------------|------------|----------------------------------------------------------------------------------------------------|-----------|------|
| По перечню кодов По   | о дате упаковки             |                 |                           |               |               |            |                                                                                                    |           |      |
| Период*               |                             | Тип операц      | ии                        |               |               | Пользовате | īb                                                                                                    |           |      |
| 27.03.2024            | 28.03.2024                  | Тип опер        |                           |               | ~             |            |                                                                                                    |           | ~    |
| Просмотр Сброси       | восстановить значения       |                 |                           |               |               |            |                                                                                                    |           |      |
| Выгрузить             |                             |                 |                           |               |               |            |                                                                                                    |           |      |
| Дата/время            | Код                         | Номенклатура    | Операция                  | ФИО           | Объект        | Адрес      | Описание                                                                                                    | Накладная | Дата |
| 28 мар. 2024 г., 5:02 | 046706076900010307          | Сок<br>ДЮШЕСКИН | Разгруппировка+Утилизация | polz1         | Склад<br>сока |            | Пользователь polz1 на объекте<br>Склад сока разгруппировал и<br>утилизировал<br>046706076900010307 по причине                                                                              |           |      |
| 28 мар. 2024 г., 5:00 | 046706076900010307          | Сок<br>ДЮШЕСКИН | Добавление                | polz1         | Склад<br>сока |            | Пользователь polz1 на объекте<br>Склад сока добавил в код<br>046706076900010307 коды:<br>(046702076900675.ofN?ffot<+e)                                                                     |           |      |
| 28 мар. 2024 г., 4:56 | 046706076900010307          | Сок<br>ДЮШЕСКИН | Активация+Группировка     | polz1         | Склад<br>сока |            | Пользователь polz1 на объекте<br>Склад сока создал<br>046706076900010307 и добавил<br>туда<br>(046702076900675C03fLGUB'Zc::0<br>46702076900675C3277/OCPjS=;04<br>6702076900675cJoL57Ef6PQ) |           |      |
| 28 мар. 2024 г., 4:56 | 046702076900675.ofN?ffot<+e | Сок<br>ДЮШЕСКИН | Ввод в оборот             | Администратор | Объект        | адрес      | 'Пользователь Администратор на<br>объекте Объект:<br>046702076900675.ofN?ffot<+е<br>ввел код в оборот , партия 2, '                                                                        |           |      |

Рисунок 8.4

Отчет о движении номенклатуры, сформированный на складке «По дате упаковки», аналогичен отчету на вкладе «По перечню кодов» (Рисунок 8.3). Его так же можно выгрузить и скачать из раздела «Выгрузки» (п. 8.5) блока меню «Отчеты» в формате CSV-файла.

При нажатии на код в отчете «По дате упаковки» будет выполнен переход на вкладку «По перечню кодов» со сформированным отчетом и возможностью выгрузки.

## 8.2. Данные по коду

Отчет «Данные по коду» в разделе «Отчеты» используется для получения информации по индивидуальному или групповому коду.

Для того чтобы воспользоваться отчетом (Рисунок 8.5) необходимо:

- 1) в поле «Код» ввести код, по которому требуется отобрать данные;
- 2) нажать кнопку «Просмотр» для просмотра информации по указанному коду или «Запросить статус в ГИС МТ» для просмотра статуса кода в ГИС МТ;
- 3) нажать на «Сбросить», чтобы очистить поле «Код».

| Данные по коду                              |
|---------------------------------------------|
| Код*<br>Код                                 |
| Просмотр Запросить статус в ГИС МТ Сбросить |

Рисунок 8.5

При нажатии на кнопку «Просмотр» данные по коду выводятся в виде отчета, состоящего из следующих блоков (Рисунок 8.6, Рисунок 8.7):

1) «Информация» - описательная часть, отображает данные:

- a) «Код» проверяемый код. При нажатии на кнопку печати (справа от кода) в отдельном окне браузера открывается отображение штрих-кода с возможностью масштабирования и печати на принтере (функция доступна для индивидуальных кодов);
- б) «Тип» тип кода: индивидуальный или групповой;
- в) «Номер производственного заказа» гиперссылка с номером производственного заказа, при выполнении которого был активирован код;
- г) «Уровень агрегата» уровень вложенности кода;
- д) «Продукт» наименование номенклатуры, к которой привязан код;
- e) «Статус» отображается текущий статус кода, например: «На объекте», «Отгружен контрагенту», «Утилизирован» и т.д.
- ж) «Объект» объект, которому принадлежит код, при перемещении кода объект изменяется.
- 2) «Группа» отображается информация о групповом коде:
  - а) «Количество групповых кодов» количество групповых кодов, входящих в состав проверяемого кода;
  - б) «Количество индивидуальных кодов» количество индивидуальных кодов, входящих в состав проверяемого кода;
  - в) Таблица вложенных кодов с наименованием товара, который был ими промаркирован. При нажатии на код по нему формируется отчет. При нажатии на кнопку выполняется копирование кода в буфер обмена, после чего его можно вставить в поле поиска для формирования другого отчета;
- «Последние операции» отображает в виде таблицы информацию по последним операциям с кодом, при нажатии на кнопку «Вся история» выполняется переход в отчет «Движение номенклатуры» (п. 8.1) с последующим отбором данных по заданному коду (Рисунок 8.8);
- 4) «История изменений статуса ГИС МТ» история изменений статуса индивидуального кода в ГИС МТ (для индивидуальных кодов), отображается в виде таблицы (Рисунок 8.9).

| Данные по коду                                                | Данные по коду |               |                            |  |  |  |
|---------------------------------------------------------------|----------------|---------------|----------------------------|--|--|--|
| Код*<br>046706076900030558                                    |                |               |                            |  |  |  |
| Просмотр Запросить статус в ГИС МТ                            | Сброси         | ИТЬ           |                            |  |  |  |
| Информация                                                    |                |               |                            |  |  |  |
| Код: 046706076900030558                                       |                |               | Статус: На объекте         |  |  |  |
| Тип: Групповой                                                |                |               | Объект: Склад              |  |  |  |
| Номер производственного заказа: <u>test290324_ac</u>          | <u>9r3</u>     |               |                            |  |  |  |
| Уровень агрегата:<br>4                                        |                |               |                            |  |  |  |
| <b>Продукт:</b><br>Вода ДЮШЕСКИН/gtin: 04670207690050/ / 5ед. |                |               |                            |  |  |  |
| Группа                                                        |                |               |                            |  |  |  |
| Количество                                                    |                |               | Количество                 |  |  |  |
| кодов: 0                                                      |                |               | иңдивидуальных<br>кодов: 5 |  |  |  |
| Код                                                           |                | Товар         |                            |  |  |  |
| 046702076900505AOuCnpYUijm%                                   | ſ              | Вода ДЮШЕСКИН |                            |  |  |  |
| 046702076900505Hge*O0VZj5CI                                   | Ō              | Вода ДЮШЕСКИН |                            |  |  |  |
| 046702076900505vrAKeVRnGTRo                                   | ū              | Вода ДЮШЕСКИН |                            |  |  |  |

Рисунок 8.6

| Данные по <mark>к</mark> од        | Ŋ                                |                                                                        |                                                      |                    |                   |
|------------------------------------|----------------------------------|------------------------------------------------------------------------|------------------------------------------------------|--------------------|-------------------|
| Код*                               |                                  |                                                                        |                                                      |                    |                   |
| 04670207690050                     | 52HK54JHØ/T                      |                                                                        |                                                      |                    |                   |
| Просмотр                           | Запросить статус в ГИС МТ        | Сбросить                                                               |                                                      |                    |                   |
| Информ                             | ация                             |                                                                        |                                                      |                    |                   |
| <b>Код</b> : 0467020769005         | 5052HAS4JH&)Y 🖨                  | Паллета:<br>Гофрокороб: 046706076900030527                             | Статус: На объекте, Сериализован, Введен в<br>оборот |                    |                   |
| Тип: Индивидуальны                 | й                                |                                                                        | <b>Объект:</b> Склад воды                            |                    |                   |
| Номер производств                  | енного заказа: <u>test290324</u> | _agr3                                                                  |                                                      |                    |                   |
| Уровень агрегата: 1                |                                  |                                                                        |                                                      |                    |                   |
| <b>Продукт:</b><br>Вода ДЮШЕСКИН/g | tin: 04670207690050/ test2       | 90324_agr3 / 1ед.                                                      |                                                      |                    |                   |
|                                    |                                  |                                                                        |                                                      |                    |                   |
| Послелн                            | ие операци                       | ии                                                                     |                                                      |                    | Вся история       |
| последи                            | пе операці                       |                                                                        |                                                      |                    |                   |
| Дата/Время                         | Операция                         | Описание                                                               |                                                      | Номер<br>накладной | Дата<br>накладной |
| 29 мар. 2024 г.,<br>20:46          | Ввод в<br>оборот                 | 'Пользователь Вода на объекте Склад воды: 0467020                      | 769005052H - AS4JH&)Y ввел код в оборот              |                    |                   |
| 29 мар. 2024 г.,<br>20:46          | Добавление                       | Пользователь water на объекте Склад воды добавил<br>046706076900030527 | код 0467020769005052НАS4JН&)Ү в группу               |                    |                   |
| 29 мар. 2024 г.,<br>19:38          | Сериализация                     | Пользователь Вода на объекте Склад воды выполнил                       | і сериализацию кода 0467020769005052НAS4JH&)Y        |                    |                   |

Рисунок 8.7

| Последние операции                 |                       |                                                                                                    |                    |                   |  |
|------------------------------------|-----------------------|----------------------------------------------------------------------------------------------------|--------------------|-------------------|--|
| Дата/<br>Время                     | Операция              | Описание                                                                                                    | Номер<br>накладной | Дата<br>накладной |  |
| 29<br>мар.<br>2024<br>г.,<br>20:47 | Исключение из группы  | Пользователь water на объекте Склад воды исключил из группового кода 046706076900030510 коды:<br>046702076900505qLF>zR%X+ib2.046702076900505RLTPCrcC9O2r,046702076900505rcMhHtsHAhLN по причине Доукомплектация                                  |                    |                   |  |
| 29<br>мар.<br>2024<br>г.,<br>19:39 | Активация+Группировка | Пользователь склад воды агрегация на объекте Склад воды создал 046706076900030510 и вложил массив<br>046702076900505qLF>zR%X-Hb2.046702076900505RLTPCrcC9O2r.046702076900505sk=30uIZXJVD.046702076900505tcMhHtsHAhLN.0467020769005052K(K'c.VoF+G |                    |                   |  |

Рисунок 8.8

| История изменений статуса ГИС МТ |                        |               |                    |  |  |  |  |
|----------------------------------|------------------------|---------------|--------------------|--|--|--|--|
| ID                               | Дата операции          | Тип операции  | Статус подтвержден |  |  |  |  |
| 37501                            | 29 мар. 2024 г., 20:46 | Агрегирование | ~                  |  |  |  |  |

Рисунок 8.9

При нажатии кнопки «Запросить статус в ГИС МТ» будет сформирован отчет о статусе выбранного кода в ГИС МТ (Рисунок 8.10).

| данные по коду                                                                                                    |                                                                                                    |                                                                                                    |
|----------------------------------------------------------------------------------------------------|----------------------------------------------------------------------------------------------------|----------------------------------------------------------------------------------------------------|
| Код*                                                                                                    |                                                                                                    |                                                                                                    |
| 046702076901045*7/cNIUJT%QI                                                                                                    |                                                                                                    |                                                                                                    |
|                                                                                                    |                                                                                                    |                                                                                                    |
| Просмотр Запросить статус в ГИС М                                                                                                    | Сбросить                                                                                                    |                                                                                                    |
| Просмотр Запросить статус в ГИС М                                                                                                    | Сбросить                                                                                                    |                                                                                                    |
| Просмотр Запросить статус в ГИС М                                                                                                    | Сбросить                                                                                                    |                                                                                                    |
| Просмотр Запросить статус в ГИС М<br>Информация                                                                                                    | Сбросить                                                                                                    |                                                                                                    |
| Просмотр Запросить статус в ГИС М<br>Информация<br>Код: 046702076901045*7/cNIUJT%QI                                                                                                    | Соросить<br>Партия: mp_prod_030524_2                                                                                                    | <b>Наименование товара</b> : Вода для мультипака                                                                       |
| Просмотр Запросить статус в ГИС М<br>Информация<br>Код: 046702076901045*7/cNIUJT%QI<br>Тип: Индивидуальный                                                                                                    | Сбросить<br>Партия: mp_prod_030524_2<br>Дата истечения срока годности: 03.01.2026                                                                                                 | Наименование товара: Вода для мультипака<br>Держатель РУ: -                                                            |
| Тросмотр         Запросить статус в ГИС М           Информация         Код: 046702076901045*7/cNIUJT%QI           Тип: Индивидуальный         Статус: В обороте                                                        | Сбросить<br>Партия: mp_prod_030524_2<br>Дата истечения срока годности: 03.01.2026<br>Вложен в: 0104670207690111215QUKSGKshhCUg                                                    | Наименование товара: Вода для мультипака<br>Держатель РУ: -<br>Собственник: ООО "Оригинал Софт"                        |
| Тросмотр         Запросить статус в ГИС М           Информация         Код: 046702076901045*7/cNIUJT%QI           Тип: Индивидуальный         Статус: В обороте           Дата изменения статуса: -         Статуса: - | Сбросить<br>Партия: mp_prod_030524_2<br>Дата истечения срока годности: 03.01.2026<br>Вложен в: 0104670207690111215QUKSGKshhCUg<br>Товарная марка: Вода для мультипака без набора, | Наименование товара: Вода для мультипака<br>Держатель РУ: -<br>Собственник: ООО "Оригинал Софт"<br>Текущий владелец: - |

Рисунок 8.10

#### 8.3. Отчет по заказам кодов из внешней типографии

«Отчет по заказам кодов из внешней типографии» используется для просмотра информации по заказам кодов маркировки из внешней типографии для заданной номенклатуры.

Для формирования отчета перейти в раздел «Отчеты» > «Отчет по заказам кодов из внешней типографии». В открывшемся окне (Рисунок 8.11) выбрать из выпадающего списка номенклатуру, по которой необходимо сформировать отчет и нажать кнопку «Просмотр».

| Отчет по заказам кодов из внешней типографии |        |
|----------------------------------------------|--------|
| Номенклатура*                                |        |
|                                              | $\sim$ |
| Просмотр Сбросить Восстановить значения      |        |

#### Рисунок 8.11

В результате будет сформирован отчет, содержащий информацию о заказе КМ из внешней типографии для заданной номенклатуры. Отчет выводится в виде таблицы со столбцами (Рисунок 8.12):

- 1) «Номер заказа кодов» номер заказа кодов;
- 2) «Дата заказа» дата и время создания заказа;
- 3) «Объект» объект, для которого выполняется заказ кодов;
- 4) «Наименование продукции GTIN» наименование продукции (отображается в две строки);
- 5) «Отчет о нанесении из ВТ» отчет о нанесении КМ из внешней типографии;
- 6) «Количество кодов» количество заказанных кодов;
- 7) «Использовано в производственных заказах» количество кодов из внешней типографии, использованных при выполнении производственных заказов;
- 8) «Доступный остаток» количество кодов из внешней типографии, доступных для использования при выполнении производственных заказов.

При нажатии кнопки 🛄 открывается меню с кнопками:

 Показать доступные коды заказа использованию (Рисунок 8.13);

```
2) Списание остатка кодов
```

списание остатка неиспользованных кодов маркировки,

полученных их из внешней типографии.

| Отчет по заказам кодов из внешней типографии                                              |                          |                        |                                   |                               |                     |                                               |                      |  |
|-------------------------------------------------------------------------------------------|--------------------------|------------------------|-----------------------------------|-------------------------------|---------------------|-----------------------------------------------|----------------------|--|
| Номенклатура*<br>Сок ДЮШЕСКИН (04670207690067)<br>Просмотр Сбросить Восстановить значения |                          |                        |                                   |                               |                     |                                               | ×v                   |  |
| Номер заказа<br>кодов                                                                     | Дата заказа              | Объект                 | Наименование<br>продукции<br>GTIN | Отчет о<br>нанесении из<br>ВТ | Количество<br>кодов | Использовано в<br>производственных<br>заказах | Доступный<br>остаток |  |
| 0bda5e71-cf03-<br>4eaf-8b35-<br>bdf94d63c0d5                                              | 1 апр. 2024 г.,<br>13:09 | Соки                   | Сок ДЮШЕСКИН<br>04670207690067    | Готово                        | 16                  | 0                                             | 16                   |  |
| ef83249b-15f8-<br>4c07-896f-<br>1b7dd40a891b                                              | 1 апр. 2024 г.,<br>13:00 | 000 "Оригинал<br>софт" | Сок ДЮШЕСКИН<br>04670207690067    | Готово                        | 16                  | 0                                             | 16                   |  |

Рисунок 8.12

При нажатии на кнопку можно просмотреть КМ из внешней типографии, доступные к использованию. Неиспользованные КМ будут отображены в виде списка (Рисунок 8.13). При нажатии на кнопку код можно скопировать в буфер обмена для дальнейшего использования. Если все КМ использованы, появится соответствующее системное сообщение (Рисунок 6.18).

| в из внешней типограс |               | Дос<br>9а6 | тупные коды заказа c2b32a83-7f52-4b03-<br>3-ad242434bf6d | × |      |                     |
|-----------------------|---------------|------------|----------------------------------------------------------|---|------|---------------------|
| (081552)              |               | 1)         | 046024430815525rmNcT                                     | Ū |      |                     |
| Восстано              | вить значения | 2)         | 046024430815525_)a*U                                     | Ū |      |                     |
|                       |               | 3)         | 046024430815525ljFZj                                     | Ū |      |                     |
| Дата зан              | аза           | 4)         | 046024430815525fb5cE                                     | Ū | ении | Количество<br>кодов |
|                       |               | 5)         | 046024430815525CQZU7                                     | Ū |      |                     |

Рисунок 8.13

| из внешней типогра              | Доступные коды заказа d25f30eb-02d4-4556-<br>8f96-7834d15dd104 | × |  |
|---------------------------------|----------------------------------------------------------------|---|--|
| 90050)<br>Восстановить значения | Нет доступных кодов                                            |   |  |

Рисунок 8.14

## 8.4. Сводка производства

Отчет «Сводка производства» используется для просмотра сводной информации по заказам на производство, созданным и обработанным за указанный период времени, а так же отчетам о нанесении кодов маркировки и отчетам о выпуске готовой продукции.

Для того чтобы сформировать отчет, с помощью выпадающего календаря указать период времени, либо выбрать один из предлагаемых вариантов, нажав кнопку «За последний месяц», «За последнюю неделю», «За вчера», «За сегодня». Нажать кнопку «Запросить отчет». В результате будет сформирован сводный отчет по производству за указанный период (Рисунок 8.15). При нажатии кнопки «Сбросить» даты периода будут удалены.

| Сводка производства                                                                                                    |            |                      |             |                   |         |  |
|----------------------------------------------------------------------------------------------------|------------|----------------------|-------------|-------------------|---------|--|
| За последний месяц     За последнюю неделю     За вчера     За сегодня       Период: с     26.11.2024     X     По     03.12.2024     X     Запросить отчет     Сбросить |            |                      |             |                   |         |  |
| Отчет за период с 26.11.2024 по 03                                                                                                    | 3.12.2024: |                      |             |                   |         |  |
| Заказы на производство                                                                                                    | 2          | Отчеты о нанесении   | <u>KM</u>   | Выпуск готовой пр | одукции |  |
| Черновик                                                                                                    | 0          | Вработе              | 5           | В работе          | 4       |  |
| Ожидает исполнения                                                                                                    | 0          | Передан              | 0           | Передан           | 0       |  |
| В работе                                                                                                    | 0          | Ошибка               | 0           | Ошибка            | 0       |  |
| Завершен                                                                                                    | 4          | Принят               | 0           | Принят            | 0       |  |
| Ошибка                                                                                                    | 1          | Отклонен             | 0           | Отклонен          | 0       |  |
|                                                                                                    |            |                      |             |                   |         |  |
| <u>Эмиссия индивидуальных</u>                                                                                                    |            | Нанесение индивидуал | <u>ьных</u> |                   |         |  |
| кодов                                                                                                    |            | кодов                |             |                   |         |  |
| Оплата при выпуске                                                                                                    | 0          | Оплата при выпуске   | 0           |                   |         |  |
| Оплата при нанесении                                                                                                    | 0          | Оплата при нанесении | 0           |                   |         |  |
|                                                                                                    |            |                      |             |                   |         |  |

Рисунок 8.15

Отчет состоит из таблиц: «Заказы на производство», «Отчеты о нанесении КМ», «Выпуск готовой продукции».

Таблица «Заказы на производство» отображает количество обработанных заказов за указанный период и их статус. При нажатии на заголовок таблицы выполняется переход в раздел «Заказы на производство» (п. 6.1).

Таблица «Отчеты о нанесении КМ» отображает количество отчетов по заказам на производство за указанный период времени и их статус. При нажатии на заголовок таблицы выполняется переход в раздел «Отчеты о нанесении КМ» (п. 7.1).

Таблица «Выпуск готовой продукции» отображает количество отчетов о выпуске готовой продукции по заказам на производство за указанный период времени и их статус. При нажатии на заголовок таблицы выполняется переход в раздел «Выпуск готовой продукции» (п. 7.3).

## 8.5. Выгрузки

Раздел «Выгрузки» используется для выгрузки отчетов в файл. В нем отображаются все отчеты, сформированные в меню «Отчеты» по нажатию кнопки «Выгрузить», например, «Движение номенклатуры».

Список выгруженных отчетов выводится в виде таблицы, отсортированной по полю «Дата/время», со столбцами (Рисунок 8.16):

- 1) «Дата/Время» дата формирования запроса на выгрузку отчета;
- 2) «Отчет» название отчета, по которому сформирована выгрузка, например: «Движение номенклатуры по списку кодов»;
- 3) «Статус» статус формирования выгрузки:
  - а) «В процессе» выгрузка не завершена;
  - б) «Ошибка формирования» ошибка при формировании выгружаемого файла;
  - в) 👱 выгрузка сформирована, файл можно скачать.

При нажатии кнопки •••• открывается меню с кнопками:

Для сортировки списка по столбцу «Дата/ время», «Отчет» или «Статус» нажать кнопку 🗢 справа от заголовка столбца.

| Выгрузки                |                                       |                     |  |  |  |  |
|-------------------------|---------------------------------------|---------------------|--|--|--|--|
| Дата/время              | Отчет \ominus                         | Статус 🔶            |  |  |  |  |
| 3 дек. 2024 г., 0:50    | Движение номенклатуры по списку кодов | В процессе          |  |  |  |  |
| 21 нояб. 2024 г., 14:59 | Отчет по производственному заказу     | Ошибка формирования |  |  |  |  |
| 19 нояб. 2024 г., 9:14  | Отчет по производственному заказу     | <u>↓</u> ·          |  |  |  |  |
| 19 нояб. 2024 г., 9:13  | Отчет по производственному заказу     | Ошибка формирования |  |  |  |  |
| 18 нояб. 2024 г., 11:18 | Отчет по производственному заказу     | <u>↓</u> .          |  |  |  |  |

Рисунок 8.16